# Llibre blanc de la visualització de la informació

Xarxa d'Observatoris del Desenvolupament Econòmic Local (XODEL)

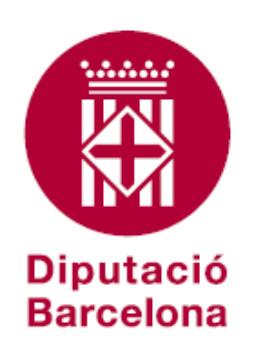

#### Llibre blanc de la visualització de la informació. Xarxa d'Observatoris del Desenvolupament Econòmic Local (XODEL)

#### Autors

Albert del Amor (direcció). L'Observatori - Centre d'Estudis del Vallès Oriental Consell Comarcal del Vallès Oriental

Marc Armengol. Observatori Econòmic i Social i de la Sostenibilitat de Terrassa Ajuntament de Terrassa

Josep Maria Canals. Oficina Tècnica d'Estratègies per al Desenvolupament Econòmic Diputació de Barcelona

Alícia Consegal. Observatori de Desenvolupament Local del Maresme Consell Comarcal del Maresme

Lucia López. Observatori Comarcal del Baix Llobregat Consell Comarcal del Baix Llobregat

Rubén Pérez. Observatori Comarcal del Baix Llobregat Consell Comarcal del Baix Llobregat

David Sánchez. Observatori de l'Economia Local de Sabadell Ajuntament de Sabadell

Carles Talavera. Observatori Socioeconòmic de L'Hospitalet de Llobregat Ajuntament de L'Hospitalet de Llobregat

Teresa Udina. Dept. d'Estudis de l'Àrea d'Economia, Empresa i Turisme i Comerç Ajuntament de Barcelona

#### Col-laboració

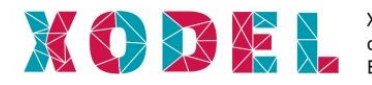

Xarxa d'Observatoris del Desenvolupament Econòmic Local

#### Impressió

Departament de Reproducció Gràfica de la Diputació de Barcelona

#### Correspondència i consultes

Diputació de Barcelona Àrea de Desenvolupament Econòmic Local Gerència de Serveis de Promoció Econòmica i Ocupació Oficina Tècnica d'Estratègies per al Desenvolupament Econòmic

Recinte Maternitat. Pavelló Mestral Travessera de les Corts, 131-159. 08028. Barcelona Telèfon 934 049 171 xodel@diba.cat www.diba.cat/web/economieslocals

La versió digital de l'informe es troba disponible a xodel.diba.cat

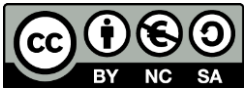

https://creativecommons.org/licenses/by-nc-sa/4.0/

Diputació de Barcelona Desembre de 2016

# Índex

| 0. Introducció                                                  | 3  |
|-----------------------------------------------------------------|----|
| 1. Què és la visualització de dades?                            | 5  |
| 2. Per què visualitzar la informació?                           | 7  |
| 3. Algunes recomanacions abans de començar                      | 9  |
| Expliquem una història: el relat                                | 9  |
| L'audiència i el context on volem comunicar                     | 10 |
| El tractament de les dades                                      | 11 |
| Una de les grans preguntes: quin gràfic escollir?               | 11 |
| 4. Què trobareu en aquesta guia?                                | 15 |
| 5. Fitxes tècniques de cada eina                                | 17 |
| Infogr.am                                                       | 17 |
| Picktochart                                                     |    |
| Google Fusion Tables                                            | 20 |
| Carto                                                           | 22 |
| Full de càlcul de Google                                        | 23 |
| Format condicional d'Excel                                      | 24 |
| Wordle i Tagxedo                                                | 25 |
| Tableau Public                                                  | 27 |
| 6. Manuals pas a pas                                            |    |
| Infogr.am: fem infografies de manera assequible                 |    |
| Creem una infografia amb Piktochart                             |    |
| Georeferenciem dades estadístiques amb Fusion Tables            | 41 |
| Com elaborar un mapa amb Carto                                  | 57 |
| Gràfics interactius amb un full de càlcul de Google             |    |
| Visualització de taules de dades: format condicional d'Excel    |    |
| Creem un núvol de paraules amb Wordle                           |    |
| Creem un núvol de paraules amb Tagxedo                          | 97 |
| Analitzem i visualitzem la nostra informació amb Tableau Public |    |
| 7. Webgrafia i bibliografia                                     |    |

# 0. Introducció

Una de les millors maneres per fer comprensible les dades estadístiques és la representació dels números i/o indicadors mitjançant una visualització gràfica. Les dades es poden visualitzar de múltiples maneres diferents, des de senzills gràfics a una infografia elaborada, passant per taules i mapes temàtics. D'aquesta manera els lectors poden comprendre fàcilment les dades que apareixen en una representació visual, sent més fàcil entendre-les presentades amb un gràfic o un mapa, que no en llargues llistes de números. De tota manera, cal tenir en compte que l'afirmació anterior s'ha de basar en una regla bàsica: les representacions gràfiques han d'estar correctament realitzades. Per exemple, un gràfic on els colors representin algun valor, pot ser interpretat de diferents maneres segons el territori on s'interpreti donades les diferents tradicions culturals associades als colors.

Amb l'arribada d'Internet i el creixement de les tecnologies web 2.0, els usuaris poden interactuar amb les dades i crear les seves pròpies representacions. La funcionalitat bàsica de consultar i descarregar informació estadística des dels portals web s'ha vist complementada per un conjunt d'eines de visualització que permeten als usuaris crear taules, gràfics, mapes o infografies en línia.

Actualment existeixen nombroses eines tecnològiques disponibles per ajudar en la representació de manera visual de la informació numèrica. La gran majoria d'eines funcionen en un entorn virtual en portals web, fet que permet la difusió directe de les nostres visualitzacions per Internet. Les eines són molt nombroses avui en dia, algunes neixen i desapareixen amb el temps, i les que sobreviuen es van actualitzant i canviant constantment.

Per aquest motiu els membres de la Xarxa d'Observatoris del Desenvolupament Econòmic Local de la Província de Barcelona (XODEL)<sup>1</sup> hem decidit elaborar aquesta guia de visualització amb aquelles eines analitzades que hem considerat bàsiques i més accessibles per poder representar la informació estadística. Evidentment, moltes eines han quedat fora d'aquesta guia, però el nostre objectiu és poder aportar coneixements per a l'aplicació fàcil i accessible per a qualsevol tipus de perfil tècnic o polític de l'administració local del territori, independentment del seu nivell informàtic i tecnològic.

<sup>&</sup>lt;sup>1</sup> http://xodel.diba.cat

Amb aquesta guia pretenem cobrir les diferents necessitats de visualització que qualsevol tècnic de l'administració pública es pugui trobar en el seu dia a dia. Així, aquest Llibre Blanc no només presenta les eines de visualització escollides, sinó que explica pas a pas com elaborar diferents visualitzacions amb cada una d'elles.

Cal recordar que la tecnologia és simplement un mitjà per arribar a un fi. El missatge que conté la informació estadística és molt més important que el disseny de visualitzacions boniques i atractives. Ens hem d'assegurar que la nostra atenció es centra en el contingut i el missatge de la presentació gràfica, més que no pas en la metodologia, el disseny o l'eina informàtica utilitzada.

El fi últim d'aquesta publicació és que qualsevol persona pugui elaborar visualitzacions gràfiques de les seves dades estadístiques amb una relativa facilitat i rapidesa.

# 1. Què és la visualització de dades?

Què és la visualització de dades? Colin Ware<sup>2</sup> deia que "la representació gràfica de dades o conceptes és una construcció interna de la nostra ment o un artefacte extern que ajuda a la presa de decisions". La visualització ens demanda que busquem algun element per representar les dades per tal que el nostre cervell les pugui interpretar més fàcilment i extreure'n conclusions. A l'administració local, com passa en qualsevol tipus d'empresa o organització, s'han de prendre decisions. Aquestes sempre s'han de prendre en base a la recollida d'informació concreta i verificada que ens expliqui les dinàmiques i fenòmens que passen en allò que volem influir i/o transformar. Les decisions en polítiques públiques han d'anar acompanyades d'una anàlisi exhaustiva del context i de la realitat del territori on volem aplicar-les. La visualització de la informació pot ajudar-nos en aquest procés de decisió.

Tot i que les visualitzacions de dades es poden classificar en diferents categories, habitualment es parla de dos grans grups: visualitzacions estàtiques o dinàmiques. Les visualitzacions estàtiques ens ajuden a comunicar dades, a detectar patrons i valors atípics (outliers) que surten fora de la norma. Només són útils pels formats físics.

Les visualitzacions interactives, en canvi, ens permeten anar una mica més enllà, tot i que no les podem utilitzar en formats físics, només en digital. Òbviament, també ens permeten comunicar dades i detectar patrons, però aquest tipus de visualitzacions tenen un valor afegit: ens permeten jugar amb les dades. Així, no només ens comunica i ens explica una anàlisi que ha fet algú, sinó que podem construir i elaborar-ne una de pròpia seleccionant la visualització i explorar les dades amb més profunditat.

Ens cal pensar molt bé què volem explicar amb aquestes dades i quin tipus de visualització serà la que comunicarà millor la nostra història. En definitiva, una bona visualització no només ha de comunicar amb claredat, sinó que també ha de motivar a l'audiència, estimulant la seva atenció i participació.

<sup>&</sup>lt;sup>2</sup> "Information Visualization: Perception for Design", Colin Ware.

# 2. Per què visualitzar la informació?

Normalment es treballa amb un gran volum de números en taules on ens és impossible, a simple vista, extreure patrons, tendències i històries d'aquest conjunt de dades. Tot es converteix en una tasca més senzilla quan les dades s'il·lustren en gràfics imatges, colors, símbols, i paraules. La visualització ens permet entendre quines històries s'amaguen darrera d'aquell conjunt de dades que gestionem.

Com diu l'expert en visualització de dades Jesús Palomar<sup>3</sup>, entre les raons per fer infografies i visualitzacions destaquen les següents:

**Poca capacitat d'atenció**. Hi ha molt poc temps per convèncer les persones per visitar un contingut i les infografies i les visualitzacions són una manera eficaç d'atraure la seva atenció.

**Facilitar la comprensió**. La capacitat de l'ésser humà d'interpretar la informació visual és més gran que la d'interpretar la informació escrita. La visualització facilita la comprensió d'informació complexa.

**Retenció lectora limitada**. L'ésser humà només recorda aproximadament el 20% del que llegeix.

**Sobrecàrrega d'informació**. La informació a Internet es duplica cada dos anys i els individus rebem una sobrecàrrega constant d'informació. Una visualització convincent fa més atractiu allò que es vol comunicar.

**Convida a accedir a la globalitat de la informació**. Una bona infografia o visualització ha de servir, entre d'altres, per motivar el lector a voler ampliar el seu coneixement llegint la totalitat del contingut original que ha donat lloc a la representació gràfica de la informació.

<sup>&</sup>lt;sup>3</sup> https://www.linkedin.com/in/jesuspalomarbaget

# 3. Algunes recomanacions abans de començar

#### Expliquem una història: el relat

L'objectiu final és comunicar. Els números ens expliquen històries, nosaltres hem de construir el relat per explicar aquestes històries i fer-les arribar al nostre públic objectiu de la manera més efectiva possible. Per fer-ho podem seguir els 10 principis i pràctiques de la narrativa estadística que proposa Stephen Few en el seu llibre "Show me the numbers"<sup>4</sup> per donar vida a les històries de les dades.

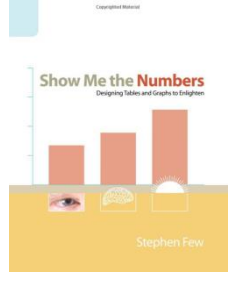

#### a) Simplicitat:

Cal trobar el nucli del nostre missatge i presentar-lo el més senzill possible, evitant al màxim l'afegit de distraccions. Hem d'explicar a la nostra audiència els elements necessaris de la història perquè entenguin el missatge, sense anar més enllà.

b) Integració

Explicar la història de les nostres dades ens exigirà la integració amb harmonia entre paraules i visualitzacions gràfiques. Per poder explicar patrons, tendències i valors anòmals de les dades necessitem expressarles gràficament. Cal utilitzar gràfics per ajudar-nos a explicar la història i que aquests, sempre que es pugui, siguin auto explicatius, és a dir, que necessitin poc text per entendre el seu significat o el que volen expressar.

c) Informació

Expliquem històries rellevants que informin, que revelin interpretacions dels fets que l'audiència no coneix.

d) Veracitat

El nostre relat ha de ser cert. Sempre haurem de citar les fonts on se sustenten les nostres dades. Aquesta acció ens permetrà ser creïbles i transparents.

<sup>&</sup>lt;sup>4</sup> http://courses.washington.edu/info424/2007/readings/Show\_Me\_the\_Numbers\_v2.pdf

#### e) Context

Els números en si mateixos no tenen significat a no ser que els presentem dins d'un context. Sempre que puguem serà necessari aportar informació addicional per poder comparar-los.

#### f) Adaptació

Hem de conèixer la nostra audiència. Adaptarem tant les nostres paraules com els gràfics per poder-ho comunicar de manera amena i accessible. Cal que expliquem la nostra història per tal que puguin entendre-la.

#### g) Concreció

El llenguatge concret fa que puguem comprendre millor els conceptes. Cal concretar utilitzant exemples, analogies i/o metàfores.

#### h) Personalització

Sempre que es pugui intentarem connectar amb la gent a nivell personal o amb elements pròxims a la seva realitat.

#### i) Emoció

Sempre que sigui possible el nostre relat haurà de buscar el despertar emocions a l'audiència.

#### j) Cridada a l'acció

Les històries més eficaces fan que la gent actuï. És interessant explicar les nostres dades establint una connexió entre elles i en com posar en pràctica possibles accions que aportin solucions o millorin allò que hem explicat amb paraules, números o visualitzacions gràfiques.

#### L'audiència i el context on volem comunicar

En tota comunicació sempre hem de tenir present el context on comuniquem i a quin tipus de públic ens dirigim. En els últims anys, la tecnologia i Internet han canviat les formes en què consumim la informació. El públic actual demana, cada vegada més, petits fragments d'informació que pugui assimilar ràpidament.

Aquest fet no vol dir que haguem de deixar de fer anàlisis exhaustives, ja que explicar fenòmens socioeconòmics i demogràfics és complex, i no es poden descriure i transmetre d'una manera simplificada. La visualització de la informació ens serveix per captar l'atenció del nostre públic de manera que, a posteriori (a partir d'un fragment de la informació que hem aportat), pugui seguir consumint el màxim d'informació possible d'allò que volem comunicar. És a dir, d'un gràfic interactiu que ens expliqui algun fenomen hem d'intentar que cridi prou l'atenció perquè el nostre públic objectiu acabi accedint a l'estudi al qual remet.

#### El tractament de les dades

És evident que si parlem de visualització d'informació primer de tot hem de recollir i tractar dades per, posteriorment, poder il·lustrar el nostre relat amb diferents tipus de visualitzacions que ens ajudin a facilitar la seva lectura i comprensió. Per aquest motiu, tot i que pugui semblar un fet irrellevant, és important insistir en la importància del tractament de la informació com a feina bàsica de tot procés de visualització d'informació.

Treballar amb dades comporta certs riscos i problemes. L'expert en visualització, Ignasi Alcalde<sup>5</sup> defineix 5 punts per evitar problemes en el tractament de dades:

- 1. Mai et refiïs de les dades inserides per humans (inclòs tu).
- 2. Utilitza els camps de text el menys possible.
- Revisa si els números tenen sentit. Comprova si estan dins de rang, si hi ha zeros o negatius. Si estan en format text en comptes de numèric. Si tenen el símbol de la moneda o si tenen caràcters no numèrics.
- 4. Evita que s 'utilitzin comes en ingressar les dades. Poden fer malbé l'estructura d 'un document en format CSV.
- Revisa el format de les dates. Assegura 't que les dates són les que se suposa que han de ser. Una bona manera de gestionar l 'entrada d'una dada tipus data és col·locar un selector de tipus calendari en el formulari.

## Una de les grans preguntes: quin gràfic escollir?

Una de les grans preguntes quan volem representar visualment la informació quantitativa és quin gràfic és el més idoni. Aquesta decisió no sempre és fàcil. Abans de precipitar-nos i fer servir un tipus o altre de gràfic, hem de reflexionar sobre què volem representar amb aquelles dades i què volem explicar en el nostre relat. Els gràfics s'han de fer entendre i no han de confondre.

Andrew Abela va compilar tots els gràfics existents i va editar una visualització que ens ajuda a seleccionar el tipus de gràfic més adequats segons els nostres objectius i les dades que tenim disponibles.

<sup>&</sup>lt;sup>5</sup> http://www.ignasialcalde.es/

# ¿Qué gráfico elegir?

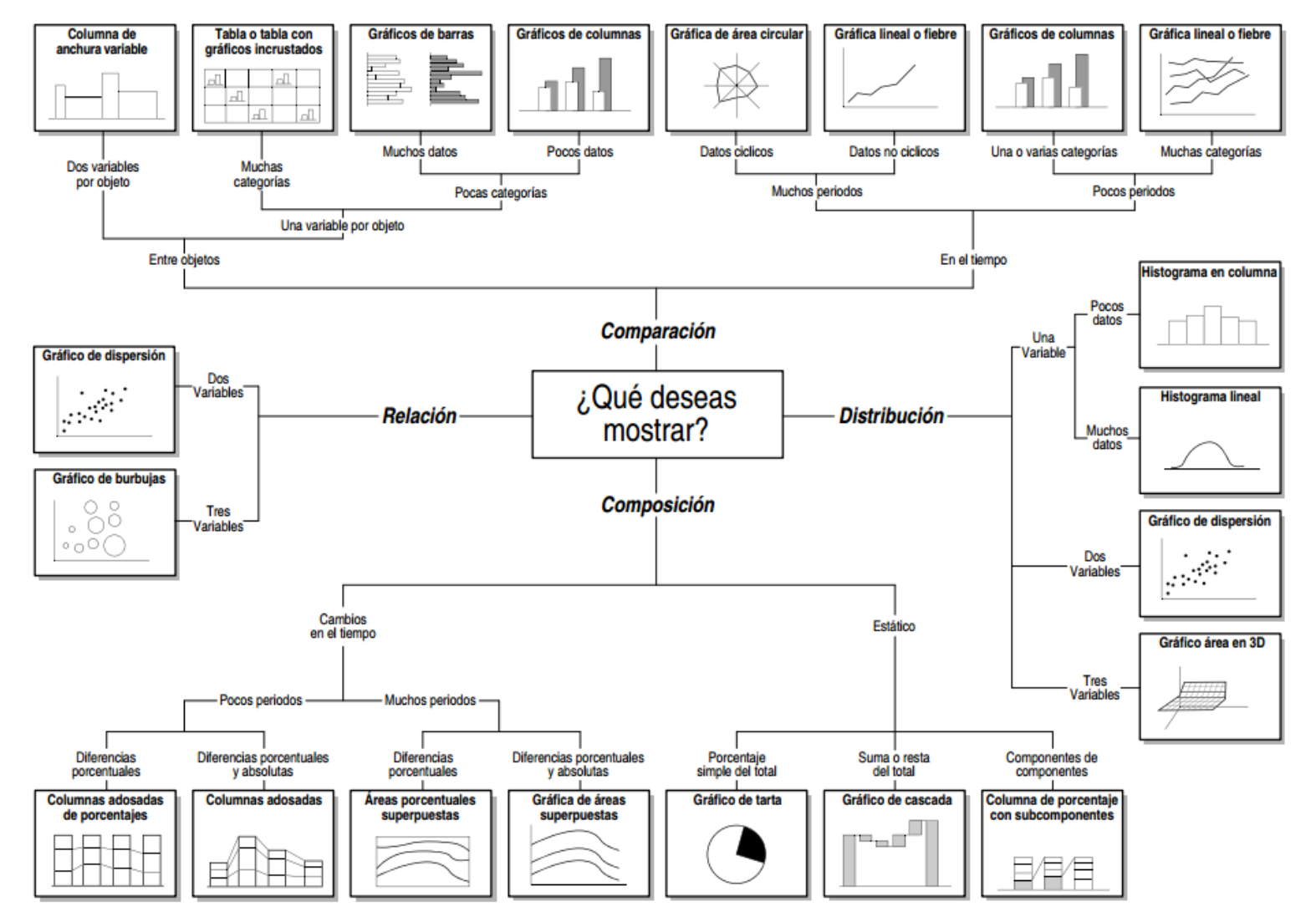

També existeix una eina online que ens mostra tots els tipus de visualitzacions que podem fer amb els nostres conjunts de dades. Aquest recurs és *The data Visualisation Catalogue*, un projecte realitzat per Severino Ribecca.

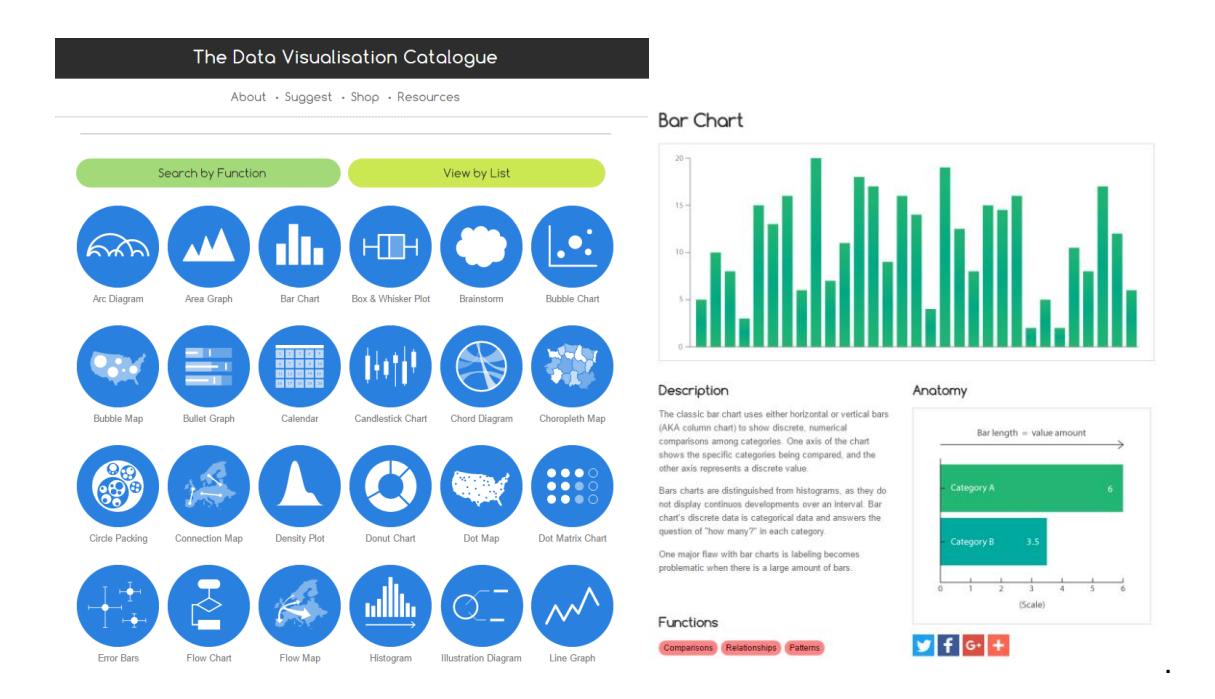

#### http://www.datavizcatalogue.com/

#### A tenir en compte

✓ Fer gràfics auto explicatius: generar gràfics que expliquin coses per ells mateixos, sense haver de llegir gaire per entendre de què parla.

- ✓ Fer visualitzacions per aportar coneixement, no per fer només coses visualment agradables a la vista.
- ✓ Facilita la lectura: ressaltar el que és important.

# 4. Què trobareu en aquesta guia?

El Llibre Blanc de la visualització de la informació de la XODEL s'estructura entorn de 9 eines escollides seguint els principis de gratuïtat i facilitat en l'aprenentatge i en l'ús.

Les eines seleccionades ens poden aportar diferents solucions per abordar qualsevol tipus de visualització que vulguem generar amb les nostres dades. Aquestes eines recorren diferents camps de la visualització: aplicacions per a dissenyar infografies, gràfics, mapes interactius, taules de dades, núvols de paraules, i una que integra l'anàlisi de dades i la visualització.

El nexe comú de la gran majoria d'aquestes eines és la seva existència en el món digital. Tot el que elaborem podrà ser compartit de manera on-line, ja sigui en una pàgina web i/o per les xarxes socials.

Les eines que formen part d'aquesta guia són:

| Tipologia                              | Eines                      |
|----------------------------------------|----------------------------|
| Infografies                            | Infogr.am                  |
| iniogranos                             | Piktochart                 |
|                                        |                            |
| Cartografia interactiva                | Google Fusion Tables       |
|                                        | Carto                      |
|                                        |                            |
| Gràfics interactius                    | Full de càlcul de Google   |
|                                        |                            |
| Taules de dades                        | Format condicional d'Excel |
|                                        |                            |
| Núvol de paraules clau                 | Wordle                     |
|                                        | Tagxedo                    |
|                                        |                            |
| Programa integral d'Anàlisi de dades i | Tableau                    |
| visualització                          |                            |

De cadascuna de les eines trobareu dos recursos diferents:

### Fitxa tècnica

Fitxa que permet conèixer informació específica de cada una de les eines. Permet conèixer elements com què és i quins resultats en podem obtenir, formats de dades que accepta, formats de sortida, casos pràctics dels Observatoris de la XODEL, etc.

#### • Manual pas a pas

Guia específica perquè qualsevol persona, independentment del seu nivell i el grau de coneixement de l'aplicació, pugui elaborar una visualització.

Cal fer notar que les eines presentades poden patir variacions al llarg del temps tant de **funcionament** (noves funcions), com d'**accessibilitat** (canvi de versió gratuïta a pagament). És per això que la guia s'actualitzarà periòdicament tant per incorporar les possibles variacions com per incorporar noves eines que es considerin interessants.

# 5. Fitxes tècniques de cada eina

# Infogr.am

#### Corba d'aprenentatge (1 a 5) : 3

Es tracta d'una eina simple i molt adequada per fer infografies pel tipus d'informes que solen fer els Observatoris de la Xarxa XODEL, ja que faciliten la rapidesa en la comprensió dels principals resultats de les dades analitzades. És de fàcil ús ja que l'edició es senzilla i intuïtiva i es pot utilitzar gratuïtament.

Cal tenir en compte que en ser un producte dels USA, utilitza la notació pròpia de la numeració anglosaxona –separacions decimals amb punts i separacions de milers amb comes. No hi ha una forma automàtica per convertir-los i per tant o bé es fa manual o es converteix prèviament amb l'opció que dona l'Excel.

| Formats de dades acceptades: | Formats de sortida: |
|------------------------------|---------------------|
| Excel: xls, xlsm             | Link /Web           |
| CSV                          |                     |
| Vídeo                        |                     |
| Imatges                      |                     |

L'eina permet descarregar les dades utilitzades? SÍ -en les versions de pagament- / NO – en la versió free-.

#### En quin format?

En les versions de pagament es poden descarregar en PDF

#### Diferència versió Free i Premium:

La versió Free té menys recursos de disseny, no permet baixar les dades treballades, no permet posar el logo de l'autor i només permet emmagatzemar 10 infografies a l'hora en el servidor d'Infogram. La versió de pagament –fins i tot la més econòmica- supera aquests inconvenients ja que augmenta els recursos de disseny, et permet guardar les dades en pdf, et permet afegir el logo de l'autor al d'Infogram i permet emmagatzemar 100 infografies al mateix temps.

Cal tenir en compte que fan descomptes per sense ànim de lucre –inclou les entitats governamentals-.

(s'adjunta taula de preus i característiques de cada versió)

Casos pràctics Observatoris: https://infogr.am/exportacions\_area\_de\_barcelona https://infogr.am/inversio\_estrangera\_i\_sem\_2015 https://infogr.am/contractacio\_laboral https://infogr.am/atur\_setembre\_2015 https://infogr.am/enquesta\_de\_poblacio\_activa\_epa\_a\_barcelona\_iii\_trim\_2015

### Contacte amb l'editor:

Infogram support a través de xat. Molt eficient

# **Picktochart**

Piktochart és un editor d'infografies en línia que permet a un usuari sense coneixements d'edició i disseny crear infografies de manera senzilla i intuïtiva. L'eina destaca per diverses raons:

1. Facilitat d'ús: Permet crear infografies sense cap coneixement previ d'edició o disseny.

2. Economia: Conté una completa versió gratuïta.

3. Edició adaptada a les necessitats de l'usuari: Piktochart permet triar tipografies, grandàries, colors, moure blocs de continguts, crear noves plantilles, adaptar plantilles als gustos de l'usuari...

4. Compartir: Podem compartir les infografies creades amb Piktochart mitjançant xarxes socials, incrustant l'enllaç a pàgines web o enviar l'enllaç mitjançant correus electrònics.

5. Replicar: El format electrònic de sortida facilita actualitzar els continguts i utilitzar infografies ja creades en més d'una ocasió (ja sigui amb plantilles preconfigurades o amb plantilles creades per nosaltres mateixos).

| Formats de dades acceptades:                          | Formats de sortida:                                                                                                    |
|-------------------------------------------------------|----------------------------------------------------------------------------------------------------|
| Permet importar dades en format .csv;<br>.xls i .xlsx | Codi html que permet incrustar-ho al web<br>o compartir-ho via xarxes socials.<br>.jpeg .png permet baixar tota la infografia<br>o per blocs |
|                                                       |                                                                                                    |

L'eina permet descarregar les dades utilitzades? SÍ / NO

Diferència versió Free i Premium:

més plantilles, major capacitat de carregar imatges i vídeos, més possibilitat de disseny (més tipografies, fons de blocs...)

La versió premium permet compartir la infografia de manera privada (la gratuïta es publica a tota la xarxa), modificar la resolució de sortida, treure el logo de Piktochart i customitzar-ho amb els teus, exportar-la a format .ppt

#### **Casos pràctics Observatoris:**

https://magic.piktochart.com/output/5440971-notaviolencia2014 https://magic.piktochart.com/output/5299561-informe-socioeconomic-anual-ba https://magic.piktochart.com/output/11806285-flash-informatiu-taxa-atur-marc-16

# Contacte amb l'editor:

El contacte amb l'editor es realitza mitjançant un formulari

#### Preguntes freqüents:

http://support.piktochart.com/hc/en-us/categories/200045785-All-About-Piktochart-s-Infographic-Editor

### Enllaços de suport

Tutorials en anglès: http://support.piktochart.com/hc/en-us/articles/202363710-How-can-I-make-an-Infographic-in-Five-Steps-

#### Preus, en cas que es triï la versió premium

Llistat de preus general Distingeixen entre 2 modalitats de pagament: Lite i Pro La versió lite només facilita plantilles i icones il·limitades. https://magic.piktochart.com/pricing

Llistat de preus nonprofit El preu nonprofit et dóna el mateix servei que la modalitat Pro http://piktochart.com/pricing/nonprofit/

## **Google Fusion Tables**

Google Fusion Tables és una aplicació web creada per a la gestió de dades, entenent com a tal la seva recopilació (emmagatzematge), combinació (fusió de grups de dades diferents), representació (sobre aquestes dades es donen diferents possibilitats de visualització) i compartició (possibilitat de compartir les dades amb d'altres usuaris). Google Fusion Tables s'integra dins de Google Drive, el servei d'allotjament d'arxius de Google.

De cara a la tasca desenvolupada des dels Observatoris, el punt fort de Google Fusion Tables és l'ús d'aquesta capacitat combinatòria de grups de dades diferents per a la representació georeferenciada d'informació: qualsevol conjunt de dades referenciades territorialment pot associar-se de manera pràcticament immediata i sense excessives dificultats a la seva corresponent capa cartogràfica i visualitzarse a través d'eines obertes i a l'abast del gran públic com són Google Earth o Google Maps. L'eina també ofereix altres recursos per a la visualització de la informació en format de gràfics (gràfics), però en aquest cas el seu ús resulta força menys intuïtiu i hi ha altres eines abordades en aquest recull que segurament permeten l'obtenció d'uns resultats que visualment poden resultar força més atractius.

#### Formats de dades acceptades: Permet la càrrega directa d'arxius de text (.csv,.txt,.tsv) o arxius *Keyhole Markup Language* (.kml). Així mateix, també admet qualsevol arxiu disponible a Google Drive en format de full de càlcul de Google (Google Spreadsheets), de manera que la càrrega de dades provinents qualsevol dels fulls de càlcul més habituals (.xls, .xslx, .ods) tot i ser indirecta també és possible i resulta senzilla.

#### Formats de sortida:

La publicació i compartició de les dades es pot fer a través d'un enllaç que dóna accés a Fusion Tables, o bé mitjançant la seva inserció en una web.

# L'eina permet descarregar les dades utilitzades? SÍ / NO En quin format?

L'eina et permet descarregar les dades amb els mateixos formats de càrrega d'informació: arxius de text pla (.csv,.txt,.tsv) o arxius *Keyhole Markup Language* (.kml). Els arxius .kml contenen informació georeferenciada (latitud i longitud) i són el format propi de Google Earth, per bé que avui són acceptats per immensa majoria de softwares SIG.

#### Diferència versió Free i Premium:

Google Fusion Tables és una aplicació totalment gratuïta. En tot cas l'únic cost associat vindria de l'adquisició d'emmagatzematge addicional un cop sobrepassats els 15 GB d'emmagatzematge gratuït de que disposa cada usuari (per a totes les aplicacions de Google: Drive, Gmail, Google +, etc.).

**Casos pràctics Observatoris:** 

Observatori del Baix Llobregat:

- Dades Municipals de Població Estrangera
- Observatori-Centre d'Estudis del Vallès Oriental:
  - Secció de Mapes interactius realitzats amb Fusion Tables

### Contacte amb l'editor:

El contacte amb l'editor és directament amb l'empresa Google i no és procliu a contestar preguntes sobre l'ús de les seves eines. Malgrat això, existeixen molts recursos, com un manual propi d'ús de l'eina de Google, videotutorials a Youtube i fòrums on expliquen com solucionar possibles dubtes.

### Carto

Eina d'anàlisi a partir de la creació de mapes. Està ubicada al núvol i et permet l'emmagatzematge de dades i mapes. Carto permet la creació de mapes de diferents tipus d'una manera, en general, intuïtiva i força personalitzable. Fins a quatre capes d'informació (en el format gratuït).

Tipus de mapes: simple, clúster, "choroplete", categories, bombolles, "torque" (animació de dades en progressió), mapa de calor (heatmap), torque cat, intensitat i densitat. El tipus de mapa a utilitzar apareix per defecte d'acord amb el tipus de dades que hi has connectat.

El programa té moltes possibilitats: diferents opcions de "protecció" del mapa (públic, amb enllaç, contrasenya, privat), permet incloure diferents atributs del mapa (títol mapa, descripció, classificació per temàtiques i/o projectes, privacitat- varia segons el teu perfil), barra d'eines del mapa: eines necessàries per afegir elements al mapa com el títol, text, anotacions i imatge, visió prèvia, i exportar imatge estàtica del mapa, opcions d'edició del mapa: endur-te les dades, duplicar mapa, protegir mapa, bloquejar mapa, esborrar mapa, cartodb sidebar (barra d'eines costat dret): SQL, wizards (estil del mapa), infowindows (vinyeta d'informació), CSS (llenguatge sintàctic), llegenda, filtres, gran varietat de bases cartogràfiques i publicació de mapes interactius. Possibilitat d'obtenir un enllaç per compartir el mapa (URL), incrustar-lo en una web o blog (codi HTML) i/o afegir-lo en alguna altra aplicació (URL).

Formats de dades acceptades: URL, CSV, XLS, XLSX, ZIP (SHP, DBF,SHX,PRJ), KML, GPX, TSV, SHP, KMZ, ODB, OSM, BZ2, GOEJSON Formats de sortida: -enllaç URL -codi HTML -imatge estàtica .PNG

L'eina permet descarregar les dades utilitzades? SÍ / NO

En quin format? CSV, SHP, KML, GEOJSON, SVG

Diferència versió Free i Premium: DADES:

-capacitat emmagatzematge: 250MB vs 500MB i més
VISUALITZACIÓ
-4 capes vs 5 capes i més

Casos pràctics Observatoris: http://bit.ly/1OhjbAh / http://bit.ly/1Mjx8Mo / http://bit.ly/1jSLKHH Contacte amb l'editor: consultes per correu electrònic, fòrums i preguntes freqüents

Altra informació d'interès:

A la plataforma de l'eina trobem (tot en anglès): -Workflow: com treballar amb el cartodb, pas a pas -Tutorials/cursos Cal un navegador modern: Chrome, Firefox, Safari Cal accés a internet

# Full de càlcul de Google

Eina en línia que permet crear taules i gràfics dinàmics i amb una certa interactivitat per part de l'usuari.

L'eina no només pot servir per graficar dades de cara a una publicació, sinó que també permet visualitzar ràpidament distribucions de les mateixes, amb la immediatesa i els beneficis que suposa el fet de tractar-se d'una eina multiplataforma en el núvol.

Es poden crear també quadres de comandament que s'actualitzin automàticament, penjar-los a la web, etc.

Els diferents tipus de gràfics que es poden realitzar són: mapes, gràfic de dispersió, histograma, gràfic de barres, gràfic de línies, gràfic combinat línia i barres, gràfic d'àrees, gràfic de sectors, gràfic de dònuts, gràfic de bombolles, organigrama, gràfic d'arbre, línia de temps, gràfic de velocímetre, taules, i digrames de caixes.

| Formats de dades acceptades:                   | Formats de sortida:                         |
|------------------------------------------------|---------------------------------------------|
| Permet importar dades en format .xls           | Codi html que permet incrustar-ho al web    |
| (posterior a Microsoft® Office 95); .xlsx      | o compartir l'enllaç a la pàgina via xarxes |
| ; .xlsm ; .xlt ; .xltx ; .xltm ; .ods ; .csv ; | socials o correu electrònic.                |
| .txt ; .tsv i .tab                             | Format imatge en .jpeg                      |

L'eina permet descarregar les dades utilitzades? SÍ / NO

En quin format? .xls .ods .pdf .csv .tsv .zip

#### Diferència versió Free i Premium:

No hi ha versió premium, tot funciona en l'entorn de Google Drive, amb totes les funcionalitats habilitades.

Casos pràctics Observatoris: Observatori Comarcal del Baix Llobregat: http://www.elbaixllobregat.net/analisi/indexN.asp?id\_menu=796

#### Contacte amb l'editor:

Google habilita un apartat d'assistència i de suport per a l'elaboració de gràfics a través d'una sèrie de fòrums de la comunitat i un apartat de FAQ.

No hi ha opció de contacte directe amb un desenvolupador donada la condició de gratuïtat de l'eina, així doncs el suport es dóna per la via de la comunitat d'usuaris.

https://developers.google.com/chart/interactive/support?hl=es

# Format condicional d'Excel

#### Nivell de Dificultat (1 a 5) : 1

El format condicional permet aplicar un format específic a aquelles cel·les que compleixin amb certes normes i així poder identificar-les fàcilment.

Els formats s'agrupen en tres categories:

-Barres de dades. Barres horitzontals que apareixen d'esquerra a dreta en cada cel·la, com un gràfic de barres.

-Escales de color. Canvien el color de cada cel·la en funció del seu valor. Cada escala de color utilitza un gradient de dos o tres colors.

-Conjunts d'icones. Afegeixen una icona específica per a cada cel·la en funció del seu valor.

El format condicional està sempre basat en una norma que es pot editar posteriorment. Les normes es divideixen en dos grans grups:

• Normes basades en valors de cel·la: Aquestes regles es basen en el mateix valor de la cel·la (més gran que, més petit que, entre, igual a, valors duplicats, etc.)

• Normes basades en fórmules: Aquestes regles ofereixen més flexibilitat perquè permeten aplicar un format utilitzant una fórmula on es pot aplicar una lògica més complexa.

| Form  | ats de dad   | es acce | eptades | s:  |         | Formats de sortida:                     |
|-------|--------------|---------|---------|-----|---------|-----------------------------------------|
| Des   | d'Access,    | Web,    | Text,   | SQL | Server, | Tots els tipus de fitxer disponibles en |
| Analy | sis Services | s, etc. |         |     |         | la versió Microsoft Office Standard     |
|       |              |         |         |     |         | 2010, OpenOffice Calc, etc.             |

L'eina permet descarregar les dades utilitzades? SÍ / NO

En quin format? En tots els formats de fitxer permesos en la versió Microsoft Office Standard 2010, OpenOffice Calc, etc.

#### Diferència versió Free i Premium: No n'hi ha.

#### **Casos pràctics Observatoris:**

Barberà del Vallès:

http://www.bdv.cat/perfil/barberapromocio/recursos/recursos/bdv\_cl\_2013\_2n.pdf

Maresme:

http://www.ccmaresme.cat/ARXIUS/2015/PROMOECO/OBSERVATORI/novembre\_2 015\_\_1\_.pdf

Riera de Caldes: http://www.staperpetua.cat/menuprincipal/treball/observatori/informes-trimestrals/2015/3t2015/0\_la-riera-decaldes\_informe-trimestral\_iii\_2015.pdf

Diputació de Barcelona:

http://www.diba.cat/documents/36150622/59389403/Informe+Shift-Share.pdf/216962be-ba5a-4d64-9327-6b790ff6a53c

Contacte amb l'editor: -

# Wordle i Tagxedo

#### Nivell de Dificultat (1 a 5) : 2

Ambdues són aplicacions en línia gratuïtes que serveixen per generar núvols de paraules (*tag clouds*) amb diversos formats visuals, a partir d'un text escollit. El simple "enganxat" d'un text a la pantalla d'entrada generarà un núvol amb les paraules més freqüents, essent la grandària de cadascuna d'elles proporcional al nombre de vegades que apareix al text, de manera que a primer cop d'ull s'expressa l'èmfasi que un text (notícia, estudi, etc.) dóna a alguns temes.

Un cop carregat el text es genera un núvol de manera automàtica. Llavors es disposa d'opcions per canviar colors, fonts, alineacions de les paraules, establir-ne un nombre màxim, etc. de manera aleatòria o a voluntat. La mateixa aplicació elimina xifres o paraules freqüents als textos (preposicions, articles, etc. de qualsevol idioma). Cal tenir present, però, que com que el tractament que fa del text és per paraules, quan tinguem conceptes compostos els hem d'ajuntar, en el cas de Wordle, amb el signe "~" perquè siguin tractats com a una unitat (un nom i cognom, un municipi amb més d'una paraula, etc.).

En el cas de Tagxedo, hi ha algunes opcions que el fan més versàtil. Així, dins de les opcions de disseny amb el botó *Skip* podem eliminar prèviament algunes paraules freqüents però que no volem que surtin al núvol final. A *Advance* podrem canviar el fons, la transparència, etc. Però el més diferenciador de Tagxedo és la funció *Shape*, que permet triar la forma que volem per al núvol final. Fins i tot es pot afegir una imatge o un logo propis amb l'opció *Add image*, i també triar quines paraules volem que surtin, si les volem a fora o a dins, si la imatge final de la silueta la volem en positiu o en negatiu, i també definir nivells de brillantor, contrast, opacitat, etc. amb uns comandaments lliscants. Fins i tot es pot accedir a una paleta personalitzada de colors. També podem fer que el núvol sigui la silueta d'una paraula o una lletra que haguem escollit.

Formats de dades acceptades: formats de text Formats de sortida: PDF, SVG, JPEG, HTML.

L'eina permet descarregar les dades utilitzades? SÍ / NO

Permeten descarregar les imatges/núvols com a imatge, inserir el codi html a un web o blog, o capturar la imatge amb algun programa de captura d'imatges (Jing, snipping tool, etc.).

**En quin format?** PDF, SVG, JPEG, HTML

**Diferència versió Free i Premium:** No hi ha versió premium, l'ús és gratuït i no cal registrar-s'hi.

Casos pràctics Observatoris: -

Contacte amb l'editor: -

#### Enllaços de suport:

Hi ha nombrosos tutorials d'ambdues aplicacions en diferents formats, per exemple text, slideshares i fins i tot vídeos, per exemple:

https://tutorialesedutic.wikispaces.com/file/view/Tagxedo.docx/396902744/Tagxedo.docx

http://es.slideshare.net/magava40/tutorial-wordle-9306687

#### Altra informació d'interès:

Els núvols creats a Wordle es publiquen a la galeria pública de Wordle, i ja no es podrà esborrar, per la qual cosa és recomanable que no hi apareguin dades personals.

Wordle i Tagxedo són probablement les més populars eines per a fer *tag clouds* però n'hi ha d'altres de semblants també senzilles: TagCrowd, Tagul, ToCloud, Word It Out.

Wordle treballa amb Java, i Tagxedo amb Silverlight, que s'autoinstal·len prement acceptar si l'usuari no les té actives.

# Tableau Public

Tableau és un programa d'anàlisis i visualització de dades. És una eina que permet crear multitud de gràfiques interactives amb les dades que habitualment treballem i que aquestes estiquin vinculades entre elles amb la creació d'un dashboard o quadre de comandament. També permet georeferenciar dades i "pintar-les" sobre mapa.

És una eina que necessita un procés d'adaptació. Demana uns formats i estructura molt concrets per poder utilitzar les nostres dades, de manera que caldrà adaptar la gran majoria dels datasets amb els que treballem els Observatoris. Les seves possibilitats són molt elevades i diverses, però necessita de temps d'aprenentatge. Un exemple molt clar és si volem treballar amb dades sobre mapa, ja que la manera de proporcionar la informació geogràfica no és tan simple com amb altres eines de geoinformació com Carto o Google Fusion Tables.

#### Formats de dades acceptades:

Arxius Excel (.xls, .xlsx i .xlsm), arxius de Eina pensada per inserir les dades en text (.csv,.txt,.tab i .tsv), SPSS (.sav) i R un espai web. Es pot generar una (.rdata i .rda)

Formats de sortida:

imatge .png i un document PDF.

L'eina permet descarregar les dades utilitzades? SÍ / NO

#### En quin format?

L'eina et permet descarregar les dades amb un format propi. Aquest tipus d'arxiu (.twbx) ens permet obrir un llibre de treball on modificar els dashboards i els storyboards, però no les dades base. També es pot descarregar una imatge en .png i en document PDF.

#### Diferència versió Free i Premium:

Tableau Public (Desktop Public Edition) - Gratuït. https://public.tableau.com/s/

Aquesta eina permet accedir a totes les funcionalitats de Tableau, però no permet gravar les dades en local, només als seus servidors. De la mateixa manera, no permet realitzar dashboards privats, tot ha de ser publicat a la web per tal de guardar el treball i fer difusió.

Tableau Desktop – 999 US \$ per usuari. http://www.tableau.com/products/desktop L'eina Desktop permet guardar en local i compartir dashboards en privat.

#### **Casos pràctics Observatoris:**

Prova realitzada al blog de l'Observatori Econòmic i Social i de la Sostenibilitat de Terrassa:

http://terrassaenxifres.blogspot.com.es/2015/12/execucions-hipotecaries-illancaments.html

### Contacte amb l'editor:

A la pàgina web de Tableau: http://www.tableau.com/about/contact

# 6. Manuals pas a pas

# Infogr.am: fem infografies de manera assequible

### Create online charts & infographics | infogr.am

#### PAS 1: Crear la infografia base

Es pot escollir entre crear un mapa, una taula o gràfic o una infografia (que pot contenir ambdós). Un cop premem el botó del que vulguem crear, apareixen uns models base a triar.

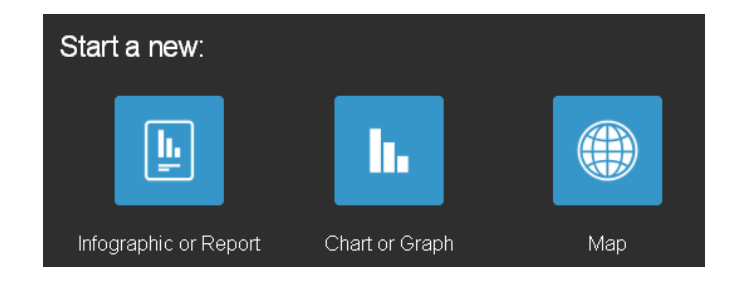

#### PAS 2: Preparar la infografia

Si s'ha seleccionat la primera opció (*Infographic or Report*), apareix per defecte una infografia amb un títol, un gràfic i una cita. Pots esborrar o modificar a partir del model. Per esborrar-ho, cal situar-se a sobre i prémer el botó de la paperera al marge esquerre. Apareixerà una barra gris on cal clicar la creu per a què s'esborri definitivament.

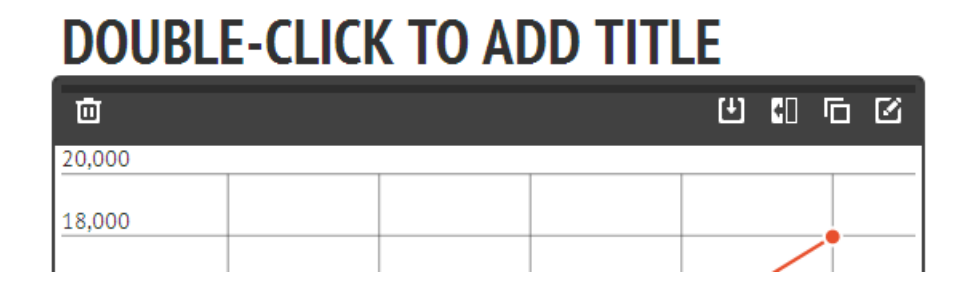

# PAS 3: Afegir text, gràfics o mapes

### TEXT:

Per afegir text hi ha dues opcions: prémer el botó de la barra lateral a la dreta on hi ha dues "A" o situar-se a sobre de la infografia i prémer el mateix botó que apareix al centre. Aquesta segona opció permet afegir el text on vulguem, mentre que la primera l'afegeix al final de tot per defecte.

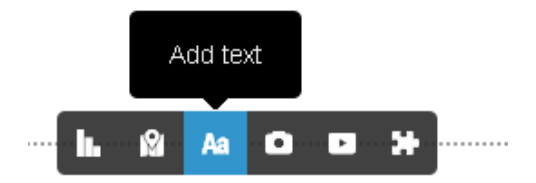

Un cop fet això, apareixen diverses opcions de text. Cal seleccionar si volem que sigui un títol, un subtítol, una cita o un text bàsic i prémer el botó blau "*insert*".

Podem modificar tots els textos fent dos clics a sobre o amb l'últim botó que apareix a la barra gris a dalt del text (*edit*). Si l'usuari no és premium, no podrà modificar ni la mida del text, ni posar-lo en negreta o centrar-lo. El tipus de lletra només es pot modificar amb usuari premium.

També podem reduir la mida del text (botó narrow) o duplicar-lo (duplicate).

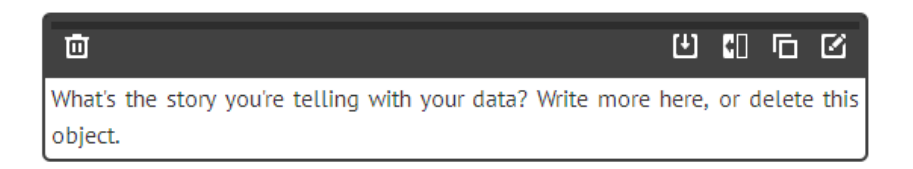

Com que és una eina anglesa, per defecte quan escrivim textos en altres idiomes apareixen subratllats en vermell com si fossin faltes ortogràfiques, però s'esborra automàticament quan se surt i es torna entrar o quan es publica l'infografia.

Com a limitació, hem vist que quan copiem textos del Word i s'enganxen, a vegades la lletra surt diferent i per tant és millor tornar-ho a reescriure-ho perquè aparegui tot igual.

GRÀFICS:

A la mateixa barra on trobem "text", hem de prémer el primer botó de la barra lateral o el que apareix dins de la infografia (tres barres).

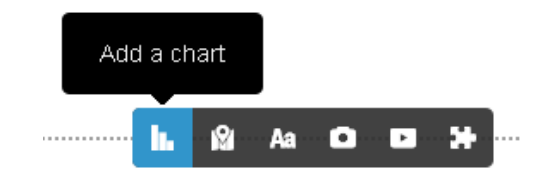

Apareixen moltes opcions de gràfics i cadascun es fa de forma diferent. Quan n'inserim un i hi cliquem dos cops a sobre, veiem una mostra de com hem de posar les files i columnes perquè aparegui correctament.

Ho podem modificar al full de càlcul que surt o importar-ho des de l'Excel, però caldrà fer-ho en el format que s'especifica.

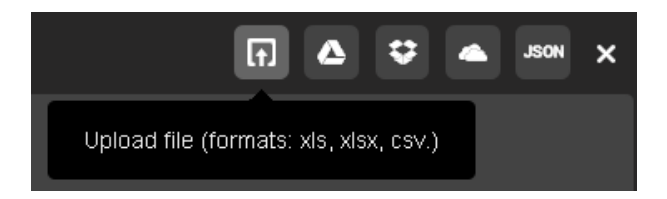

En fer-ho des de l'Excel, degut a què l'Infogr.am està en anglès, els decimals els canvia per punts (format anglès). Hem d'anar canviant un per un o dins de l'Infogr.am directament o l'Excel i incloent una coma davant perquè l'Infogr.am ho detecti com un text i no ho torni a canviar:

| POL | tapapeies 🤫       | Fuente          | а) [                        |  |
|-----|-------------------|-----------------|-----------------------------|--|
|     | B2                | <del>•</del> (• | <i>f</i> <sub>x</sub> '13,1 |  |
|     | Α                 | В               | С                           |  |
| 1   | IVT 2015          |                 |                             |  |
| 2   | Barcelona 🕔       | 13,1            |                             |  |
| 3   | Catalunya         | 17,9            |                             |  |
| 4   | Espanya           | 21,0            |                             |  |
| 5   | Unió Europea -28* | 9,3             |                             |  |
|     |                   |                 |                             |  |

Per canviar aspectes com l'alçada del gràfic o els colors de les barres o cercles, hem d'anar a "*settings*" a dalt del full de càlcul que apareix a l'eina.

#### MAPES:

Per afegir un mapa, cliquem a la segona opció de la barra:

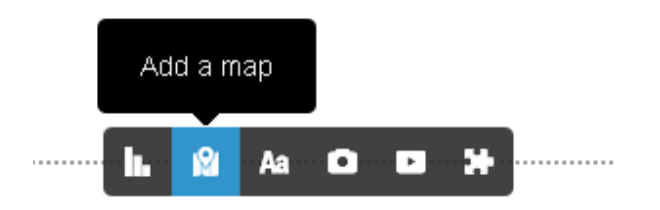

No hi ha mapes de Catalunya ni de Barcelona, sinó que hi ha mapes de cada país (alguns per regions), dos mapes del món (un per països i un per continents) i en el cas d'Espanya, hi ha un mapa per Comunitats Autònomes (Spain) i un per províncies (Spain regions).

Per fer els mapes hi ha dues opcions igual que per les taules o gràfics: o bé modificar les dades directament o bé a través d'un Excel.

Si modifiquem les dades directament al full de càlcul que apareix a l'Infogr.am, s'ha de tenir en compte que la primera columna ha de tenir sempre el nom del país en anglès. L'etiqueta que volem que aparegui ha d'estar a la cinquena columna *"Label"*, per exemple per Espanya hauríem de deixar a la primera columna *"Spain"* i a la cinquena escriure *"Espanya"*, de manera que al mapa ens apareixerà el nom en català.

Si es preferim fer-ho amb Excel, hem de respectar l'ordre de les columnes: la primera pel nom en anglès, la segona pel valor que volem posar, la tercera pel grup (és important si volem marcar l'opció "*Grouped Data*" a les opcions de dalt perquè s'agrupin les regions o països), la quarta per les coordenades (podem deixar-ho en blanc perquè ho detecta igualment) i la cinquena per l'etiqueta que volem que aparegui.

#### Pas 4: Publicar-ho

Ho publiquem amb el botó "*Publish*" a dalt de tot. Ens donarà un enllaç que és el que podem fer servir per enviar-lo. Per publicar-lo a una pàgina web, apareixen més opcions a sota de l'enllaç.

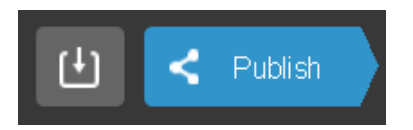

Pels usuaris premium, també hi ha l'opció de descarregar-la, tot i que els gràfics que tenen diverses pestanyes apareixen un sota l'altre (els podem esborrar i triar un si es prefereix).

Per infografies periòdiques podem guardar les plantilles d'Excel que ens convinguin.

## Creem una infografia amb Piktochart

**Piktochart. Què, per què i potencialitats.** Piktochart és un editor d'infografies on line que permet a un usuari sense coneixements d'edició i disseny crear infografies de manera senzilla i intuïtiva. Considerem Piktochart una bona eina per a crear infografies per diverses raons:

1. Facilitat d'ús. Permet crear infografies sense cap coneixement previ d'edició o disseny.

2. Economia. Conté una completa versió gratuïta.

3. Edició adaptada a les necessitats de l'usuari. Piktochart permet triar tipografies, grandàries, colors, moure blocs de continguts, crear noves plantilles, adaptar plantilles als gustos de l'usuari, etc.

4. Compartir. Podem compartir les infografies creades amb Piktochart mitjançant xarxes socials, incrustant l'enllaç a pàgines web o enviar l'enllaç mitjançant correus electrònics.

5. Replicar. El format electrònic de sortida facilita actualitzar els continguts i utilitzar infografies ja creades en més d'una ocasió (ja sigui amb plantilles preconfigurades o amb plantilles creades per nosaltres mateixos).

#### Piktochart. Pas a pas

#### 1. Entrar a Piktochart

Per a utilitzar Piktochart és necessari fer-se usuari de l'eina. Per a ser-ne podem donar-nos d'alta mitjançant Google plus, Facebook o amb una adreça de correu electrònic (recomanem aquesta opció).

| 8* Sign In wi             | th Google 🧗 Sign In            | with Facebook                                       |                                   |
|---------------------------|--------------------------------|-----------------------------------------------------|-----------------------------------|
|                           | or                             |                                                     |                                   |
| Email                     |                                | Hello! We've made a mi                              | nor improvemen<br>ave to use vour |
| Passwo                    | rd                             | email and password to I<br>so one less thing to rem | ogin. No usernan<br>ember!        |
| Forgot you                | ir password?                   |                                                     |                                   |
| Forgot you                | ar email?                      |                                                     |                                   |
| Reme                      | mber me                        |                                                     |                                   |
| 1                         | LOGIN                          | N.                                                  |                                   |
|                           | av here? Create an account     |                                                     |                                   |
| (N                        | en neret er exte int recount   |                                                     |                                   |
|                           | $\sim$                         |                                                     |                                   |
| 11 170 795                | 4 993 219                      | 570                                                 |                                   |
| 11,170,795<br>Piktocharts | <b>4,993,219</b><br>Registered | 570<br>Beautiful                                    |                                   |

Imatge d'entrada de Piktochart.

Encerclat Login. On hem d'anar per crear un usuari amb Piktochart.

|                                                                                 | One-St                                                                           | ep Signup                                                                     |                                                                                     |
|---------------------------------------------------------------------------------|----------------------------------------------------------------------------------|-------------------------------------------------------------------------------|-------------------------------------------------------------------------------------|
|                                                                                 | Create your free account fo<br>easiest to use in                                 | r instant access to the world's<br>nfographic creator                         |                                                                                     |
|                                                                                 | ٢                                                                                | /                                                                             | 0                                                                                   |
| Easy-To-Use<br>Create Infographics, presentations,<br>posters, reports and more | Free Forever<br>Use as much or as little as you<br>need, for as long as you want | Customizable<br>Use our free templates and icons or<br>upload your own images | Full Support<br>Free video tutorials and online<br>articles to help you get started |
|                                                                                 | Create your FREE Acou                                                            | nt - No Credit Card Needed                                                    |                                                                                     |
|                                                                                 | g* Sign in with Google                                                           | 🕈 Sign in with Facebook                                                       |                                                                                     |
|                                                                                 |                                                                                  | or                                                                            |                                                                                     |
|                                                                                 |                                                                                  |                                                                               |                                                                                     |
|                                                                                 | Osername                                                                         |                                                                               |                                                                                     |
|                                                                                 | Email                                                                            |                                                                               |                                                                                     |
|                                                                                 | Password                                                                         |                                                                               |                                                                                     |
|                                                                                 | <ul> <li>✓ Subscribe to ne</li> </ul>                                            | witten                                                                        |                                                                                     |
|                                                                                 | By creating an acco                                                              | unt, I have read and                                                          |                                                                                     |
|                                                                                 | agreed to the terms                                                              |                                                                               |                                                                                     |
|                                                                                 | CREATE N                                                                         | IY ACCOUNT                                                                    |                                                                                     |
|                                                                                 | Already have an                                                                  | account? Legis here.                                                          |                                                                                     |
|                                                                                 |                                                                                  |                                                                               |                                                                                     |
|                                                                                 | "Our most popula<br>on Facebook and                                              | r Piktochart received 1,547 shares<br>therefore a reach of 169,399°           |                                                                                     |
|                                                                                 | Stewart Kirkpatric                                                               | k YES Scotland                                                                |                                                                                     |
|                                                                                 |                                                                                  |                                                                               |                                                                                     |
|                                                                                 | -                                                                                |                                                                               |                                                                                     |
|                                                                                 |                                                                                  |                                                                               |                                                                                     |
|                                                                                 | 11,170,795 4,99<br>Piktocharts Resi                                              | I3,219 570<br>stered Beautiful                                                |                                                                                     |
|                                                                                 |                                                                                  |                                                                               |                                                                                     |

Imatge d'entrada de Piktochart. Pàgina que s'obre quan creem l'usuari. Ens demana, nom d'usuari, compte de correu electrònic i contrasenya.

Un cop ens donem d'alta a Piktochart, ens pregunta quin format d'infografia volem fer: 1) infografia; 2) presentació (per a presentacions on-line, pantalla completa i per diapositives); 3) pòster (pàgina única) o 4) informe (2 pàgines màxim)

Tots els formats tenen la mateixa metodologia, un cop sabem fer servir un d'aquests formats, ho sabrem fer per a la resta de formats. Detallarem el primer format ja que, en certa manera, integra també la resta de formats.

| Select                                    | the infographic for                                                                                                    | mat you would like t                                                                                                    | to use.                    |
|-------------------------------------------|----------------------------------------------------------------------------------------------------|----------------------------------------------------------------------------------------------------|----------------------------|
|                                           | WHAT<br>IS<br>PLAT<br>DESIGN<br>With the second second<br>second second second second<br>second second s | SALE<br>CONCENSION<br>CONCENSION |                            |
| Infographic                               | Presentation                                                                                                    | Poster                                                                                                    | d Report                   |
| Long-form graphics<br>perfect for the web | Fixed-ratio slides for<br>online presentations                                                                                                    | Eye-catching ads and<br>banners                                                                                                    | Two-page visual<br>reports |
|                                           |                                                                                                    |                                                                                                    |                            |
| Search                                    | infographic                                                                                                    |                                                                                                    | Q                          |

Formats disponibles: 1. infografies; 2. presentació; 3. pòster i 4. informe.
#### 2. Plantilles disponibles (templates)

Un cop seleccionem el format, en aquest cas infografia, hem de triar entre les plantilles disponibles (free templates si estem en la versió gratuïta)

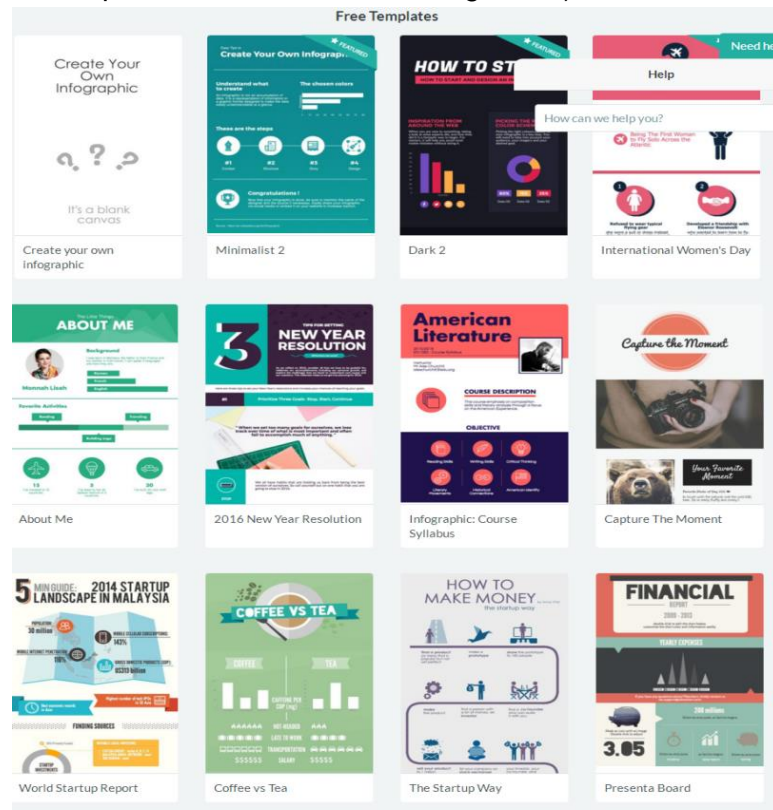

Plantilles disponibles de la versió gratuïta. També podem crear una plantilla des de zero.

A març 2016 aquestes són les plantilles disponibles, cada cert temps canvien les plantilles disponibles, però si n'heu utilitzat alguna, aquesta sempre estarà guardada en la vostra llibreria.

També podem crear la nostra plantilla i dins de cada plantilla la podem modificar de totes les maneres possibles, des de modificar colors, grandària de blocs, tipologia de lletres, imatges icones...

Per tant, és gairebé infinita la possibilitat de dissenys diferents que ofereix Piktochart. A mesura que anem treballant amb aquesta eina, més adaptacions pròpies podreu fer de cada una de les plantilles disponibles.

#### 3. Menú del Piktochart

A la banda superior de la pantalla trobem el nostre perfil (p.ex ObservatoriBL), arxius (file) i el nom de la infografia (en aquest cas li hem dit Pas a Pas). Contínuament, l'arxiu es va guardant de manera automàtica (A), podem consultar la versió que es veurà (preview, B). En la versió gratuïta podem descarregar la infografia en format imatge (C), facilitar l'enllaç web per a compartir (D) i compartir-la mitjançant xarxes socials o correu electrònic (E).

Si passem el ratolí pel nostre perfil es despleguen les següents opcions:

- dades de configuració (account settings)
- triar plantilles (Pikto templates)
- les nostres infografies (my saved Piktochart)
- galeria de plantilles creades per altres usuaris (Featured Piktochart)
- preguntes freqüents (FAQs)
- contacte amb l'eina (Contact)
- desconnexió, sortida de l'eina (Log out)

Dins d'arxiu (File) podem:

- crear una infografia des de zero o a partir d'una plantilla (*create new canvas o template*)
- guardar una còpia d'una infografia per tal de replicar-la (*save as*). A mida que treballem en la infografia es va guardant de manera automàtica
- Baixar la infografia en format imatge (*download as image*)
- Configuració de pantalla, permet triar entre 2 formats, A4 o carta (*Page set up*)
- Opció de baixar el contingut de la infografia en format txt o carregar-ne un des de l'ordinador (*Troubleshootting*)

A la banda lateral esquerra (4) trobem el menú de les accions a desenvolupar en la infografia. *Imatges* (que podem incloure en els blocs, en el fons de la infografia...); *uploads* (que permet carregar imatges o logos propis a incloure en la infografia) tenim una capacitat de 40MB en la versió gratuïta; Background (o fons de la infografia) permet triar el fons i el color del mateix; *Text* (cada plantilla té 1 títol, 4 sotstítols i cos de text propis, tot i amb això podem editar-los al nostre gust. Triarem text quan vulguem incloure text en qualsevol bloc de la infografia). *Tools* (eines) per a inserir gràfics, mapes o vídeos a la infografia.

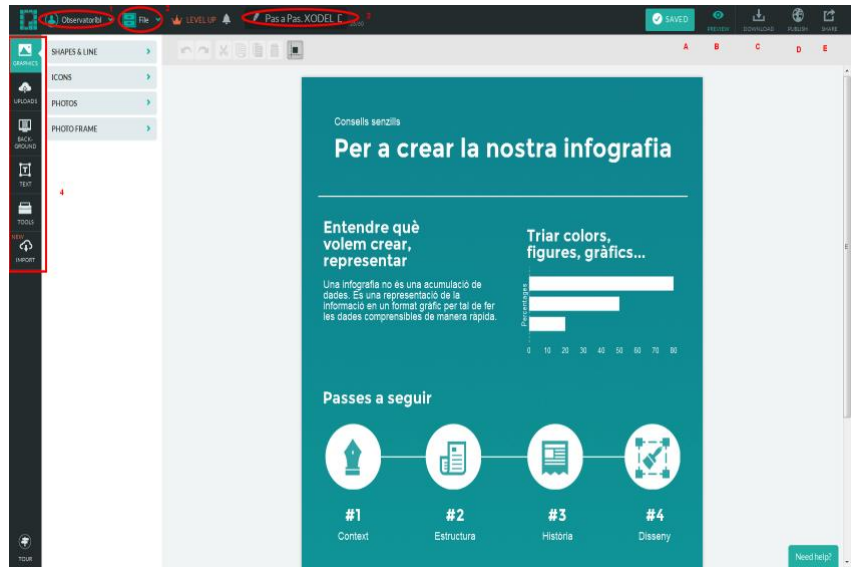

Imatge bàsica del menú de Piktochart. Emmarcat els diferents components del menú.

#### 4. Estructura bàsica de les plantilles

Un cop triem la plantilla, el que recomanem és guardar-la amb un nom (passar d'untitled al nom que li volem posar: pas a pas, p.ex). Com veiem, la plantilla s'estructura en blocs, el primer recomanem que sigui el titular de la infografia i els següents blocs el contingut que li vulguem donar en la forma que vulguem. Quant als blocs, en podem inserir tants com vulguem i també podem duplicar el format de blocs ja creats.

L'avantatge del Piktochart és la capacitat d'edició que tenim com a usuaris. Podem jugar amb grandàries, colors i tipografies en totes els continguts de la infografia.

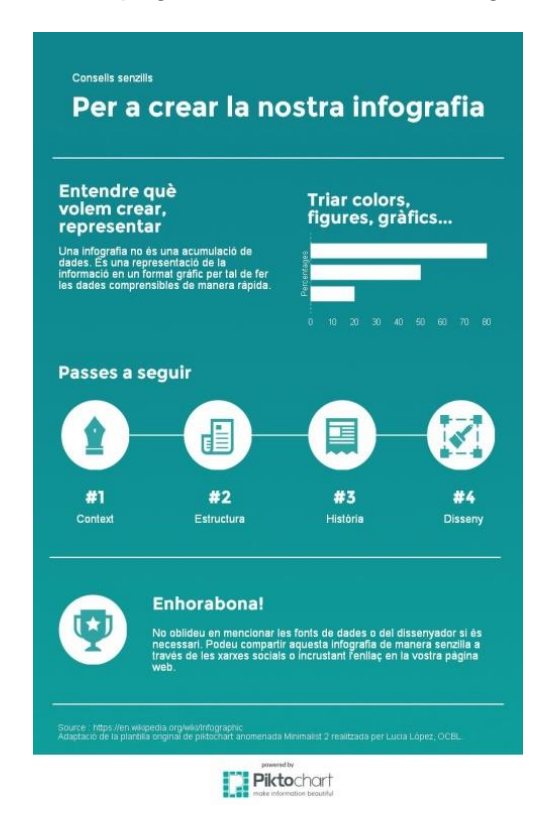

Adaptació, traducció de la plantilla Minimal de Piktochart. Dóna pistes de com crear una infografia.

#### 5. Gràfics, mapes i vídeos... explorant la maleta tools

La maleta (tools) és un dels elements clau a l'hora de crear una infografia. En ella trobem gràfics (charts), mapes (maps) i vídeos (permet incrustar vídeos en la infografia que creem).

Els mapes disponibles d'aquesta eina són limitats, només estan disponibles per continents en la versió gratuïta. Per a mapes recomanem altres eines com ara Carto.

Quant als gràfics, en disposem de 14 tipus, des de gràfics de barres, columnes, piràmides, barres d'estat, a hemicicles o matriu d'icones.

Les dades que volem contenir en el gràfic o bé es poden introduir en la taula de la pròpia eina o importar-les d'un arxiu.csv, xls o bé treballar des de Googledrive.

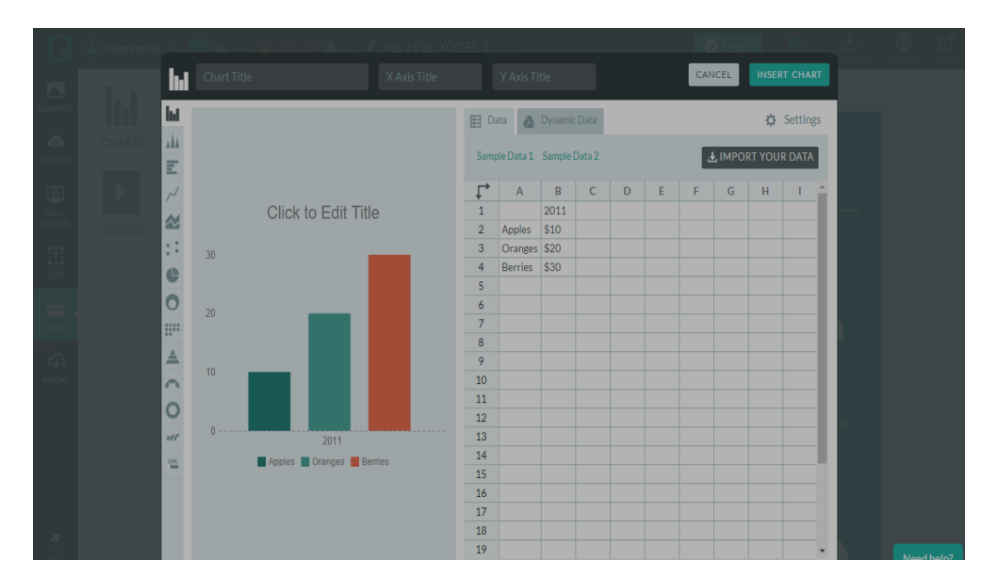

Imatge de tools quan triem l'opció charts.

A l'esquerra la imatge, a la dreta la taula de dades. A setting ens permetrà editar el gràfic (colors, grandària). A l'esquerra del gràfic se'ns desplegaran els tipus de gràfics disponibles.

Un dels gràfics que permet major edició per part de l'usuari és *l'icon matrix*, ja que permet triar entre 6 figures predeterminades (punts, homes, dones, piràmides...) més les disponibles en la llibreria de l'eina (que estan agrupades segons temes: feina, oci, família, naturalesa...)

|                 | (Lago Conservatorible) |      | Chart Title                                                               |                           | CANCEL INSERT CHART                                               | BLISH |      |
|-----------------|------------------------|------|---------------------------------------------------------------------------|---------------------------|-------------------------------------------------------------------|-------|------|
|                 |                        | hit. |                                                                           | 🖽 Data 🔥 Dynamic Data     | 🗘 Settings                                                        |       |      |
| GRAPHICS        |                        |      |                                                                           | General                   | HIDE ICON LIBRARY<br>Click or drag & drop an icon onto the chart. |       |      |
| UPLOADS         |                        | ~    | Click to Edit Title                                                       | Title Position Top •      | Search icon here Q                                                |       |      |
| BACK-<br>GROUND |                        | ::   | Ann. 1811, 1811, 1811, 1811, 1811, 1811, 1811, 1811, 1811,                | Legend Position Bottom    | General                                                           |       |      |
|                 |                        | •    | hữ hữ hữ hữ hữ hữ hữ hữ hữ hữ<br>từ từ từ từ từ từ từ từ từ từ từ từ từ t | Static Value on Image OFF | 📢 🔆 🗖 🧴                                                           |       |      |
| ₽.              |                        |      | hi hi hi hi hi hi hi hi hi hi hi                                          | Export 1                  |                                                                   |       |      |
|                 |                        |      | ne ne ne ne ne ne ne ne ne ne ne ne                                       |                           |                                                                   |       |      |
| IMPORT          |                        | 0    | ar ar ar ar ar ar ar ar ar ar ar ar ar                                    |                           | O / /                                                             |       |      |
|                 |                        | 245  | Apples (17%) 📕 Oranges (33%) 📕 Berries (50%)                              |                           | Ч й 7"                                                            |       |      |
|                 |                        |      |                                                                           |                           |                                                                   |       |      |
|                 |                        |      |                                                                           |                           |                                                                   |       |      |
| •               |                        |      |                                                                           |                           |                                                                   | Need  | elo? |

Imatge del gràfic icon matrix. Amb un exemple de seleccionar com a icona una imatge de la galeria d'imatges de l'aplicació.

#### 6. Tipus d'infografia

Piktochart permet tant fer infografies que prioritzen text i missatge (Exemple infografia 8 de març) com dades i informació (Exemple Infografia anual de turisme). Això també condicionarà la tria de plantilla i d'estructura de la infografia.

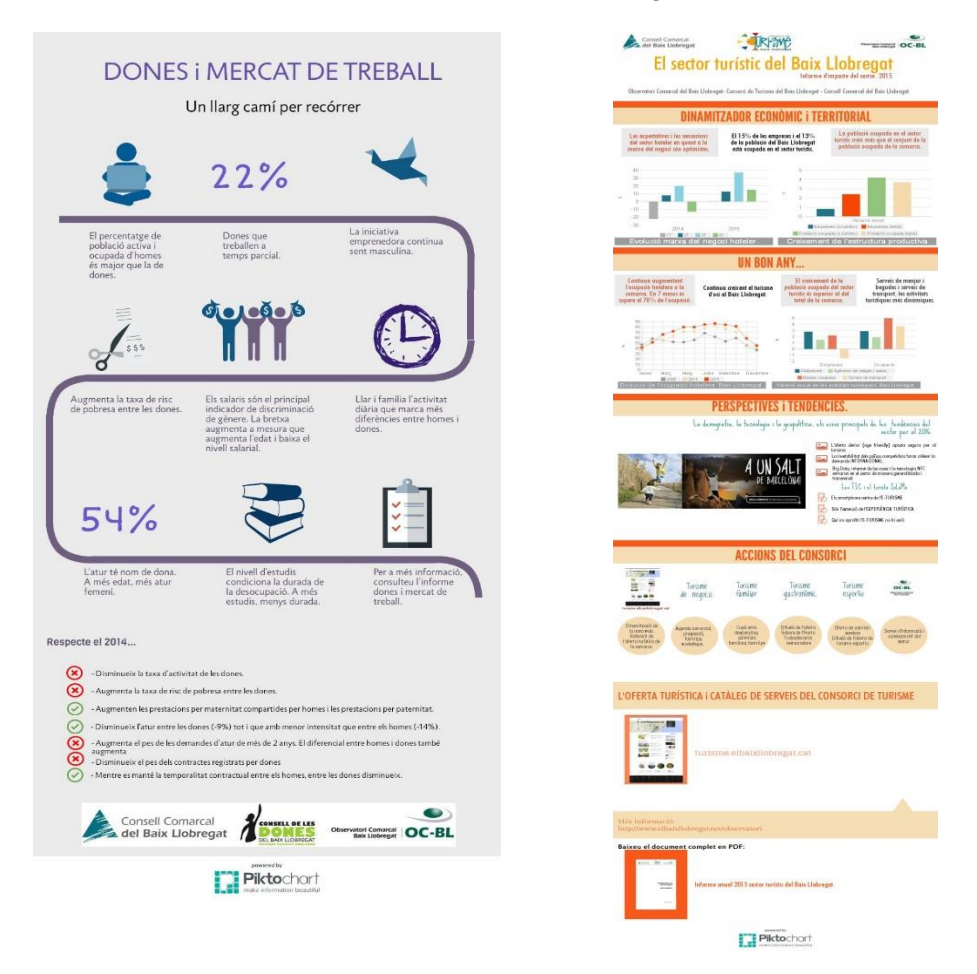

#### 7. Publicar, compartir i replicar la infografia

Un cop tenim creada la infografia, podem compartir l'enllaç via xarxes socials, correu electrònic o incrustant-lo a la nostra pàgina web.

La infografia creada restarà desada a my savedpiktochart, si volem emprar la mateixa infografia, podrem copiar-la o bé actualitzar les dades si el que volem és replicar-la però actualitzant les dades (per exemple en el cas de fer infografies de productes regulars: dades mensuals, trimestrals o anuals).

Com tot, amb la pràctica es guanya experiència. Quant més treballem amb Piktochart més potencial tindrà l'eina.

#### 8. Serveis de suport

Tutorials (en anglès) de Piktochart:

http://support.piktochart.com/hc/en-us/articles/202363710-How-can-I-make-an-Infographic-in-Five-Steps-

https://www.youtube.com/user/Piktochart

El contacte amb l'editor de Piktochart és ràpid i eficaç. L'eina inclou un apartat de preguntes freqüents.

De tota manera, per internet trobareu altres tutorials d'infografies amb Piktochart en castellà.

#### 1. Què necessitem?

#### Instal·lar l'aplicació de Fusion Tables al Google Drive

El primer que hem de fer és instal·lar l'aplicació de Fusion Tables a Google Drive. Per fer-ho necessitarem un compte de Google (Gmail) i haurem d'accedir al Drive. A la pàgina principal d'aquesta eina hem de fer clic al botó "Nou".

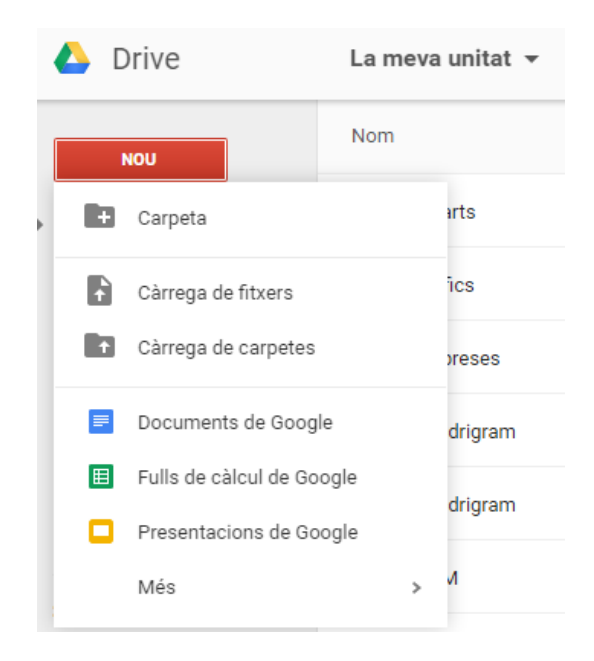

En l'opció més és on trobareu les aplicacions vinculades al Drive. Si no hi teniu la de Taules dinàmiques de Google, significa que no teniu instal·lat el Fusion Tables. Si no la teniu heu de fer clic a "Connecta més aplicacions":

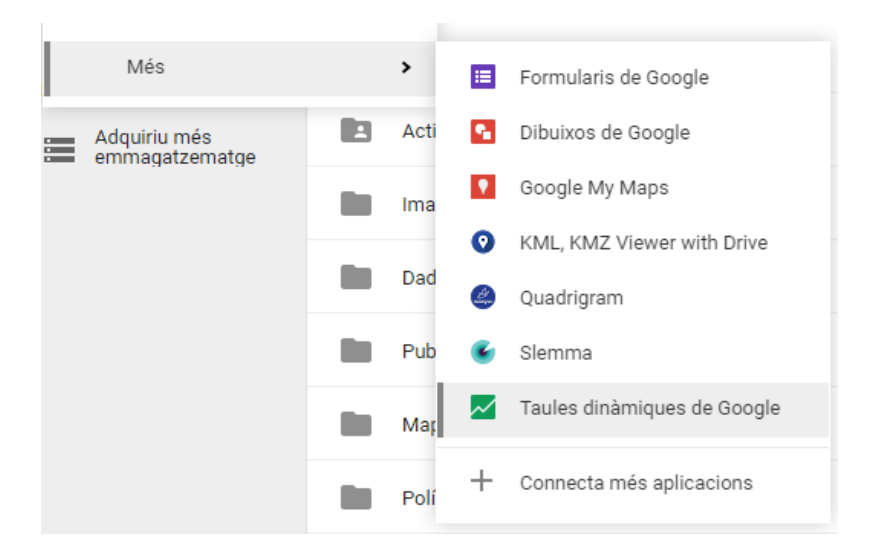

Després, poseu fusion tables al buscador d'aplicacions i us apareixerà en primera opció. Feu clic a connectar i seguiu els passos corresponents.

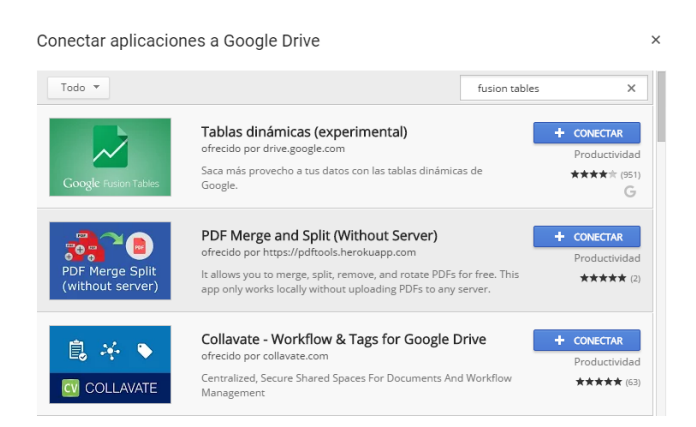

#### Preparar un arxiu xls o csv amb les dades que volem representar sobre mapa

El més habitual és que treballem amb un arxiu xls. Així doncs hem de preparar una taula d'Excel amb el format següent:

| X   | <b>1 1 1 1</b> | × 🛕 😂 📼           |              |        |                   |        |        |              |                              | pob        |
|-----|----------------|-------------------|--------------|--------|-------------------|--------|--------|--------------|------------------------------|------------|
| Are | hivo Inici     | o Insertar        | Diseño de pá | gina   | Fórmulas E        | atos   | Revis  | ar Vista     | Programador                  | Nueva fich |
| ×.  | à 🖏            |                   |              | ľ      | Conexione         | s s    |        |              | 😵 Borrar<br>🐌 Volver a aplic | ar         |
| Ace | ess web        | texto fuentes *   | existentes   | tod    | 🕫 🐨 Editar vínc   | ulos   | (1 010 | ienar Filtro | 🆅 Avanzadas                  | columnas   |
|     | Obte           | ner datos externo | os           |        | Conexiones        |        |        | Ordenary     | / filtrar                    |            |
|     | Q33            | <b>+</b> (*)      | $f_x$        |        |                   |        |        |              |                              |            |
|     | Α              | В                 | С            |        | D                 | E      |        | F            | G                            | н          |
| 1   | Codi           | Comarca           | Espanyola. t | otal I | Estrangera. total | Total. | total  | % població e | estrangera                   |            |
| 2   |                | 1 Alt Camp        | 39           | 9181   | 5125              |        | 44306  | 11,57%       |                              |            |
| 3   |                | 2 Alt Empordà     | 104          | 254    | 35584             | 1      | 39838  | 25,45%       |                              |            |
| 4   |                | 3 Alt Penedès     | 95           | 5286   | 10882             | 1      | 06168  | 10,25%       |                              |            |
| 5   |                | 4 Alt Urgell      | 18           | 388    | 2307              | 1      | 20695  | 11,15%       |                              |            |
| 6   |                | 5 Alta Ribagor    | . 8          | 447    | 437               |        | 3884   | 11,25%       |                              |            |
| 7   |                | 6 Anoia           | 108          | 3243   | 9201              | 1      | 17444  | 7,83%        |                              |            |
| 8   | 3              | 9 Aran            | 8            | 3370   | 1556              |        | 9926   | 15,68%       |                              |            |
| 9   |                | 7 Bages           | 156          | 5703   | 17901             | 1      | 74604  | 10,25%       |                              |            |
| 10  |                | 8 Baix Camp       | 158          | 8188   | 29838             | 1      | 88026  | 15,87%       |                              |            |
| 11  |                | 9 Baix Ebre       | 65           | 6815   | 13933             | 1      | 79748  | 17,47%       |                              |            |
| 12  | 1              | 0 Baix Empord     | 107          | 7024   | 25331             | 1      | 32355  | 19,14%       |                              |            |
| 13  | 1              | 1 Baix Llobreg    | 731          | 807    | 74844             | 8      | 06651  | 9,28%        |                              |            |
| 14  | 1              | 2 Baix Penedè     | 86           | 621    | 13313             | 1      | 99934  | 13,32%       |                              |            |
| 15  | 1              | 3 Barcelonès      | 1864         | 074    | 361070            | 22     | 25144  | 16,23%       |                              |            |
| 16  | 1              | 4 Berguedà        | 36           | 583    | 2934              |        | 39517  | 7,42%        |                              |            |
| 17  | 1              | 5 Cerdanya        | 15           | 6416   | 2454              |        | 17870  | 13,73%       |                              |            |
| 18  | 1              | 6 Conca de Ba     | 18           | 3179   | 2303              | 1      | 20482  | 11,24%       |                              |            |
| 19  | 1              | 7 Garraf          | 126          | 5767   | 19216             | 1      | 45983  | 13,16%       |                              |            |
| 20  | 1              | 8 Garrigues       | 17           | 7078   | 2264              |        | 19342  | 11,71%       |                              |            |
| 21  | 1              | 9 Garrotxa        | 48           | 3529   | 7534              | 1      | 56063  | 13,44%       |                              |            |
| 22  | 2              | 0 Gironès         | 149          | 942    | 35051             | 1      | 84993  | 18,95%       |                              |            |
| 23  | 2              | 1 Maresme         | 392          | 2195   | 47317             | 4      | 39512  | 10,77%       |                              |            |
| 24  | 4              | 2 Moianès         | 12           | 2188   | 910               |        | 13098  | 6,95%        |                              |            |
| 25  | 2              | 2 Montsià         | 56           | 627    | 11897             |        | 58524  | 17,36%       |                              |            |
| 26  | 2              | 3 Noguera         | 32           | 2790   | 6319              | 1      | 39109  | 16,16%       |                              |            |
| 27  | 2              | 4 Osona           | 135          | 5211   | 19714             | 1      | 54925  | 12,72%       |                              |            |
| 28  | 2              | 5 Pallars Jussà   | 11           | 788    | 1821              |        | 13609  | 13,38%       |                              |            |
| 29  | 2              | 6 Pallars Sobir   |              | 5289   | 771               |        | 7060   | 10,92%       |                              |            |
| 30  | 2              | 7 Pla d'Urgell    | 30           | 0084   | 6969              |        | 37053  | 18,81%       |                              |            |
| 31  | 2              | 8 Pla de l'Esta   | 21           | 7055   | 4481              |        | 31536  | 14.21%       |                              |            |
|     |                |                   |              |        |                   |        |        |              |                              |            |

NOTA: la gent que ja treballi amb arxius .csv o directament en els fulls de càlcul de Google es podrà estalviar el pas d'exportar d'Excel a Drive.

# Arxiu KML amb les dades de l'àmbit territorial que volem georeferenciar (seccions censals, municipis, comarques, etc.)

Aquests tipus d'arxius es poden trobar en organismes oficials com l'Institut Cartogràfic i Geològic de Catalunya (icgc.cat).

Un cop tenim aquests passos previs, ja podem començar a preparar els arxius per aconseguir un mapa pintat amb les nostres dades.

#### 2. Pujar el nostre arxiu KML a Fusion Tables

El nostre arxiu amb informació georeferenciada ha de ser en KML. Si el teniu en format shapefile al final del pas a pas trobareu un annex per passar un arxiu .shp a .kml. Per poder pujar el kml hem d'anar al Drive: Nou → Més → Taules dinàmiques de Google

| From this computer   | Seleccionar archivo Ningún archivo seleccionado                                                                              |
|----------------------|----------------------------------------------------------------------------------------------------|
| Google Spreadsheets  | You can upload spreadsheets, delimited text files (.csv, .tsv, or .txt), and Keyhole Markup Language files (.kmi) Learn more |
| ➡ Create empty table |                                                                                                    |
|                      | Or search public data tables                                                                                                 |

En iniciar el fusion tables us demanarà importar una nova taula de dades:

Com que el nostre arxiu KML el tindrem guardat al nostre disc dur, hem de fer clic a "From this computer" i s'obrirà una finestra per a què el cerqueu. Un cop seleccionat us apareixerà el següent:

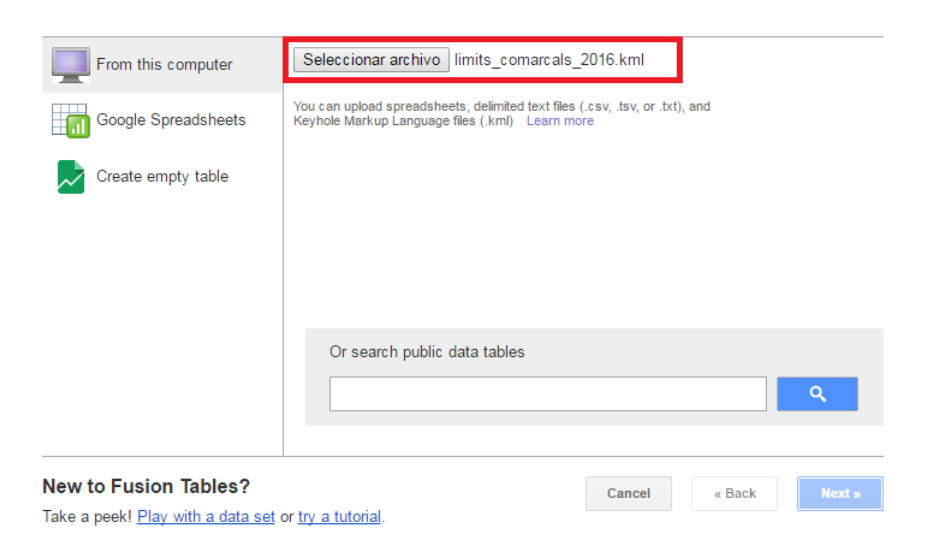

Fem clic a "Next" i el Fusion Tables ens ensenyarà la taula que volem importar de la següent manera:

| Column nar | mes are in row | 1    | -      |        |       |       |       |       |
|------------|----------------|------|--------|--------|-------|-------|-------|-------|
| 1          | descri         | name | id_gra | n_vert | perim | perim | area  | areae |
| 2          |                | 1    | 1      | 2269   | 13263 | 13263 | 63360 | 63361 |
| 3          |                | 2    | 2      | 3610   | 21817 | 21820 | 13779 | 13782 |
| 4          |                | 3    | 3      | 2165   | 14079 | 14079 | 42686 | 42687 |
| 5          |                | 4    | 4      | 3371   | 25142 | 25143 | 13430 | 13431 |
| 4          |                |      |        |        |       |       |       | +     |

Un cop confirmat que són les dades que voleu pujar a l'aplicació, feu clic a "next" i podreu donar un nom a la taula i una descripció. Un cop realitzat s'obrirà l'eina i ja tindreu la taula carregada.

| Import new table      |                                                                          |
|-----------------------|--------------------------------------------------------------------------|
|                       |                                                                          |
| Table name            | geometria comarques                                                      |
| Allow export          | Ø (2)                                                                    |
| Attribute data to     |                                                                          |
| Attribution page link |                                                                          |
| Description           | Arxiu amb els límits comarcals 2016                                      |
|                       | For example, what would you like to remember shout this table in a year? |

| geometri<br>Arxiu amb els lii<br>Edited at 17:08 | ia com<br>mits coman | arques    |           |            |            |                |                |        |         |         |                      |                     |           |          |
|--------------------------------------------------|----------------------|-----------|-----------|------------|------------|----------------|----------------|--------|---------|---------|----------------------|---------------------|-----------|----------|
| File Edit T                                      | ools He              |           | Rows 1 +  | E Cards 1  | • Map of   | geometry .     |                |        |         |         |                      |                     |           |          |
| Filter 👻                                         | No filters           | applied   |           |            |            |                |                |        |         |         |                      |                     |           |          |
| 🖲 🕘 1-4                                          | 2 of 42              | • •       |           |            |            |                |                |        |         |         |                      |                     |           |          |
| description                                      | name                 | id_grafic | n_vertexs | perimetre  | perimetree | area           | areae          | n_arcs | n_polig | comarca | nom_comar            | cap_comar           | sup_comar | geometry |
|                                                  | 1                    | 1         | 2269      | 132631.192 | 132632.670 | 633602423.749  | 633615492.177  | 3      | 1       | 39      | Val d'Aran           | Vielha              | 633.61    | KML      |
|                                                  | 2                    | 2         | 3610      | 218177.210 | 218202.392 | 1377941326.014 | 1378273363.806 | 5      | 1       | 26      | Pallars Sobirà       | Sort                | 1377.92   | KML      |
|                                                  | 3                    | 3         | 2165      | 140791.890 | 140792.489 | 426868459.273  | 426873676.553  | 6      | 1       | 05      | Alta Ribagorça       | el Pont de Suert    | 426.87    | KML      |
|                                                  | 4                    | 4         | 3371      | 251427.045 | 251436.411 | 1343083376.223 | 1343185426.951 | 7      | 2       | 25      | Pallars Jussà        | Tremp               | 1343.08   | KML      |
|                                                  | 5                    | 5         | 1665      | 138590.714 | 138629.702 | 546603456.583  | 546906826.872  | 5      | 2       | 15      | Cerdanya             | Puigcerdà           | 546.59    | KML      |
|                                                  | 6                    | 6         | 7069      | 316223.052 | 316313.373 | 1185536159.101 | 1186219363.882 | 8      | 3       | 14      | Berguedà             | Berga               | 1185.56   | KML      |
|                                                  | 7                    | 7         | 3469      | 303407.051 | 303419.378 | 1784162346.497 | 1784267452.182 | 10     | 3       | 23      | Noguera              | Balaguer            | 1784.15   | KML      |
|                                                  | 8                    | 8         | 5370      | 196618.327 | 196693.402 | 733260171.857  | 733819983.548  | 7      | 1       | 19      | Garrotxa             | Olot                | 733.26    | KML      |
|                                                  | 9                    | 9         | 3484      | 184385.240 | 184458.454 | 575297208.033  | 575754099.115  | 5      | 1       | 20      | Gironès              | Girona              | 575.26    | KML      |
|                                                  | 10                   | 10        | 2332      | 99056.448  | 99095.638  | 263309803.760  | 263518372.784  | 3      | 1       | 28      | Pla de l'Estany      | Banyoles            | 263.34    | KML      |
|                                                  | 11                   | 11        | 3977      | 270655.743 | 270731.251 | 1092439773.987 | 1093046219.109 | 9      | 3       | 07      | Bages                | Manresa             | 1092.42   | KML      |
|                                                  | 12                   | 12        | 4727      | 245578.642 | 245633.683 | 866421373.336  | 866815713.541  | 7      | 1       | 06      | Anoia                | Igualada            | 866.38    | KML      |
|                                                  | 13                   | 13        | 2738      | 179795.967 | 179825.387 | 722740130.039  | 722970851.867  | 5      | 1       | 32      | Segarra              | Cervera             | 722.74    | KML      |
|                                                  | 14                   | 14        | 1855      | 204480.344 | 204497.706 | 578923784.825  | 579024833.943  | 8      | 4       | 38      | Urgell               | Tàrrega             | 578.93    | KML      |
|                                                  | 15                   | 15        | 2210      | 238903.585 | 238874.950 | 1396968381.843 | 1396627375.234 | 6      | 2       | 33      | Segrià               | Lleida              | 1396.95   | KML      |
|                                                  | 16                   | 16        | 1337      | 124153.334 | 124194.024 | 337588906.649  | 337810671.384  | 4      | 1       | 42      | <u>Moianès</u>       | Moià                | 337.58    | KML      |
|                                                  | 17                   | 17        | 3027      | 176239.854 | 176303.388 | 734904910.532  | 735437109.459  | 6      | 1       | 41      | Vallès Oriental      | Granollers          | 734.90    | KML      |
|                                                  | 18                   | 18        | 2576      | 156196.584 | 156246.779 | 583076165.431  | 583452601.730  | 9      | 1       | 40      | Vallès<br>Occidental | Sabadell / Terrassa | 583.10    | KML      |

Fem clic a la pestanya "Map of geometry" i allà visualitzarem que ha pujat bé la informació. Recordeu que on diu "Location" ha d'haver seleccionada la columna "geometry" o aquella on hi hagi guardares les dades georeferenciades.

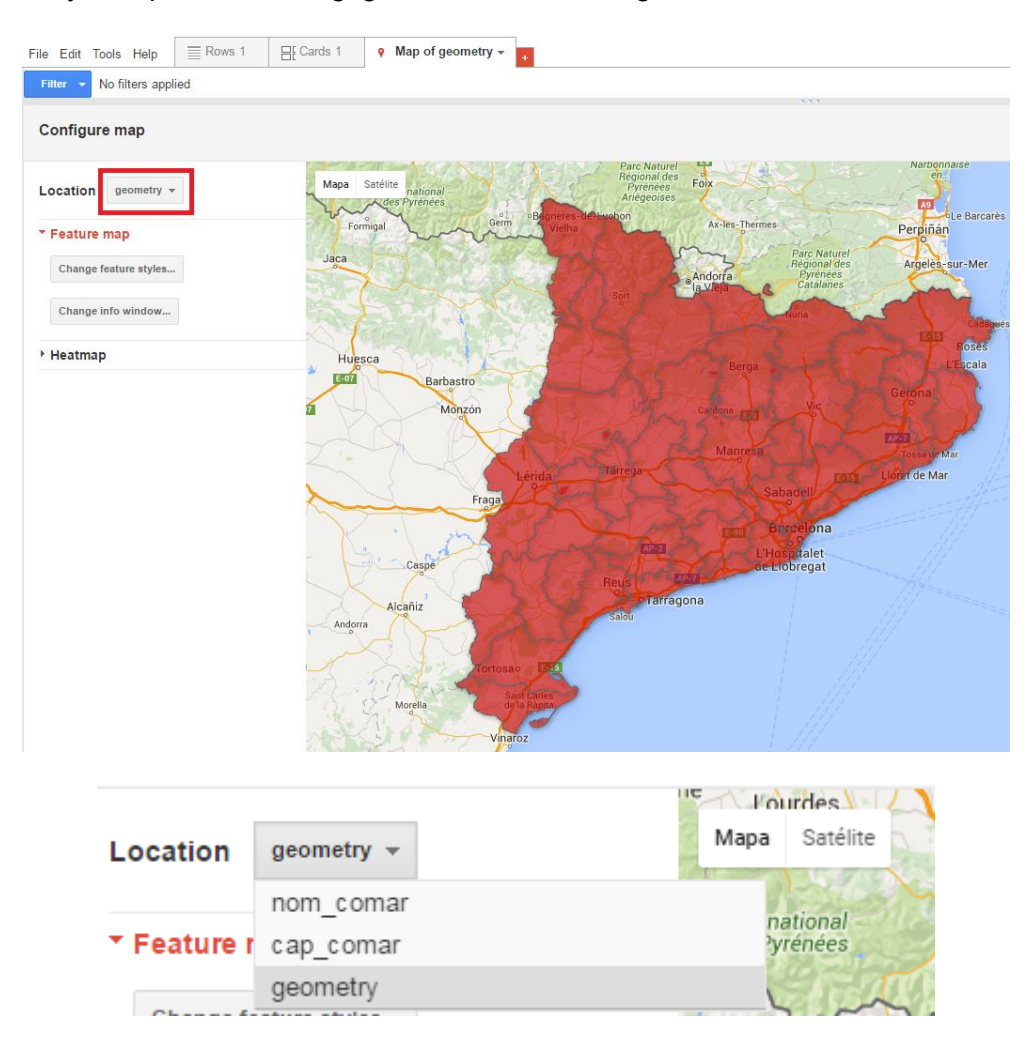

Si torneu al menú del Google Drive trobareu aquest nou arxiu de Fusion tables a l'inici dels vostres arxius:

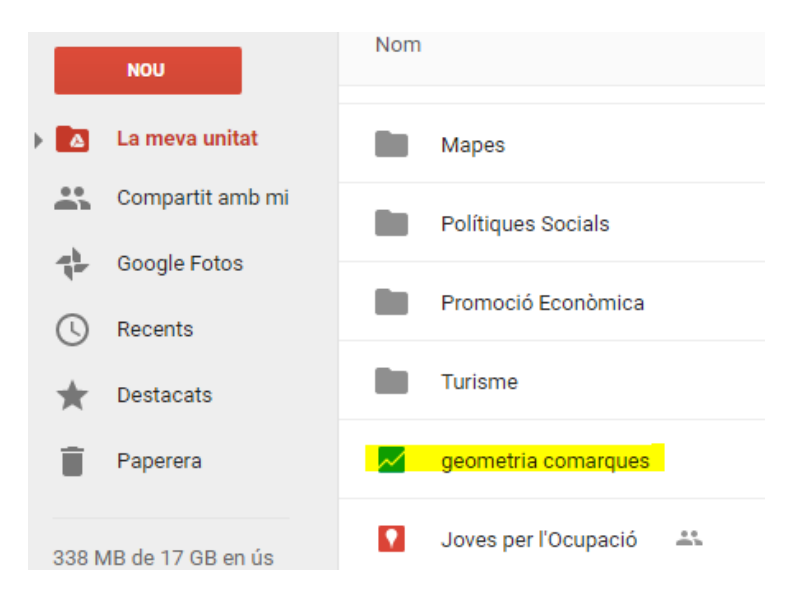

#### 3. Convertir el nostre arxiu de dades XLS a un full de càlcul de Google

Per poder lligar el nostre kml carregat al fusion tables amb les nostres dades cal que pugem l'arxiu Excel als Fulls de Càlcul de Google. Per fer-ho anem al Drive i seleccionem: Nou → Fulls de càlcul de Google.

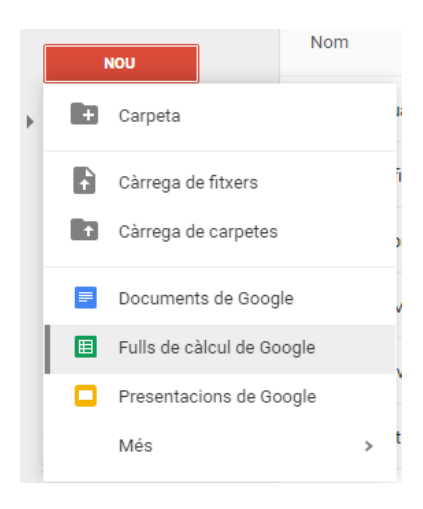

Dins del full de càlcul seleccionem: Fitxer → Importa

S'obrirà una nova finestra on haurem d'anar a "Penja" i seleccionar el nostre fitxer. Seleccionem l'opció "Substitueix el full de càlcul" i fem clic a "Importa":

| Importació de  | l fitxer                                                                           |   |
|----------------|------------------------------------------------------------------------------------|---|
| La meva unitat | Compartit amb mi Recent Penja                                                      |   |
|                |                                                                                    |   |
|                | Arrossegueu un fitxer aquí                                                         |   |
|                | O bel, al hos productor<br>Endersoines ant Room de Proprie                         |   |
| Seleccions Can | an                                                                                 |   |
|                | Importació del fitxer<br>S'està important:                                         | × |
|                | Importa acció                                                                      |   |
|                | Crea un full de càlcul nou                                                         |   |
|                | <ul> <li>Insereix fulls nous</li> </ul>                                            |   |
|                | <ul> <li>Substitueix el full de càlcul</li> </ul>                                  |   |
|                | Substitueix el full actual                                                         |   |
|                | ◯ Afegeix files al full actual                                                     | - |
|                | <ul> <li>Substitueix les dades començant per la cel·la<br/>seleccionada</li> </ul> | - |
|                | Importa Cancel·la                                                                  |   |
|                |                                                                                    |   |

Ir Ŀ

Un cop importat l'arxiu tindreu la taula d'Excel en el format de full de càlcul de Google.

| ▦     | Poblaci<br><sup>Fitxer E</sup> | <b>ó estrang</b><br>dita Visuali | <b>era comarque</b><br>tza Insereix F | es 2015 🕁<br>ormat Dades E | ines Comp    | lements Ajuda S'h     |
|-------|--------------------------------|----------------------------------|---------------------------------------|----------------------------|--------------|-----------------------|
|       |                                | • 7 •                            | % .0 <u>,</u> .0 <u>0</u> 123         | - Calibri -                | 11 -         | B I 5 A -             |
| $f_X$ | Codi                           |                                  |                                       |                            |              |                       |
|       | А                              | В                                | С                                     | D                          | E            | F                     |
| 1     | Codi                           | Comarca                          | Espanyola. total                      | Estrangera. total          | Total. total | % població estrangera |
| 2     | 1                              | Alt Camp                         | 39181                                 | 5125                       | 44306        | 11,57%                |
| 3     | 2                              | Alt Empordà                      | 104254                                | 35584                      | 139838       | 25,45%                |
| 4     | 3                              | Alt Penedès                      | 95286                                 | 10882                      | 106168       | 10,25%                |
| 5     | 4                              | Alt Urgell                       | 18388                                 | 2307                       | 20695        | 11,15%                |
| 6     | 5                              | Alta Ribagor                     | 3447                                  | 437                        | 3884         | 11,25%                |
| 7     | 6                              | Anoia                            | 108243                                | 9201                       | 117444       | 7,83%                 |
| 8     | 39                             | Aran                             | 8370                                  | 1556                       | 9926         | 15,68%                |
| 9     | 7                              | Bages                            | 156703                                | 17901                      | 174604       | 10,25%                |
| 10    | 8                              | Baix Camp                        | 158188                                | 29838                      | 188026       | 15,87%                |
| 11    | 9                              | Baix Ebre                        | 65815                                 | 13933                      | 79748        | 17,47%                |
| 12    | 10                             | Baix Empore                      | 107024                                | 25331                      | 132355       | 19,14%                |
| 13    | 11                             | Baix Llobreg                     | 731807                                | 74844                      | 806651       | 9,28%                 |
| 14    | 12                             | Baix Penedè                      | 86621                                 | 13313                      | 99934        | 13,32%                |
| 15    | 13                             | Barcelonès                       | 1864074                               | 361070                     | 2225144      | 16,23%                |
| 16    | 14                             | Berguedà                         | 36583                                 | 2934                       | 39517        | 7,42%                 |
| 17    | 15                             | Cerdanya                         | 15416                                 | 2454                       | 17870        | 13,73%                |
| 18    | 16                             | Conca de Ba                      | 18179                                 | 2303                       | 20482        | 11,24%                |
| 19    | 17                             | Garraf                           | 126767                                | 19216                      | 145983       | 13.16%                |

#### 4. Obrir el full de càlcul a Fusion Tables

Els dos arxius els trobareu a l'arrel del vostre Google Drive:

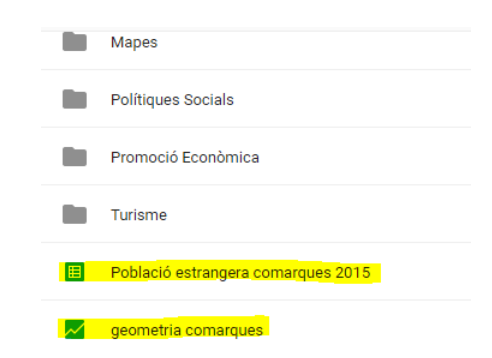

A Google Drive fem: Nou>Taules dinàmiques de Google i obrim un nou arxiu de fusion tables. Aquesta vegada farem clic a Google Spreadsheets per obrir directament la nostra taula de càlcul amb les dades que volem:

| From this computer     | Seleccionar archivo Ningún archivo seleccionado                                                                                 |
|------------------------|----------------------------------------------------------------------------------------------------|
| JU Coogle Spreadsheets | You can upload spreadsheets, delimited text files (.csv, .tsv, or .bxt), and<br>Keyhole Markup Language files (.kml) Learn more |
| Neate empty table      |                                                                                                    |
|                        | Or search public data tables                                                                                                    |

Ens apareixerà l'últim full de càlcul que ha guardat Google Drive:

| Spreadsheets      |                    |                     |                     |
|-------------------|--------------------|---------------------|---------------------|
| Spreadsheets      |                    | Q                   | <b>≣</b> Â₽         |
|                   |                    |                     |                     |
| Població estrange | 🗉 Mapes població e | 🗉 Mapa Estructura P | 🔲 Mapa Estructura P |

Seguim els mateixos passos que quan hem importat l'arxiu KML i tindrem ja la nostra taula de dades a Fusion Tables:

| Pobl<br>Imported<br>Edited a | ació estran<br>d at Wed Mar 30 08:5<br>t 17:54 | gera comarqu<br>4:12 PDT 2016 from Pot | les 2015<br>plació estrangera comai | ques 2015.   |           |
|------------------------------|------------------------------------------------|----------------------------------------|-------------------------------------|--------------|-----------|
| File E                       | Edit Tools Help                                | Rows 1 -                               | ⊟E Cards 1                          | • Map of Cor | marca +   |
| Filter                       | No filters a                                   | pplied                                 |                                     |              |           |
|                              | 1-42 of 42                                     | • •                                    |                                     |              |           |
| Codi                         | Comarca                                        | Espanyola. total                       | Estrangera. total                   | Total. total | % poblaci |
| 1                            | Alt Camp                                       | 39181                                  | 5125                                | 44306        | 11,57%    |
| 2                            | Alt Empordà                                    | 104254                                 | 35584                               | 139838       | 25,45%    |
| 3                            | Alt Penedès                                    | 95286                                  | 10882                               | 106168       | 10,25%    |
| 4                            | Alt Urgell                                     | 18388                                  | 2307                                | 20695        | 11,15%    |
| 5                            | <mark>Alta Ribagorça</mark>                    | 3447                                   | 437                                 | 3884         | 11,25%    |
| 6                            | Anoia                                          | 108243                                 | 9201                                | 117444       | 7,83%     |
| 39                           | Aran                                           | 8370                                   | 1556                                | 9926         | 15,68%    |
| 7                            | Bages                                          | 156703                                 | 17901                               | 174604       | 10,25%    |
| 8                            | Baix Camp                                      | 158188                                 | 29838                               | 188026       | 15,87%    |
| 9                            | Baix Ebre                                      | 65815                                  | 13933                               | 79748        | 17,47%    |
| 10                           | Baix Empordà                                   | 107024                                 | 25331                               | 132355       | 19,14%    |
| 11                           | Baix Llobregat                                 | 731807                                 | 74844                               | 806651       | 9,28%     |
| 12                           | Baix Penedès                                   | 86621                                  | 13313                               | 99934        | 13,32%    |
| 13                           | Barcelonès                                     | 1864074                                | 361070                              | 2225144      | 16,23%    |
| 14                           | Berguedà                                       | 36583                                  | 2934                                | 39517        | 7,42%     |
| 15                           | Cerdanya                                       | 15416                                  | 2454                                | 17870        | 13,73%    |
| 16                           | Conca de<br>Barberà                            | 18179                                  | 2303                                | 20482        | 11,24%    |

#### 5. Fusionar l'arxiu KML amb la nostra taula de dades

Ara ens toca "fusionar" la nostra taula de dades amb la informació georeferenciada del nostre arxiu KML. Anem a File → Merge

S'obrirà una finestra on hem de buscar i seleccionar l'arxiu de Fusion Tables que volem fusionar:

| Tables                       |                    |       | ٩ | Ą                      | 2 |
|------------------------------|--------------------|-------|---|------------------------|---|
| Name                         |                    | Owner |   | Last modified $ \psi $ |   |
| M Població estrange          | era comarques 2015 | me    |   | 5:54 PM                |   |
| geometria comar              | ques               | me    |   | 5:13 PM                |   |
| Mapa Estructura I            | Productiva 4T2015  | me    |   | Mar 17, 2016           |   |
| Mapa Estructura I            | Productiva 3T2015  | me    |   | Mar 17, 2016           |   |
| Or paste a web address here: |                    |       |   |                        |   |

Un cop seleccionat l'eina ens demanarà quines són les columnes que ens permetran vincular una taula amb l'altra, és a dir, dues columnes iguals que relacionin la resta de valors. La millor opció es treballar amb els codis de comarca, municipi, secció censal, etc. Però també podeu fer-ho de manera nominal, relacionant les taules a partir dels noms.

En aquest cas vinculem les taules amb la columna codi i la columna comarca. NOTA: Vigileu perquè Fusion tables no relacionarà el número 1 amb el 01.

Per últim, seleccionem les columnes que volem en la nova taula de dades resultant de la fusió. Totes aquelles columnes que no ens aportin res o que no vulguem que apareguin per algun motiu, no les seleccionem. És imprescindible seleccionar la casella de la columna amb la informació georeferenciada.

| Merge: Choose columns                 |          |       | × |
|---------------------------------------|----------|-------|---|
| All 👻                                 |          | Q,    |   |
| 20 columns                            |          |       |   |
| Select all none                       |          |       |   |
| ✓ Codi                                |          |       |   |
| Comarca                               |          |       |   |
| <ul> <li>Espanyola. total</li> </ul>  |          |       |   |
| <ul> <li>Estrangera. total</li> </ul> |          |       |   |
| Total. total                          |          |       |   |
| % població estrangera                 |          |       |   |
| description                           |          |       |   |
| name                                  |          |       |   |
| id_grafic                             |          |       |   |
| n vertexs                             |          | Ψ.    |   |
| Cancel                                | Previous | Merge |   |

Amb aquest últim missatge Fusion Tables ens indicarà que ha mesclat una taula amb l'altra:

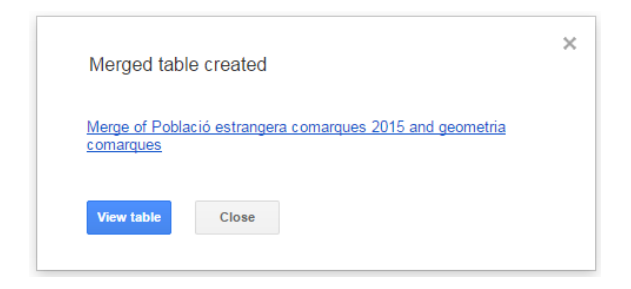

Fent clic a l'enllaç l'eina us obrirà la nova taula. Com podeu comprovar ja apareix la informació relacionada i les dades amb informació geogràfica:

| Mer      | Merge of Població estrangera comarques 2015 and geometria comarques |                  |                   |              |           |                     |                            |           |          |  |  |  |
|----------|---------------------------------------------------------------------|------------------|-------------------|--------------|-----------|---------------------|----------------------------|-----------|----------|--|--|--|
| Edited a | dited at 18:11                                                      |                  |                   |              |           |                     |                            |           |          |  |  |  |
| File I   | Edit Tools Help                                                     | Rows 1 -         | E Cards 1         | • Map of geo | ometry +  |                     |                            |           |          |  |  |  |
| Filte    | r 👻 No filters a                                                    | pplied           |                   |              |           |                     |                            |           |          |  |  |  |
|          | 0 1-42 of 42 🕑                                                      | •                |                   |              |           |                     |                            |           |          |  |  |  |
| Codi     | Comarca                                                             | Espanyola. total | Estrangera. total | Total. total | % poblaci | nom_comar           | cap_comar                  | sup_comar | geometry |  |  |  |
| 1        | Alt Camp                                                            | 39181            | 5125              | i 44306      | 11,57%    | Alt Camp            | Valls                      | 537.98    | KML      |  |  |  |
| 10       | Baix Empordà                                                        | 107024           | 25331             | 132355       | 19,14%    | Baix Empordà        | la Bisbal d'Empordà        | 701.54    | KML      |  |  |  |
| 11       | Baix Llobregat                                                      | 731807           | 74844             | 806651       | 9,28%     | Baix Llobregat      | Sant Feliu de<br>Llobregat | 488.10    | KML      |  |  |  |
| 12       | Baix Penedès                                                        | 86621            | 13313             | 99934        | 13,32%    | Baix Penedès        | el Vendrell                | 296.31    | KML      |  |  |  |
| 13       | Barcelonès                                                          | 1864074          | 361070            | 2225144      | 16,23%    | Barcelonès          | Barcelona                  | 146.29    | KML      |  |  |  |
| 14       | Berguedà                                                            | 36583            | 2934              | 39517        | 7,42%     | Berguedà            | Berga                      | 1185.56   | KML      |  |  |  |
| 15       | Cerdanya                                                            | 15416            | 2454              | 17870        | 13,73%    | Cerdanya            | Puigcerdà                  | 546.59    | KML      |  |  |  |
| 16       | Conca de<br>Barberà                                                 | 18179            | 2303              | 20482        | 11,24%    | Conca de<br>Barberà | Montblanc                  | 650.73    | KML      |  |  |  |
| 17       | Garraf                                                              | 126767           | 19216             | i 145983     | 13,16%    | Garraf              | Vilanova i la Geltrú       | 185.20    | KML      |  |  |  |
| 18       | Garrigues                                                           | 17078            | 2264              | 19342        | 11,71%    | Garrigues           | les Borges Blanques        | 797.25    | KML      |  |  |  |
| 19       | Garrotxa                                                            | 48529            | 7534              | 56063        | 13,44%    | Garrotxa            | Olot                       | 733.26    | KML      |  |  |  |
| 2        | Alt Empordà                                                         | 104254           | 35584             | 139838       | 25,45%    | Alt Empordà         | Figueres                   | 1357.63   | KML      |  |  |  |
| 20       | Gironès                                                             | 149942           | 35051             | 184993       | 18,95%    | Gironès             | Girona                     | 575.26    | KML      |  |  |  |
| 21       | Maresme                                                             | 392195           | 47317             | 439512       | 10,77%    | Maresme             | Mataró                     | 398.40    | KML      |  |  |  |
| 22       | Montsià                                                             | 56627            | 11897             | 68524        | 17,36%    | Montsià             | Amposta                    | 734.10    | KML      |  |  |  |
| 23       | Noguera                                                             | 32790            | 6319              | ) 39109      | 16,16%    | Noguera             | Balaguer                   | 1784.15   | KML      |  |  |  |
| 24       | Osona                                                               | 135211           | 19714             | 154925       | 12,72%    | Osona               | Vic                        | 1246.78   | KML      |  |  |  |
| 25       | Pallars Jussà                                                       | 11788            | 1821              | 13609        | 13 38%    | Pallars Jussà       | Tremp                      | 1343.08   | KML      |  |  |  |

#### 6. "Pintar" el mapa (representar les nostres dades)

Per pintar el mapa amb les dades hem d'anar a "map of geometry" i allà fer clic a "Change feature styles..."

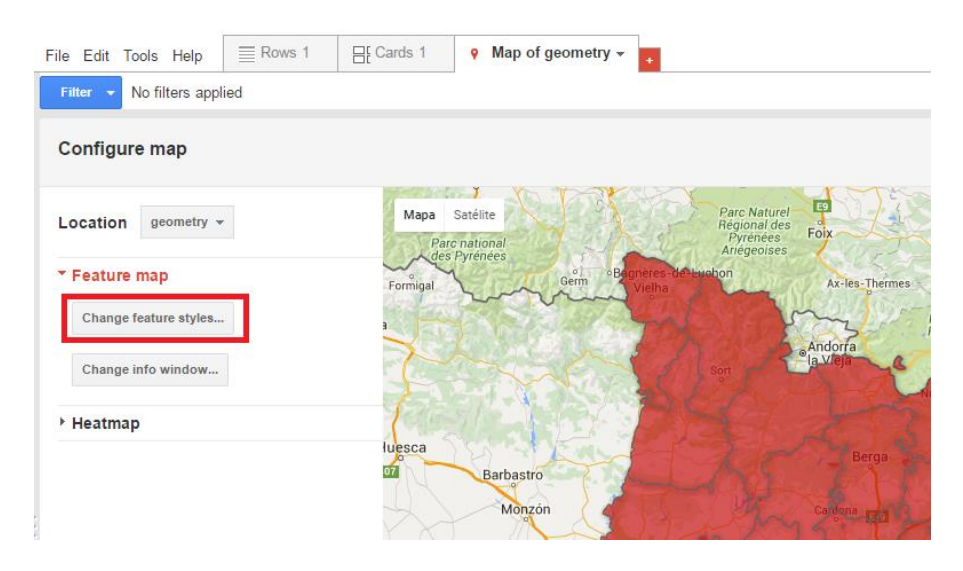

En aquesta nova finestra hi podrem retocar el format:

- (1) Escollim donar color als polígons.
- (2) Seleccionem l'opció per "pintar" els polígons segons l'escala que determinem (també podem seleccionar "gradient" i pintar-lo amb un degradat).
- (3) Li diem en quants nivells volem dividir l'escala.
- (4) Seleccionem la columna que conté les dades amb les quals volem pintar el mapa.

| Eixed     Column     Buckets     Gradient       I - 42     Codi     4       1 - 42     Codi       +     Espanyola. total       +     Strangera. total       +     % població estrangera       +     sup_comar |
|----------------------------------------------------------------------------------------------------|
|----------------------------------------------------------------------------------------------------|

- (5) Podem utilitzar el rang predeterminat que ell detecta (valor mínim i màxim) o fer-ne un de personalitzat.
- (6) Seleccionem el color amb el que volem que es pinti cada rang de dades i li donem un % d'opacitat (si volem que sigui més o menys transparent).

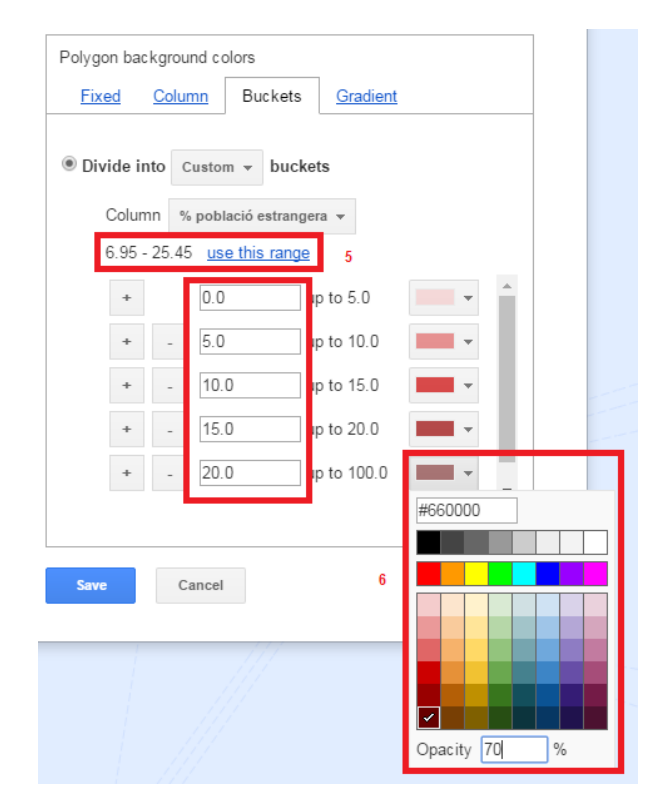

Aquest seria el resultat:

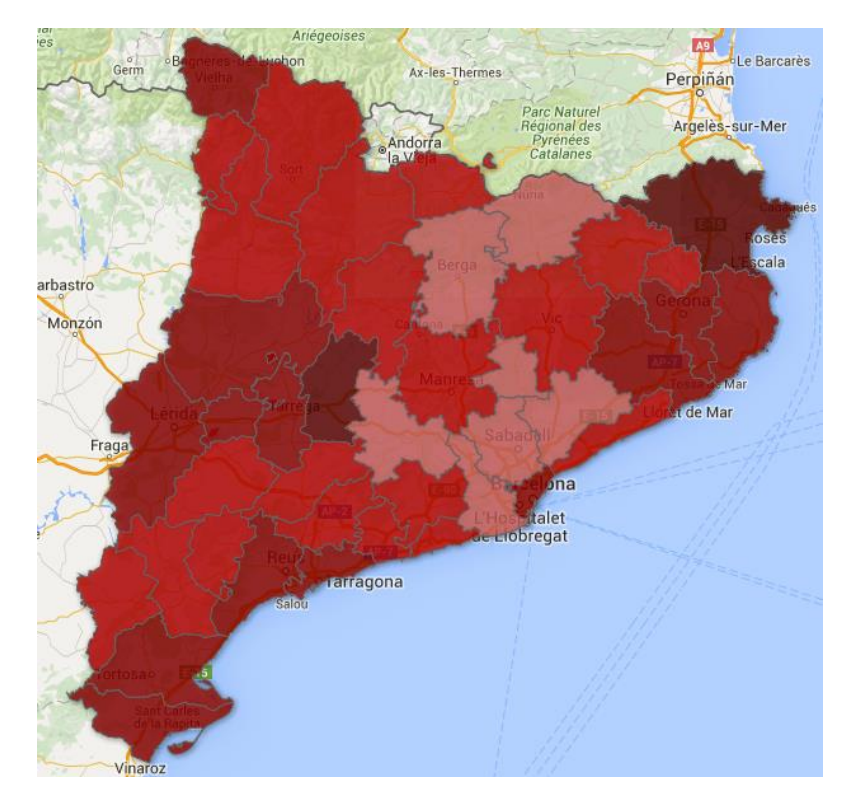

Podem modificar també el color de la vora:

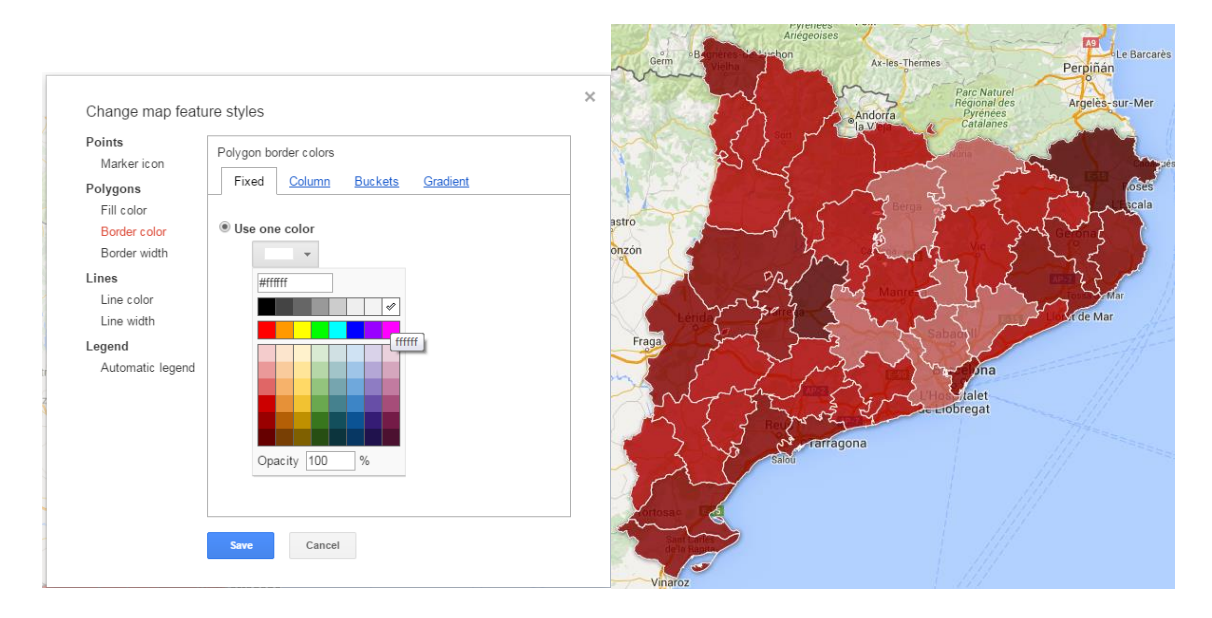

#### 7. Editar la informació a mostrar i la llegenda del mapa

Fusion tables també ens permet modificar la informació que mostrem quan fem clic en algun dels polígons o la llegenda del mapa per indicar quins valors representa cada color. Primer modificarem la informació que es mostrarà de cada polígon. Per fer-ho fem clic a "Change info window":

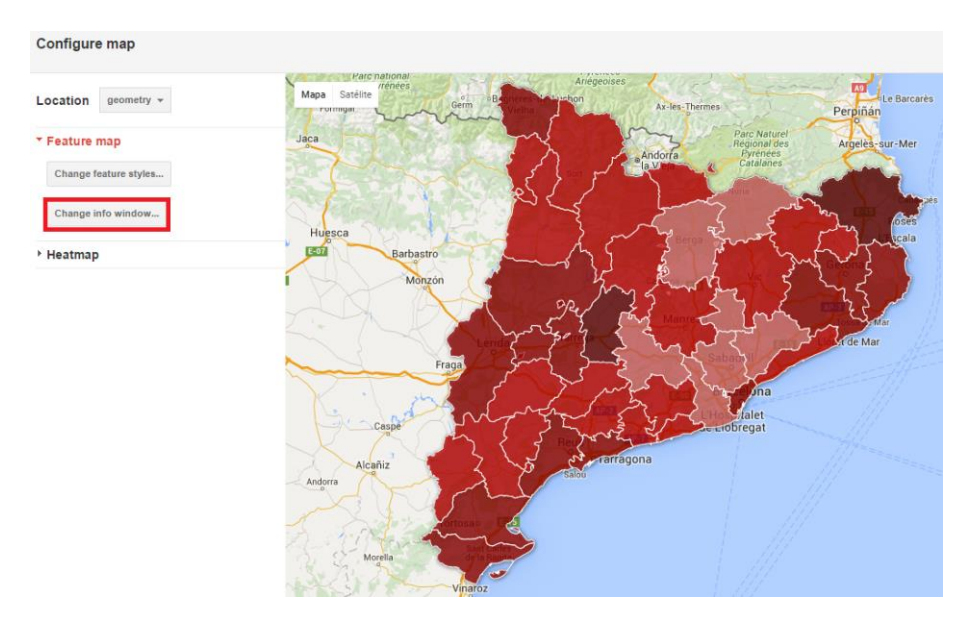

La primera pestanya Automatic ens prepararà una finestra d'informació amb les dades de les columnes que li marquem. Hem de seleccionar aquelles dades que volem que apareguin a la finestra d'informació quan un usuari faci clic en un dels polígons del mapa.

En la pestanya Custom podem personalitzar la informació que apareixerà. Per fer-ho necessitarem coneixements bàsics del llenguatge HTML.

#### Change info window layout

| Automatic Custom            |                                                                                                    |
|-----------------------------|----------------------------------------------------------------------------------------------------|
| Automatic                   |                                                                                                    |
| Select the columns to inclu | de in your map's info window.                                                                                                    |
| Codi                        | <div class="googft-info-window"></div>                                                                                                    |
| Comarca                     | comarca: {comarca}<br><b>Espanyola. total: {Espanyola. total}</b>                                                                                                    |
| 🗷 Espanyola. total          | <b>Estrangera. total:</b> {Estrangera. total}<br>b>                                                                                                    |
| 🗷 Estrangera. total         | <br><br> |
| Total. total                |                                                                                                    |
| 🗹 % població estrangera     |                                                                                                    |
| nom_comar                   |                                                                                                    |
| 🗆 cap_comar                 |                                                                                                    |
| sup_comar                   |                                                                                                    |
| geometry                    |                                                                                                    |
|                             |                                                                                                    |
|                             |                                                                                                    |
|                             |                                                                                                    |
|                             |                                                                                                    |
|                             |                                                                                                    |
|                             |                                                                                                    |
|                             |                                                                                                    |
| Save Cancel                 |                                                                                                    |

### També podem afegir una llegenda. Fem clic a "Change feature styles..."

Andorra
 la Vine

Comarca: Va Espanyola. to Estrangera. t

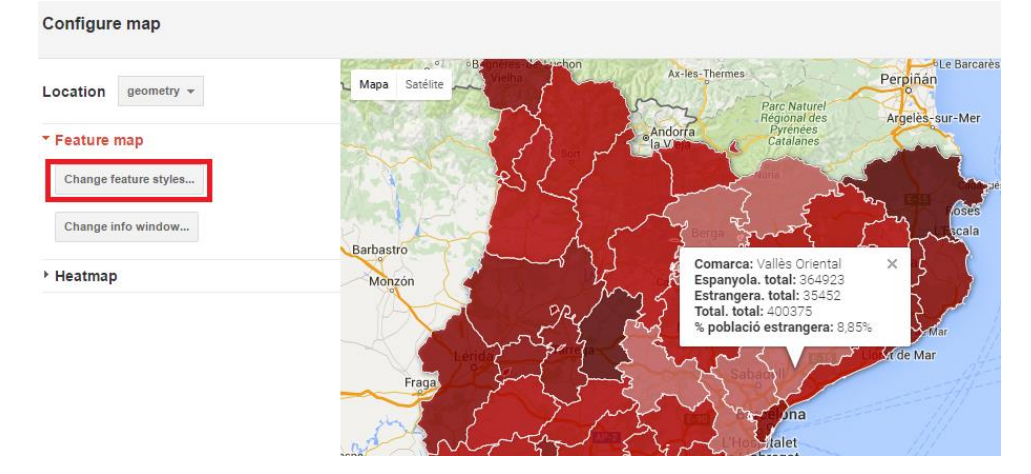

A "Automatic legend" seleccionem la següent opció:

| Change map featu                                       | ire styles                                                             |                     |                                                                                                    |
|--------------------------------------------------------|------------------------------------------------------------------------|---------------------|----------------------------------------------------------------------------------------------------|
| Points<br>Marker icon                                  | Automatic legends                                                      |                     |                                                                                                    |
| Polygons<br>Fill color<br>Border color<br>Border width | Show marker legend A bucket style is required Show polygon fill legend |                     |                                                                                                    |
| Lines<br>Line color                                    | Title  % població estrangera<br>Legend position                        |                     |                                                                                                    |
| Legend<br>Automatic legend                             |                                                                        |                     |                                                                                                    |
|                                                        | Include a link to this table Link text Source                          | aro<br>Jona<br>Jona | % població estrangera. Comarques 2015<br>0 to 5<br>5 to 10<br>10 to 15<br>1 to 20<br>2 to 100<br>Source |
|                                                        | Save Cancel                                                            |                     | 8                                                                                                    |
|                                                        |                                                                        |                     | +                                                                                                    |

#### 8. Publicar el nostre mapa en un espai web

Per últim podem compartir el nostre mapa al nostre espai web o enviant un enllaç als usuaris finals. Seleccionem l'opció Tools  $\rightarrow$  Publish i apareixerà la següent finestra:

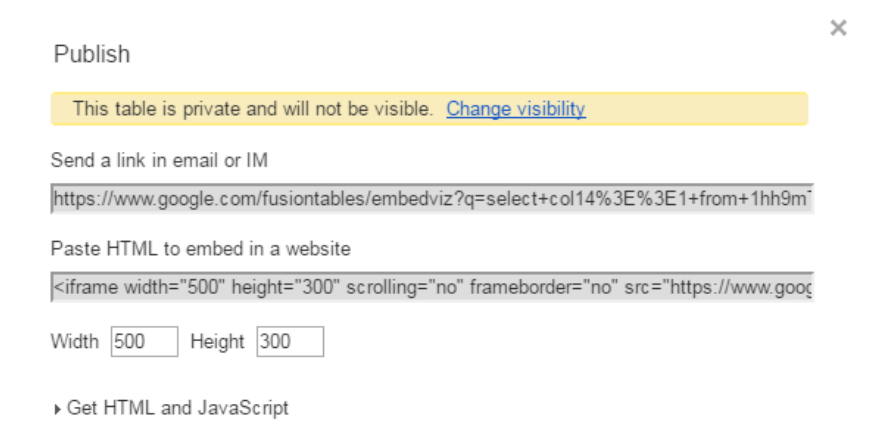

La primera opció permet enviar un link als nostres usuaris o a les persones que hagin de fer alguna consulta. La segona opció genera un codi html per poder incrustar el mapa al nostre web. Podeu modificar l'amplada i l'alçada del mapa amb Width i Height.

Per a què la taula i el mapa siguin visibles haurem de canviar les opcions de visibilitat. Si fem clic a "Change visibility" apareixerà una nova finestra. Hem de canviar l'accés a Público en la web:

| Conf                                                                                                    | iguración para compartir                                                                             |                       |
|----------------------------------------------------------------------------------------------------|----------------------------------------------------------------------------------------------------|-----------------------|
| Enlace                                                                                                    | e para compartir                                                                                     |                       |
| https                                                                                                    | s://www.google.com/fusiontables/DataSource?docid=1h                                                  | n9mTlmVZgCbjlnHvyidvE |
| Comp                                                                                                    | arte este enlace a través de: M 🚱 F 🕽                                                                |                       |
| Quién                                                                                                    | tiene acceso                                                                                         |                       |
| $\bigcirc$                                                                                                    | Público en la Web: cualquier usuario de<br>Internet puede encontrar los elementos y<br>consultarlos. | Cambiar               |
| L'OBSER<br>MACONE<br>MACONE<br>M | Observatori Vallès Oriental (tú)<br>observatoriccvor@gmail.com                                       | Es propietario        |
|                                                                                                    |                                                                                                    |                       |
| Invi                                                                                                    | tar a personas:                                                                                      |                       |
| In                                                                                                    | troduce nombres o correos                                                                            | 🖋 Puede editar 🗸      |
| Config                                                                                                    | uración del propietario Más información<br>itar que los editores cambien el acceso y añadan a nuevos | usuarios              |
| C                                                                                                    | lk                                                                                                   |                       |

#### Com elaborar un mapa amb Carto

Aquest manual pas a pas està fet amb l'editor antic d'aquesta eina, que Carto va canviar a finals de 2016. Si ja disposeu d'un perfil visualitzareu l'editor antic de mapes de Carto igual que es fa en aquest pas a pas. En el cas que necessiteu obrir un nou compte visualitzareu el nou editor de l'eina anomenat Builder. Aquest nou editor es basa en els mateixos conceptes que aquest pas a pas però modifica la manera de treballar, dissenyar i visualitzar les nostres dades i mapes.

Expliquem com fer un mapa utilitzant l'eina del núvol CARTO.

1. Accedim a la seva pàgina web: https://carto.com

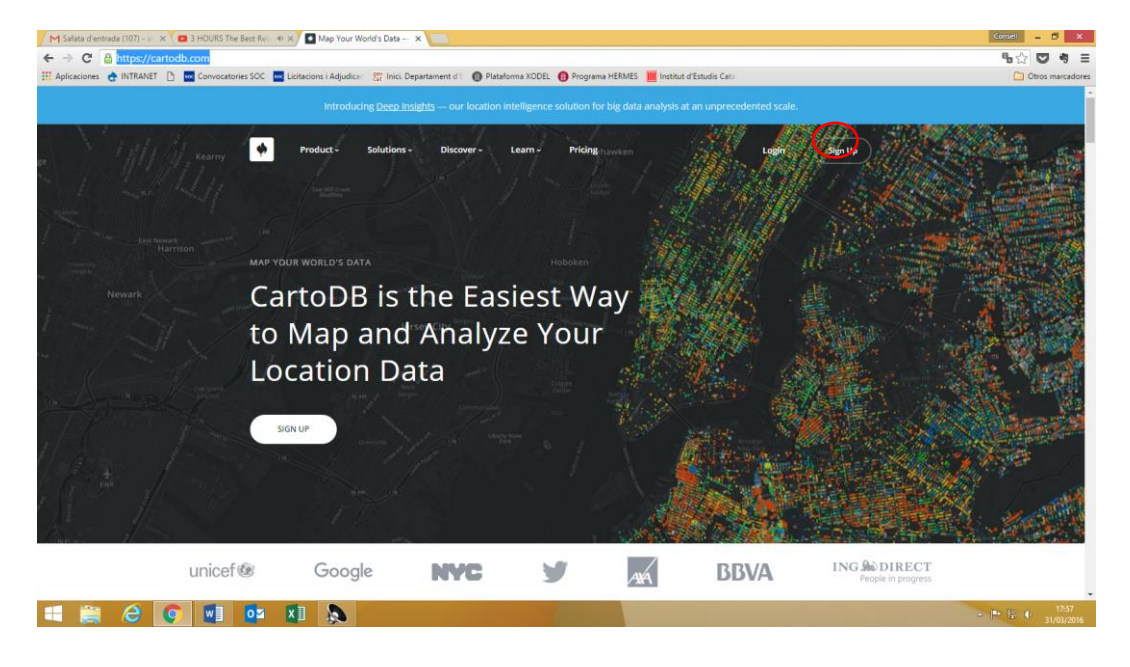

2. Ens donem d'alta com a usuari gratuïtament allà on diu SIGN UP (part alta dreta de la pantalla)

3. Calen 2 coses bàsiques per a començar a crear el mapa:

• Una taula base amb **DADES GEOMÈTRIQUES** de l'àmbit territorial en què volem representar les dades: **sense** aquestes dades és **impossible dibuixar** el mapa.

| 一句  | <b>%</b> ☆ ♥                                                                                                    |                     |                      |                  |                       |                       |                      | iresme          | n/tables/base_ma         | artodb.con     | ttps://aconsegal.ci | ⇒ C ≧ ht     |
|-----|----------------------------------------------------------------------------------------------------|---------------------|----------------------|------------------|-----------------------|-----------------------|----------------------|-----------------|--------------------------|----------------|---------------------|--------------|
|     | Edit - VISUALIZE                                                                                                    |                     |                      | s Cata           |                       | DATA VIEW MAS         | Inc. Departament o   | ajudica: 51     | OC Distants in           | invocatories o | naresme             | base_m       |
| 0   | description -                                                                                                    | comarca -<br>string | codi_mun +<br>number | codi -<br>string | capn_munl -<br>string | capg_muni +<br>string | cap_muni +<br>string | begin +<br>date | altitudemode +<br>string | _end +<br>date | the geom and        | cartodb_id - |
|     | <div )<="" class="googft-info-window" td=""><td>21</td><td>82624</td><td>082824</td><td>Tiana</td><td>Tiana</td><td>Tiana</td><td>nut</td><td>nult</td><td>mill</td><td>Polygon</td><td>1</td></div>                                  | 21                  | 82624                | 082824           | Tiana                 | Tiana                 | Tiana                | nut             | nult                     | mill           | Polygon             | 1            |
|     | <div ?<="" class="googft-info-window" td=""><td>21</td><td>81265</td><td>081265</td><td>Montgat</td><td>Montgat</td><td>Montgat</td><td>null</td><td>null</td><td>null</td><td>Polygon</td><td>2</td></div>                           | 21                  | 81265                | 081265           | Montgat               | Montgat               | Montgat              | null            | null                     | null           | Polygon             | 2            |
| d   | <div ?<="" class="googft-info-window" td=""><td>21</td><td>80039</td><td>080039</td><td>Alella</td><td>Alella</td><td>Alella</td><td>null</td><td>null</td><td>null</td><td>Polygon</td><td>3</td></div>                              | 21                  | 80039                | 080039           | Alella                | Alella                | Alella               | null            | null                     | null           | Polygon             | 3            |
|     | <div ?<="" class="googft-info-window" td=""><td>21</td><td>81189</td><td>081189</td><td>Masnou, el</td><td>el Masnou</td><td>el Masnou</td><td>out</td><td>null</td><td>euli</td><td>Polygon</td><td>4</td></div>                     | 21                  | 81189                | 081189           | Masnou, el            | el Masnou             | el Masnou            | out             | null                     | euli           | Polygon             | 4            |
|     | <div class="googft-info-window"></div>                                                                                                    | 21                  | 82819                | 082819           | Telà                  | Teià                  | Teið                 | nut             | null                     | mill           | Polygon             | 5            |
|     | <div class="googft-info-window" s<="" td=""><td>21</td><td>81727</td><td>081727</td><td>Premiä de Mar</td><td>Premià de Mar</td><td>Premià de Mar</td><td>nult</td><td>null</td><td>malt</td><td>Polygon</td><td>6</td></div>         | 21                  | 81727                | 081727           | Premiä de Mar         | Premià de Mar         | Premià de Mar        | nult            | null                     | malt           | Polygon             | 6            |
|     | <div <="" class="googft-info-window" td=""><td>21</td><td>82303</td><td>082303</td><td>Premià de Dalt</td><td>Premiälde Dalt</td><td>Premià de Dalt</td><td>eult</td><td>malt</td><td>null</td><td>Polygon</td><td>7</td></div>       | 21                  | 82303                | 082303           | Premià de Dalt        | Premiälde Dalt        | Premià de Dalt       | eult            | malt                     | null           | Polygon             | 7            |
|     | <div )<="" class="googft-info-window" td=""><td>21</td><td>82140</td><td>082140</td><td>Vilassar de Dalt</td><td>Vilassar\de Dalt</td><td>Vilassar de Dalt</td><td>eut</td><td>mall</td><td>malt</td><td>Polygon</td><td>8</td></div> | 21                  | 82140                | 082140           | Vilassar de Dalt      | Vilassar\de Dalt      | Vilassar de Dalt     | eut             | mall                     | malt           | Polygon             | 8            |
|     | <div class="googft-info-window"></div>                                                                                                    | 21                  | 80305                | 080305           | Cabrils               | Cabrils               | Cabrils              | nut             | nult                     | liun           | Polygon             | 9            |
|     | <div <="" class="googft-info-window" td=""><td>21</td><td>81537</td><td>081537</td><td>Ôrrius</td><td>Ôrrius</td><td>Órrius</td><td>nul</td><td>nall</td><td>mall</td><td>Polygon</td><td>10</td></div>                               | 21                  | 81537                | 081537           | Ôrrius                | Ôrrius                | Órrius               | nul             | nall                     | mall           | Polygon             | 10           |
| 84  | <div :<="" class="googft-info-window" td=""><td>21</td><td>82191</td><td>082191</td><td>Vilassar de Mar</td><td>Vilassar\de Mar</td><td>Vilassar de Mar</td><td>nut</td><td>Solt</td><td>nut</td><td>Polygon</td><td>11</td></div>    | 21                  | 82191                | 082191           | Vilassar de Mar       | Vilassar\de Mar       | Vilassar de Mar      | nut             | Solt                     | nut            | Polygon             | 11           |
|     | <div )<="" class="googft-info-window" td=""><td>21</td><td>80291</td><td>080291</td><td>Cabrera de Mar</td><td>Cabrera de Mar</td><td>Cabrera de Mar</td><td>nut</td><td>cult</td><td>null</td><td>Polygon</td><td>12</td></div>      | 21                  | 80291                | 080291           | Cabrera de Mar        | Cabrera de Mar        | Cabrera de Mar       | nut             | cult                     | null           | Polygon             | 12           |
| 12  | <div ?<="" class="googft-info-window" td=""><td>21</td><td>80095</td><td>080095</td><td>Argentona</td><td>Argentona</td><td>Argentona</td><td>malt</td><td>matt</td><td>mill</td><td>Polygon</td><td>13</td></div>                    | 21                  | 80095                | 080095           | Argentona             | Argentona             | Argentona            | malt            | matt                     | mill           | Polygon             | 13           |
| 111 | «dlv class="googft-info-window"                                                                                                    | 21                  | 81213                | 081213           | Mataró                | Mataró                | Mataró               | nut             | cult                     | null           | Polygon             | 14           |

#### • DADES/informació a REPRESENTAR en el mapa.

Hem de tenir present que en aquestes dues bases de dades hem de tenir alguna columna/camp (nom municipi, codi municipi, etc...) que sigui igual. En el cas d'exemple la columna igual és la de *codi\_mun*. I les dades a representar la *densitat de població*.

| x<br>ARC | HIVO INICIO                                                           | - ↓<br>INSERTAR     | DISEÑO DE F                     | PÁGINA F                    | ÓRMULAS | DATOS                 | REVISAR VIS                                  | TA ACROE    | exemp<br>BAT               | e_pas_a_pas - E        | xcel                           |                                 |                  |             |                         |             |            | ? E<br>Alicia                                | 린 — 문<br>Consegal ~      | ×    |
|----------|-----------------------------------------------------------------------|---------------------|---------------------------------|-----------------------------|---------|-----------------------|----------------------------------------------|-------------|----------------------------|------------------------|--------------------------------|---------------------------------|------------------|-------------|-------------------------|-------------|------------|----------------------------------------------|--------------------------|------|
| Pe       | Barrie Coptar<br>Barrie Copiar →<br>Barrie Copiar for<br>Portapapeles | Calibri<br>mato     | - 1<br><u>S</u> - ⊞ -<br>Fuente | 1 × А́А́<br>2. × <u>А</u> × |         | &> -<br>€≣ ∰<br>Aline | 🖶 Ajustar texto<br>🖽 Combinar y cer<br>ación | itrar + 😨 - | ral<br>96 000 58<br>Número | V Formate<br>condicion | Dar formati<br>al * como tabla | Normal<br>Incorrecto<br>Estilos | Buena<br>Neutral | *<br>*<br>* | Insertar Elimir<br>Celd | nar Formato | ∑ Autosuma | • A<br>Ordenar y<br>filtrar • s<br>Modificar | Buscar y<br>eleccionar * | ^    |
| J6       | Ŧ                                                                     | $\times \checkmark$ | $f_X$                           |                             |         |                       |                                              |             |                            |                        |                                |                                 |                  |             |                         |             |            |                                              |                          | ^    |
|          | A                                                                     | в                   |                                 | D                           | E       | F                     | G                                            | н           | 1                          | J                      | к                              | L                               | M                | N           | 0                       | Р           | Q          | R                                            | s                        | *    |
| 1        |                                                                       | densitat            | codi mur                        |                             |         |                       |                                              |             |                            |                        |                                |                                 |                  |             |                         |             |            |                                              |                          |      |
| 2        | Alella                                                                | 1.008               | 08003                           |                             |         |                       |                                              |             |                            |                        |                                |                                 |                  |             |                         |             |            |                                              |                          |      |
| 3        | Arenys de Mar                                                         | 2.265               | 080060                          |                             |         |                       |                                              |             |                            |                        |                                |                                 |                  |             |                         |             |            |                                              |                          |      |
|          | Arenys de                                                             |                     |                                 |                             |         |                       |                                              |             |                            |                        |                                |                                 |                  |             |                         |             |            |                                              |                          |      |
| 4        | Munt                                                                  | 410                 | 080076                          |                             |         |                       |                                              |             |                            |                        |                                |                                 |                  |             |                         |             |            |                                              |                          |      |
| 5        | Argentona                                                             | 472                 | 080095                          |                             |         |                       |                                              |             |                            |                        |                                |                                 |                  |             |                         |             |            |                                              |                          |      |
| 6        | Cabrera de Mar                                                        | 504                 | 080291                          |                             |         |                       |                                              |             |                            |                        |                                |                                 |                  |             |                         |             |            |                                              |                          |      |
| 7        | Cabrils                                                               | 1.028               | 080305                          |                             |         |                       |                                              |             |                            |                        |                                |                                 |                  |             |                         |             |            |                                              |                          |      |
| 8        | Caldes d'Estrac                                                       | 3.088               | 080327                          |                             |         |                       |                                              |             |                            |                        |                                |                                 |                  |             |                         |             |            |                                              |                          |      |
| 9        | Calella                                                               | 2.278               | 080351                          |                             |         |                       |                                              |             |                            |                        |                                |                                 |                  |             |                         |             |            |                                              |                          |      |
| 10       | Canet de Mar                                                          | 2.550               | 080403                          |                             |         |                       |                                              |             |                            |                        |                                |                                 |                  |             |                         |             |            |                                              |                          |      |
| 11       | Dosrius                                                               | 128                 | 080752                          |                             |         |                       |                                              |             |                            |                        |                                |                                 |                  |             |                         |             |            |                                              |                          |      |
| 12       | Malgrat de Mar                                                        | 2.083               | 081108                          |                             |         |                       |                                              |             |                            |                        |                                |                                 |                  |             |                         |             |            |                                              |                          |      |
| 13       | Masnou, El                                                            | 6.762               | 081189                          |                             |         |                       |                                              |             |                            |                        |                                |                                 |                  |             |                         |             |            |                                              |                          |      |
| 14       | Mataro                                                                | 5.542               | 081213                          |                             |         |                       |                                              |             |                            |                        |                                |                                 |                  |             |                         |             |            |                                              |                          |      |
| 15       | Montgat                                                               | 3.952               | 081265                          |                             |         |                       |                                              |             |                            |                        |                                |                                 |                  |             |                         |             |            |                                              |                          |      |
| 17       | Orrius                                                                | 122                 | 081537                          |                             |         |                       |                                              |             |                            |                        |                                |                                 |                  |             |                         |             |            |                                              |                          |      |
| 10       | Palatons<br>Dinodo do Mor                                             | 2,419               | 091625                          |                             |         |                       |                                              |             |                            |                        |                                |                                 |                  |             |                         |             |            |                                              |                          |      |
| 10       | Premià de Dalt                                                        | 1 582               | 082303                          |                             |         |                       |                                              |             |                            |                        |                                |                                 |                  |             |                         |             |            |                                              |                          |      |
| 20       | Premià de Mar                                                         | 13 244              | 081727                          |                             |         |                       |                                              |             |                            |                        |                                |                                 |                  |             |                         |             |            |                                              |                          |      |
| -0       | Sant Andreu de                                                        | 201611              |                                 |                             |         |                       |                                              |             |                            |                        |                                |                                 |                  |             |                         |             |            |                                              |                          |      |
| 21       | Llavaneres                                                            | 887                 | 081976                          |                             |         |                       |                                              |             |                            |                        |                                |                                 |                  |             |                         |             |            |                                              |                          |      |
|          | Sant Cebrià de                                                        |                     |                                 |                             |         |                       |                                              |             |                            |                        |                                |                                 |                  |             |                         |             |            |                                              |                          |      |
| 22       | Vallalta                                                              | 212                 | 082037                          |                             |         |                       |                                              |             |                            |                        |                                |                                 |                  |             |                         |             |            |                                              |                          |      |
|          | Sant Iscle de                                                         |                     |                                 |                             |         |                       |                                              |             |                            |                        |                                |                                 |                  |             |                         |             |            |                                              |                          |      |
| 23       | Vallalta                                                              | 74                  | 081939                          |                             |         |                       |                                              |             |                            |                        |                                |                                 |                  |             |                         |             |            |                                              |                          |      |
|          |                                                                       |                     |                                 |                             |         |                       |                                              |             |                            |                        |                                |                                 |                  |             |                         |             |            |                                              |                          |      |
|          | < > H                                                                 | oia1 (+             | )                               |                             |         |                       |                                              |             |                            |                        |                                | ÷ •                             |                  |             |                         |             |            |                                              |                          | F    |
| 1197     |                                                                       |                     | ,                               |                             |         |                       | _                                            |             |                            |                        |                                |                                 |                  |             |                         | FF          | 111 (m) 8  |                                              |                          | 100% |
| 45       |                                                                       |                     |                                 |                             |         |                       |                                              |             |                            |                        |                                |                                 |                  |             |                         |             |            |                                              | 40.04                    | 100% |
| E        |                                                                       | e                   |                                 | 0 2                         | ×∃      |                       |                                              |             |                            |                        |                                |                                 |                  |             |                         |             |            |                                              | 31/03/2                  |      |

4. Hem de **pujar** les dues bases al CARTO. Per fer-ho anem a **Datasets** i **New dataset**, a dalt a la dreta. Cliquem-hi!

| M Safata d'entrada (107) - al 🗙 C 3 HOURS The Best R | Rel: 🔹 🗙 🚺 aconsegal   CartoDB 🛛 🗙 📵 Programa HERMES 🛛 🗙 🛄                                |                                                           | Consei – 🗇 🗙              |
|------------------------------------------------------|-------------------------------------------------------------------------------------------|-----------------------------------------------------------|---------------------------|
| ← → C 🔒 https://aconsegal.cartodb.com/               | /dashboard/datasets                                                                       |                                                           | ‱☆ ♥ ♥ ≡                  |
| 🛗 Aplicaciones 🁌 INTRANET 📋 🚾 Convocatories SO       | DC 🔤 Licitacions i Adjudica : 😤 Inici. Departament d'E 🌐 Plataforma XODEL 📵 Programa HERI | MES 🔟 Institut d'Estudis Cata                             | Ctros marcadores          |
| 5                                                    | ObservatoriMares                                                                          | GALLERY                                                   |                           |
| Q                                                    | Search 21 Datasets Liked Data library                                                     |                                                           |                           |
|                                                      | untitled_table<br>Add.description_                                                        | • public • = 0 Rows H 24 k8 O 2 months ago<br>Add tags_   |                           |
|                                                      | base_maresme_merge                                                                        | ● public ● Ξ 30 Rows 1 196 kB ③ 4 months ago<br>Add tags_ |                           |
|                                                      | etca_2014_mapa_mcipis<br>Add decription_                                                  | ● public ♥ Ξ 30 Rows 1 24 kB ③ 4 months ago<br>Add tags   |                           |
|                                                      | gallines_pollastres_2009                                                                  | ● public ♥ Ξ 30 Rows 1 180 kB ○ 4 months ago<br>Add tags  |                           |
|                                                      | mcipis_amb_explotacions_bovl_2014                                                         | ● public ♥ Ξ 30 Rows 11 180 kB ③ 4 months ago<br>Add tags |                           |
|                                                      | ad_2009<br>Add description                                                                | ● public ♥ Ξ 30 Rows 1 24 kB ③ 4 months ago<br>Add tags   |                           |
| = 📄 6 💽 🖬 💀                                          |                                                                                           |                                                           | ▲ 📴 🗣 18:35<br>31/03/2016 |

Apareixerà aquesta pantalla. Tenim opció de portar les dades d'arxius o bé d'una URL (arxiu de dades, Google drive, Dropbox, Twitter...).

En aquest cas tenim un arxiu de dades en format Excel "exemple\_pas\_a\_pas"

Pitgem a **Browse** per pujar-lo.

| 🖌 💽 aconsegal   CartoDB 🛛 🗙 🔞 Programs | na HERMES X                                                                                                    | Consel _ 🗇 🗙                          |
|----------------------------------------|----------------------------------------------------------------------------------------------------|---------------------------------------|
| ← → C 🔒 https://aconsegal.carto        | odb.com/dashboard/datasets                                                                                                    | %☆♥ * ≡                               |
| 🛗 Aplicaciones 🁌 INTRANET 📋 🚾 Convoc   | catories SOC 🔤 Licitacions i Adjudica 🗧 🎇 Inici. Departament d'E 🌘 Plataforma XODEL 🌐 Programa HERMES 🧾 Institut d'Estudis Cata | Ctros marcadores                      |
|                                        |                                                                                                    |                                       |
|                                        | B                                                                                                    | $(\times)$                            |
|                                        | Connect dataset<br>Connect datasets from external services or upload your data files.                                           |                                       |
|                                        |                                                                                                    |                                       |
|                                        | Q Search Connect dataset Data library Create empty dataset                                                                      |                                       |
|                                        |                                                                                                    |                                       |
|                                        | ← ☐ Data file Google Drive Social Box Social Box Twitter →                                                                      |                                       |
|                                        |                                                                                                    |                                       |
|                                        |                                                                                                    |                                       |
|                                        | Upload a file or a URL<br>Pacta a LIRL or select a file like CSV XLS 7/P KML GPX see all formate                                |                                       |
|                                        | I defect for the of sectors at the time definition of the provide strategy of the point of the sector.                          |                                       |
|                                        |                                                                                                    |                                       |
|                                        |                                                                                                    |                                       |
|                                        |                                                                                                    |                                       |
|                                        |                                                                                                    |                                       |
|                                        |                                                                                                    |                                       |
|                                        |                                                                                                    |                                       |
|                                        |                                                                                                    |                                       |
|                                        |                                                                                                    |                                       |
|                                        | Let CartoDB automatically guess data types and content on import.                                                               |                                       |
|                                        |                                                                                                    | 10.00                                 |
|                                        |                                                                                                    | →  →  →  →  →  →  →  →  →  →  →  →  → |

## Pitgem sobre "Connect dataset"

| ← → C 🔒 https://aconsegal.cartodb.com/dashboa           | ard/datasets                                                                                        |                      | • ☆ ♥ ●          |
|---------------------------------------------------------|----------------------------------------------------------------------------------------------------|----------------------|------------------|
| 📰 Aplicaciones 🍖 INTRANET 📋 🚾 Convocatories SOC 🚾 Licit | itacions i Adjudica : 😤 Inici. Departament d'E 🕘 Plataforma XODEL 📵 Programa HERMES 📗 Institut d'Ei | istudis Catal        | Ctros marcadores |
|                                                         | <b>D</b> -                                                                                          |                      | $\times$         |
|                                                         | Connect dataset<br>Connect datasets from external services or upload your data files.               |                      |                  |
| Q Search                                                | Connect dataset Data library                                                                        | Create empty dataset |                  |
|                                                         | Data file Coogle Drive Dropbox box Box                                                              | Twitter $$           |                  |
|                                                         | File selected           Sync options are not available                                              |                      |                  |
|                                                         | xLsx exemple_pas_a_pas<br>10.75 kB                                                                  |                      |                  |
|                                                         |                                                                                                    |                      |                  |
|                                                         |                                                                                                    |                      |                  |
| ☑ Let Ca                                                | artoDB automatically guess data types and content on import.                                        | CONNECT DATASET      |                  |
|                                                         |                                                                                                    |                      | ► 18:44          |

|        | exemple_pas_a_pas   Cart             | ×                        | ×                                        |                         |                      |                                         |                     |                     |                     | Consell _           | a ×          |
|--------|--------------------------------------|--------------------------|------------------------------------------|-------------------------|----------------------|-----------------------------------------|---------------------|---------------------|---------------------|---------------------|--------------|
| 4      | → C                                  | aconsegal.cartodb.com/   | tables/exemple_pas_a_pas                 |                         |                      |                                         |                     |                     |                     | ¶- ☆ C              | 2 49 ≡       |
| III Ap | licaciones 👌 INTRANE                 | T 🗋 🚾 Convocatories SOC  | C 🚾 Licitacions i Adjudica : 👫 Inici. De | partament d'E 🛛 🚯 Plata | forma XODEL 🔞 Pro    | ograma HERMES 🛄 Institut d'Estudis Cata |                     |                     |                     | C Otro              | s marcadores |
|        | <b>E exemple_pa</b><br>Edit metadata | s_a_pas                  |                                          |                         | DATA VIEW            | MAP VIEW                                |                     |                     |                     | Edit • VISUALIZ     | D            |
|        | cartodb_id ~<br>number               | the_geom Gio<br>geometry | cartodb_georef_status +<br>boolean       | codi_mun +<br>number    | densitat -<br>number | field_1 -<br>string                     | field_4 -<br>string | field_5 -<br>string | field_6 -<br>string | field_7 -<br>string | 0            |
|        | 1                                    | 2.2945, 41.4938          | true                                     | 80039                   | 1008                 | Alella                                  |                     |                     |                     |                     | _            |
|        | 2                                    | 2.5494, 41.5819          | true                                     | 80060                   | 2265                 | Arenys de Mar                           |                     |                     |                     |                     | <u>891</u> < |
|        | 3                                    | 2.5397, 41.6142          | true                                     | 80076                   | 410                  | Arenys de Munt                          |                     |                     |                     |                     | ulli         |
|        | 4                                    | 2.4011, 41.5534          | true                                     | 80095                   | 472                  | Argentona                               |                     |                     |                     |                     |              |
|        | 5                                    | 2.4000, 41.5167          | true                                     | 80291                   | 504                  | Cabrera de Mar                          |                     |                     |                     |                     |              |
|        | 6                                    | 2.3700, 41.5276          | true                                     | 80305                   | 1028                 | Cabrils                                 |                     |                     |                     |                     |              |
|        | 7                                    | 2.5333, 41.5667          | true                                     | 80327                   | 3088                 | Caldes d'Estrac                         |                     |                     |                     |                     |              |
|        | 8                                    | 2.6678, 41.6180          | true                                     | 80351                   | 2278                 | Calella                                 |                     |                     |                     |                     |              |
|        | 9                                    | 2.5812, 41.5905          | true                                     | 80403                   | 2550                 | Canet de Mar                            |                     |                     |                     |                     |              |
|        | 10                                   | 2.4167, 41.5833          | true                                     | 80752                   | 128                  | Dosrius                                 |                     |                     |                     |                     |              |
|        | 11                                   | 2.7414, 41.6466          | true                                     | 81108                   | 2083                 | Malgrat de Mar                          |                     |                     |                     |                     | ₩à.          |
|        | 12                                   | null                     | false                                    | 81189                   | 6762                 | Masnou, El                              |                     |                     |                     |                     |              |
|        | 13                                   | 2.4445, 41.5421          | true                                     | 81213                   | 5542                 | Mataró                                  |                     |                     |                     |                     |              |
| ×      | 14                                   | 2.2800, 41.4686          | true                                     | 81265                   | 3952                 | Montgat                                 |                     |                     |                     |                     | ų            |
|        | 🗎 (ð                                 | <b>O</b>                 | x 🛛 🔊                                    |                         |                      |                                         |                     |                     |                     | ▲ P: 12 0           | 18:48        |

Fent això hem aconseguit que el conjunt de dades (dataset/taula) s'integri en l'apartat de Dataset.

| M Salata d'entruda (104)-     x       ←     →     C       https://aconsegal.cartodb.com/dashboard/datasets                                                                                                    |                                                                        | Conzet - ♂ ×     |
|----------------------------------------------------------------------------------------------------|------------------------------------------------------------------------|------------------|
| Aplcaceres      MTRANET     Concatories 30C     Concatories 30C     Concatories 3 | Programa HERMES 📕 Institut d'Estudio Cato<br>GALLERY DOCUMENTATION 🎄 🌠 | Ctros marcadores |
| Q Search 22 Datasets Liked Data library                                                                                                    |                                                                        |                  |
| exemple_pas_a_pas                                                                                                    | ● public ♥ Ξ 30 Rows 원 24 kB ③ 15 hours app<br>Add tegt                |                  |
| untitled_table<br>Add description_                                                                                                    | ● public ● Ξ 0 Rows H 24 kB ③ 2 months ago<br>Add togs                 |                  |
| base_maresme_merge                                                                                                    | ● public ♥ Ξ 30 Rows 11 196.kB ① 4 months ago<br>Add togs              |                  |
| etca_2014_mapa_mcipis<br>Ad/description.                                                                                                    | ● public ♥                                                             |                  |
| gallines,J_pollastres_2009                                                                                                    | ● public ♥ Ξ 30 Rows 11 180 kB ① 4 months ago<br>Add tags_             |                  |
| mclpis_amb_explotacions_bovi_2014                                                                                                    | public      @                                                          |                  |
| = 🚔 🔗 💽 🖏 🗤 🗤                                                                                                    |                                                                        | - P (2 4) 939    |

Hem de seguir els mateixos passos per a pujar la base amb les dades geomètriques del territori.

5. Ara, necessitem **combinar** aquestes **dues taules**/bases (dataset) per a poder **crear la capa d'informació** que volem representar al **mapa**.

Això es fa amb l'opció Merge de la següent manera:

-Seleccionem un dels dos fitxers que hem pujat ("*base\_Maresme*" o "*exemple\_pas\_a\_pas*")

Triem "base\_maresme", despleguem Edit i pitgem Merge with dataset

| ET                  | ) 🚾 Co | nvocatories    | SOC i Licitacions i A    | kdjudicac 👫     | Inici. Departament d'E 🏾 🚯 | Plataforma XODEL 	 📵 Program | na HERMES 🛛 🛄 Institut d'Estu | dis Cata         |                      |                   |                                                                                  | Dtro         | os marc |
|---------------------|--------|----------------|--------------------------|-----------------|----------------------------|------------------------------|-------------------------------|------------------|----------------------|-------------------|----------------------------------------------------------------------------------|--------------|---------|
| sme                 |        |                |                          |                 | (                          | DATA VIEW MAP                | VIEW                          |                  |                      |                   | Edit                                                                             | VISUALIZ     |         |
| <b>geor</b><br>metr |        | _end +<br>date | altitudemode -<br>string | begin -<br>date | cap_muni +<br>string       | capg_muni ~<br>string        | capn_muni +<br>string         | codi -<br>string | codi_mun ~<br>number | comarca<br>string | Export<br>Georeference                                                           |              |         |
| /gon                |        | null           | null                     | null            | Tiana                      | Tiana                        | Tiana                         | 082824           | 82824                | 21                | Duplicate dataset                                                                | ifo-window"  |         |
| /gon                |        | null           | null                     | null            | Montgat                    | Montgat                      | Montgat                       | 081265           | 81265                | 21                | Merge with dataset                                                               | ifo-window": | E       |
| /gon                |        | null           | null                     | null            | Alella                     | Alella                       | Alella                        | 080039           | 80039                | 21                | Change privacy                                                                   | fo-window"   |         |
| /gon                |        | null           | null                     | null            | el Masnou                  | el Masnou                    | Masnou, el                    | 081189           | 81189                | 21                | Lock dataset                                                                     | ifo-window": |         |
| /gon                |        | null           | null                     | null            | Teià                       | Teià                         | Teià                          | 082819           | 82819                | 21                | Delete this dataset                                                              | fo-window"   |         |
| /gon                |        | null           | null                     | null            | Premià de Mar              | Premià de Mar                | Premià de Mar                 | 081727           | 81727                | 21                | <div <="" class="googf&lt;/td&gt;&lt;td&gt;-info-window" td=""><td></td></div>   |              |         |
| /gon                |        | null           | null                     | null            | Premià de Dalt             | Premià\de Dalt               | Premià de Dalt                | 082303           | 82303                | 21                | <div <="" class="googf&lt;/td&gt;&lt;td&gt;-info-window" td=""><td></td></div>   |              |         |
| /gon                |        | null           | null                     | null            | Vilassar de Dalt           | Vilassar\de Dalt             | Vilassar de Dalt              | 082140           | 82140                | 21                | <div :<="" class="googf&lt;/td&gt;&lt;td&gt;-info-window" td=""><td></td></div>  |              |         |
| /gon                |        | null           | null                     | null            | Cabrils                    | Cabrils                      | Cabrils                       | 080305           | 80305                | 21                | <div :<="" class="googf&lt;/td&gt;&lt;td&gt;-info-window" td=""><td></td></div>  |              |         |
| /gon                |        | null           | null                     | null            | Òrrius                     | Òrrius                       | Òrrius                        | 081537           | 81537                | 21                | <div <="" class="googf&lt;/td&gt;&lt;td&gt;-info-window" td=""><td></td></div>   |              |         |
| /gon                |        | null           | null                     | null            | Vilassar de Mar            | Vilassar\de Mar              | Vilassar de Mar               | 082191           | 82191                | 21                | <div :<="" class="googf&lt;/td&gt;&lt;td&gt;-info-window" td=""><td>,</td></div> | ,            |         |
| /gon                |        | null           | null                     | null            | Cabrera de Mar             | Cabrera de Mar               | Cabrera de Mar                | 080291           | 80291                | 21                | <div <="" class="googf&lt;/td&gt;&lt;td&gt;-info-window" td=""><td></td></div>   |              |         |
| /gon                |        | null           | null                     | null            | Argentona                  | Argentona                    | Argentona                     | 080095           | 80095                | 21                | <div <="" class="googf&lt;/td&gt;&lt;td&gt;-info-window" td=""><td></td></div>   |              |         |
| /gon                |        | null           | null                     | null            | Mataró                     | Mataró                       | Mataró                        | 081213           | 81213                | 21                | <div <="" class="googf&lt;/td&gt;&lt;td&gt;-info-window" td=""><td></td></div>   |              |         |

I en aquesta nova pantalla cliquem sobre Column Join

| M Salata d'entrada (107) - « × 🖸 base_maresme   CentoB x                                                                                                    | Consell 🗕 🗇 🗙                   |
|----------------------------------------------------------------------------------------------------|---------------------------------|
| ← → C 🖀 https://aconsegal.cartodb.com/tables/base_maresme                                                                                                    | % ☆ ♥ ■                         |
| 🔛 Aplicaciones 🁌 INITRANET 📋 🔤 Convocatories SOC 🔤 Licitaciones i Adjudica: 😤 Inici. Departament d 🗉 🚯 Plataforma XODEL 🚯 Programa HERMES 🔠 Institut d'Estudic Cata | Ctros marcadores                |
| Merge with another table<br>Merging is useful if you want to combine data from two datasets into a single new one.                                                  | $(\times)$                      |
| You can merge datasets by a column attribute or as a spatial intersection.                                                                                          |                                 |
| Column join         Wrigre two datasets based on a shared         the fee. ISO codes in both dataset                                                                |                                 |
|                                                                                                    | ▲ P (2) (*) 11:46<br>01/04/2016 |

A la banda esquerra surten les diferents variables de la taula que hem triat en primer lloc; en aquest cas *base\_maresme* i la banda dreta tenim l'opció de triar l'altra taula amb la qual volem mesclar la informació. Amb el desplegable triem "*exemple\_pas\_a\_pas*".

|                             | db.com/tables/base_maresme<br>atories SOC 🚾 Licitacions i Adjudica 🛛 🞇 Inici. Departament d'E - 🚯 Plataforma XC | IDEL 👩 Programa HERIMES 🛄 Institut d'Estudis Cata                                                 | 🌯 🏠 💟 🍕 🗄<br>🗀 Otros marcador |
|-----------------------------|----------------------------------------------------------------------------------------------------|---------------------------------------------------------------------------------------------------|-------------------------------|
| $\left( \leftarrow \right)$ |                                                                                                    | *                                                                                                 | $\otimes$                     |
|                             | Choose merge column<br>Step 2 of 3                                                                              | Choose the rest to add<br>Step 3 of 3                                                             |                               |
|                             | Select the dataset on the right that you war<br>joining by columns of the                                       | It to merge the left with. You can only merge datasets by<br>same type (e.g. number to a number). |                               |
|                             | base_maresme ~                                                                                                  | exemple_pas_a_pas ~                                                                               |                               |
|                             | end<br>date                                                                                                    | o codi_mun<br>number                                                                              |                               |
|                             | o altitudemode string                                                                                           | O densitat<br>number                                                                              |                               |
|                             | <b>begin</b><br>date                                                                                            | field_1<br>string                                                                                 |                               |
|                             | C cap_muni                                                                                                    | field_4<br>string                                                                                 |                               |
|                             | Capg_muni                                                                                                    | field_5<br>string                                                                                 |                               |
|                             | 🔿 capn_muni                                                                                                    | ⊖ field_6                                                                                         |                               |
|                             | capr_muni                                                                                                    | ○ field_6       NEXTSTEP                                                                          |                               |

Hem de seleccionar la columna de cada "taula" que tingui un camp comú.

Ja hem dit prèviament que a la taula "*exemple\_pas\_a\_pas*" havíem creat el camp *codi\_mun* com a aquell que seria comú a totes dues taules.

| ← → C 🗎 https://aconsegal.ca      | rtodb.com/tables/base_maresme                                                           |                                           | % ☆ ♥ ♥ =       |
|-----------------------------------|-----------------------------------------------------------------------------------------|-------------------------------------------|-----------------|
| 🛄 Aplicaciones 🍖 INTRANET 📋 🚾 Con | vocatories SOC 🔤 Licitacions i Adjudica 🛛 👫 Inici. Departament d 🗄 🚯 Plataforma XODEL 🔞 | Programa HERMES 📶 Institut d'Estudis Cata | Ctros marcadore |
| $\left(\leftarrow\right)$         |                                                                                         | *                                         | $\otimes$       |
|                                   | Choose merge column<br>Step 2 of 3                                                      | Choose the rest to add<br>Step 3 of 3     |                 |
|                                   | ○ _end                                                                                  | codi_mun                                  |                 |
|                                   | date                                                                                    | number                                    |                 |
|                                   | O begin<br>date                                                                         | ) field_1<br>string                       |                 |
|                                   | Cap_muni<br>string                                                                      | field_4<br>string                         |                 |
|                                   | C capg_muni<br>string                                                                   | ⊖ field_5<br>string                       |                 |
|                                   | capn_muni<br>string                                                                     | ⊖ field_6<br>string                       |                 |
|                                   | C codi<br>string                                                                        | field_7<br>string                         |                 |
|                                   | • codi_mun                                                                              |                                           |                 |
|                                   | codi_mun ↔ Codi_mun                                                                     | NEXT STEP                                 |                 |

Les seleccionem i cliquem Next step

| ← → C A https://aconsegal.cartodb. | com/tables/base_maresme<br>ies SOC 🔤 Licitacions i Adjudica 🗧 🏭 Inici. Departament d'E 🕘 Plataforma XODEL 💧 | 🚯 Programa HERMES 🛛 🛄 Institut d'Estudis Cata | 🌯 ☆ 💟 🤫 🗏<br>🗀 Otros marcadore |
|------------------------------------|----------------------------------------------------------------------------------------------------|-----------------------------------------------|--------------------------------|
| $\bigcirc$                         |                                                                                                    | *                                             | $\otimes$                      |
|                                    | Choose merge column<br>Step 2 of 3                                                                          | Choose the rest to add<br>Step 3 of 3         |                                |
|                                    | Choose other columns y                                                                                      | ou want in your dataset.                      |                                |
|                                    | base_maresme 🗸                                                                                              | exemple_pas_a_pas ~                           |                                |
|                                    | codi_mun     number                                                                                         | codi_mun<br>number                            |                                |
|                                    | the_geom<br>geometry                                                                                        | the_geom<br>geometry                          |                                |
|                                    | _end tale                                                                                                   | codi_mun<br>number                            |                                |
|                                    | altitudemode                                                                                                | densitat<br>number                            |                                |
|                                    | begin<br>date                                                                                               | field_1                                       |                                |
|                                    | Select all columns                                                                                          | Select all columns                            |                                |
|                                    | cadi_mun > ↔ < cadi_mun                                                                                     | MERGE DATASETS                                |                                |
| = 🚞 🥝 💽                            | o <mark>≈ x</mark> ∎ 🔊                                                                                      |                                               | ▲ P 2 01/04/2016               |

#### Ara mesclem les dades d'ambdues taules base Merge datasets

Hem creat així una nova taula amb els camps de les dues taules.

Automàticament se li ha assignat un nom. Podem canviar-lo clicant sobre el nom.

| licacion                       |                      | Convocato      | ries SOC 🚾 Licitacio     | ns i Adjudicad  | Cat Inici. Departament d'E | Plataforma XODEL () Pro | ograma HERMES 🛛 🗰 Institut o | l'Estudis Cata   |                      |                     |                      | C Otr                                                                                                    |
|--------------------------------|----------------------|----------------|--------------------------|-----------------|----------------------------|-------------------------|------------------------------|------------------|----------------------|---------------------|----------------------|----------------------------------------------------------------------------------------------------|
| <b>base_n</b><br>Edit metadata | naresme_m            | erge_1         | >                        |                 |                            | DATA VIEW               |                              |                  |                      |                     |                      | Edit • VISUALI                                                                                                    |
| cartodb_id +<br>number         | the_geom<br>geometry | _end +<br>date | altitudemode ~<br>string | begin -<br>date | cap_muni +<br>string       | capg_muni ~<br>string   | capn_muni ~<br>string        | codi ~<br>string | codi_mun +<br>number | comarca -<br>string | densitat +<br>number | description -<br>string                                                                                                    |
| 1                              | Polygon              | null           | null                     | null            | Òrrius                     | Òrrius                  | Òrrius                       | 081537           | 81537                | 21                  | 122                  | <div class="googft-inf&lt;/td&gt;&lt;/tr&gt;&lt;tr&gt;&lt;td&gt;2&lt;/td&gt;&lt;td&gt;Polygon&lt;/td&gt;&lt;td&gt;null&lt;/td&gt;&lt;td&gt;null&lt;/td&gt;&lt;td&gt;null&lt;/td&gt;&lt;td&gt;Montgat&lt;/td&gt;&lt;td&gt;Montgat&lt;/td&gt;&lt;td&gt;Montgat&lt;/td&gt;&lt;td&gt;081265&lt;/td&gt;&lt;td&gt;81265&lt;/td&gt;&lt;td&gt;21&lt;/td&gt;&lt;td&gt;3952&lt;/td&gt;&lt;td&gt;&lt;div class=" googft-inf<="" td=""></div>                             |
| 3                              | Polygon              | null           | null                     | null            | Alella                     | Alella                  | Alella                       | 080039           | 80039                | 21                  | 1008                 | <div class="googft-inf&lt;/td&gt;&lt;/tr&gt;&lt;tr&gt;&lt;td&gt;4&lt;/td&gt;&lt;td&gt;Polygon&lt;/td&gt;&lt;td&gt;null&lt;/td&gt;&lt;td&gt;null&lt;/td&gt;&lt;td&gt;null&lt;/td&gt;&lt;td&gt;Caldes d'Estrac&lt;/td&gt;&lt;td&gt;Caldes\d'Estrac&lt;/td&gt;&lt;td&gt;Caldes d'Estrac&lt;/td&gt;&lt;td&gt;080327&lt;/td&gt;&lt;td&gt;80327&lt;/td&gt;&lt;td&gt;21&lt;/td&gt;&lt;td&gt;3088&lt;/td&gt;&lt;td&gt;&lt;div class=" googft-inf<="" td=""></div>     |
| 5                              | Polygon              | null           | null                     | null            | Canet de Mar               | Canet de Mar            | Canet de Mar                 | 080403           | 80403                | 21                  | 2550                 | <div class="googft-inf&lt;/td&gt;&lt;/tr&gt;&lt;tr&gt;&lt;td&gt;6&lt;/td&gt;&lt;td&gt;Polygon&lt;/td&gt;&lt;td&gt;null&lt;/td&gt;&lt;td&gt;null&lt;/td&gt;&lt;td&gt;null&lt;/td&gt;&lt;td&gt;Tiana&lt;/td&gt;&lt;td&gt;Tiana&lt;/td&gt;&lt;td&gt;Tiana&lt;/td&gt;&lt;td&gt;082824&lt;/td&gt;&lt;td&gt;82824&lt;/td&gt;&lt;td&gt;21&lt;/td&gt;&lt;td&gt;1058&lt;/td&gt;&lt;td&gt;&lt;div class=" googft-inf<="" td=""></div>                                   |
| 7                              | Polygon              | null           | null                     | null            | el Masnou                  | el Masnou               | Masnou, el                   | 081189           | 81189                | 21                  | 6762                 | <div class="googft-inf&lt;/td&gt;&lt;/tr&gt;&lt;tr&gt;&lt;td&gt;8&lt;/td&gt;&lt;td&gt;Polygon&lt;/td&gt;&lt;td&gt;null&lt;/td&gt;&lt;td&gt;null&lt;/td&gt;&lt;td&gt;null&lt;/td&gt;&lt;td&gt;Teià&lt;/td&gt;&lt;td&gt;Teià&lt;/td&gt;&lt;td&gt;Teià&lt;/td&gt;&lt;td&gt;082819&lt;/td&gt;&lt;td&gt;82819&lt;/td&gt;&lt;td&gt;21&lt;/td&gt;&lt;td&gt;941&lt;/td&gt;&lt;td&gt;&lt;div class=" googft-inf<="" td=""></div>                                       |
| 9                              | Polygon              | null           | null                     | null            | Premià de Mar              | Premià de Mar           | Premià de Mar                | 081727           | 81727                | 21                  | 13244                | <div class="googft-inf&lt;/td&gt;&lt;/tr&gt;&lt;tr&gt;&lt;td&gt;10&lt;/td&gt;&lt;td&gt;Polygon&lt;/td&gt;&lt;td&gt;null&lt;/td&gt;&lt;td&gt;null&lt;/td&gt;&lt;td&gt;null&lt;/td&gt;&lt;td&gt;Premià de Dalt&lt;/td&gt;&lt;td&gt;Premià\de Dalt&lt;/td&gt;&lt;td&gt;Premià de Dalt&lt;/td&gt;&lt;td&gt;082303&lt;/td&gt;&lt;td&gt;82303&lt;/td&gt;&lt;td&gt;21&lt;/td&gt;&lt;td&gt;1582&lt;/td&gt;&lt;td&gt;&lt;div class=" googft-inf<="" td=""></div>       |
| 11                             | Polygon              | null           | null                     | null            | Vilassar de Mar            | Vilassar\de Mar         | Vilassar de Mar              | 082191           | 82191                | 21                  | 5112                 | <div class="googft-inf&lt;/td&gt;&lt;/tr&gt;&lt;tr&gt;&lt;td&gt;12&lt;/td&gt;&lt;td&gt;Polygon&lt;/td&gt;&lt;td&gt;null&lt;/td&gt;&lt;td&gt;null&lt;/td&gt;&lt;td&gt;null&lt;/td&gt;&lt;td&gt;Vilassar de Dalt&lt;/td&gt;&lt;td&gt;Vilassar\de Dalt&lt;/td&gt;&lt;td&gt;Vilassar de Dalt&lt;/td&gt;&lt;td&gt;082140&lt;/td&gt;&lt;td&gt;82140&lt;/td&gt;&lt;td&gt;21&lt;/td&gt;&lt;td&gt;1012&lt;/td&gt;&lt;td&gt;&lt;div class=" googft-inf<="" td=""></div> |
| 13                             | Polygon              | null           | null                     | null            | Cabrils                    | Cabrils                 | Cabrils                      | 080305           | 80305                | 21                  | 1028                 | <div class="googft-inf&lt;/td&gt;&lt;/tr&gt;&lt;tr&gt;&lt;td&gt;14&lt;/td&gt;&lt;td&gt;Polygon&lt;/td&gt;&lt;td&gt;null&lt;/td&gt;&lt;td&gt;null&lt;/td&gt;&lt;td&gt;null&lt;/td&gt;&lt;td&gt;Cabrera de Mar&lt;/td&gt;&lt;td&gt;Cabrera de Mar&lt;/td&gt;&lt;td&gt;Cabrera de Mar&lt;/td&gt;&lt;td&gt;080291&lt;/td&gt;&lt;td&gt;80291&lt;/td&gt;&lt;td&gt;21&lt;/td&gt;&lt;td&gt;504&lt;/td&gt;&lt;td&gt;&lt;div class=" googft-inf<="" td=""></div>        |

Li donem un nom nou: Densitat de població per municipis

## l guardem el nom amb l'opció Save

| iciones 👌 I        | NTRANET 📋 🚾 Co           | onvocatories S | OC 🪾 Licitacions i A     | djudica 🖓 🔐     | Inici. Departament d'E 🛛 🔞 F | Plataforma XODEL 	 📵 Program | a HERMES 🛛 🛄 Institut d'Estud | lis Cata         |                      |                     |                      | Dtro                                                                                                    |
|--------------------|--------------------------|----------------|--------------------------|-----------------|------------------------------|------------------------------|-------------------------------|------------------|----------------------|---------------------|----------------------|----------------------------------------------------------------------------------------------------|
| base_mare          | esme <u>merge</u> 1      | S              | ave                      |                 | (                            | DATA VIEW MAP                | VIEW                          |                  |                      |                     | E                    | dit - VISUALIZ                                                                                                    |
| rtodb_id +<br>mber | the_geom aco<br>geometry | _end +<br>date | altitudemode -<br>string | begin -<br>date | cap_muni +<br>string         | capg_muni ~<br>string        | capn_muni +<br>string         | codi ~<br>string | codi_mun ~<br>number | comarca +<br>string | densitat +<br>number | description -<br>string                                                                                                    |
|                    | Polygon                  | null           | null                     | null            | Òrrius                       | Òrrius                       | Òrrius                        | 081537           | 81537                | 21                  | 122                  | <div class="googf&lt;/td&gt;&lt;/tr&gt;&lt;tr&gt;&lt;td&gt;&lt;/td&gt;&lt;td&gt;Polygon&lt;/td&gt;&lt;td&gt;null&lt;/td&gt;&lt;td&gt;null&lt;/td&gt;&lt;td&gt;null&lt;/td&gt;&lt;td&gt;Montgat&lt;/td&gt;&lt;td&gt;Montgat&lt;/td&gt;&lt;td&gt;Montgat&lt;/td&gt;&lt;td&gt;081265&lt;/td&gt;&lt;td&gt;81265&lt;/td&gt;&lt;td&gt;21&lt;/td&gt;&lt;td&gt;3952&lt;/td&gt;&lt;td&gt;&lt;div class=" googf<="" td=""></div>                            |
|                    | Polygon                  | null           | null                     | null            | Alella                       | Alella                       | Alella                        | 080039           | 80039                | 21                  | 1008                 | <div class="googf&lt;/td&gt;&lt;/tr&gt;&lt;tr&gt;&lt;td&gt;&lt;/td&gt;&lt;td&gt;Polygon&lt;/td&gt;&lt;td&gt;null&lt;/td&gt;&lt;td&gt;null&lt;/td&gt;&lt;td&gt;null&lt;/td&gt;&lt;td&gt;Caldes d'Estrac&lt;/td&gt;&lt;td&gt;Caldes\d'Estrac&lt;/td&gt;&lt;td&gt;Caldes d'Estrac&lt;/td&gt;&lt;td&gt;080327&lt;/td&gt;&lt;td&gt;80327&lt;/td&gt;&lt;td&gt;21&lt;/td&gt;&lt;td&gt;3088&lt;/td&gt;&lt;td&gt;&lt;div class=" googf<="" td=""></div>    |
|                    | Polygon                  | null           | null                     | null            | Canet de Mar                 | Canet de Mar                 | Canet de Mar                  | 080403           | 80403                | 21                  | 2550                 | <div class="googf&lt;/td&gt;&lt;/tr&gt;&lt;tr&gt;&lt;td&gt;&lt;/td&gt;&lt;td&gt;Polygon&lt;/td&gt;&lt;td&gt;null&lt;/td&gt;&lt;td&gt;null&lt;/td&gt;&lt;td&gt;null&lt;/td&gt;&lt;td&gt;Tiana&lt;/td&gt;&lt;td&gt;Tiana&lt;/td&gt;&lt;td&gt;Tiana&lt;/td&gt;&lt;td&gt;082824&lt;/td&gt;&lt;td&gt;82824&lt;/td&gt;&lt;td&gt;21&lt;/td&gt;&lt;td&gt;1058&lt;/td&gt;&lt;td&gt;&lt;div class=" googf<="" td=""></div>                                  |
|                    | Polygon                  | null           | null                     | null            | el Masnou                    | el Masnou                    | Masnou, el                    | 081189           | 81189                | 21                  | 6762                 | <div class="googf&lt;/td&gt;&lt;/tr&gt;&lt;tr&gt;&lt;td&gt;&lt;/td&gt;&lt;td&gt;Polygon&lt;/td&gt;&lt;td&gt;null&lt;/td&gt;&lt;td&gt;null&lt;/td&gt;&lt;td&gt;null&lt;/td&gt;&lt;td&gt;Teià&lt;/td&gt;&lt;td&gt;Teià&lt;/td&gt;&lt;td&gt;Teià&lt;/td&gt;&lt;td&gt;082819&lt;/td&gt;&lt;td&gt;82819&lt;/td&gt;&lt;td&gt;21&lt;/td&gt;&lt;td&gt;941&lt;/td&gt;&lt;td&gt;&lt;div class=" googf<="" td=""></div>                                      |
|                    | Polygon                  | null           | null                     | null            | Premià de Mar                | Premià de Mar                | Premià de Mar                 | 081727           | 81727                | 21                  | 13244                | <div class="googf&lt;/td&gt;&lt;/tr&gt;&lt;tr&gt;&lt;td&gt;)&lt;/td&gt;&lt;td&gt;Polygon&lt;/td&gt;&lt;td&gt;null&lt;/td&gt;&lt;td&gt;null&lt;/td&gt;&lt;td&gt;null&lt;/td&gt;&lt;td&gt;Premià de Dalt&lt;/td&gt;&lt;td&gt;Premià\de Dalt&lt;/td&gt;&lt;td&gt;Premià de Dalt&lt;/td&gt;&lt;td&gt;082303&lt;/td&gt;&lt;td&gt;82303&lt;/td&gt;&lt;td&gt;21&lt;/td&gt;&lt;td&gt;1582&lt;/td&gt;&lt;td&gt;&lt;div class=" googf<="" td=""></div>      |
|                    | Polygon                  | null           | null                     | null            | Vilassar de Mar              | Vilassar\de Mar              | Vilassar de Mar               | 082191           | 82191                | 21                  | 5112                 | <div class="googf&lt;/td&gt;&lt;/tr&gt;&lt;tr&gt;&lt;td&gt;&lt;/td&gt;&lt;td&gt;Polygon&lt;/td&gt;&lt;td&gt;null&lt;/td&gt;&lt;td&gt;null&lt;/td&gt;&lt;td&gt;null&lt;/td&gt;&lt;td&gt;Vilassar de Dalt&lt;/td&gt;&lt;td&gt;Vilassar\de Dalt&lt;/td&gt;&lt;td&gt;Vilassar de Dalt&lt;/td&gt;&lt;td&gt;082140&lt;/td&gt;&lt;td&gt;82140&lt;/td&gt;&lt;td&gt;21&lt;/td&gt;&lt;td&gt;1012&lt;/td&gt;&lt;td&gt;&lt;div class=" googf<="" td=""></div> |
|                    | Polygon                  | null           | null                     | null            | Cabrils                      | Cabrils                      | Cabrils                       | 080305           | 80305                | 21                  | 1028                 | <div class="googf&lt;/td&gt;&lt;/tr&gt;&lt;tr&gt;&lt;td&gt;&lt;/td&gt;&lt;td&gt;Polygon&lt;/td&gt;&lt;td&gt;null&lt;/td&gt;&lt;td&gt;null&lt;/td&gt;&lt;td&gt;null&lt;/td&gt;&lt;td&gt;Cabrera de Mar&lt;/td&gt;&lt;td&gt;Cabrera de Mar&lt;/td&gt;&lt;td&gt;Cabrera de Mar&lt;/td&gt;&lt;td&gt;080291&lt;/td&gt;&lt;td&gt;80291&lt;/td&gt;&lt;td&gt;21&lt;/td&gt;&lt;td&gt;504&lt;/td&gt;&lt;td&gt;&lt;div class=" googf<="" td=""></div>        |

## 6. Ara triem l'opció Map View.....

| iciones 👌 I        | NTRANET 🗋 🚾 Co           | invocatories S | OC 🪾 Licitacions i A     | djudica 🏻 💦     | Inici. Departament d'E | Plataforma XODEL 🔞 Program | na HERMES 🔟 Institut d'Estud | dis Catal        |                      |                     |                      | Otro                                                                                                    | is mi |
|--------------------|--------------------------|----------------|--------------------------|-----------------|------------------------|----------------------------|------------------------------|------------------|----------------------|---------------------|----------------------|----------------------------------------------------------------------------------------------------|-------|
| densita            | it_de_poblaci_           | per_mur        | icipis                   |                 |                        | DATA VIEN MAP              | VIEW                         |                  |                      |                     |                      | dit - VISUALIZI                                                                                                    |       |
| rtodb_id +<br>mber | the_geom aco<br>geometry | _end +<br>date | altitudemode -<br>string | begin -<br>date | cap_muni +<br>string   | capg_muni ~<br>string      | capn_muni ~<br>string        | codi -<br>string | codi_mun ~<br>number | comarca +<br>string | densitat +<br>number | description ~<br>string                                                                                                    |       |
|                    | Polygon                  | null           | null                     | null            | Òrrius                 | Òrrius                     | Òrrius                       | 081537           | 81537                | 21                  | 122                  | <div class="googf&lt;/td&gt;&lt;td&gt;&lt;/td&gt;&lt;/tr&gt;&lt;tr&gt;&lt;td&gt;&lt;/td&gt;&lt;td&gt;Polygon&lt;/td&gt;&lt;td&gt;null&lt;/td&gt;&lt;td&gt;null&lt;/td&gt;&lt;td&gt;null&lt;/td&gt;&lt;td&gt;Montgat&lt;/td&gt;&lt;td&gt;Montgat&lt;/td&gt;&lt;td&gt;Montgat&lt;/td&gt;&lt;td&gt;081265&lt;/td&gt;&lt;td&gt;81265&lt;/td&gt;&lt;td&gt;21&lt;/td&gt;&lt;td&gt;3952&lt;/td&gt;&lt;td&gt;&lt;div class=" googf<="" td=""><td></td></div>                              |       |
|                    | Polygon                  | null           | null                     | null            | Alella                 | Alella                     | Alella                       | 080039           | 80039                | 21                  | 1008                 | <div class="googf&lt;/td&gt;&lt;td&gt;&lt;/td&gt;&lt;/tr&gt;&lt;tr&gt;&lt;td&gt;&lt;/td&gt;&lt;td&gt;Polygon&lt;/td&gt;&lt;td&gt;null&lt;/td&gt;&lt;td&gt;null&lt;/td&gt;&lt;td&gt;null&lt;/td&gt;&lt;td&gt;Caldes d'Estrac&lt;/td&gt;&lt;td&gt;Caldes\d'Estrac&lt;/td&gt;&lt;td&gt;Caldes d'Estrac&lt;/td&gt;&lt;td&gt;080327&lt;/td&gt;&lt;td&gt;80327&lt;/td&gt;&lt;td&gt;21&lt;/td&gt;&lt;td&gt;3088&lt;/td&gt;&lt;td&gt;&lt;div class=" googf<="" td=""><td></td></div>      |       |
|                    | Polygon                  | null           | null                     | null            | Canet de Mar           | Canet de Mar               | Canet de Mar                 | 080403           | 80403                | 21                  | 2550                 | <div class="googf&lt;/td&gt;&lt;td&gt;&lt;/td&gt;&lt;/tr&gt;&lt;tr&gt;&lt;td&gt;&lt;/td&gt;&lt;td&gt;Polygon&lt;/td&gt;&lt;td&gt;null&lt;/td&gt;&lt;td&gt;null&lt;/td&gt;&lt;td&gt;null&lt;/td&gt;&lt;td&gt;Tiana&lt;/td&gt;&lt;td&gt;Tiana&lt;/td&gt;&lt;td&gt;Tiana&lt;/td&gt;&lt;td&gt;082824&lt;/td&gt;&lt;td&gt;82824&lt;/td&gt;&lt;td&gt;21&lt;/td&gt;&lt;td&gt;1058&lt;/td&gt;&lt;td&gt;&lt;div class=" googf<="" td=""><td></td></div>                                    |       |
|                    | Polygon                  | null           | null                     | null            | el Masnou              | el Masnou                  | Masnou, el                   | 081189           | 81189                | 21                  | 6762                 | <div class="googf&lt;/td&gt;&lt;td&gt;&lt;/td&gt;&lt;/tr&gt;&lt;tr&gt;&lt;td&gt;&lt;/td&gt;&lt;td&gt;Polygon&lt;/td&gt;&lt;td&gt;null&lt;/td&gt;&lt;td&gt;null&lt;/td&gt;&lt;td&gt;null&lt;/td&gt;&lt;td&gt;Teià&lt;/td&gt;&lt;td&gt;Teià&lt;/td&gt;&lt;td&gt;Teià&lt;/td&gt;&lt;td&gt;082819&lt;/td&gt;&lt;td&gt;82819&lt;/td&gt;&lt;td&gt;21&lt;/td&gt;&lt;td&gt;941&lt;/td&gt;&lt;td&gt;&lt;div class=" googf<="" td=""><td></td></div>                                        |       |
|                    | Polygon                  | null           | null                     | null            | Premià de Mar          | Premià de Mar              | Premià de Mar                | 081727           | 81727                | 21                  | 13244                | <div class="googf&lt;/td&gt;&lt;td&gt;&lt;/td&gt;&lt;/tr&gt;&lt;tr&gt;&lt;td&gt;&lt;/td&gt;&lt;td&gt;Polygon&lt;/td&gt;&lt;td&gt;null&lt;/td&gt;&lt;td&gt;null&lt;/td&gt;&lt;td&gt;null&lt;/td&gt;&lt;td&gt;Premià de Dalt&lt;/td&gt;&lt;td&gt;Premià\de Dalt&lt;/td&gt;&lt;td&gt;Premià de Dalt&lt;/td&gt;&lt;td&gt;082303&lt;/td&gt;&lt;td&gt;82303&lt;/td&gt;&lt;td&gt;21&lt;/td&gt;&lt;td&gt;1582&lt;/td&gt;&lt;td&gt;&lt;div class=" googf<="" td=""><td></td></div>         |       |
|                    | Polygon                  | null           | null                     | null            | Vilassar de Mar        | Vilassar\de Mar            | Vilassar de Mar              | 082191           | 82191                | 21                  | 5112                 | <div class="googf&lt;/td&gt;&lt;td&gt;&lt;/td&gt;&lt;/tr&gt;&lt;tr&gt;&lt;td&gt;Anal&lt;/td&gt;&lt;td&gt;yzing dataset&lt;/td&gt;&lt;td&gt;&lt;/td&gt;&lt;td&gt;&lt;/td&gt;&lt;td&gt;null&lt;/td&gt;&lt;td&gt;Vilassar de Dalt&lt;/td&gt;&lt;td&gt;Vilassar\de Dalt&lt;/td&gt;&lt;td&gt;Vilassar de Dalt&lt;/td&gt;&lt;td&gt;082140&lt;/td&gt;&lt;td&gt;82140&lt;/td&gt;&lt;td&gt;21&lt;/td&gt;&lt;td&gt;1012&lt;/td&gt;&lt;td&gt;&lt;div class=" googf<="" td=""><td></td></div> |       |
| discovered         | interesting maps!        |                | SHOW X                   | null            | Cabrils                | Cabrils                    | Cabrils                      | 080305           | 80305                | 21                  | 1028                 | <div class="googf&lt;/td&gt;&lt;td&gt;&lt;/td&gt;&lt;/tr&gt;&lt;tr&gt;&lt;td&gt;&lt;/td&gt;&lt;td&gt;Polygon&lt;/td&gt;&lt;td&gt;nun&lt;/td&gt;&lt;td&gt;TIUIT&lt;/td&gt;&lt;td&gt;null&lt;/td&gt;&lt;td&gt;Cabrera de Mar&lt;/td&gt;&lt;td&gt;Cabrera de Mar&lt;/td&gt;&lt;td&gt;Cabrera de Mar&lt;/td&gt;&lt;td&gt;080291&lt;/td&gt;&lt;td&gt;80291&lt;/td&gt;&lt;td&gt;21&lt;/td&gt;&lt;td&gt;504&lt;/td&gt;&lt;td&gt;&lt;div class=" googf<="" td=""><td></td></div>          |       |

#### ....i ens apareixerà el mapa així:

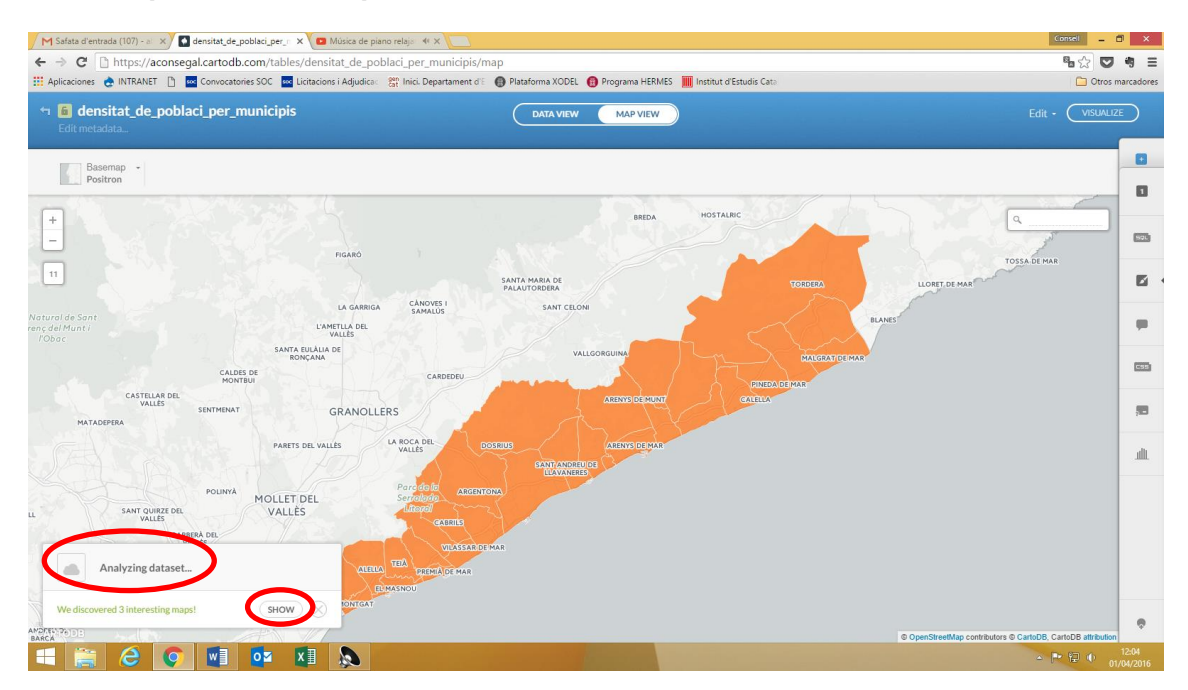

No només apareix el territori del qual volem representar les dades sinó que també apareix, a mà esquerra a sota, un seguit de possibilitats de representació de dades que el mateix programa ha analitzat i ha trobat interessants. Hi podem fer un cop d'ull o no amb l'opció **Show**. Amb seguretat apareixerà el mapa que volíem representar, el de densitat de població, com així és.

Tenim l'opció de triar-lo i fer els canvis que desitgem o no.

Per aprendre a fer el mapa no triem aquesta opció.

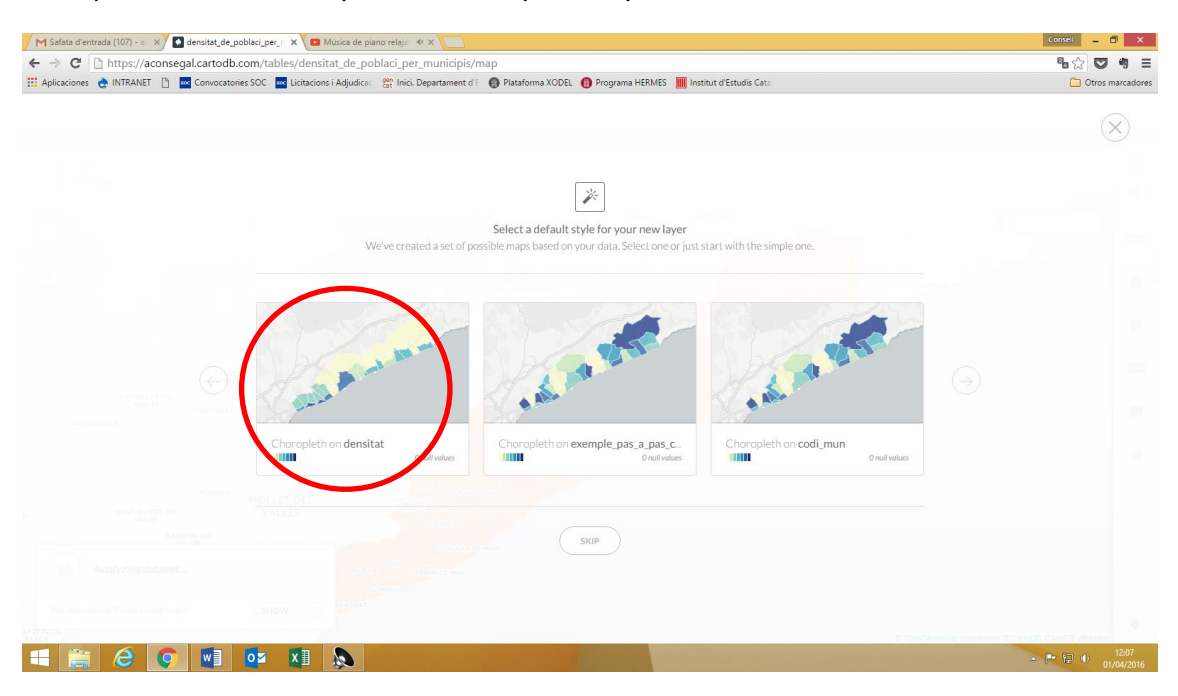

**7**. Tenim la possibilitat de **canviar** la **base cartogràfica** que apareix per defecte. A dalt a mà esquerra, just sota el títol, apareix el tipus de base cartogràfica que és, també, un desplegable per a triar la base que més ens estimem.

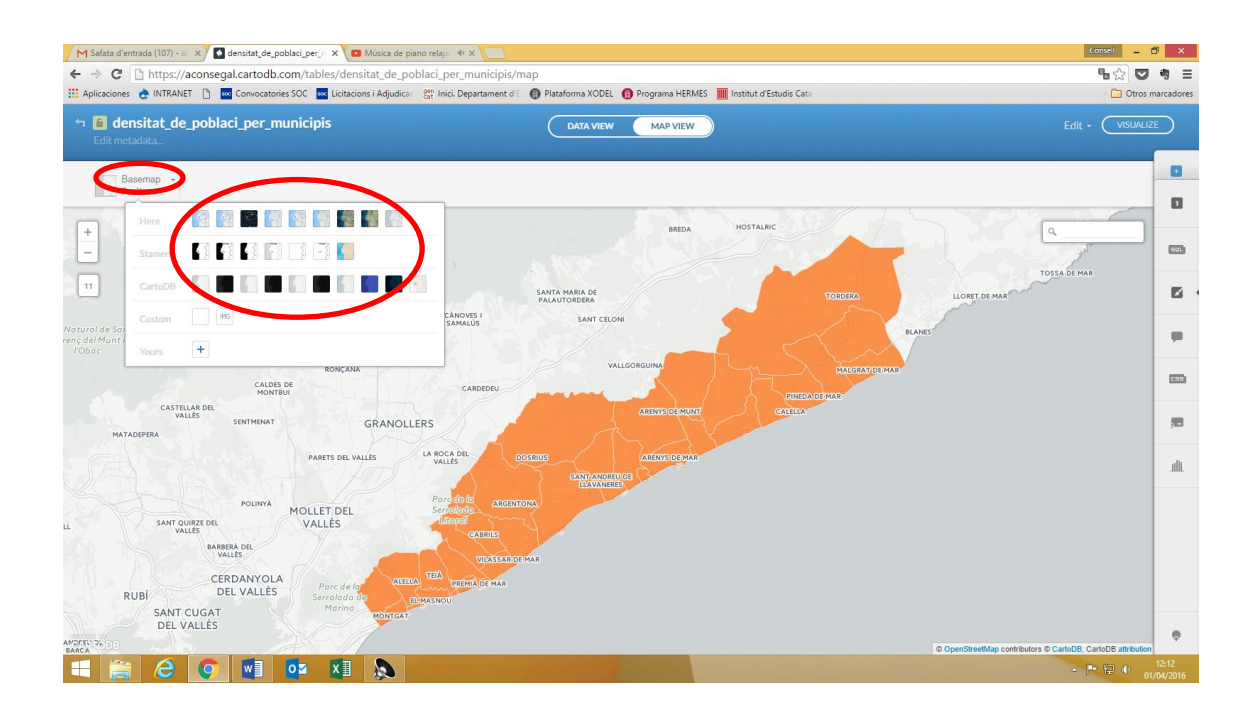

A mà dreta del mapa apareix la barra d'eines principal per poder treballar el mapa.

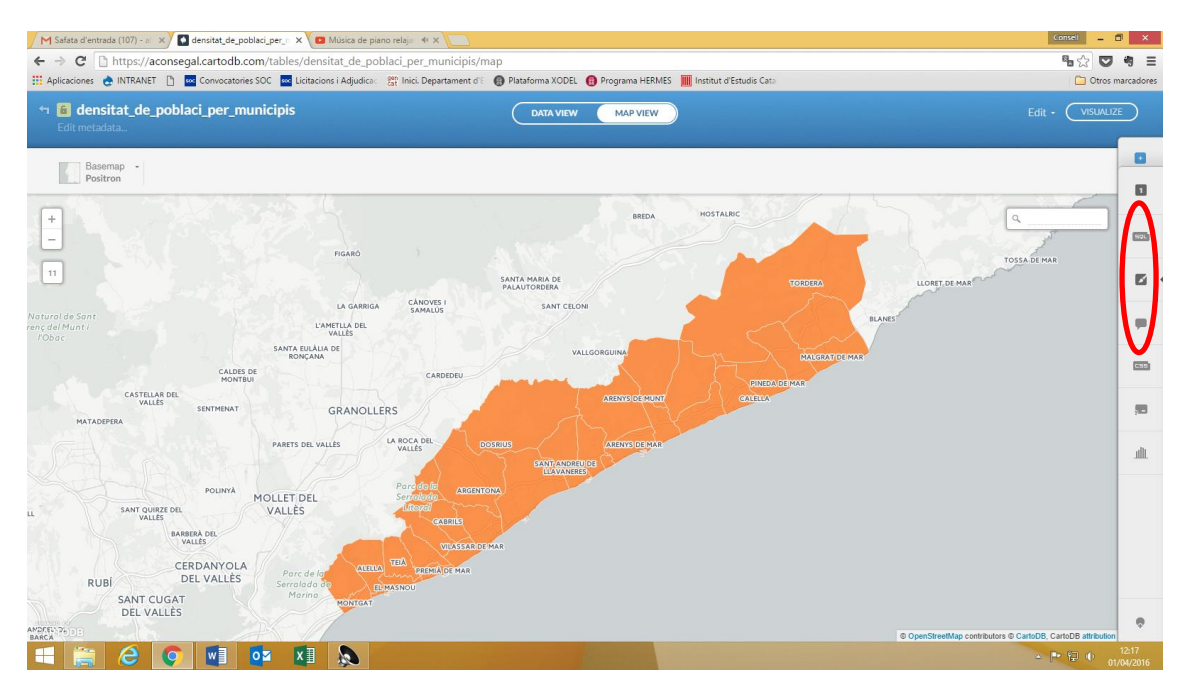

8. WIZARDS (icona pinzell): ens permet triar el tipus de mapa que volem crear (simple, clúster, coropletes, etc.) segons les dades que tenim. No totes les dades permeten totes les representacions.

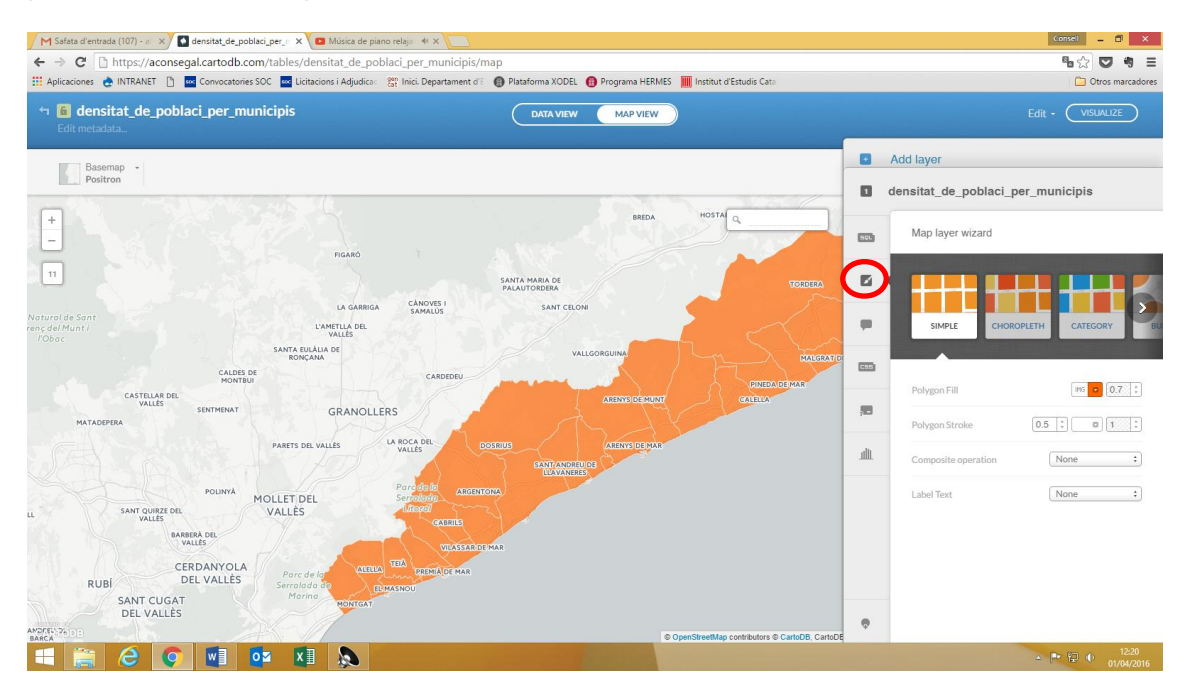

Pel tipus d'informació que volem representar, la *densitat de població*, pensem que el mapa de coropletes ens anirà bé. Aquest tipus de mapa és òptim per fer mapes temàtics, amb àrees de diferents colors, aplicat en trams per fer comparatives.

Triem doncs el **mapa de coropletes** i automàticament ens dibuixa un mapa d'acord amb la columna del camp comú.

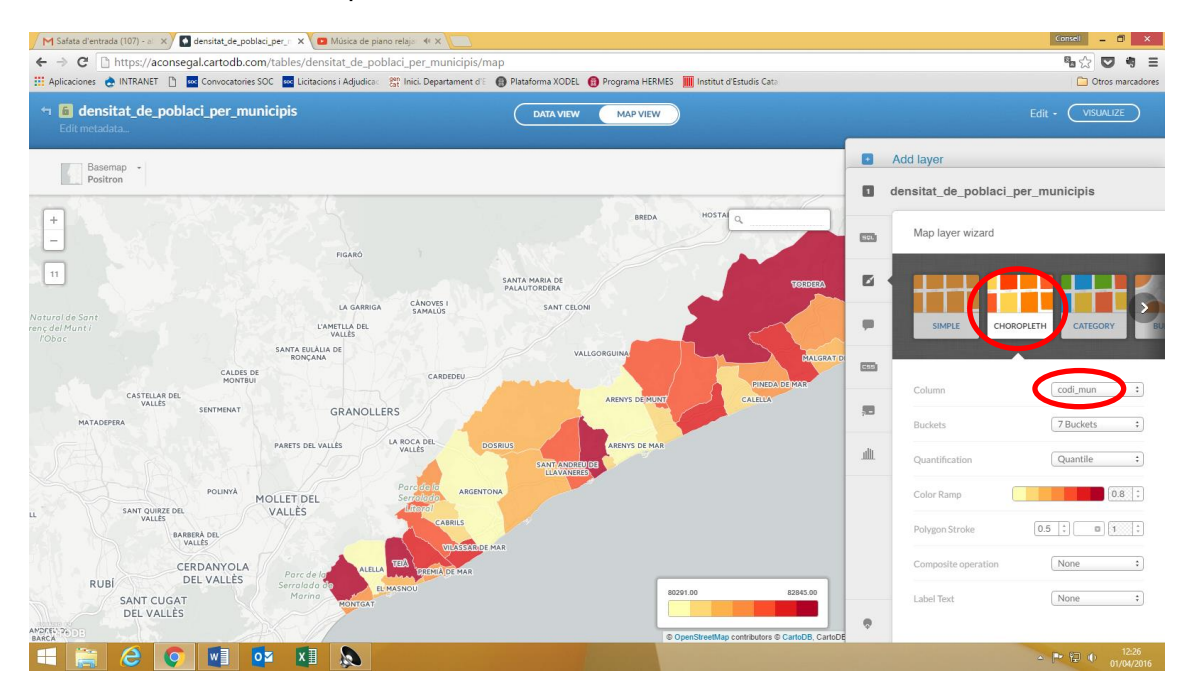

A nosaltres ens interessa representar però la *Densitat de població per municipis*. Per tant, anem al desplegable anomenat **Column** i busquem la variable que volem representar "densitat" i la seleccionem.

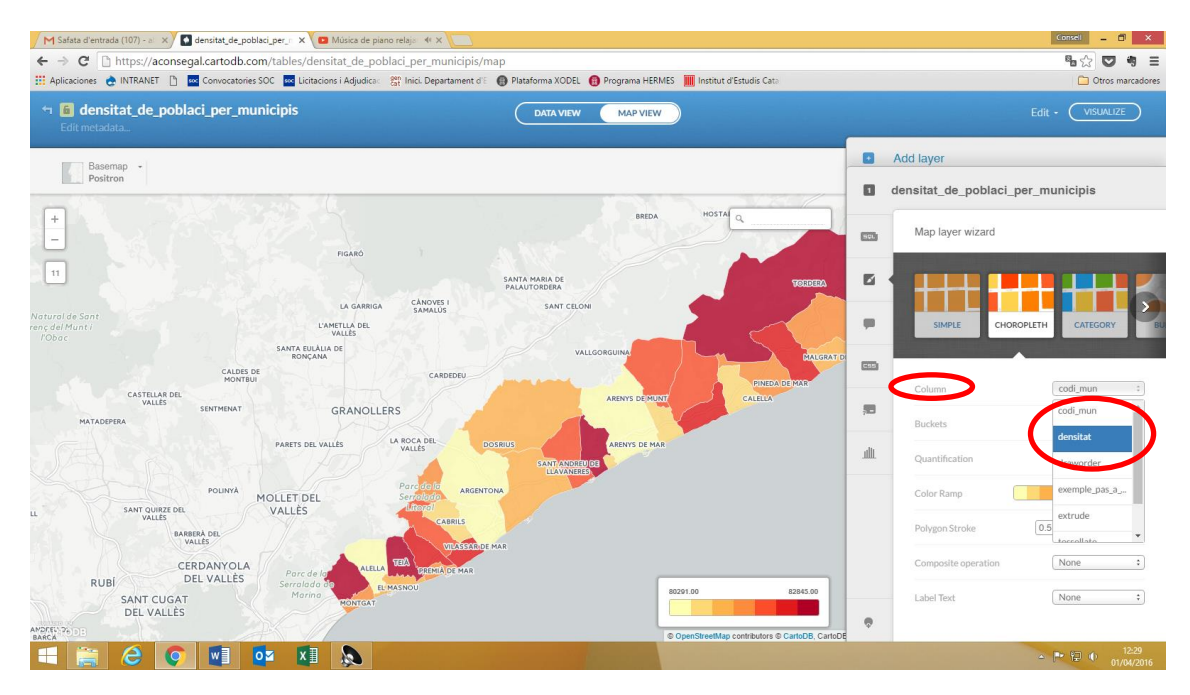

Automàticament dibuixa el mapa, aquesta vegada d'acord amb la densitat de població de cada municipi.

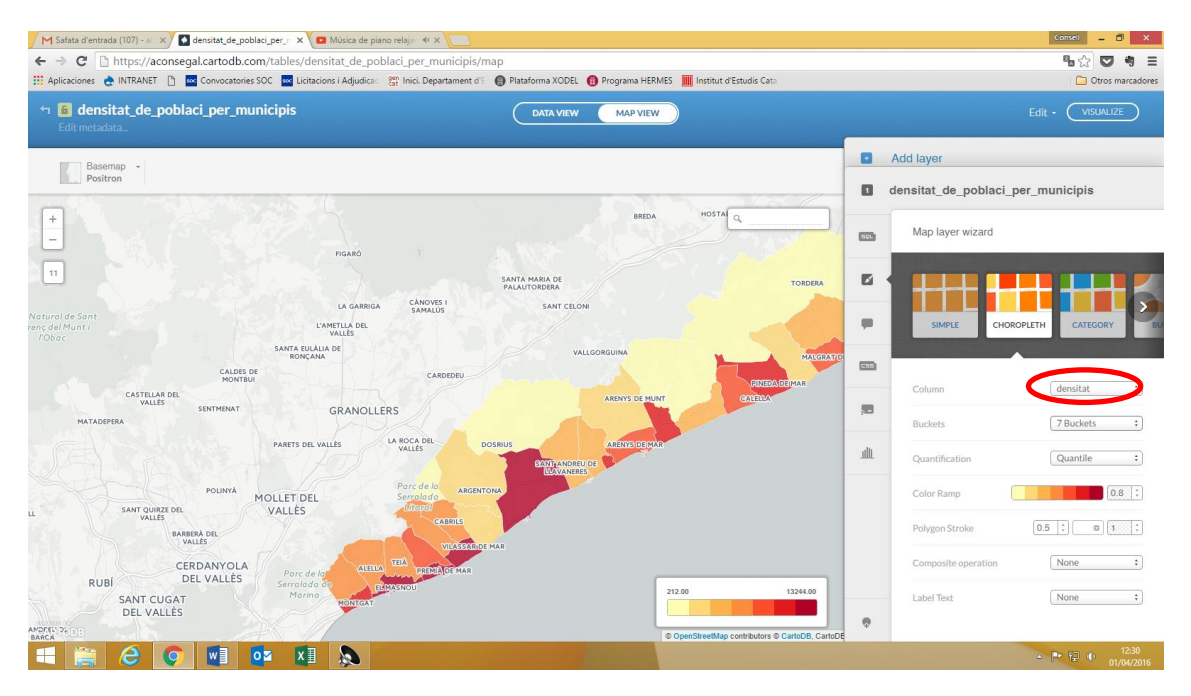

El programa sol ens ha dividit la informació en set **trams** diferents. Tenim l'opció de canviar-ho a tres o cinc amb el desplegable **Buckets** 

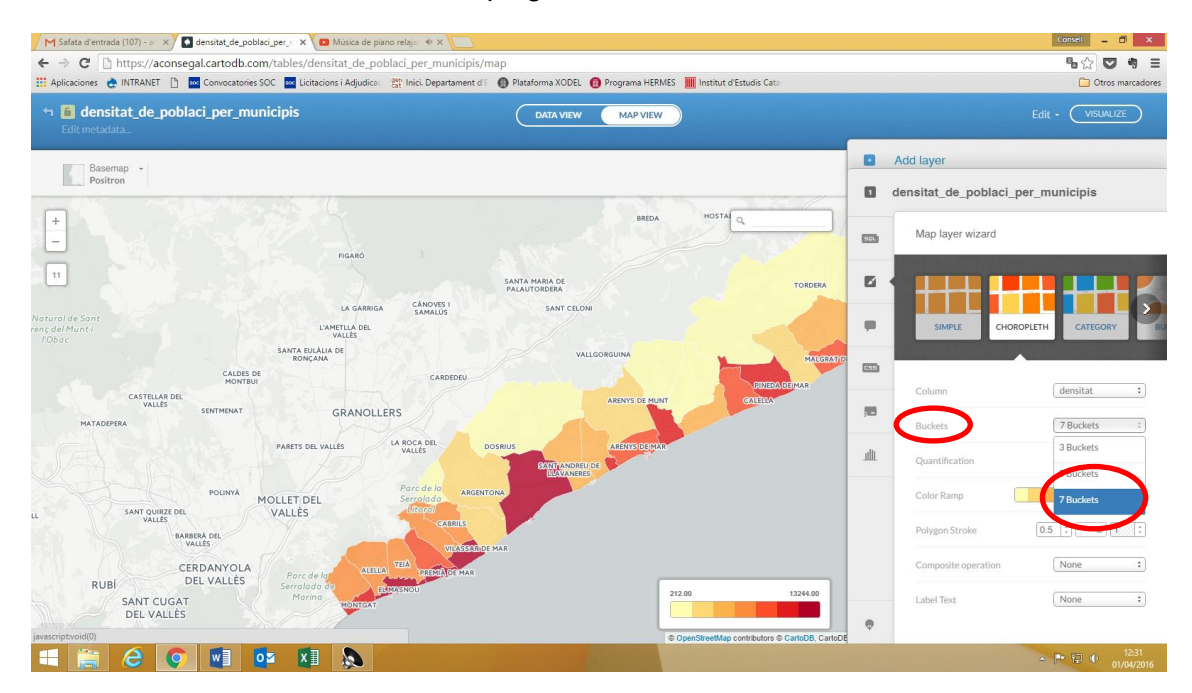

Amb el desplegable de **Quantification** tenim l'opció de **triar** la **metodologia** a partir de la qual es calculen els trams.

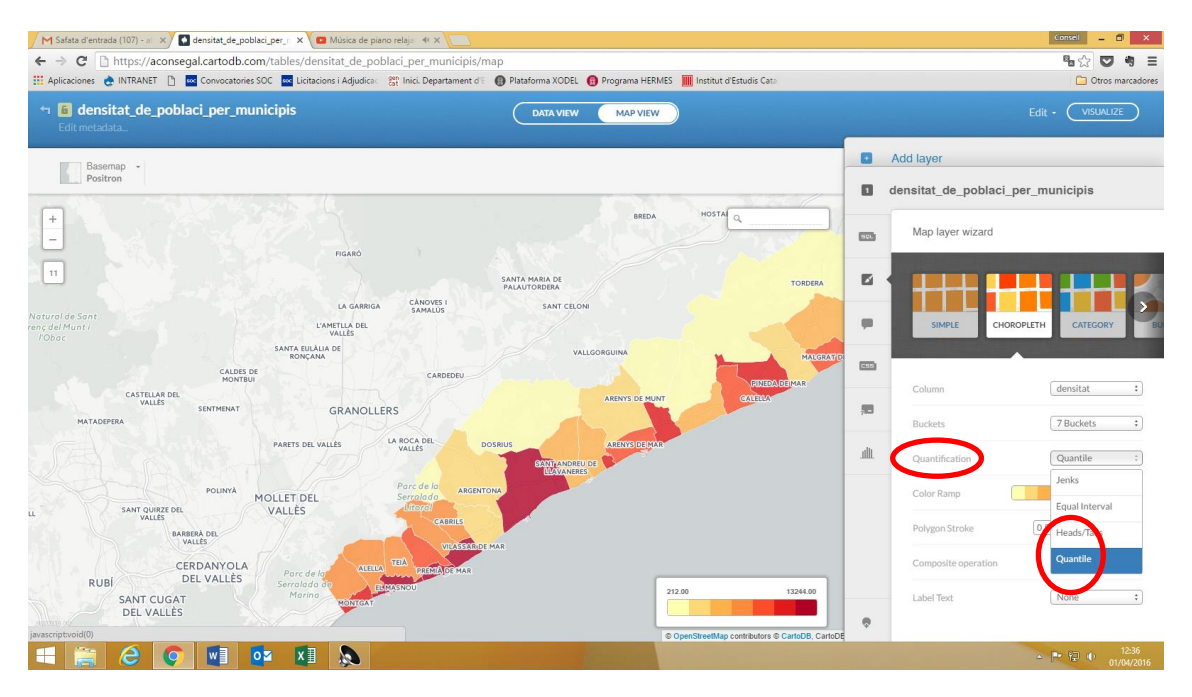
Podem **canviar** la **paleta de color** utilitzada clicant sobre la paleta de colors i el grau d'opacitat/transparència just al costat utilitzant les fletxes d'amunt o avall, allà on diu **Color ramp**.

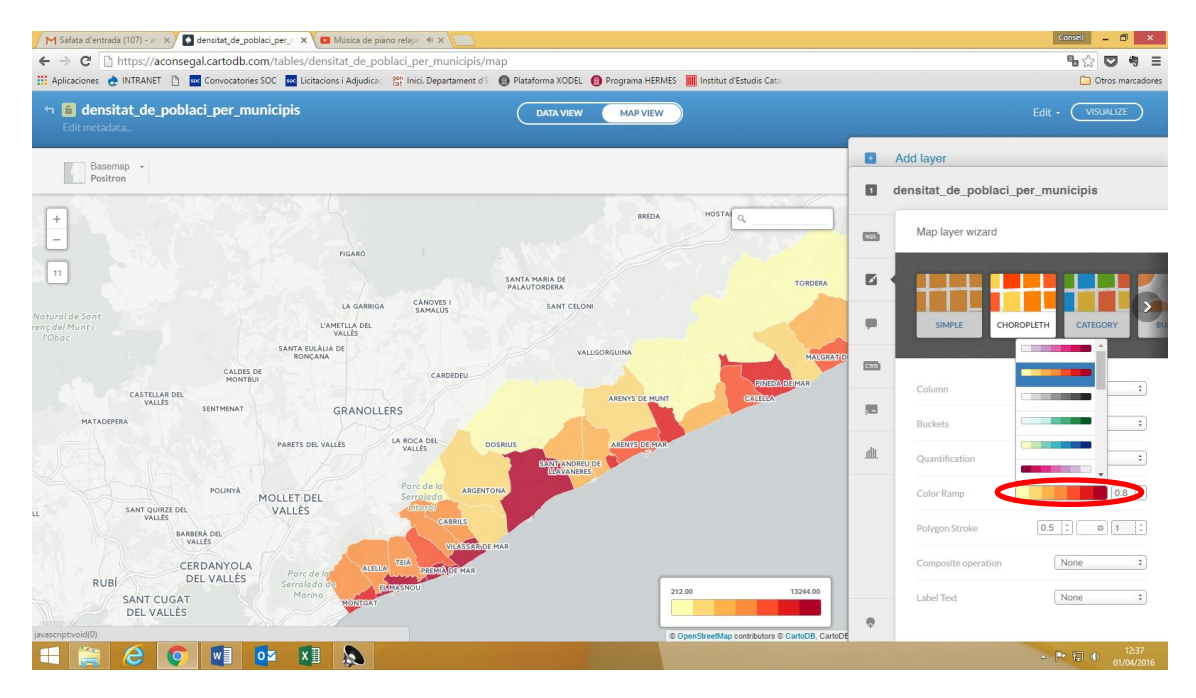

En la **Polygon Stroke** podem canviar el gruix dels límits territorials, el color i l'opacitat.

Aquesta opció apareix sota el nom Marker stroke quan les dades que treballem són punts.

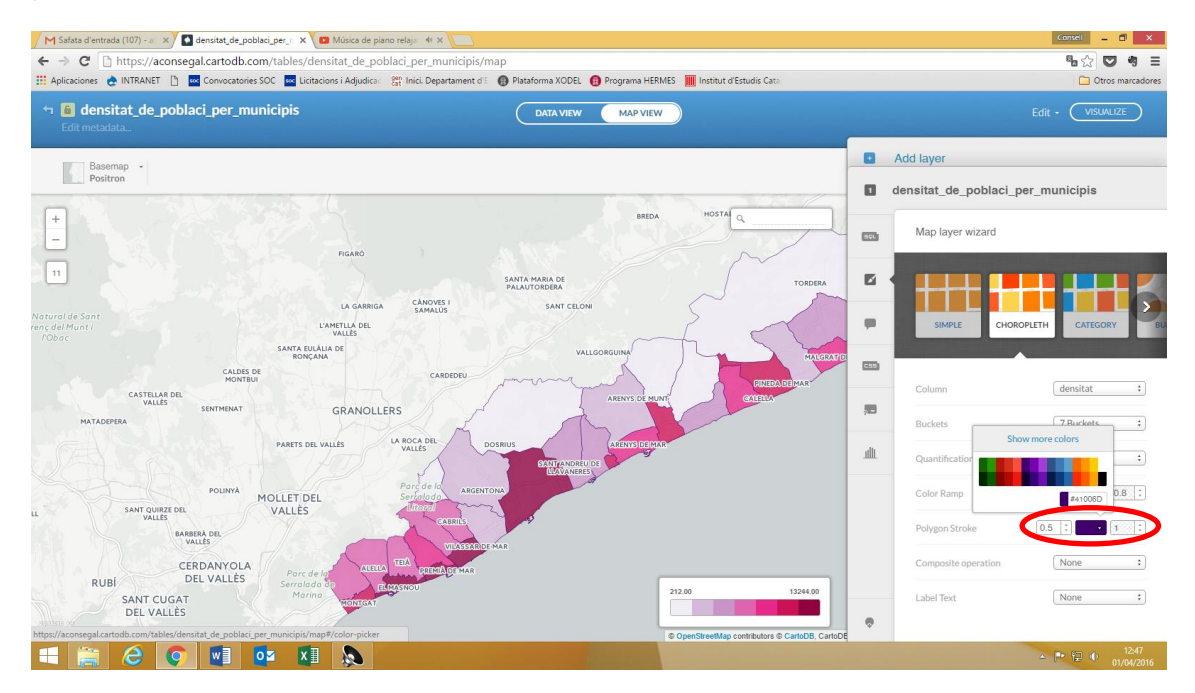

L'opció **Label text** ofereix la possibilitat de posar **etiquetes al mapa**. En aquest cas triem el camp *nom\_muni*.

Quan volem posar etiquetes de text el millor és canviar la base cartogràfica a alguna que no apareguin noms de forma automàtica o bé que apareguin a sota com la Basemap Positron (labels below).

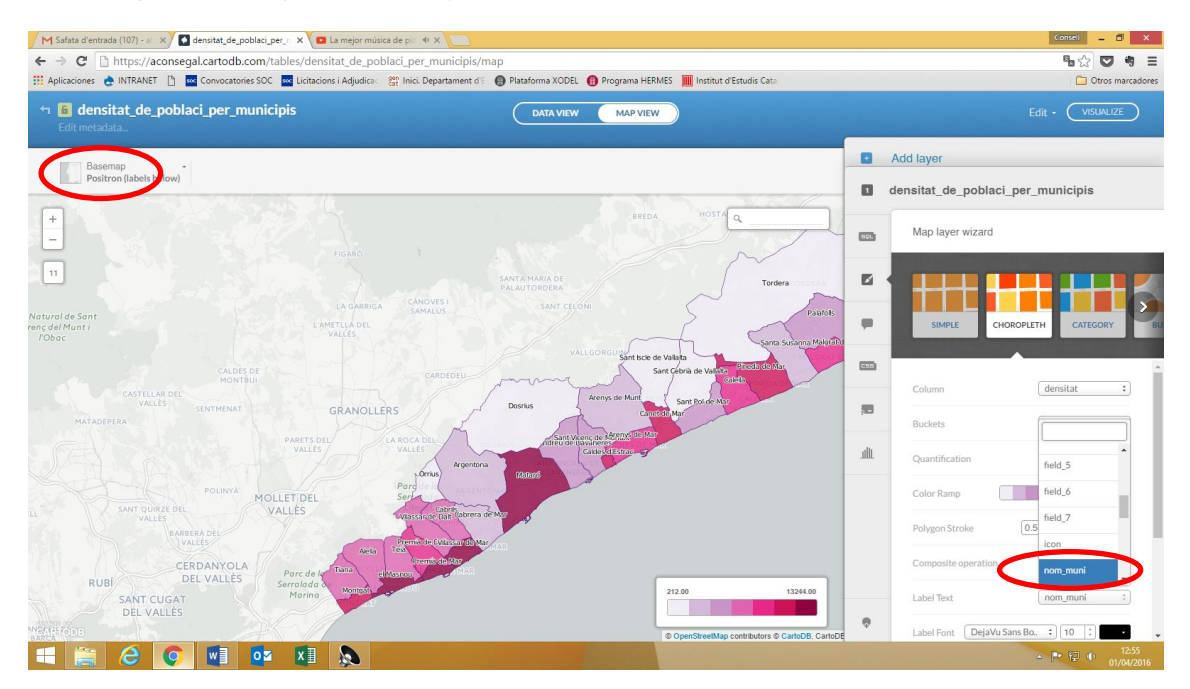

Quan afegim alguna etiqueta de text es despleguen més possibilitats de tria d'estils del text: **Label font** (tipus de lletra, mida i color), **Label halo** (color i gruix de les vores de les lletres), **Label offset**, **Label overlap** (permetre o no permetre la superposició d'etiquetes) i **Label placement** (ubicació de l'etiqueta).

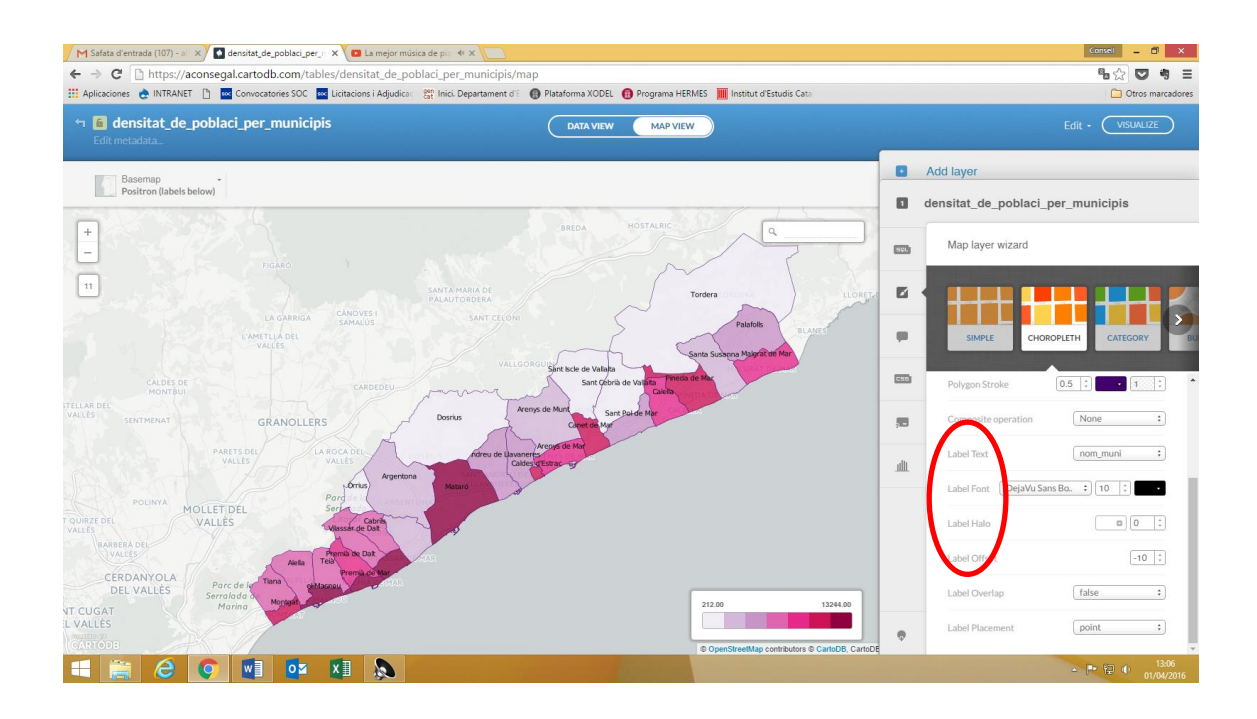

**9**. **INFOWINDOW** (finestra d'informació): és aquí on establim la **informació** que volem que aparegui a les **finestretes** d'informació que apareixeran o bé quan cliquem a sobre d'un municipi, en aquest cas, o bé quan hi passem el ratolí per sobre si així ho establim. Aquesta opció no està disponible en tots els tipus de mapa.

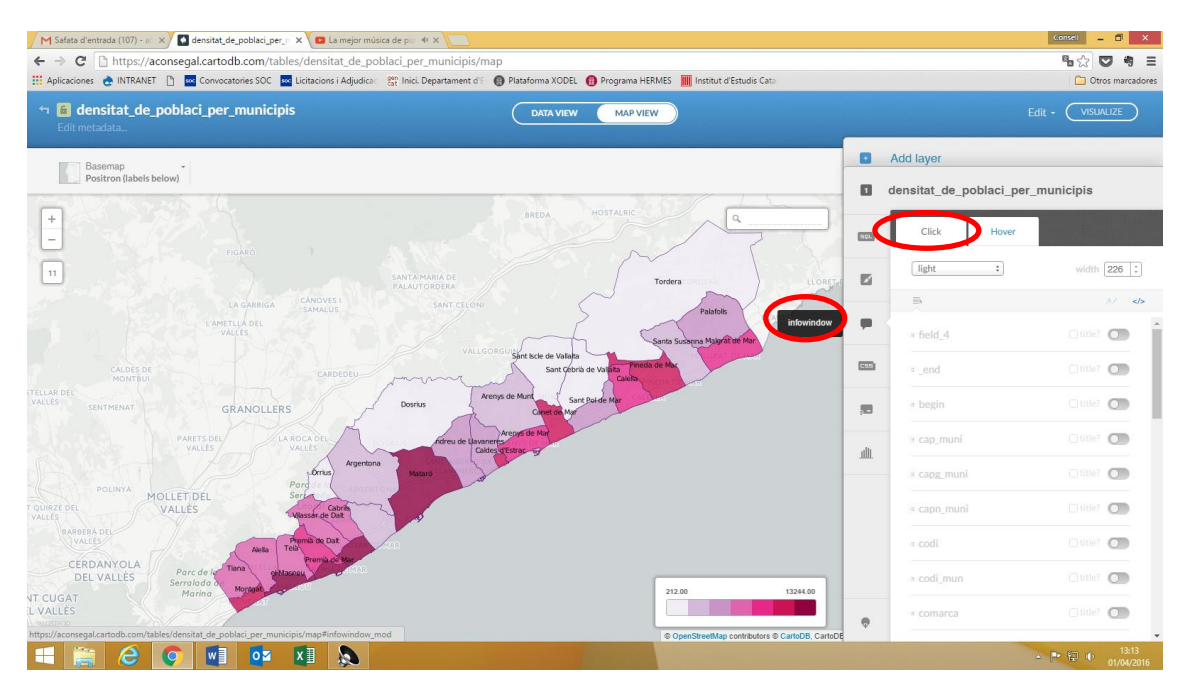

D'entrada ens fixem que l'Infowindows té dues pestanyes, Click i Hover.

**Click**: en aquesta treballarem entorn la finestra d'informació que apareixerà quan cliquem en un punt concret.

**Hover**: en aquesta treballarem entorn la finestra d'informació que apareixerà quan passem el ratolí per sobre un punt concret.

Triem la informació que volem que aparegui a la finestreta d'informació. En aquest cas seleccionem *nom del municipi* i *densitat de població*.

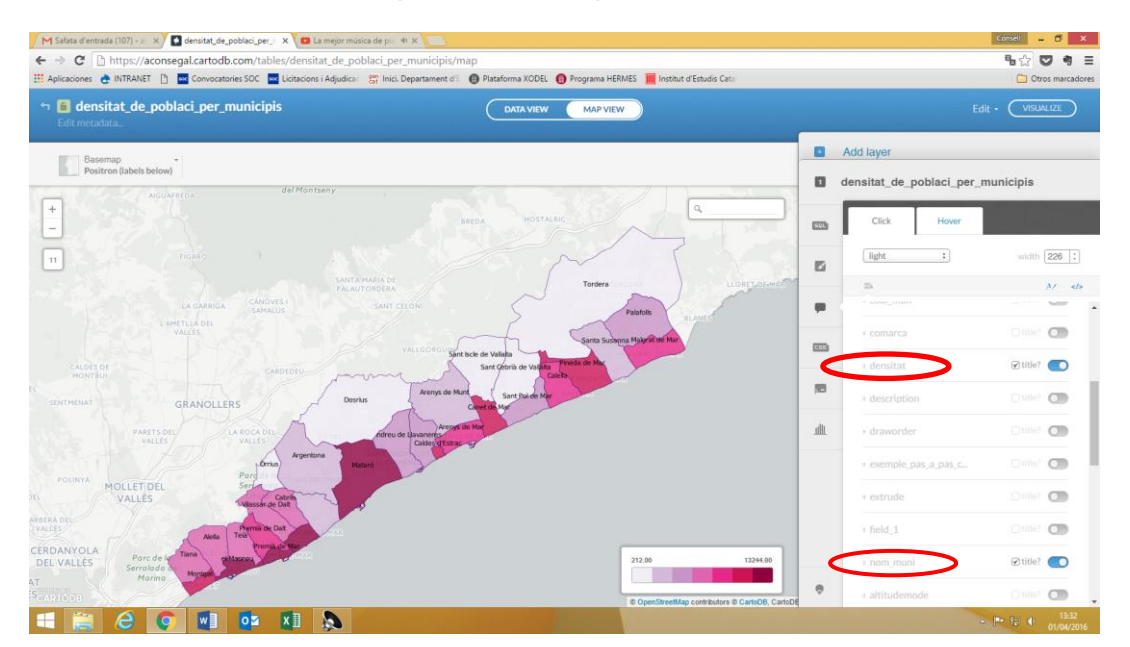

Com que volem que aparegui primer el nom del municipi i a sota la densitat cal que **canviem l'ordre dels camps**. Només cal posar-nos sobre el camp a moure i **arrossegar-lo** per sobre d'aquell que volem que aparegui en segon lloc. Així quan la finestra s'obri els camps sortiran en aquest ordre.

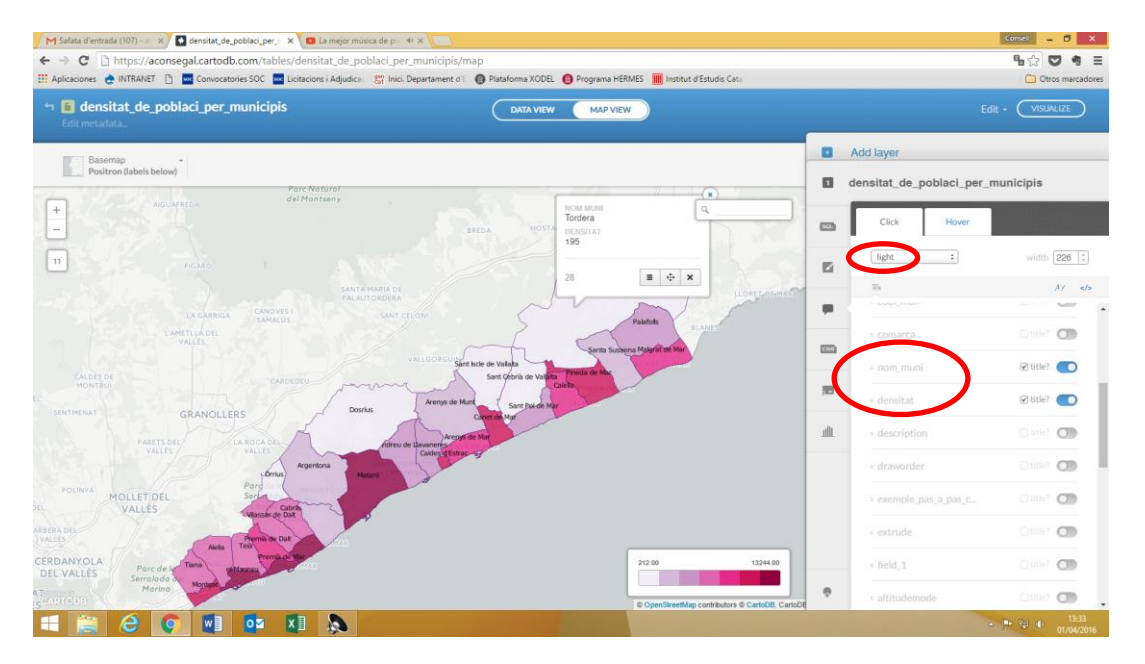

Podem fer-ho més bonic afegint un **color** a la **capçalera** de la **finestra** o bé triant un **color** de **fons** clar (el *light* que surt per defecte) o fosc (tota la finestra negre) desplegant la caixeta que per defecte diu *light*.

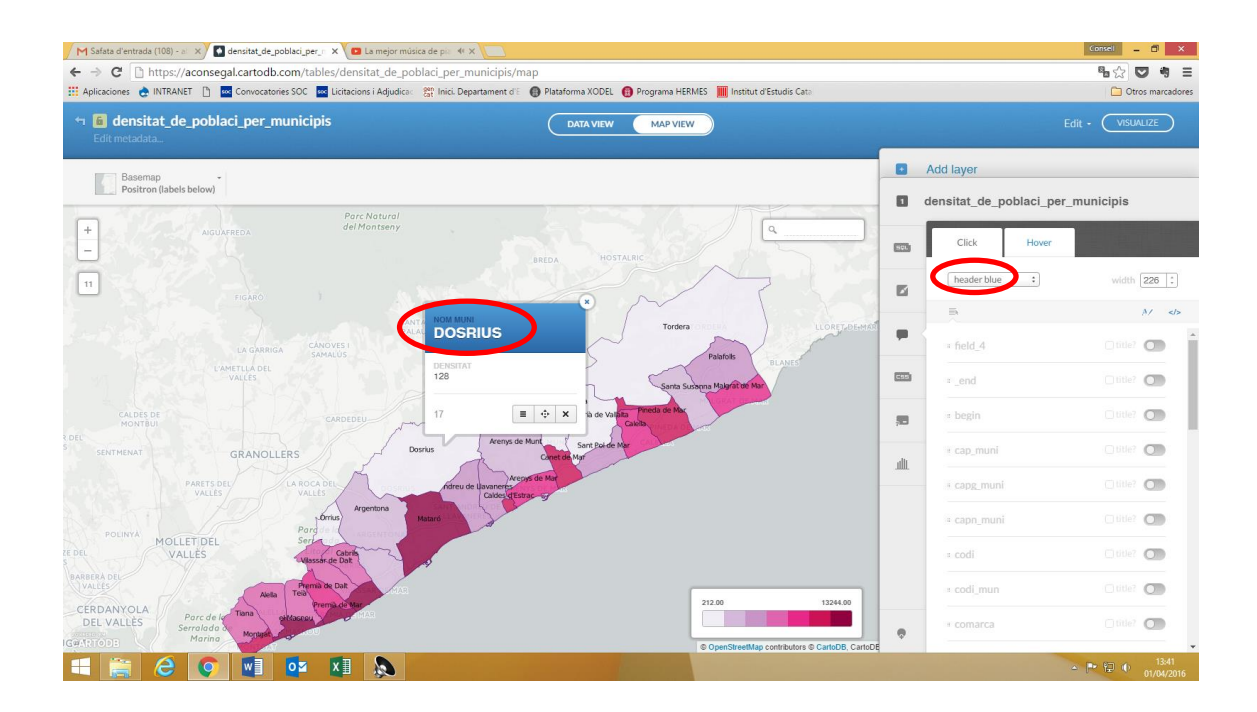

**10. Llegenda**: aquesta opció permet fer alguns canvis en la llegenda, entre ells amagar-la.

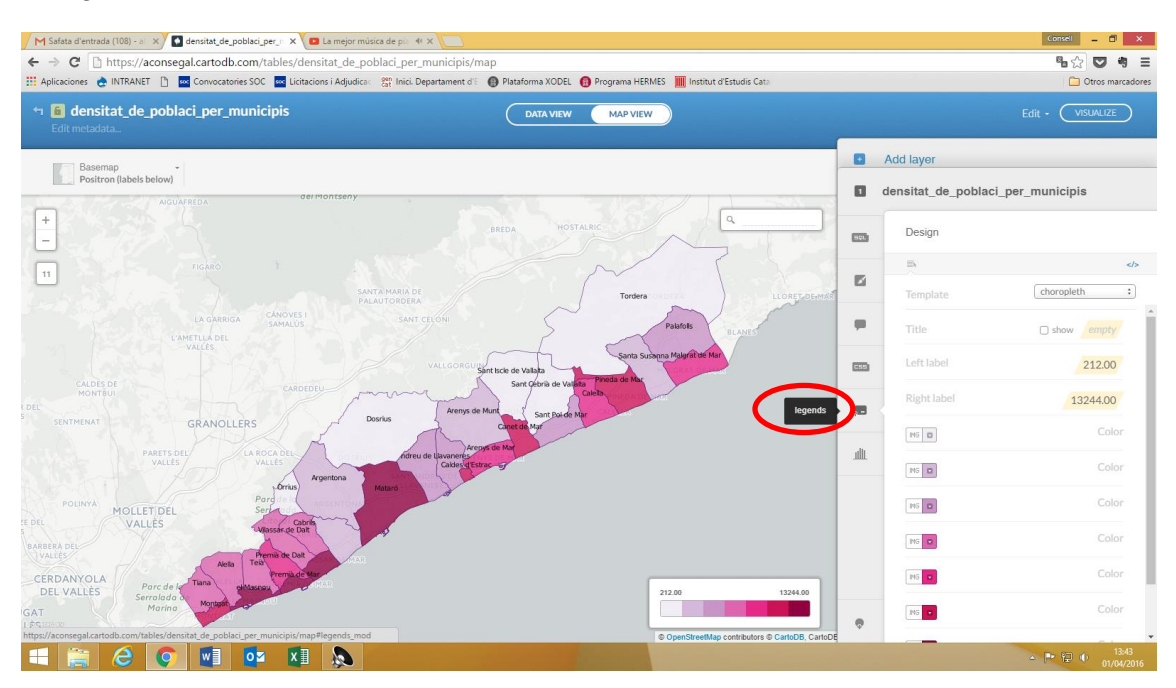

Hi afegim el títol "*Habitants per Km*<sup>2</sup>" allà on està ombrejat en groc pàl·lid. També traiem els 00 dels números dels trams que apareixen a la llegenda i optem pel 0 per l'inici del tram inicial.

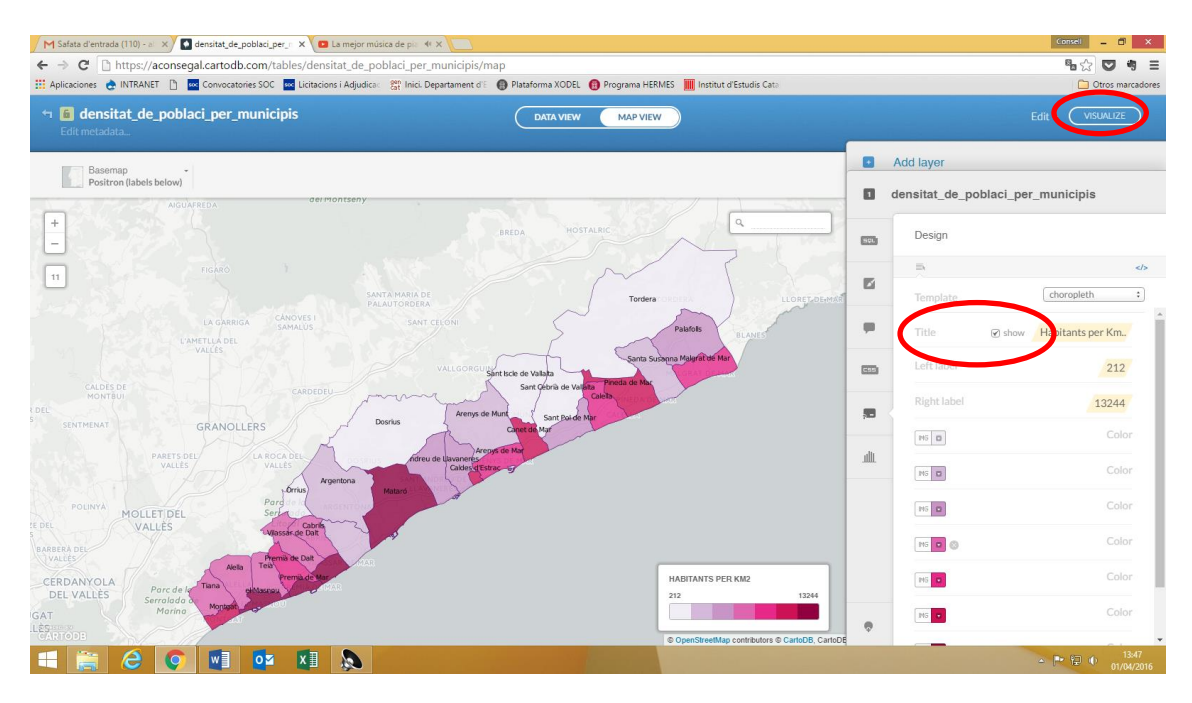

També tenim la possibilitat de canviar els colors per trams d'un en un, afegir algun tram o eliminar-ne.

# 11. Afegim un títol i publiquem el mapa

En darrer lloc abans de publicar el mapa volem posar un títol al mapa.

Ens cal anar a **Visualize**, a dalt a mà dreta. Tot seguit sortirà una pantalla on en verd dirà *ok, creat map*. Cliquem-hi!

Apareixerà el mapa amb dos caixes d'opcions a sota a mà esquerra.

**Change basemap**: podem tornar a canviar la base cartogràfica (de fet, la podem canviar en qualsevol moment).

**Options**: es despleguen diverses opcions d'elements que poden sortir o no al mapa, segons si les seleccionem o no. Entre elles el **Fixed title**, que permet que el títol del mapa –que automàticament l'ha pres de la taula resultant de la combinació de les dues d'inici- quedi incrustat en el marc del mapa.

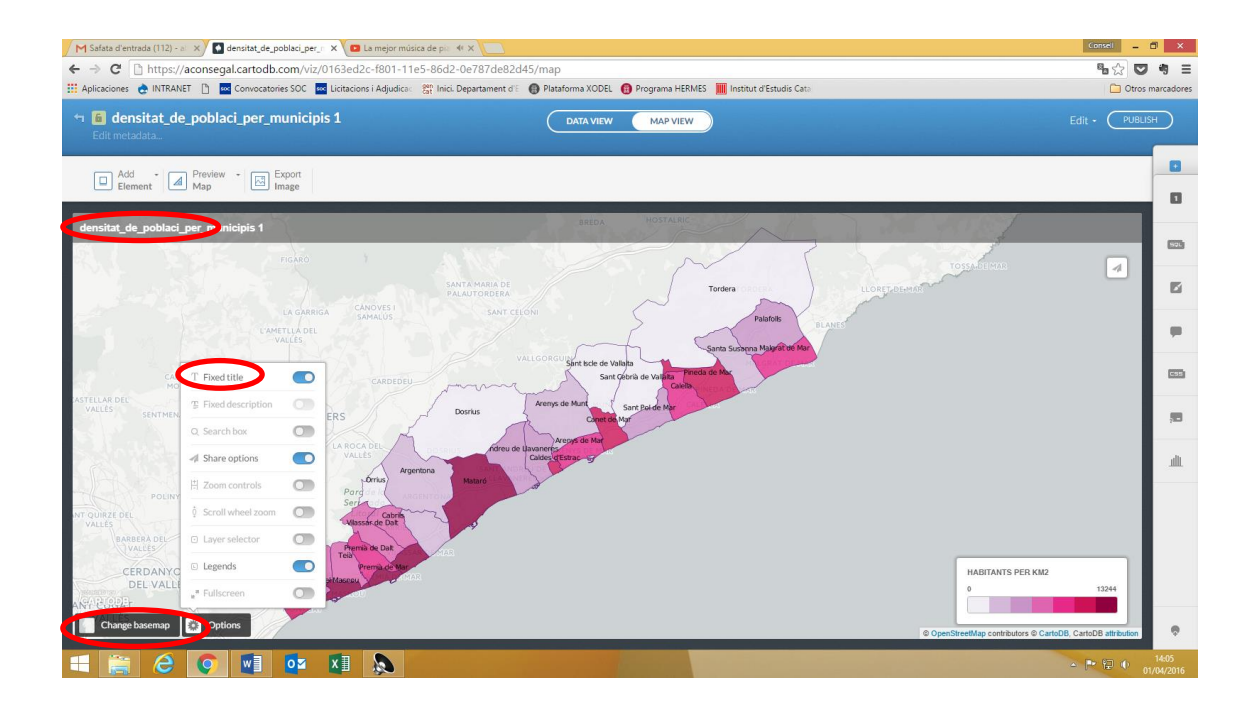

Així, ara és el moment de modificar-lo si no ens convenç i si no ho hem fet abans.

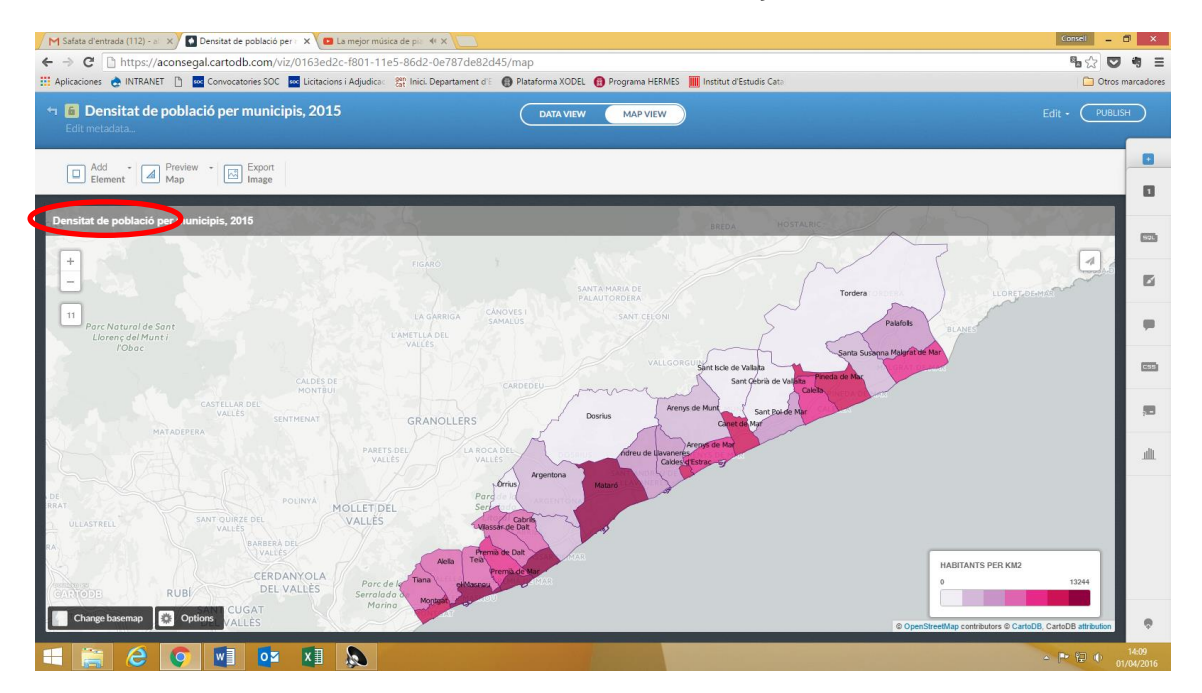

En aquest punt podem **exportar** el **mapa com a imatge** fent servir la tercera icona de dalt a mà esquerra

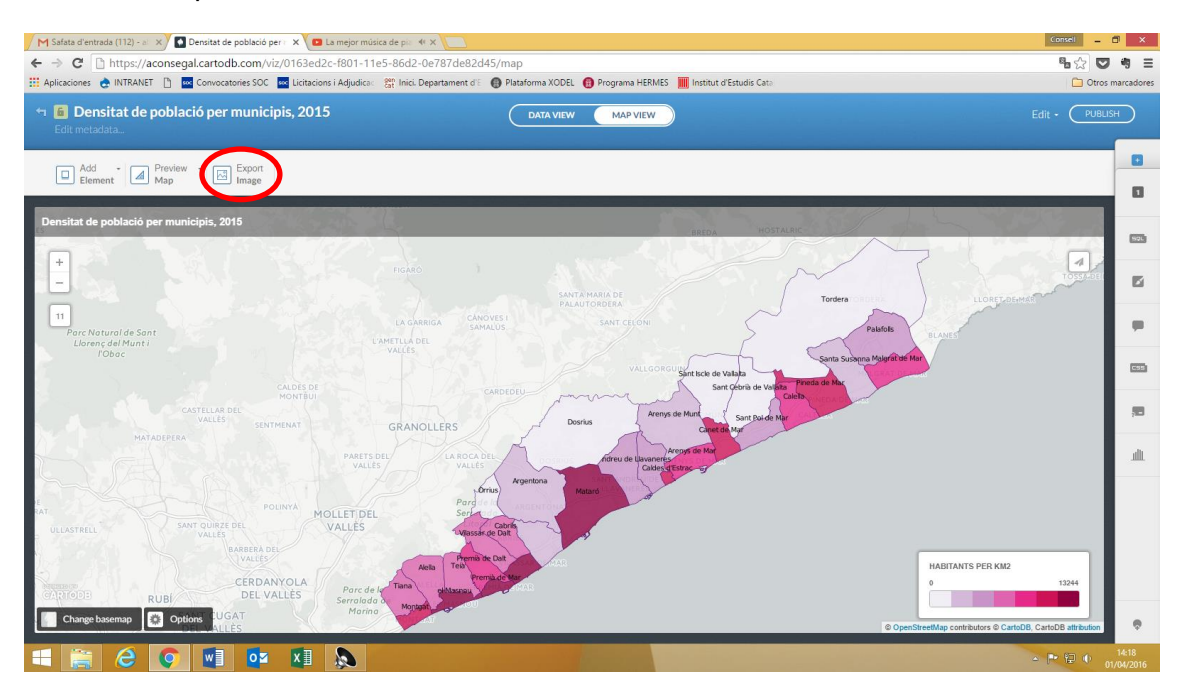

Per últim publiquem el mapa.

Anem a Publish (a dalt a mà dreta).

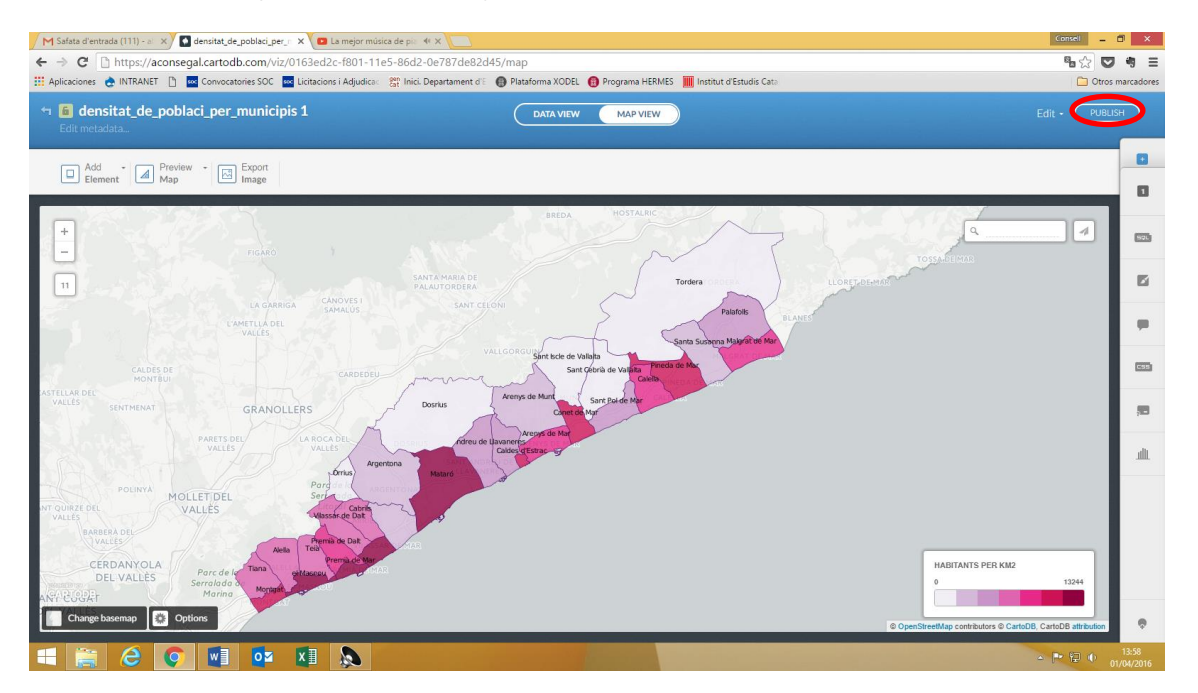

Ens apareixeran a la pantalla tres opcions:

Get the link: enllaç per a compartir el mapa

**Embeded it:** proporciona un codi HTML per incrustar el mapa interactiu en una web, blog, etc.

**CartoDB.js:** et dóna una URL per si utilitzes CartoDB JavaScript library per publicar mapes en una aplicació externa.

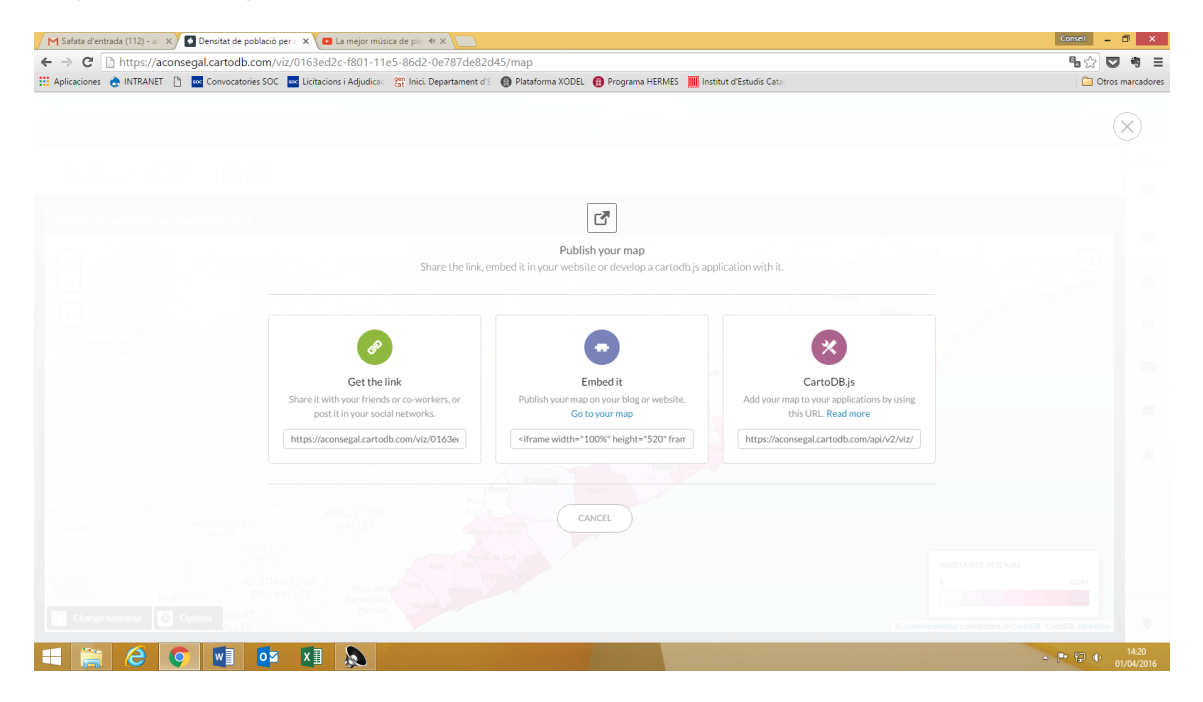

Triem la que ens convingui i mapa llest!

Podeu veure el mapa d'exemple en l'enllaç que segueix.

https://aconsegal.cartodb.com/viz/0163ed2c-f801-11e5-86d2-0e787de82d45/public\_map

# Gràfics interactius amb un full de càlcul de Google

#### Descripció i resultats que en podem obtenir

El full de càlcul que ofereix la plataforma de Google Drive és una eina en línia que permet crear taules i gràfics dinàmics i amb una certa interactivitat per part de l'usuari.

L'eina no només pot servir per graficar dades de cara a una publicació, sinó que també permet visualitzar ràpidament distribucions de les mateixes, amb la immediatesa i els beneficis que suposa el fet de tractar-se d'una eina multiplataforma en el núvol.

Podem crear també quadres de comandament que s'actualitzin automàticament, penjar-los a la web, etc.

Els diferents tipus de gràfics que podem realitzar són: mapes, gràfic de dispersió, histograma, gràfic de barres, gràfic de línies, gràfic combinat línia i barres, gràfic d'àrees, gràfic de sectors, gràfic de dònuts, gràfic de bombolles, organigrama, gràfic d'arbre, línia de temps, gràfic de velocímetre, taules, i digrames de caixes.

#### 1. Entrar a Google Drive

Per a utilitzar el full de càlcul de Google és necessari tenir (o obrir) un compte de Google. Un cop realitzat aquest tràmit, es pot accedir a la plataforma de Drive en el següent enllaç: https://drive.google.com

Val a dir que en aquesta plataforma no només es troba l'editor de full de càlcul, sinó que també hi ha altres utilitats d'ofimàtica (com editor de text i de base de dades) o d'anàlisi de dades i georeferenciació (com Google Fusion Tables).

| Google             | Search Drive                                | ÷ Q   |                 |           | ObservatoriComarcal III 🔘                     |
|--------------------|---------------------------------------------|-------|-----------------|-----------|-----------------------------------------------|
| Drive              | My Drive 👻                                  |       |                 |           | AZ O                                          |
| NEW                | Name 个                                      | Owner | Last modified   | File size | My Drive                                      |
| Folder             | exos Estudi Projectes 2003                  | me    | 11 Feb. 2016 me | -         |                                               |
| File upload        | es cartografiques                           | me    | 8 Jul. 2013 me  | -         | Details Activity                              |
| Folder upload      | ) Anuari                                    | me    | 4 Dec. 2013 me  | -         | LAST MONTH                                    |
| Google Docs        | ) Cens2011 Habitatge                        | me    | 30 May 2013 me  | -         | O 15 Mar.                                     |
| Google Sheets      | ) FP                                        | me    | 28 Jul. 2014 me | -         | Grafic_linia_PE_2015                          |
| More               | Google Forms                                | me    | 29 Jul. 2011 me | -         | O You edited an item<br>9 Mar.                |
| 3 MB of 15 GB used | BDC 🖸 Google Drawings                       | me    | 22 Jun. 2015 me | -         | DadesPE2015.xds                               |
| opgrave storage    | BDC Google My Maps                          | me    | 22 Jun. 2015 me | -         | You moved an item to                          |
|                    | BDC                                         | me    | 29 May 2013 me  | -         | 9 Mar.                                        |
|                    | Gràt                                        | me    | 26 Mar. 2015 me | -         | DadesPE2015.xls                               |
|                    | Mapa Turisme Baix Llobregat 2016            | me    | 1 Feb. 2016 me  | -         | Yeu created an item                           |
|                    | Mobilitat educativa                         | me    | 20 Dec. 2013 me | -         | 9 Mar.                                        |
|                    | P1B 2010 Idescat                            | me    | 4 Nov. 2013 me  | -         | Dades/#22010.005                              |
| o                  |                                             | me    | 4 Nov. 2013 me  | -         | O You created and shared an item in<br>9 Mar. |
| important events.  | DUI COMPUTER FOR Shared files and TURN ON X | me    | 23 Oct. 2015 me | -         | BDD Poblacio estrangera                       |

# 2. Obrir un full de càlcul i introduir, copiar o editar dades

El següent pas per utilitzar aquesta eina és obrir un full de càlcul nou i introduir les nostres pròpies dades. Per fer-ho, cal anar al botó de l'esquerra de la pantalla Nou (New) i seleccionar l'opció de Full de càlcul (Google Sheets). Un cop fet, s'obre un espai de treball en blanc, molt similar al d'altres editors de full de càlcul com Microsoft Excel o Open Office Calc, pel qual no entrarem en detall sobre les diferents funcionalitats al suposar que tothom està familiaritzat amb aquest tipus de programes en el seu ús professional.

Un cop introduïm, importem o copiem les dades amb les quals volem treballar (convé també posar un nom al full de treball, a la part superior de la pantalla) comença la tasca de graficar les mateixes. Com veurem més endavant, en funció del tipus de dades que tinguem podrem utilitzar uns tipus de gràfics o uns altres.

Com a advertència, cal dir que sovint en copiar dades de programes com ara Microsoft Excel, segons com tinguem la configuració numèrica, els formats de números, o punts de milers i decimals, no sempre es corresponen amb els formats de Google Drive, fet pel qual potser cal revisar aquest aspecte en importar dades des d'un altre programa de full de càlcul. Recomanem, en tot cas, importar o copiar les dades sense cap format de número específic.

# 3. Tipus de gràfic. Com escollir-los. Com disposar les dades

Per crear un gràfic a partir d'unes dades determinades cal anar, un cop obert el full de càlcul, a l'opció Inserir – Gràfic (Insert – Chart) que trobem en el menú superior.

Automàticament, i si tenim seleccionat un conjunt de dades, el programa realitza una sèrie de suggeriments sobre els gràfics que més s'adeqüen al tipus de dades que tenim. També podem canviar o seleccionar manualment el tipus de gràfic que volem emprar. Un cop realitzat el gràfic, existeix un conjunt d'opcions d'edició al qual podem accedir fent clic a sobre del propi gràfic.

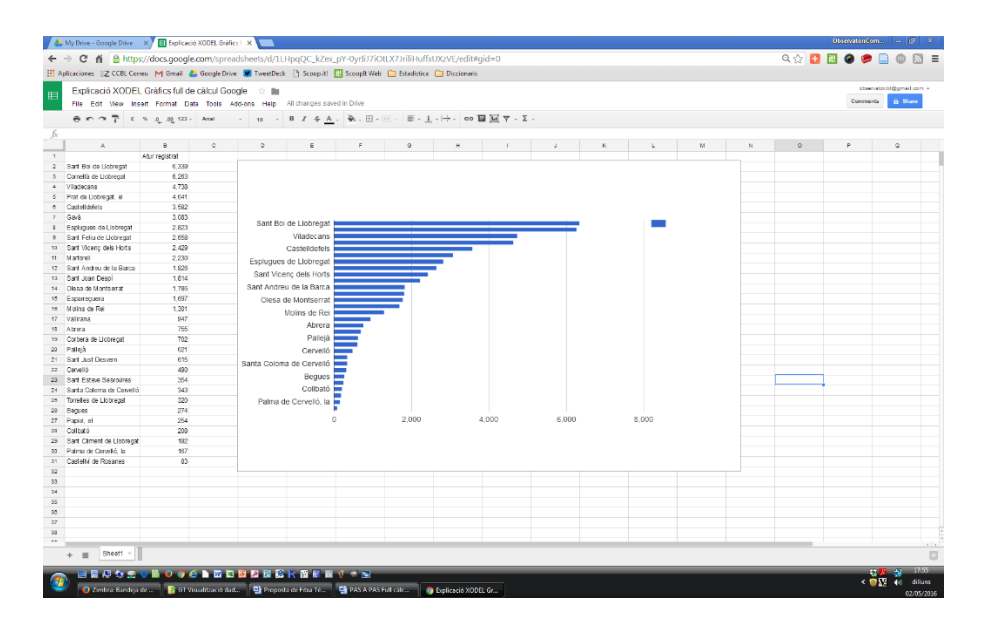

L'eina de Google Drive té d'un repositori molt útil on explica cada tipus de gràfic, amb exemples, i la mostra de com s'han de disposar les dades correctament per tal de realitzar-lo. Es pot accedir a aquest repositori exhaustiu en el següent enllaç:

| CCBL Correu M Gmail 🙆 Google Drive 関                                                                                         | TweetDeck 📋 Scoop.it! 🔝 ScoopIt Web 🧰 Estadisti                                                                                                    | ca 🦳 Diccionaris                                                                                                    |                                                                                                    |
|----------------------------------------------------------------------------------------------------|----------------------------------------------------------------------------------------------------|----------------------------------------------------------------------------------------------------|----------------------------------------------------------------------------------------------------|
| Google Developers                                                                                                    | Q Charts 🛞 Buscar                                                                                                    |                                                                                                    | observatoribl@gmail.com<br>Cambiar de cuenta   Cerrar sesió                                                       |
| Charts                                                                                                    |                                                                                                    |                                                                                                    |                                                                                                    |
| PÁGINA DE INICIO <b>GUÍAS</b>                                                                                                | REFERENCIA ASISTENCIA                                                                                                    |                                                                                                    |                                                                                                    |
| Overview                                                                                                    | Chart Gallery                                                                                                    |                                                                                                    | **                                                                                                    |
| Hello, Charts!<br>Quickstart<br>Load the Charts Library<br>Prepare the Data<br>Customize the Chart<br>Draw the Chart         | Our gallery provides a variety of char<br>pure HTML5/SVG technology (adopt<br>and many are pannable and zoomat<br>Some additional community-contribu | ts designed to address your data visualization r<br>ing VML for old IE versions), so no plugins are r<br>le. Adding these charts to your page can be dor<br>ited charts can be found on the Additional Char | eeds. These charts are based on<br>equired. All of them are interactive,<br>is in a few simple steps.<br>Is page. |
| Draw Multiple Charts Chart Types                                                                                             | Geo Chart                                                                                                    | Scatter Chart                                                                                                    | Column Chart                                                                                                    |
| Chart Gallery<br>Annotation Charts<br>Bar Charts<br>Bubble Charts<br>Calendar Charts<br>Candidistick Charts<br>Column Charts |                                                                                                    |                                                                                                    | hhida                                                                                                    |
| Combo Charts<br>Diff Charts<br>Donut Charts                                                                                  | Histogram                                                                                                    | Bar Chart                                                                                                    | Combo Chart                                                                                                    |
| Gauge Charts<br>GeoCharts                                                                                                    | 1 B                                                                                                    |                                                                                                    | and the                                                                                                    |
| Intervals<br>Line Charts                                                                                                    | 1.1.1                                                                                                    |                                                                                                    |                                                                                                    |

# https://developers.google.com/chart/interactive/docs/gallery?hl=es

Aquí podem trobar l'explicació de cadascun dels tipus de gràfics, el resultat final, i quin és l'adequat en funció de les dades que vulguem graficar. D'entre els gràfics disponibles, destaquen els següents tipus:

| Diagrama de barres      | Gràfic de sectors<br>(formatges) | Gràfic de línies<br>(evolució)       | Histograma        |
|-------------------------|----------------------------------|--------------------------------------|-------------------|
| Diagrama de<br>columnes | Gràfic de<br>bombolles           | Gràfic combinat<br>(barres i línies) | Gràfic de "dònut" |
| Gràfic de dispersió     | Línia del temps                  | Gràfic d'àrees                       | Organigrama       |

També existeix aquest document on es pot trobar a cada pestanya un exemple de cadascun dels gràfics amb la disposició de les dades adient per realitzar cada tipus de representació:

https://docs.google.com/spreadsheets/d/1G9IfzD9eAlqPXIZljqjUeUkOOVeHFezZpgf2U gdnAz8/edit#gid=10

| aciones DZ | CCBL Correu M Gr                    | nail 💧 Google Drive | 💌 TweetDeck        | 🗅 Scoop.it! 🔃    | Scooplt We  | b 📋 Estad | listica 📋 Diccionari |                 |                 |                   |           |   |   |           |                |
|------------|-------------------------------------|---------------------|--------------------|------------------|-------------|-----------|----------------------|-----------------|-----------------|-------------------|-----------|---|---|-----------|----------------|
| Exemples ( | de grafics a goo<br>lew Insert Form | gle spreadsheets    | 🚖 🕰<br>Id-ons Help |                  |             |           |                      |                 |                 |                   |           |   |   | observati | oribi@gmail.co |
| ēγ. 🤇      | View only -                         |                     |                    |                  |             |           |                      |                 |                 |                   |           |   |   |           |                |
| A          | 8                                   | c                   | D                  | E                |             | F         | 0                    | н               | 1               | J.                | к         | L | М | N         | 0              |
|            | Name                                | Parent              | Primary            | Secondary        |             |           |                      |                 |                 |                   |           |   |   |           |                |
|            | Global                              | Global              |                    | 10               | -0.3        |           |                      | Global          |                 |                   |           |   |   |           |                |
|            | Europe                              | Global              |                    | 30               | -0.9        |           |                      |                 |                 |                   |           |   |   |           |                |
|            | CA                                  | America             |                    | 23               | 0.5         |           |                      | America         |                 | Europe            |           |   |   |           |                |
|            | New York                            | America             |                    | 40 1             | .033        |           |                      |                 |                 |                   |           |   |   |           |                |
|            | Florida                             | America             |                    | 321              | 1.3         |           |                      |                 |                 |                   |           |   |   |           |                |
|            | Spain                               | Europe              |                    | 32 1             | .567        |           |                      |                 |                 |                   |           |   |   |           |                |
|            | France                              | Europe              |                    | 12               | 2.1         |           |                      |                 |                 | Spain             |           |   |   |           |                |
|            | Austin                              | Texas               |                    | 10               | 1           |           |                      |                 |                 |                   |           |   |   |           |                |
|            | Burgundy                            | France              |                    | 3                | 0.1         |           |                      |                 |                 |                   |           |   |   |           |                |
|            | Lorraine                            | France              |                    | 2                | -0.7        |           |                      |                 |                 |                   |           |   |   |           |                |
|            |                                     |                     |                    |                  |             |           |                      |                 | Toxas           |                   |           |   |   |           |                |
|            |                                     |                     |                    |                  |             |           |                      |                 |                 | E. date           |           |   |   |           |                |
|            |                                     |                     |                    |                  |             |           |                      |                 |                 | England           |           |   |   |           |                |
|            |                                     |                     |                    |                  |             |           |                      |                 | CA              |                   |           |   |   |           |                |
|            |                                     |                     |                    |                  |             |           |                      |                 |                 | France            |           |   |   |           |                |
|            |                                     |                     |                    |                  |             |           |                      |                 | _               |                   |           |   |   |           |                |
|            |                                     |                     |                    |                  |             |           |                      |                 |                 |                   |           |   |   |           |                |
|            |                                     |                     |                    |                  |             |           |                      |                 |                 |                   |           |   |   |           |                |
|            |                                     |                     |                    |                  |             |           |                      |                 |                 |                   |           |   |   |           |                |
|            |                                     |                     |                    |                  |             |           |                      |                 |                 |                   |           |   |   |           |                |
|            |                                     |                     |                    |                  |             |           |                      |                 |                 |                   |           |   |   |           |                |
|            |                                     |                     |                    |                  |             |           |                      |                 |                 |                   |           |   |   |           |                |
|            |                                     |                     |                    |                  |             |           |                      |                 |                 |                   |           |   |   |           |                |
|            |                                     |                     |                    |                  |             |           |                      |                 |                 |                   |           |   |   |           |                |
|            |                                     |                     |                    |                  |             |           |                      |                 |                 |                   |           |   |   |           |                |
|            |                                     |                     |                    |                  |             |           |                      |                 |                 |                   |           |   |   |           |                |
|            |                                     |                     |                    |                  |             |           |                      |                 |                 |                   |           |   |   |           |                |
|            |                                     |                     |                    |                  |             |           |                      |                 |                 |                   |           |   |   |           |                |
|            |                                     |                     |                    |                  |             |           |                      |                 |                 |                   |           |   |   |           |                |
|            |                                     |                     |                    |                  |             |           |                      |                 |                 |                   |           |   |   |           |                |
|            |                                     |                     |                    |                  |             |           |                      |                 |                 |                   |           |   |   |           |                |
|            |                                     |                     |                    |                  |             |           |                      |                 |                 |                   |           |   |   |           |                |
|            |                                     |                     |                    |                  |             | 1         |                      |                 |                 |                   |           |   |   |           |                |
| Geo Cha    | irt 👻 Tree Map 👻                    | Candlestick Chart ~ | Line Chart ~       | Pie Chart v Colu | umn Chart . | Scatter C | hart - Annotated T   | me Line v Spark | ine - Gauge - C | irg chart ~ Motic | n Chart ~ |   |   |           |                |

# 4. Publicar i compartir

Un cop fet el gràfic, podem obtenir una còpia en format imatge per tal d'inserir-lo en un document de treball (editor de text, de càlcul, o de presentacions), o bé obtenir un enllaç URL permanent per tal que terceres persones puguin accedir al resultat, o aquest es pugui incrustar en una pàgina web o entrada de blog.

Per fer-ho, cal que el nostre full de treball estigui configurat per a poder-se compartir. L'opció la trobem en el botó de Compartir (Share) que es troba a la part de dalt a la dreta de tot full de càlcul.

Google ofereix 2 opcions respecte d'això:

- Opció pública en la web.
   Tothom podrà accedir al gràfic o full de càlcul.
- Opció enllaç per compartir.
   Només les persones que tinguin expressament l'enllaç URL podran accedir al gràfic o full de càlcul.
- Opció restringida a determinades persones.
   Només les persones expressament seleccionades (i amb compte de Google) podran accedir al gràfic o full de càlcul.

|           | onve - doogle onve     | Explicació XODEL         | Grafics 1 ×                           |                                                                             |         | ervatoriLom 😑 📴 🗶 |
|-----------|------------------------|--------------------------|---------------------------------------|-----------------------------------------------------------------------------|---------|-------------------|
| ⊢ →       | C fi 🛱 https           | ://docs.google.com/s     | preadsheets/d/1LHpgOC kZex pY-0       | lvrIiJ7iOtLX7JriliHuffxUXzVE/edit#aid=0                                     | Q 🔶 🛃 🕅 | a 🕫 🗋 🔘 🕅 =       |
| Anlicaci  | tioner NZ CCBI Con     | reu M Gmail 🦺 Google     | a Drive 💌 TweetDack 📑 Scoon it! 🗔 Sc  | nonlt Web in Fetadistica in Discionaria                                     |         |                   |
| . Apricac |                        | ica 1-1 onian 🌄 ooogie   | eone 📮 measer 🗋 scoopie 🔝 se          |                                                                             |         |                   |
|           | xplicació XODEL        | . Gràfics full de càlcul | Google 👘 🛄                            |                                                                             |         |                   |
|           | le Edit View Ins       | ert Format Data Tools    | s Add-ons Help Last edit was yesterda |                                                                             |         |                   |
|           | in a T i               |                          | - 10 - B I - A . 4                    | · ⊞ - ⊡ · ≡ - ± - H · οο ⊒ ⊒ ∀ - Σ ·                                        |         |                   |
|           |                        |                          |                                       |                                                                             |         |                   |
|           |                        | a c                      |                                       |                                                                             |         |                   |
|           |                        |                          |                                       |                                                                             |         |                   |
|           |                        |                          |                                       |                                                                             |         |                   |
|           |                        |                          |                                       |                                                                             |         |                   |
|           |                        |                          |                                       | Charles actions                                                             |         |                   |
|           | de Llobre cat. el      |                          |                                       | Sharing settings                                                            |         |                   |
|           |                        |                          |                                       | Link to share (only accessible by collaborators)                            |         |                   |
|           |                        |                          |                                       | https://docs.google.com/spreadsheets/d/11.HogOC_kZey_pV.0x8.17/08.27.188.64 |         |                   |
|           |                        |                          | Sant Boi de Llobregat                 | https://doc.inter.com/spreadineeeronanip(do_12e)_propild/ioto//anin/al      |         |                   |
|           |                        |                          | Viladecans                            | Share linkvía: M 🚱 💽 🔰                                                      |         |                   |
|           |                        |                          | Castelideteis                         |                                                                             |         |                   |
|           |                        |                          | Castelidereis                         | Whe has accord                                                              |         |                   |
|           |                        |                          | Esplugues de Llobregat                | Who has access                                                              |         |                   |
|           |                        |                          | Sant Vicenç dels Horts                | 0 Details Only an annual Change                                             |         |                   |
|           | sa de Montserrat       |                          | Sant Andreu de la Barca               | D Private - Unity you can access Change                                     |         |                   |
|           |                        |                          | Olesa de Montserrat                   |                                                                             |         |                   |
|           |                        |                          | Moline de Dei                         | ObservatoriComarcal Baix Llobregat (you)     Is owner                       |         |                   |
|           |                        |                          | Molins de Rei                         | - observatorioi@gmail.com                                                   |         |                   |
|           |                        |                          | Abrera                                |                                                                             |         |                   |
|           | bera de Llobregat      |                          | Pallejà                               |                                                                             |         |                   |
| 20 Palle  |                        |                          | Cervelló                              |                                                                             |         |                   |
|           | t Just Desvern         |                          | Santa Coloma de Cenvelló              |                                                                             |         |                   |
| 22 Cerv   |                        |                          | Gama Goloma de Cerveilo               |                                                                             |         |                   |
|           | t Esteve Sesrovines    |                          |                                       | Invite people:                                                              |         |                   |
| 24 Sant   | ta Colorna de Cervelló |                          | Collbató 💻                            | Enter names or email addresses / Can edit -                                 |         |                   |
|           | elles de Llobregat     |                          | Palma de Cervelló, la 🚍               |                                                                             |         |                   |
|           | ues                    |                          |                                       |                                                                             |         |                   |
| 27 Papi   | iol, el                |                          | 0                                     | Owner settings Learn more                                                   |         |                   |
|           | batő                   |                          |                                       | revent editors from changing access and adoing new people                   |         |                   |
| 29 Sant   | t Climent de Llobregat |                          |                                       | unsate options to download, print, and copy for commenters and viewers      |         |                   |
| 30 Pain   | ma de Cervelló, la     |                          |                                       | Done                                                                        |         |                   |
|           | tellví de Rosanes      |                          |                                       |                                                                             |         |                   |
|           |                        |                          |                                       |                                                                             |         |                   |
|           |                        |                          |                                       |                                                                             |         |                   |
|           |                        |                          |                                       |                                                                             |         |                   |
|           |                        |                          |                                       |                                                                             |         |                   |
|           |                        |                          |                                       |                                                                             |         |                   |
|           |                        |                          |                                       |                                                                             |         |                   |
|           |                        |                          |                                       |                                                                             |         |                   |
|           |                        |                          |                                       |                                                                             |         |                   |
|           |                        |                          |                                       |                                                                             |         | Explore           |
| 0         |                        |                          |                                       |                                                                             |         | 10:26             |
|           |                        |                          |                                       | • •                                                                         |         | < 🖸 🌒 dimarts     |

Per tal d'inserir els gràfics en una pàgina web, és obligatori seleccionar l'opció *Pública en la web*, un cop fet això, si anem a la pestanya del gràfic i busquem l'opció Publicar gràfic (Publish chart) apareix l'opció de copiar el codi HTML per incrustar.

Amb aquest codi l'únic que hem de fer és anar al nostre editor de continguts de la pàgina web (o, si no tenim accés, facilitar el codi al departament d'informàtica o similars) i incrustar el codi en una pàgina web bàsica o una notícia de la nostra web.

Amb això, el gràfic ja està publicat online i disposa a la nostra web de la mateixa interactivitat que podíem utilitzar en el nostre perfil de Google.

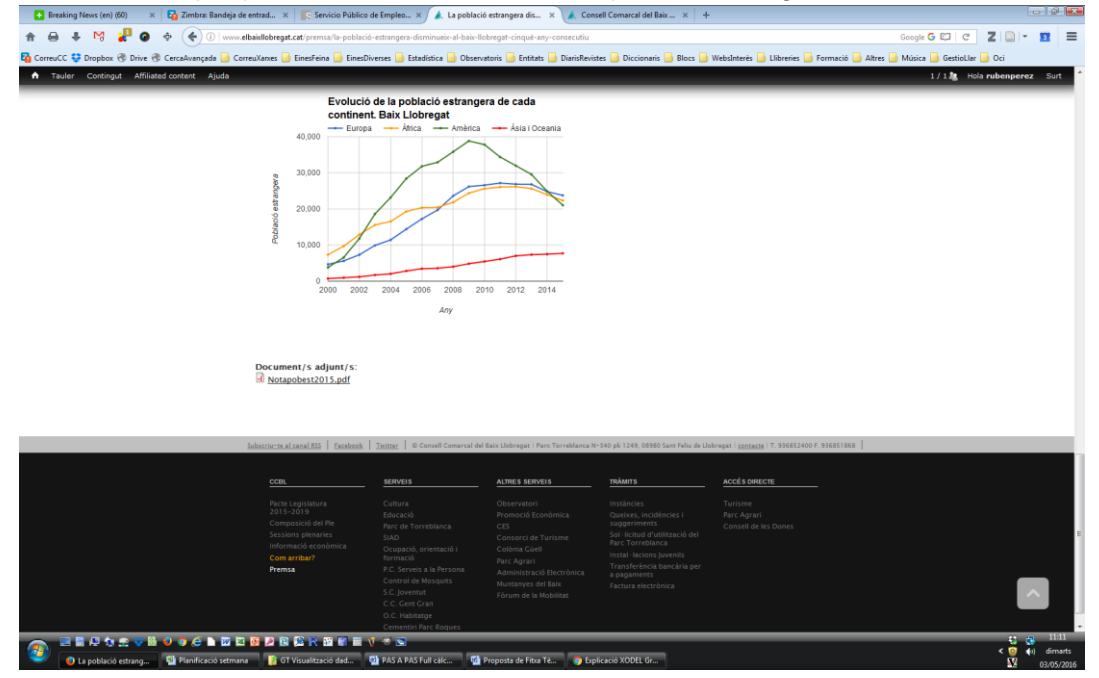

# 5. Contacte i enllaços de suport

Google habilita un apartat d'assistència i de suport per a l'elaboració de gràfics a través d'una sèrie de fòrums de la comunitat i un apartat de FAQ.

No hi ha opció de contacte directe amb un desenvolupador donada la condició de gratuïtat de l'eina, així doncs el suport és per la via de la comunitat d'usuaris.

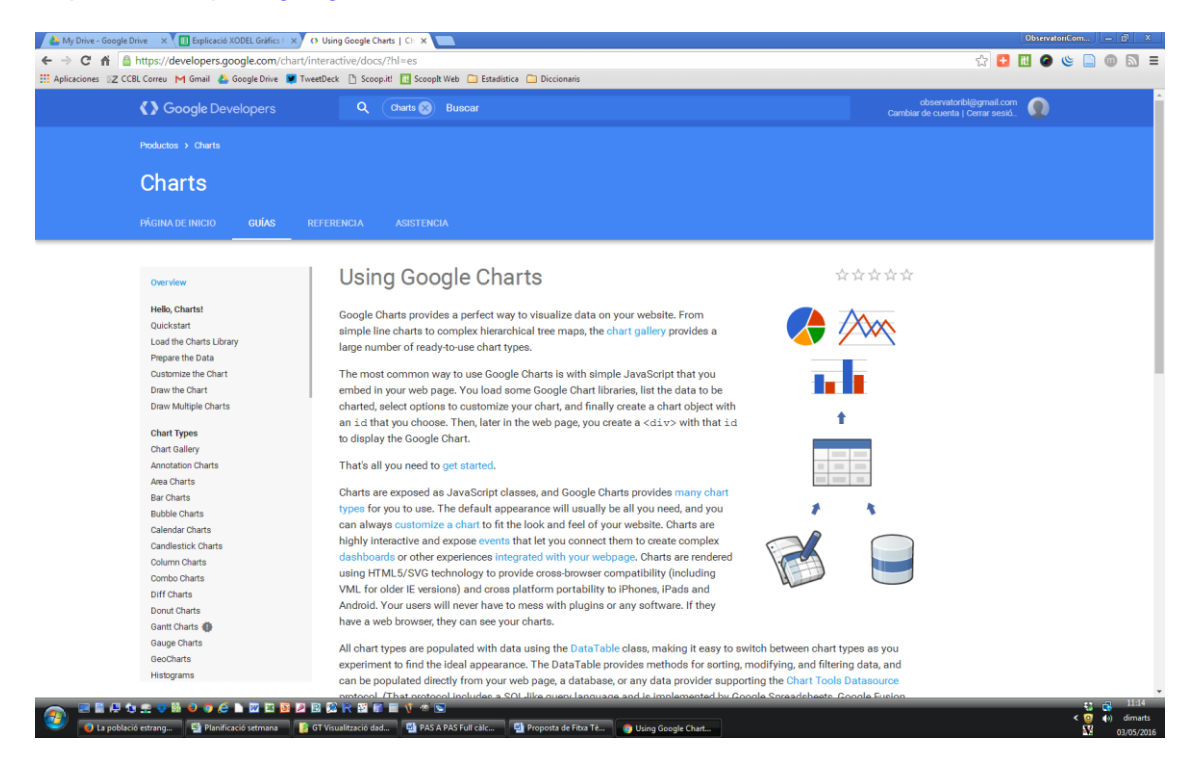

https://developers.google.com/chart/interactive/docs/?hl=es

Galeria interactiva de gràfics:

https://developers.google.com/chart/interactive/docs/gallery?hl=es

# Visualització de taules de dades: format condicional d'Excel

### 1. Utilitat

El "Format condicional" d'Excel permet aplicar un **format específic** a aquelles cel·les que compleixin amb certes **normes** i així poder identificar-les fàcilment.

### 2. On es troba

L'opció "Format condicional" la trobem al menú **Inici** (a Microsoft Excel 2010). En edicions anteriors del programa la trobem a la pestanya Format.

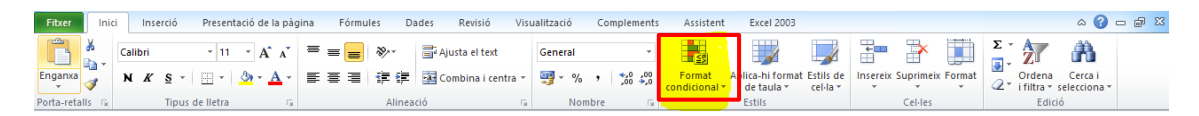

#### 3. Tipus de formats

Els formats s'agrupen en tres categories:

- a. Barres de dades
- b. Escales de color
- c. Conjunts d'icones

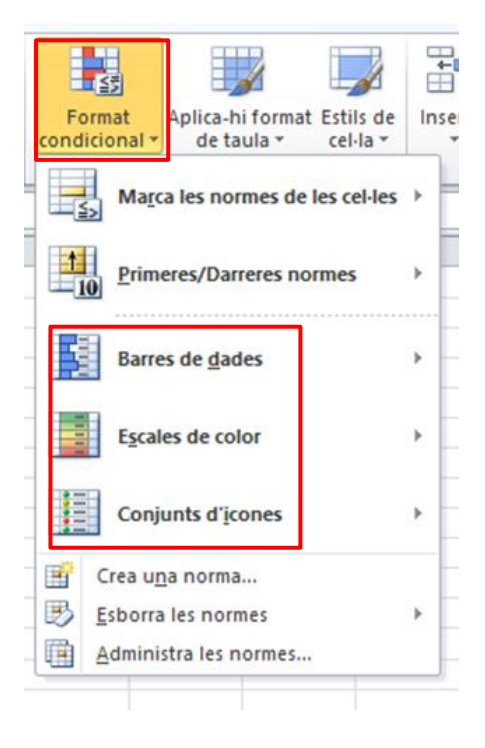

# 4. Com aplicar-lo

Es pot aplicar el format condicional a un rang de cel·les, a una taula de Microsoft Excel o a un informe de taula dinàmica.

En el següent exemple s'agafa el nombre d'aturats registrats mensualment del 2008 al 2015 d'un municipi català.

|          | 2008 | 2009 | 2010 | 2011 | 2012 | 2013 | 2014 | 2015 |
|----------|------|------|------|------|------|------|------|------|
| Gener    | 440  | 752  | 945  | 893  | 928  | 1010 | 1039 | 898  |
| Febrer   | 466  | 821  | 951  | 868  | 950  | 1036 | 996  | 867  |
| Març     | 486  | 834  | 936  | 890  | 974  | 1054 | 988  | 877  |
| Abril    | 486  | 864  | 938  | 888  | 968  | 1040 | 957  | 849  |
| Maig     | 500  | 862  | 913  | 914  | 962  | 1026 | 914  | 842  |
| Juny     | 485  | 831  | 890  | 875  | 917  | 990  | 866  | 809  |
| Juliol   | 519  | 836  | 853  | 850  | 921  | 1001 | 893  | 815  |
| Agost    | 552  | 921  | 933  | 892  | 974  | 1016 | 941  | 838  |
| Setembre | 562  | 882  | 859  | 880  | 973  | 1028 | 896  | 811  |
| Octubre  | 605  | 887  | 830  | 886  | 988  | 1067 | 911  | 804  |
| Novembre | 668  | 906  | 843  | 874  | 978  | 1054 | 893  | 776  |
| Desembre | 690  | 958  | 896  | 937  | 1001 | 1032 | 915  | 795  |

1. Seleccionar el rang de dades on es vol aplicar el format condicional.

- 2. Triar el tipus de format que es vol aplicar.
  - a. Barres de dades
  - b. Escales de color
  - c. Conjunts d'icones

#### a. Barres de dades

Cliquem la icona "Format condicional" i, a continuació, triem Barres de dades. Apareixen dos conjunts de barres: d'emplenament de gradient o d'emplenament sòlid.

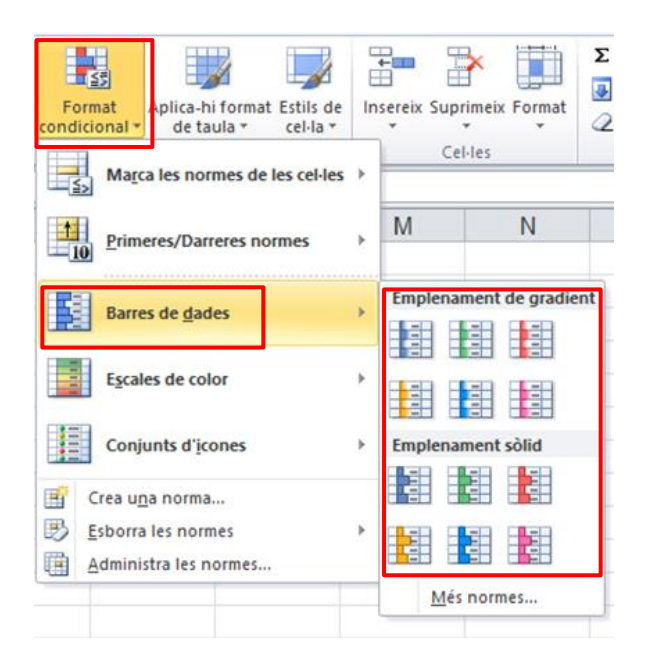

En aquest exemple hem triat l'opció barra de gradient de color blau. Apareixen barres horitzontals d'esquerra a dreta en cada cel·la, com un gràfic de barres. La llargada de la barra de dades representa el valor de la cel·la.

|          | 2008 | 2009 | 2010 | 2011              | 2012 | 2013 | 2014        | 2015 |
|----------|------|------|------|-------------------|------|------|-------------|------|
| Gener    | 440  | 752  | 945  | 89 <mark>3</mark> | 928  | 1010 | 1039        | 898  |
| Febrer   | 466  | 821  | 951  | 868               | 950  | 1036 | 996         | 867  |
| Març     | 486  | 834  | 936  | 890               | 974  | 1054 | 988         | 877  |
| Abril    | 486  | 864  | 938  | 888               | 968  | 1040 | 957         | 849  |
| Maig     | 500  | 862  | 913  | 914               | 962  | 1026 | 914         | 842  |
| Juny     | 485  | 831  | 890  | 875               | 917  | 990  | 866         | 809  |
| Juliol   | 519  | 836  | 853  | 850               | 921  | 1001 | 893         | 815  |
| Agost    | 552  | 921  | 933  | 892               | 974  | 1016 | 941         | 838  |
| Setembre | 562  | 882  | 859  | 880               | 973  | 1028 | 896         | 811  |
| Octubre  | 605  | 887  | 830  | 886               | 988  | 1067 | 911         | 804  |
| Novembre | 668  | 906  | 843  | 874               | 978  | 1054 | <u>89</u> 3 | 776  |
| Desembre | 690  | 958  | 896  | 937               | 1001 | 1032 | 915         | 795  |

#### b. Escales de color

Cliquem la icona "Format condicional" i, a continuació, triem Escales de color. Apareixen diferents opcions de colors (gradients de dos o tres colors).

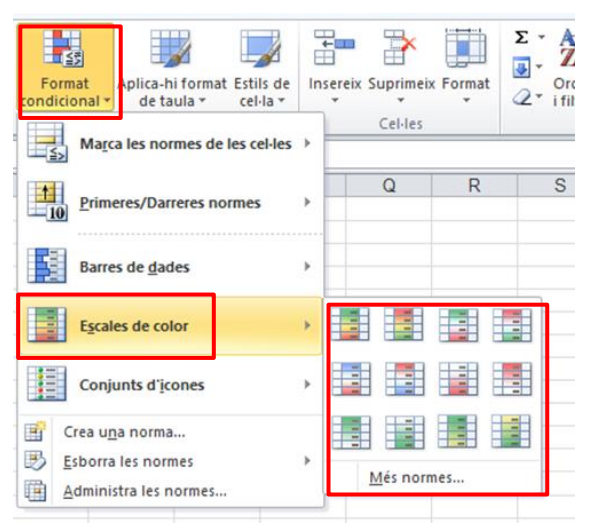

Cada escala de color utilitza un gradient de dos o tres colors. En aquest exemple hem triat l'opció de tres colors (vermell, groc i verd). El color de cada cel·la canvia en funció del seu valor. L'ombra del color representa el valor de la cel·la.

|          | 2008 | 2009 | 2010 | 2011 | 2012  | 2013  | 2014  | 2015 |
|----------|------|------|------|------|-------|-------|-------|------|
| Gener    | 440  | 752  | 945  | 893  | 928   | 1.010 | 1.039 | 898  |
| Febrer   | 466  | 821  | 951  | 868  | 950   | 1.036 | 996   | 867  |
| Març     | 486  | 834  | 936  | 890  | 974   | 1.054 | 988   | 877  |
| Abril    | 486  | 864  | 938  | 888  | 968   | 1.040 | 957   | 849  |
| Maig     | 500  | 862  | 913  | 914  | 962   | 1.026 | 914   | 842  |
| Juny     | 485  | 831  | 890  | 875  | 917   | 990   | 866   | 809  |
| Juliol   | 519  | 836  | 853  | 850  | 921   | 1.001 | 893   | 815  |
| Agost    | 552  | 921  | 933  | 892  | 974   | 1.016 | 941   | 838  |
| Setembre | 562  | 882  | 859  | 880  | 973   | 1.028 | 896   | 811  |
| Octubre  | 605  | 887  | 830  | 886  | 988   | 1.067 | 911   | 804  |
| Novembre | 668  | 906  | 843  | 874  | 978   | 1.054 | 893   | 776  |
| Desembre | 690  | 958  | 896  | 937  | 1.001 | 1.032 | 915   | 795  |

# c. Conjunts d'icones

Cliquem la icona "Format condicional" i, a continuació, triem Conjunt d'icones. Apareixen quatre conjunts d'icones (direccional, contorns, indicadors i valoracions).

| Format<br>condicional                                     | E | sereix Supr               | imeix Format                                                                                                    | Σ * Α<br>              | dena<br>Itra + se | Cerca i<br>leccion |
|-----------------------------------------------------------|---|---------------------------|----------------------------------------------------------------------------------------------------|------------------------|-------------------|--------------------|
| Marca les normes de les cel·les                           | * | M                         | N                                                                                                    | 0                      | Edicio            |                    |
| Primeres/Darreres normes                                  | * |                           |                                                                                                    |                        |                   |                    |
| Escales de color                                          | • |                           |                                                                                                    |                        |                   |                    |
| Conjunts d'icones                                         | × | Direcciona                | al<br>V                                                                                                    | 合中,                    | ₽                 |                    |
| Crea una norma  Esborra les normes  Administra les normes | • |                           | ⇒ 27 €<br>2 €<br>4                                                                                                    | 合词。                    | ⇒ 21<br>⇒ 21      | Û                  |
|                                                           |   |                           |                                                                                                    |                        |                   |                    |
|                                                           |   | Indicador<br>O O O<br>P P | s<br>3<br>P                                                                                                    | <b>√ !</b> :           | ×                 |                    |
|                                                           |   | Valoración                | ns<br>$\bigcirc \bigcirc \bigcirc \bigcirc \bigcirc \bigcirc \\ \bigcirc \bigcirc \bigcirc \bigcirc \bigcirc \\ \bigcirc & \bigcirc & \bigcirc & \bigcirc $ | all all a<br>all all a | di ali<br>ali ali | al                 |
|                                                           |   | Més                       | normes                                                                                                    |                        |                   |                    |

Afegeix una icona específica per a cada cel·la en funció del seu valor. En aquest exemple hem triat l'opció de semàfors (dins del conjunt Contorns).

|          |            | 2008 |            | 2009 |            | 2010  | 2 | 2011 |            | 2012 |            | 2013 |            | 2014 |            | 2015 |
|----------|------------|------|------------|------|------------|-------|---|------|------------|------|------------|------|------------|------|------------|------|
| Gener    | 0          | 440  | 0          | 752  | $\bigcirc$ | 945 🄇 |   | 893  | 0          | 928  | 0          | 1010 | 0          | 1039 | $\bigcirc$ | 898  |
| Febrer   | $\bigcirc$ | 466  | $\bigcirc$ | 821  | $\bigcirc$ | 951 🄇 |   | 868  | $\bigcirc$ | 950  | $\bigcirc$ | 1036 | $\bigcirc$ | 996  | $\bigcirc$ | 867  |
| Març     | $\bigcirc$ | 486  | 0          | 834  |            | 936 🄇 |   | 890  | 0          | 974  | $\bigcirc$ | 1054 | $\bigcirc$ | 988  |            | 877  |
| Abril    | $\bigcirc$ | 486  | $\bigcirc$ | 864  | $\bigcirc$ | 938 🄇 |   | 888  | $\bigcirc$ | 968  | $\bigcirc$ | 1040 | $\bigcirc$ | 957  | $\bigcirc$ | 849  |
| Maig     | $\bigcirc$ | 500  | 0          | 862  |            | 913 🄇 |   | 914  | 0          | 962  | $\bigcirc$ | 1026 | $\bigcirc$ | 914  | 0          | 842  |
| Juny     | $\bigcirc$ | 485  | $\bigcirc$ | 831  | $\bigcirc$ | 890 🤇 |   | 875  | $\bigcirc$ | 917  | $\bigcirc$ | 990  | $\bigcirc$ | 866  | $\bigcirc$ | 809  |
| Juliol   | $\bigcirc$ | 519  | 0          | 836  | $\bigcirc$ | 853 🤇 |   | 850  | 0          | 921  | $\bigcirc$ | 1001 | $\bigcirc$ | 893  | 0          | 815  |
| Agost    | $\bigcirc$ | 552  | 0          | 921  | 0          | 933 🄇 |   | 892  | 0          | 974  |            | 1016 |            | 941  | 0          | 838  |
| Setembre | $\bigcirc$ | 562  | $\bigcirc$ | 882  | $\bigcirc$ | 859 🄇 |   | 880  | $\bigcirc$ | 973  | $\bigcirc$ | 1028 | $\bigcirc$ | 896  | $\bigcirc$ | 811  |
| Octubre  | $\bigcirc$ | 605  | 0          | 887  | $\bigcirc$ | 830 🤇 |   | 886  | 0          | 988  | $\bigcirc$ | 1067 | $\bigcirc$ | 911  | 0          | 804  |
| Novembre | $\bigcirc$ | 668  | 0          | 906  | $\bigcirc$ | 843 🄇 |   | 874  | 0          | 978  | $\bigcirc$ | 1054 | $\bigcirc$ | 893  | $\bigcirc$ | 776  |
| Desembre | $\bigcirc$ | 690  | $\bigcirc$ | 958  | $\bigcirc$ | 896   |   | 937  | $\bigcirc$ | 1001 | $\bigcirc$ | 1032 | $\bigcirc$ | 915  | $\bigcirc$ | 795  |

#### 5. Les normes

Les normes s'agrupen en dos conjunts:

A) Normes basades en **valors de cel·la**: es basen en el mateix valor de la cel·la (més gran que, més petit que, entre, igual a, valors duplicats, text que contingui, una data que pertanyi a, etc.)

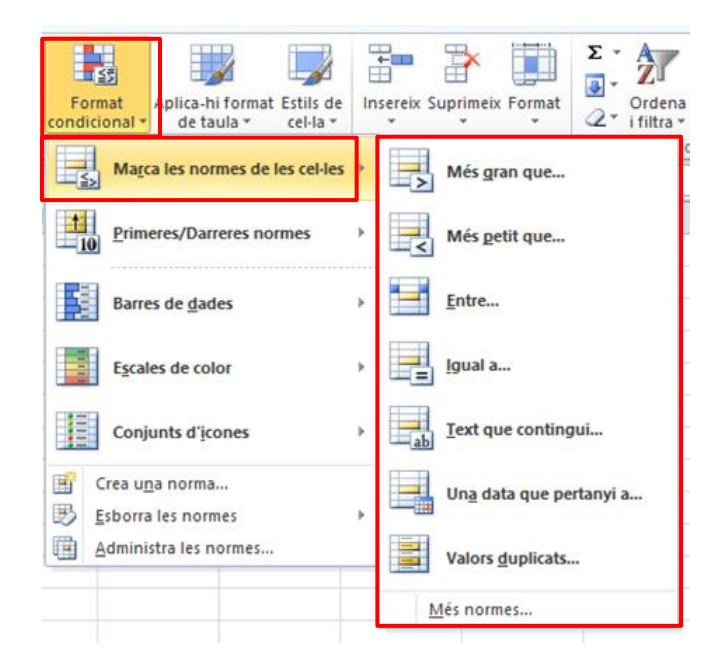

B) Normes basades en **fórmules**: ofereixen més flexibilitat perquè permeten aplicar un format utilitzant una fórmula on es pot aplicar una lògica més complexa (primers x elements, darrers x elements, primer x%, darrer x%, per sobre de la mitjana, per sota de la mitjana, etc.)

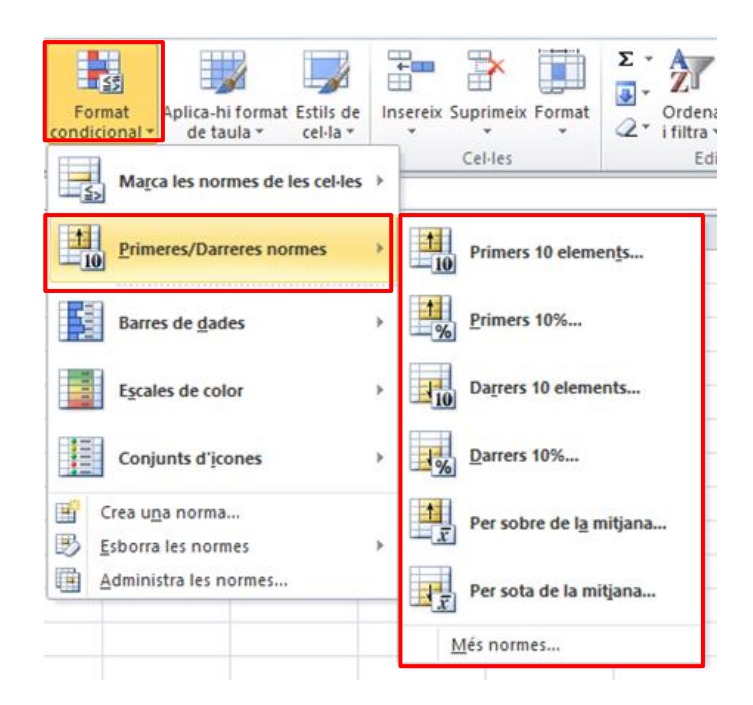

#### 6. Edició i administració de les normes

El format condicional està sempre basat en una norma que podem crear, administrar i/o esborrar posteriorment.

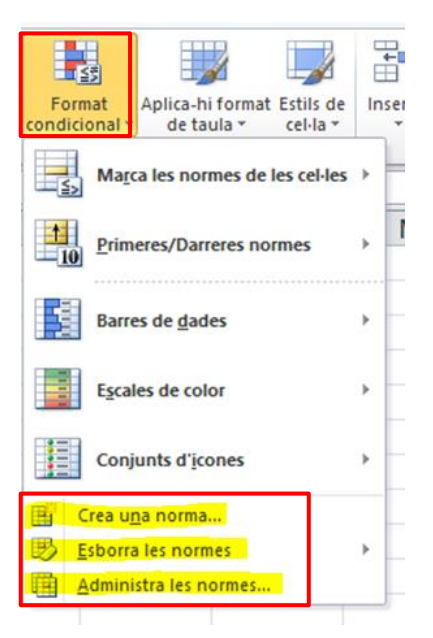

Creació de normes de format.

| Aplic                                                                      | a format a totes les cel·les segons els seu                                                                                                    | us valors                                                          |
|----------------------------------------------------------------------------|----------------------------------------------------------------------------------------------------|--------------------------------------------------------------------|
| Aplic                                                                      | a format només a les cel·les que contener                                                                                                    | n                                                                  |
| Aplic                                                                      | a format només als valors classificats als p                                                                                                    | primers o als darrers llocs                                        |
| Aplic                                                                      | a format només als valors que estiguin pe                                                                                                    | r sobre o per sota de la mitjana                                   |
| Aplic                                                                      | a format només als valors únics o duplicat                                                                                                    | ts                                                                 |
| Fes                                                                        | servir una fórmula per determinar a quines                                                                                                    | s cel·les s'ha d'aplicar format                                    |
| lita la d<br><b>Aplica</b>                                                 | lescripció de la norma:<br>format a totes les cel·les segons el                                                                                      | ls seus valors:                                                    |
| lita la d<br><b>Aplica</b><br>Estil de                                     | lescripció de la norma:<br>format a totes les cel·les segons el<br>format: Escala de dos colors v<br>Mínim                                           | is seus valors:<br>Màxim                                           |
| lita la d<br><b>Aplica</b><br>Estil de<br><u>T</u> ipus:                   | lescripció de la norma:<br>format a totes les cel·les segons el<br>format: Escala de dos colors v<br>Mínim<br>Valor més petit v                      | i <b>s seus valors:</b><br>Màxim<br>Valor més gran                 |
| lita la d<br><b>Aplica</b><br>Estil de<br><u>T</u> ipus:<br><u>V</u> alor: | lescripció de la norma:<br>format a totes les cel·les segons el<br>format: Escala de dos colors v<br>Mínim<br>Valor més petit v<br>(Valor més petit) | s seus valors:<br>Màxim<br>Valor més gran<br>(Valor més gran)<br>€ |
| lita la d<br><b>Aplica</b><br>Estil de<br><u>Ti</u> pus:                   | lescripció de la norma:<br>format a totes les cel·les segons el<br>format: Escala de dos colors v<br>Mínim<br>Valor més petit v                      | i <b>s seus valors:</b><br>Màxim<br>Valor més gran                 |

Esborrar les normes, de tot el full o de les cel·les seleccionades.

| Format<br>condicional •<br>Aplica-hi format Estils de<br>de taula •<br>cel·la • | E<br>In | sereix Supr  | imeix Format                                          | ∑ •                                                                                                   | Cerca i<br>elecciona * |
|---------------------------------------------------------------------------------|---------|--------------|-------------------------------------------------------|----------------------------------------------------------------------------------------------------|------------------------|
| Primeres/Darreres normes                                                        | •       | М            | Ν                                                     | 0                                                                                                    | Р                      |
| Barres de <u>d</u> ades                                                         | *       |              |                                                       |                                                                                                    |                        |
| Conjunts d'icones                                                               | Þ       |              |                                                       |                                                                                                    |                        |
| Crea uga norma     Esborra les normes     Administra les normes                 | •       | Esbo<br>Esbo | orra les normes<br>orra les normes<br>orra les normes | de les cel·les <u>s</u> ele<br>de <u>tot el full</u><br>d'aquesta ta <u>u</u> la<br>d'aquesta taula c | ccionades              |

#### Administrar les normes.

| A                                           | dministrador de n | ormes de format con  | dicional   | ? ×                   |  |
|---------------------------------------------|-------------------|----------------------|------------|-----------------------|--|
| Mo <u>s</u> tra les normes de format per a: | Selecció activa   | ¥                    |            |                       |  |
| Norma nova                                  | Edita la norma    | X Syprimeix la norma | •          |                       |  |
| Regla (aplicada en l'ordre mostrat)         | Format            | S'aplica a           |            | Atura't si és certa 🦯 |  |
|                                             |                   |                      |            |                       |  |
|                                             |                   |                      |            |                       |  |
|                                             |                   |                      |            |                       |  |
|                                             |                   |                      |            |                       |  |
|                                             |                   |                      |            |                       |  |
|                                             |                   |                      |            |                       |  |
| L                                           |                   | C                    | )'acord Ta | nca Aplica            |  |

### 7. Formats d'entrada i sortida

#### **Dades acceptades**

Access, Web, Text, SQL Server, Analysis Services, etc.

#### Formats de sortida

Tots els tipus de fitxer disponibles en la versió Microsoft Office Standard 2010, OpenOffice Calc, etc.

# Creem un núvol de paraules amb Wordle

És una aplicació per a generar els coneguts "núvols de paraules" o *word clouds* a partir d'un text que simplement s'ha incorporat a una caixa de text de la mateixa aplicació. En principi, la composició del núvol dóna més importància a les paraules més freqüents del text escollit.

L'eina és molt senzilla però també força versàtil en els resultats ja que dóna imatges o "núvols" dels quals podem canviar la forma, el color, la font, etc.

Abans de començar hem de tenir present que l'eina està feta especialment per a textos "literaris" relativament extensos, com ara notícies de premsa, estudis / informes o llurs fragments, discursos, etc., més que no pas per a textos massa científics o esquemàtics. El resultat serà un grapat de paraules que a primer cop d'ull ja ens diuen de què parla el text i quins són els conceptes que aborda.

1. Anem directament al web, on ja d'entrada veurem exemples d'alguns resultats, i el que podrem fer. Marcat en color violeta hi ha l'acció "**Create**".

| Wordle™                                                                                                    | Home                                                                                               | Create                                                                                                    | Credits                                                                     | Forum                                                                           | FAQ   | Advanced                           | Donat            |
|----------------------------------------------------------------------------------------------------|----------------------------------------------------------------------------------------------------|----------------------------------------------------------------------------------------------------|-----------------------------------------------------------------------------|---------------------------------------------------------------------------------|-------|------------------------------------|------------------|
| Wordle is a to<br>provide. The clo<br>requently in th<br>onts, layouts, a<br>yours to use ho<br>your own deskt | by for general<br>buds give gre<br>e source text<br>and color sch<br>wever you lik<br>op to use as | ting "word cloud<br>ater prominence<br>You can tweak<br>emes. The image<br>te. You can print<br>you wish. | s" from text<br>to words the<br>your clouds<br>s you create<br>them out, or | that you<br>at appear more<br>with different<br>with Wordle are<br>save them to |       |                                    |                  |
| <u>Create</u> your o                                                                                           | own.                                                                                               |                                                                                                    |                                                                             |                                                                                 |       |                                    |                  |
| /iew some exar                                                                                                 | mples create                                                                                       | d by others                                                                                               |                                                                             |                                                                                 |       |                                    |                  |
| Taugh E                                                                                                    | to and                                                                                             | READIN                                                                                                    | IG<br>Riting<br>Pars                                                        |                                                                                 | ident |                                    |                  |
| nglish notebo                                                                                                  | ok cover                                                                                           | Period G                                                                                                  |                                                                             | US Constitution                                                                 | 2     | Most Common (                      | Crossword        |
| y Ace Acedemic!                                                                                                |                                                                                                    | by Meredith                                                                                               |                                                                             | by Jonathan                                                                     |       | Answers                            |                  |
| i years, 8 months                                                                                              | ago                                                                                                | 6 years, 8 month                                                                                          | s ago                                                                       | 6 years, 5 months                                                               | ago   | by Jonathan<br>7 years, 5 months a | igo              |
| 0 2014 <u>Jonathan F</u>                                                                                       | einberg                                                                                            |                                                                                                    |                                                                             |                                                                                 |       |                                    | Terms of U       |
| © 2014 Jonathan F                                                                                              | einberg                                                                                            |                                                                                                    |                                                                             |                                                                                 |       |                                    | <u>Tern</u><br>b |

2. A la caixa que apareix en blanc hi incrustarem el text que volem convertir i premerem **Go**.

| Wordle™         | Home            | Create          | Credits       | Forum          | FAQ           | Advanced | Donate       |
|-----------------|-----------------|-----------------|---------------|----------------|---------------|----------|--------------|
| Paste in a bunc | h of text:      |                 |               |                |               |          |              |
|                 |                 |                 |               |                |               | ^        |              |
|                 |                 |                 |               |                |               |          |              |
|                 |                 |                 |               |                |               |          |              |
|                 |                 |                 |               |                |               | $\sim$   |              |
| Go              |                 |                 |               |                |               |          |              |
| OR              |                 |                 |               |                |               |          |              |
| Enter the URL o | of any blog, bl | og feed, or any | other web pag | ge that has an | Atom or RSS f | eed.     |              |
| Submit          |                 |                 |               |                |               |          |              |
| © 2014 Jonathan | Feinberg        |                 |               |                |               |          | Terms of Use |

3. Ja tenim un núvol. L'eina l'ha fet aleatòriament, triant els colors, formes, tipografies, etc. Però el que es veu clarament és quines són les paraules que al text original hi apareixen amb més freqüència.

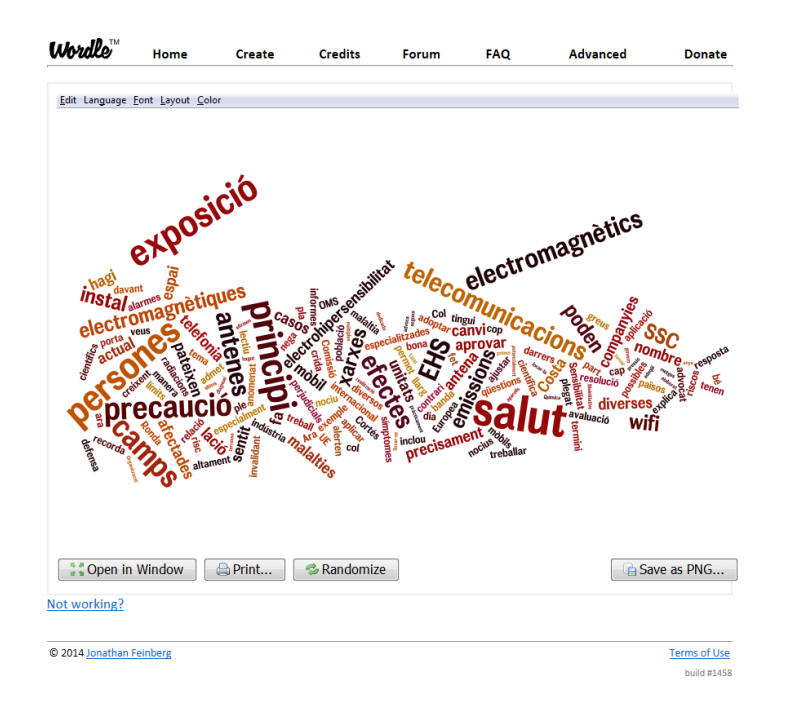

4. Amb això ja podríem importar el núvol com a imatge PNG, tal i com es veu al marge inferior dret. Però cal algun pas previ per fer-lo més net i clar, per exemple traient-hi paraules que amb prou feines es repeteixen o que no informen de gaire cosa (paraules molt freqüents a l'idioma, verbs...). A la barra blava, just damunt del núvol, despleguem Language, i triem l'opció de treure paraules comunes a la llengua del text. Aquí també podem escollir si volem majúscules o minúscules, tenim un comptador de paraules, etc.

| Lever Words as Spelled<br>make all words lower-case<br>Make all words lower-case<br>Generation Morels<br>Remove common Amenian Words<br>Remove common Amenian Words<br>Remove common Catalan Words<br>Remove common Catalan Words<br>Remove common Finish Words<br>Remove common Finish Words<br>Remove common Finish Words<br>Remove common Finish Words<br>Remove common finish Words<br>Remove common finish Words<br>R                    |      | M | Remove numbers                 | creuits     | Torum      |                |            | Domate      |
|----------------------------------------------------------------------------------------------------|------|---|--------------------------------|-------------|------------|----------------|------------|-------------|
| inter all words lower-case         MAKE ALL WORDS UPPER-CASE         Gest Caste for Each Words         Remove common Atabic Words         Remove common Castain Words         Remove common Castain Words         Remove common Datch Words         Remove common Datch Words         Remove common Castain Words         Remove common Castain Words         Remove common Datch Words         Remove common Finish Words         Remove common Finish Words         Remove common Finish Words         Remove common Finish Words         Remove common Finish Words         Remove common Finish Words         Remove common Finish Words         Remove common Finish Words         Remove common Finish Words         Remove common Finish Words         Remove common Finish Words         Remove common Finish Words         Remove common Hungsrian Words         Remove common Hungsrian Words         Remove common Polisy Words         Remove common Polisy Words         Remove common Polisy Words         Remove common Polisy Words         Remove common Registin Words         Remove common Polisy Words         Remove common Polisy Words         Remove common Polisy Words                                                                                                    |      |   | Leave Words as Spelled         |             |            |                |            |             |
| MARE ALI WORDS UPER CASE<br>Guess Case for Each Words<br>Remove common Atabia Words<br>Remove common Latian Words<br>Remove common Dachi Words<br>Remove common Diglish Words<br>Remove common Finalsh Words<br>Remove common Finalsh Words<br>Remove common Solvaki Words<br>Remove common Solvaki Wor                                                                                                    | Edit |   | make all words lower-care      |             |            |                |            |             |
| Gues Case for Each Words<br>Remove common Atabia Words<br>Remove common Castala Words<br>Remove common English Words<br>Remove common English Words<br>Remove common Finish Words<br>Remove common Finish Words<br>R                                                                                                  |      |   | MAKE ALL WORDS UPPER-CASE      |             |            |                |            |             |
| Do Not Remove Common Narskie<br>Remove common Crastian Words<br>Remove common Crastian Words<br>Remove common Crastian Words<br>Remove common English Words<br>Remove common Frainsh Words<br>Remove common Frainsh Words<br>Remove common Frainsh Words<br>Remove common Frainsh Words<br>Remove common Frainsh Words<br>Remove common Frainsh Words<br>Remove common Frainsh Words<br>Remove common Frainsh Words<br>Remove common Frainsh Words<br>Remove common Hungsten Words<br>Remove common Policy Words<br>Remove common Policy Words<br>Remove com                                                                                                    |      |   | Guess Case for Each Word       |             |            |                |            |             |
| Remove common Atabic Words<br>Remove common Catalian Words<br>Remove common Datah Words<br>Remove common Datah Words<br>Remove common Figures Words<br>Remove common Figures Words<br>Remove common Halian Words<br>Remove common Halian Words<br>Remove common Russian Words<br>Remove common Russian Words<br>R                      |      |   | Do Not Remove Common Words     |             |            |                |            |             |
| <ul> <li>Remove commo Armenian Words</li> <li>Remove commo Datahi Words</li> <li>Remove commo Datahi Words</li> <li>Remove commo Datahi Words</li> <li>Remove commo Datahi Words</li> <li>Remove commo figsish Words</li> <li>Remove commo figsish Words</li> <li>Remove commo Remai Words</li> <li>Remove commo Remai Words</li> <li>Remove commo Remai Words</li> <li>Remove commo Remai Words</li> <li>Remove commo Remai Words</li> <li>Remove commo Remai Words</li> <li>Remove commo Relative Words</li> <li>Remove common Relative Words</li> <li>Remove common Slowike Words</li> <li>Remove common Slowike Words</li> <li>Remove common Slowike Words</li> <li>Remove common Slowike Words</li> <li>Remove common Slowike Words</li> <li>Remove common Relative Words</li> <li>Remove common Slowike Words</li> <li>Remove common Slowike Words</li> <li>Remove commo</li></ul>                                                                                                    |      |   | Remove common Arabic Words     |             |            |                |            |             |
| <ul> <li>Remove common Catalan Words</li> <li>Remove common Catalan Words</li> <li>Remove common Datch Words</li> <li>Remove common Finish Words</li> <li>Remove common Finish Words</li></ul>                                                                                                    |      |   | Remove common Armenian Words   |             | -          |                |            |             |
| Remove common Cradian Words<br>Remove common Datish Words<br>Remove common Friench Words<br>Remove common Friench Words<br>Remove common Friench Words<br>Remove common Friench Words<br>Remove common Friench Words<br>Remove common Latin Words<br>Remove common Latin Words<br>Remove common Friench Words<br>Remove common Friench Words<br>Remove common Stavia Words<br>Remove common Stavia Words<br>Remove common Stavia Words<br>Remove common Friench Words<br>Remove common Stavia Words<br>Remove common Friench Words<br>Remove common Friench Words<br>Remove common Friench Words<br>Remove common Stavia Words<br>Remove common Stavia Words<br>Remove common Friench Words<br>Remove common Stavia Words<br>Remove common Friench Words<br>Remove common Stavia Words<br>Remove common Friench Words<br>Remove common Stavia Words<br>Remove common Stavia Words<br>Remove common Sta                      |      | • | Remove common Catalan Words    |             | <b>.</b> . |                |            |             |
| Remove commo Datch Words<br>Remove common English Words<br>Remove common Finsih Words<br>Remove common Finsih Words<br>Remove common Idain Words<br>Remove common Idain Words<br>Remove comm              |      |   | Remove common Croatian Words   | sa sa       | IIIT.      | minai          | 000        |             |
| <ul> <li>Remove commen Datch Words</li> <li>Remove commen Fight Words</li> <li>Remove commen Fight Words</li> <li>Remove commen Fight Words</li> <li>Remove commen First Words</li> <li>Remove commen first Words</li> <li>Remove commen first Words</li> <li>Remov</li></ul>                                                                                                    |      |   | Remove common Czech Words      | <b>.</b> 30 | IUU        | emissi         | ons        |             |
| Remove comman Danish Words         Remove comman fights Words         Remove comman fights Words         Remove comman fights Words         Remove comman fights Words         Remove comman fights Words         Remove comman fights Words         Remove comman fights Words         Remove comman fights Words         Remove comman fights Words         Remove comman fights Words         Remove comman fights Words         Remove comman fights Words         Remove comman fights Words         Remove comman fights Words         Remove comman Latin Words         Remove comman Names Words         Remove comman Names Words         Remove comman Names Words         Remove comman Names Words         Remove comman Stains Words         Remove comman Stains Words         Remove comman Stains Words         Remove comman Stains Words         Remove comman Stains Words         Remove comman Stains Words         Remove comman Stains Words         Remove comman Stains Words         Remove comman Stains Words         Remove comman Stains Words         Remove comman Stains Words         Remove comman Stains Words         Remove comman Stains Words         Remove                                                                                                    | 6    |   | Remove common Dutch Words      |             | n          | ore            | nnae       |             |
| Remove common English Words         Remove common Finish Words         Remove common finish Words         Remove common finish Words         Remove common finish Words         Remove common finish Words         Remove common finish Words         Remove common finish Words         Remove common finish Words         Remove common finish Words         Remove common Hungarian Words         Remove common Hungarian Words         Remove common Hungarian Words         Remove common Hungarian Words         Remove common Hungarian Words         Remove common Portuguese Words         Remove common Portuguese Words         Remove common Rousian Words         Remove common Rousian Wo                                                                                                    | ч    |   | Remove common Danish Words     | precisa     | ment       | <b>CI 3</b> 1  | JICO       |             |
| Remove common Fishi Words<br>Remove common Fishi Words<br>Remove common Fishi Words<br>Remove common Mishi Words<br>Remove common Mishi Words<br>Remove common Naliw Words<br>Remove common Naliw Words<br>Remove common Naliw Words<br>Remove common Naliw Words<br>Remove common Naliw Words<br>Remove common Naliw Words<br>Remove common Naliw Words<br>Remove common Naliw Words<br>Remove common Naliw Words<br>Remove common Slovik Words<br>Remove common Slovik Words                                                                                                    |      |   | Remove common English Words    | nàtion      |            | : <b>c</b> : 🛌 | ninoi      | <b>.</b>    |
| Remove common Francis Words<br>Remove common francis Words<br>Remove common Malian Words<br>Remove common Malian Words<br>Remove common Malian Words<br>Remove common Malian Words<br>Remove common Malian Words<br>Remove common Malian Words<br>Remove common Policis Words<br>Remove common Policis Words<br>Remove common Policis Words<br>Remove common Policis Words<br>Remove common Slovain Words<br>Remove common Slovain Words<br>Remove c                         |      |   | Remove common Esperanto Words  | neucs       |            | WITI           |            |             |
| Remove comma Frank Words<br>Remove comma frank Words<br>Remove comma frank Words<br>Remove comma hilan Words<br>Remove comma hilan Words<br>Remove comma function Words<br>Remove comma hilan Words<br>Remove comma hilan |      |   | Remove common Farsi Words      | arves       | anten      | ies ra         | nrovar     |             |
| Remove commo french Words<br>Remove commo freid Words<br>Remove common hialm Words<br>Remove common hialm Words<br>Remove common Polich Words<br>Remove common Polich Words<br>Remove common Rotanian Words<br>Remove common Rotanian Words<br>Remove common Rotanian Words<br>Remove common Rotanian Words<br>Remove common Rotanian Words<br>Remove common Rotanian Words<br>Remove common Rotanian Words<br>Remove common Rotanian Words<br>Remove common Rotanian Words<br>Remove common Savak Words<br>Remove common Savak Words<br>Remove common Hebrew Words<br>Remove common Hebrew Words                                                                                                    | 4    |   | Remove common Finnish Words    | ui ACS      |            |                |            |             |
| Remove common Greek Words<br>Remove common India Words<br>Remove common India Words<br>Remove common Latin Words<br>Remove common Names Words<br>Remove common Polish Words<br>Remove common Polish Words<br>Remove common Rovania Words<br>Remove common Stavian Words<br>Remove common Stavian Words<br>Remove common                          |      |   | Remove common French Words     | SSC         | telec      | omur           | licacior   | 15          |
| Remove common findi Words         Remove common Hudgins Words         Remove common Hudgins Words         Remove common Navesjan Words         Remove common Navesjan Words         Remove common Navesjan Words         Remove common Navesjan Words         Remove common Navesjan Words         Remove common Navesjan Words         Remove common Navesjan Words         Remove common Navesjan Words         Remove common Navesjan Words         Remove common Navesjan Words         Remove common Navesjan Words         Remove common Slovak Words         Remove common Slovak Words         Remove common Slovak Words         Remove common Hebrew Words         Remove common Hebrew Words         Remove common Hebrew Words         Remove common Hebrew Words         Remove common Hebrew Words         Remove common Hebrew Words         Remove common Hebrew Words         Remove common Hebrew Words         Remove common Slovak Words         Remove common Slovak Words         Remove common Hebrew Words         Remove common Hebrew Words         Remove common Hebrew Words         Remove common Hebrew Words         Remove common Slovak Words                                                                                                    |      |   | Remove common German Words     | com         | nen        | 000            | unió       |             |
| Remove common Hindi Words         Remove common Balian Words         Remove common Latin Words         Remove common Names Words         Remove common Names Words         Remove common Names Words         Remove common Names Words         Remove common Names Words         Remove common Names Words         Remove common Names Words         Remove common Rotanian Words         Remove common Stavian Words         Remove common Stavian Words <t< td=""><td></td><td></td><td>Remove common Greek Words</td><td>Laiii</td><td>hani</td><td>eca</td><td>ucio</td><td></td></t<>                                                                                                    |      |   | Remove common Greek Words      | Laiii       | hani       | eca            | ucio       |             |
| Remove common Hungarian Words     Remove common Laitu Words     Remove common Laitu Words     Remove common Nonvegian Words     Remove common Polisi Words     Remove common Polisi Words     Remove common Rousian Words     Remove common Rousian Words     Remove common Hebrew Words     Remove common Hebrew Words     Remove common Hebrew Words     Remove common Hebrew Words     Remove common Hebrew Words     Remove common Hebrew Words     Remove common Hebrew Words     Remove common Hebrew Words     Remove common Hebrew Words     Remove common Hebrew Words     Remove common Rusian Words     Remove common Rusian Words     Remove common Hebrew Words     Remove common Hebrew Words     Remove common Hebrew Words     Remove common Rusian Words     Remove common Rusian Words     Remove Rusian Rusian Rusian Rusian Rusian Rusian Rusian Rusian Rusian Rusian Rusian Rusian Rusian Rusian Rusian Rusian Rusian Rusian Rusian Rusian Rusian Rusian Rusian Rusian Rusian Rusian R                                                                                                    |      |   | Remove common Hindi Words      |             |            | alact          | romagnà    | tiquod      |
| Remove common Halian Words       Remove common Name Words       Remove common Name Words       Remove common Name Words       Remove common Names Words       Remove common Names Words       Remove common Romanian Words       Remove common Romanian Words       Remove common Romanian Words       Remove common Romanian Words       Remove common Rowshin Words       Remove common Slovak Words       Remove common Slovak Words       Remove common Hebrew Words       Remove common Hebrew Words       Remove common Hebrew Words       Remove common Hebrew Words       Remove common Hebrew Words                                                                                                    |      |   | Remove common Hungarian Words  |             |            | CICCL          | unagne     | แน่นอะ      |
| Remove common Latin Words       Remove common Names Words       Remove common Norsey Browney Words       Remove common Russian Words       Remove common Stavensk Words       Remove common Stavensk Words       Remove common Stavensk Words       Remove common Stavensk Words       Remove common Stavensk Words       Remove common Stavensk Words       Remove common Stavensk Words       Remove common Stavensk Words       Remove common Stavensk Words       Remove common Hebrew Words       Remove common Hebrew Words       Remove common Hebrew Words                                                                                                    |      |   | Remove common Italian Words    |             |            |                |            |             |
| Remove common Names Words<br>Remove common Polish Words<br>Remove common Polish Words<br>Remove common Romanian Words<br>Remove common Subanian Words<br>Remove common Subanian Words<br>Remove common Subanian Words<br>Remove common Subanian Words<br>Remove common Subanian Words<br>Remove common Subanian Words<br>Remove common Subanian Words<br>Remove common Subanian Words<br>Remove common Subanian Words<br>Remove common Subanian Words<br>Remove common Subanian Words<br>Remove common Subanian Words<br>Remove common Subanian Words<br>Remove common Subanian Words<br>Remove common Future Words<br>Remove common Future Words<br>Remove Common Future Words<br>Remove Common Future Words<br>Remove Common Future Words<br>R                                                                                                    |      |   | Remove common Latin Words      |             |            |                |            |             |
| Remove common Norvegian Words       Remove common Podugues Words       Remove common Romanian Words       Remove common Rousian Words       Remove common Slovak Words       Remove common Slovak Words       Remove common Slovak Words       Remove common Slovak Words       Remove common Slovak Words       Remove common Slovak Words       Remove common Hebrew Words       Remove common Hebrew Words       Remove common Hebrew Words                                                                                                    |      |   | Remove common Names Words      |             |            |                |            |             |
| Remove common Polish Words<br>Remove common Polish Words<br>Remove common Roviania Words<br>Remove common Slovaki Words<br>Remove common Slovaki Words<br>Remove common Slovaki Words<br>Remove common Slovaki Words<br>Remove common Hebrew Words<br>Remove common Hebrew Words<br>Remove common Hebrew Words<br>Remove common Hebrew Words<br>Remove common Hebrew Words                                                                                                    |      |   | Remove common Norwegian Words  |             |            |                |            |             |
| Remove common Pontuguese Words     Remove common Romanian Words     Remove common Stavisina Words     Remove common Stavisina Words     R                                                                                                    |      |   | Remove common Polish Words     |             |            |                |            |             |
| Remove common Romanian Words     Remove common Slovak Words     Remove common Slovak Words     Remove common Slovak Words     Remove common Slovak Words     Remove common Slovak Words     Remove common Slovak Words     Remove common Hebrew Words     Remove common Hebrew Words     Remove common Hebrew Words     Remove common Hebrew Words     Remove common Hebrew Words     Remove common Hebrew Words                                                                                                    |      |   | Remove common Portuguese Words | Dandars's   |            |                |            | NO DO DNC   |
| t w Remove common Russian Words<br>Remove common Slovekin Words<br>Remove common Slovekin Words<br>Remove common Spenish Words<br>Remove common Hebeve Words<br>Remove common Hebeve Words<br>Remove common Hebeve Words                                                                                                    | 12.5 |   | Remove common Romanian Words   | Randomiz    | e          |                | _ <u>_</u> | ive as PNG  |
| Remove common Slovenian Words           Remove common Spanish Words           Remove common Spanish Words           Remove common Sverish Words           Bemove common Heterew Words           Remove common Heterew Words           Remove common Heterew Words                                                                                                    |      |   | Remove common Russian Words    |             |            |                |            |             |
| Remove common Slovak Words     Terms of Us     Remove common Slovak Words     Remove common Svedish Words     Remove common Hebrew Words     Remove common Hebrew Words     Remove common Hebrew Words                                                                                                    | n w  |   | Remove common Slovenian Words  |             |            |                |            |             |
| 2012 Remove common Spanish Words Terms of Us Remove common Swedish Words build #14 Remove common Hebrew Words Remove common Livish Words                                                                                                    |      |   | Remove common Slovak Words     |             |            |                |            |             |
| Remove common Swedish Words build 814 Remove common Hebrew Words Remove common Turkish Words                                                                                                    | 2014 |   | Remove common Spanish Words    |             |            |                |            | Terms of Us |
| Remove common Hebrew Words<br>Remove common Turkish Words                                                                                                    |      |   | Remove common Swedish Words    |             |            |                |            | build #14   |
| Remove common Turkish Words                                                                                                    |      |   | Remove common Hebrew Words     |             |            |                |            |             |
|                                                                                                    |      |   | Remove common Turkish Words    |             |            |                |            |             |
|                                                                                                    |      |   | Chow word countr               |             |            |                |            |             |

5. Paral·lelament, o després del pas anterior, podem reduir el nom de paraules que volem que destaqui per tal de fer el núvol més senzill i interpretable a primer cop d'ull. Per a això anirem a la pestanya Layout i seleccionem el nombre de paraules màxim que volem que hi apareguin al núvol. Podem fer-ne una reducció per exemple a 20.

| Wordle™                     | Home                                | Create                             | Credits     | Forum                        | FAQ      | Advanced                                                       | Donate                     |
|-----------------------------|-------------------------------------|------------------------------------|-------------|------------------------------|----------|----------------------------------------------------------------|----------------------------|
| <u>E</u> dit Language       | <u>Font Layout Co</u>               | olor                               |             |                              |          |                                                                |                            |
| <b>exp</b><br>ele<br>EHS    | pc<br>DOS<br>ectro<br>iefec<br>inst | den<br>ICIÓ<br>magi<br>tes x<br>al | sal         | vords to layout: Cancel DSpr | election | ons<br>DNCS<br>rincir<br>provar<br>licacior<br>ució<br>romagnè | D <b>i</b><br>18<br>tiques |
| 5 # Open in<br>lot working? | Window                              | A Print                            | 🤣 Randomize |                              |          | 😭 Sa                                                           | ve as PNG                  |
| 2014 Jonathan i             | Feinberg                            |                                    |             |                              |          |                                                                | Terms of Us                |

6. A la mateixa pestanya de disseny podem escollir també la posició de les paraules, la forma del núvol, i altres variables, fins que trobem la que més ens agradi o la més entenedora. És qüestió d'anar fent proves per trobar el millor. Si voleu tornar enrere aneu a l'opció Edit, ja que si feu desfer al menú de Windows tornareu a l'inici de l'aplicació (recordeu que és una eina web).

Si no volem dissenyar-lo nosaltres, sempre tindrem l'opció d'anar fent proves aleatòries fins que trobem un que ens agradi a l'opció **Randomize** (un dels botons inferiors).

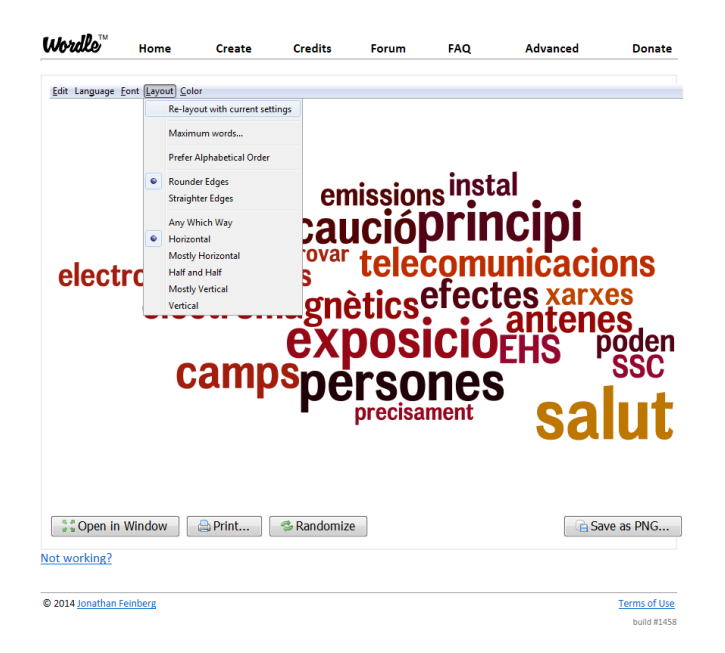

7. A l'opció desplegable **Color** hi podem fer també moltes variacions en colors i estils.

| <b>Kordke</b> Ho      | ome     | Create               | Credits   | Forum                 | FAQ           | Advanced              | Donat                          |
|-----------------------|---------|----------------------|-----------|-----------------------|---------------|-----------------------|--------------------------------|
| Edit Language Eont L  | ayout C | olor                 |           |                       |               |                       |                                |
|                       |         | Recolor              |           |                       |               |                       |                                |
|                       |         | BW                   |           |                       |               |                       |                                |
|                       |         | WB                   |           |                       |               |                       |                                |
|                       |         | Ghostly              |           |                       | _             |                       |                                |
|                       |         | Indian Earthy        |           |                       | 2             |                       |                                |
| _                     |         | Firenze              |           | i toma                | 5             |                       |                                |
| idi                   | 6       | Chilled Summer       |           | igat •                | advocat Co    | rtés <sup>llarg</sup> |                                |
| • Ĕ                   | No.     | Blue Meets Orange    |           | allar 👷               |               | davant                |                                |
| nrir                  | C       | Kindled              |           |                       | 3 # # · · · · | JE 😨 👸 indústria      | <u><u>a</u></u>                |
| 2 admet               |         | Organic Carrot       |           | omes •                |               | electrohiperse        | nsibilita                      |
| anomenat              | SC      | Milk Paints          |           | nc                    |               | exemple nociu         | talarmes <sup>ol</sup><br>rela |
| . Selectro            | ina .   | Moss                 |           | <b>P</b> <sup>3</sup> |               |                       | -Costa                         |
| questions e           | speci   | Heat                 |           | its 0                 | 5 to C        | Jaiu                  | L in the second                |
|                       | CI      | yramirP              |           | a e                   | 2 <u>8 2</u>  | companyiesneg         | sa is sai                      |
| electro               | m       | Custom Palette       |           |                       |               | FHS malalti           | es [ 🗄                         |
| incl                  | OUinfo  | Edit custom palette  |           | posta                 |               | ecialitzades a ta     | anc22010 -                     |
|                       |         | Evact Balette Colore |           |                       | ció 🖁 🐕       | nsibilitat <u>s</u>   |                                |
|                       |         | A Little Variation   |           | alaltia               | le banda      | termini               |                                |
|                       |         | Some Variation       |           |                       |               |                       |                                |
|                       |         | Lots of Variation    |           |                       |               |                       |                                |
|                       |         | Wild Variation       |           |                       |               |                       |                                |
|                       |         |                      |           |                       |               |                       |                                |
| 5.ª Open in Wind      | ow      | A Print              | Sandomize |                       |               | G Sa                  | ve as PNG.                     |
|                       |         |                      |           |                       |               |                       |                                |
| t working?            |         |                      |           |                       |               |                       |                                |
| 2014 Jonathan Feinber | g       |                      |           |                       |               |                       | Terms of                       |
|                       |         |                      |           |                       |               |                       |                                |

8. A l'opció desplegable Font podem triar la tipografia.

Consell: si no us deixa treballar amb l'aplicació amb **Chrome**, feu-ho amb l'**Explorer**. Podeu també actualitzar la versió de **Java** si us ho demana, i si no la voleu actualitzar feu servir l'opció **Más tarde**, i cap problema.

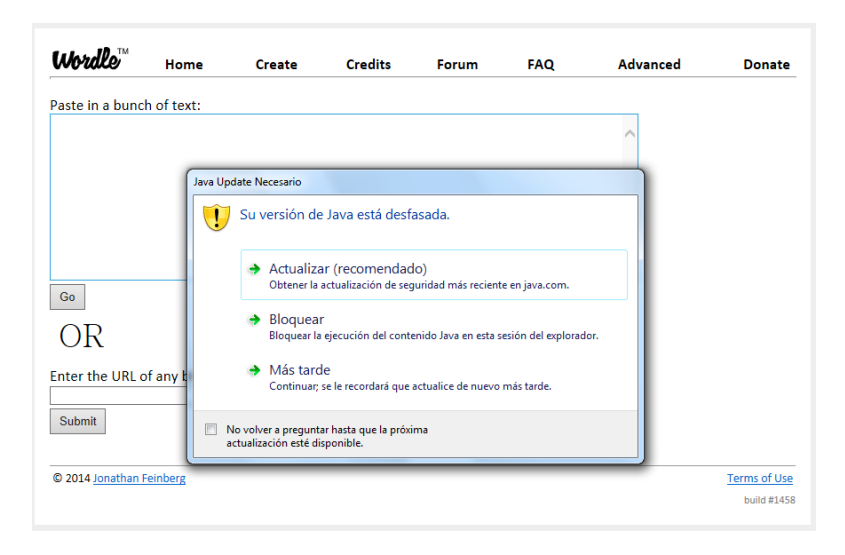

Aquesta és una aplicació semblant a Wordle per a generar "núvols de paraules" i l'objectiu de l'aplicació és el mateix. Les dues principals diferències són que:

- permet importar imatges pròpies per a la forma del núvol
- pot donar un codi url per a enllaçar el núvol creat dins la nostra web, bloc, etc.

L'eina és senzilla però no tant com Wordle perquè és més versàtil en els resultats i permet la importació de formes pròpies i construir el núvol de paraules dins o fora de la forma, o en tots dos espais, perfilant-la. A més, és més dinàmic i pensat per a web i per al visitant (cada paraula del núvol s'engrandeix quan hi fem lliscar el cursor, per exemple).

Tagxedo us demanarà abans de començar que instal·leu *Silverlight*, un programa molt lleuger de Microsoft fet per a millorar la interacció entre els llocs web i els usuaris.

1. Anem directament a la web de Tagxedo, preferiblement amb un navegador que no sigui Chrome. Premem a qualsevol lloc dels que marquen les fletxes.

| Welcome to Tagxedo, word cloud with styles                                                                    |                             | 1                         |                         |
|----------------------------------------------------------------------------------------------------|-----------------------------|---------------------------|-------------------------|
| agxedo turns words famous speeches, news articles, slogans ar                                                 | d themes, even your love    | letters into a visually s | stunning word cloud, wo |
| idividually sized appropriately to highlight the frequencies of occur                                         | rence within the body of te | ext.                      |                         |
|                                                                                                    | Start Now, or mak           | e a Tagxedo out of your   | blogs, tweets, or tags  |
| The following are a few examples to show the versatility of                                                   | (1) URE                     | (2) Twitter ID            | (3) Del.icio.us ID      |
| eel free to dick the pictures and play with them in Tagxedo.                                                  | e.g. www.snri.com           | e.g. BarackObarna         |                         |
| you like these word clouds, you must also check out the                                                       | (4) News                    | (5) Search                | (6) RSS (Lookup)        |
| agxedo Facebook page which has many more candies for<br>our eyes, and read about the 101 Ways to Use Tagxedo. | e.g. World Cup              |                           |                         |
| ow                                                                                                    | Shape:  Classic             | O Apple O Dove O          | Heart OStar             |
| Follow                                                                                                    | Orientation:                | V OH OV OH/V              |                         |
|                                                                                                    | Tank                        | V Thomas                  | V Culumit               |
| M fined                                                                                                    | Font:                       | • Ineme:                  | Submit                  |

2. L'exemple inicial ja ens parla de les possibilitats de l'eina: una silueta d'Amèrica del Sud amb el núvol de paraules a fora, i a on ressalten les paraules que toca el cursor quan el fem lliscar pel damunt:

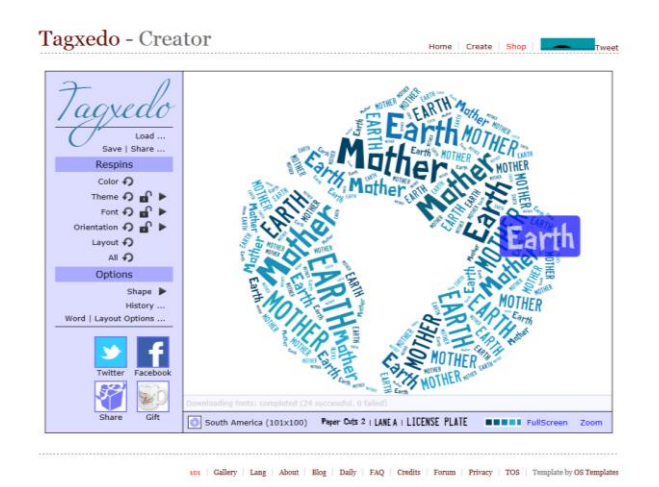

3. A dalt a l'esquerra, obrim **Load** i carreguem el text o les paraules, com havíem fet amb el Wordle. Incrustem el text i premem **Submit** (també podem adreçar-lo a un enllaç web).

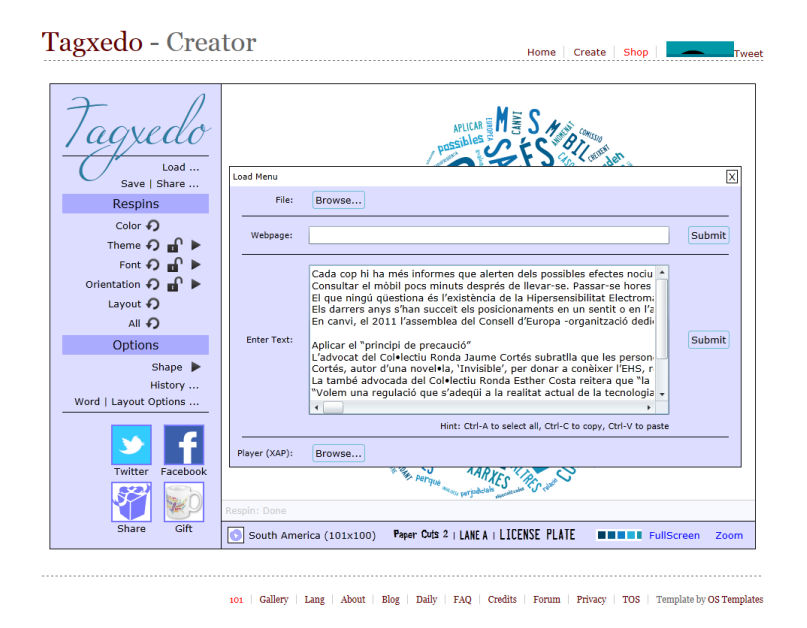

4. Tagxedo farà la mateixa forma inicial però amb les noves paraules, i segurament amb un canvi aleatori de colors i tipografies. En aquest pas ja podem començar a dissenyar. Comencem per les eines de l'apartat **Respins**. Aquí ja podem canviar les característiques aleatòriament prement les fletxes o, en aquelles que tenen un cadenat obert, escollir-les nosaltres, per exemple en **Theme**, on es pot escollir entre diferents gammes i combinacions predefinides. Per exemple:

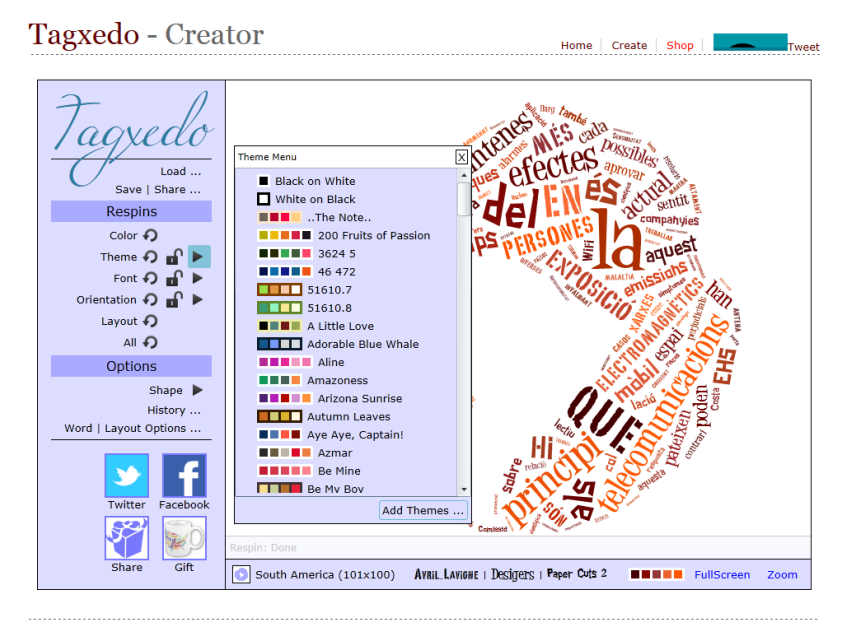

101 | Gallery | Lang | About | Blog | Daily | FAQ | Credits | Forum | Privacy | TOS | Template by OS Templates

5. A Font podem canviar les tipografies en el desplegable o importar-n'hi de nostres, i a Orientation el sentit de les paraules. A Layout podem canviar tipografies i colors aleatòriament, però conservant la direcció assignada i la forma. A All podem canviar aleatòriament també la posició. Això sí, ens conservarà sempre la forma i el farcit intern o extern de la figura.

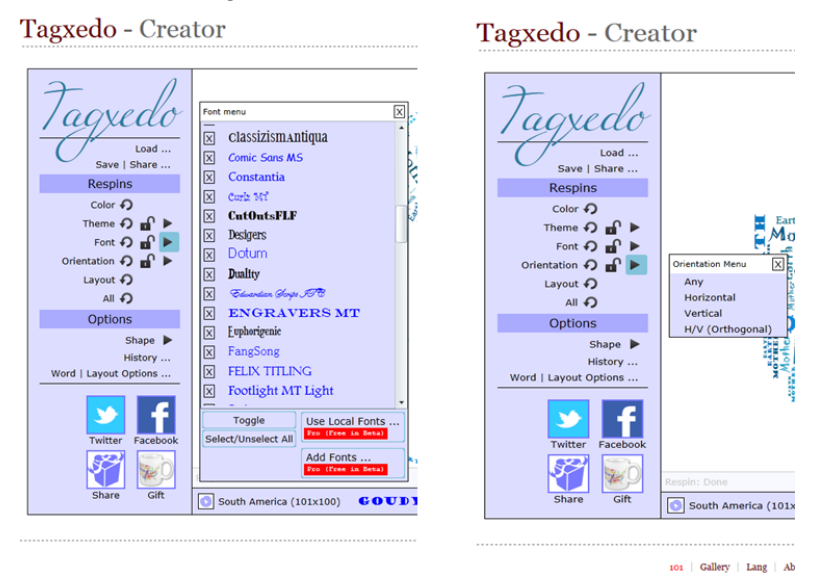

6. Ara passem al menú Options, on podrem canviar la forma a Shape, a on se'n despleguen un munt de predefinides. Dins d'aquesta mateixa finestra podem triar Classic Cloud (una forma de núvol convencional) en format horitzontal o vertical, en diferents versions. L'opció Invert és especialment interessant perquè permet emplenar la figura amb el text, o al contrari, embolcallar-la. Cal tenir en compte que per a activar aquesta funció sempre hem de prémer primer el botó Invert, i després escollir la forma.

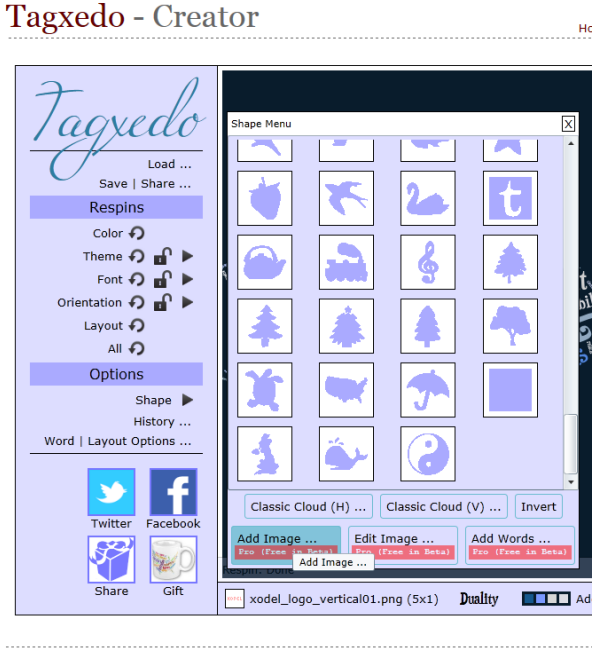

101 | Gallery | Lang | About | Blog | Daily | FAQ | Credits | F

7. Una opció d'aquest menú és Add Words (a la part inferior dreta), que permet triar una paraula i farcir-la o encerclar-la amb el text escollit. De fet, el text escollit podria ser un sol mot (si el carreguem al menú inicial Load ens el repetirà les vegades que vulguem). Per exemple, podem triar la paraula "mot" i farcir-la amb el concepte "paraula", o a la inversa, i en les tipografies i colors que vulguem.

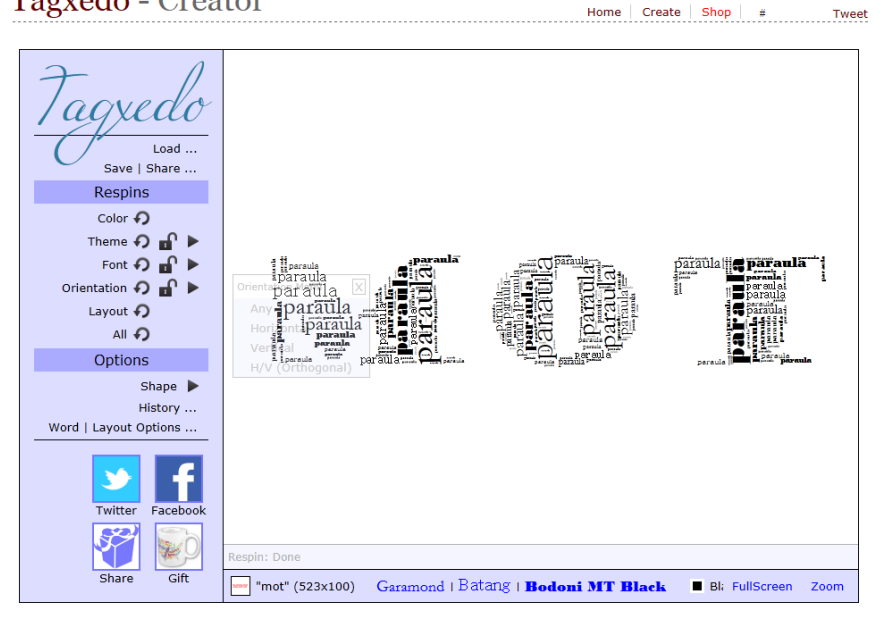

Tagxedo - Creator

8. Però l'opció més interessant d'aquest menú és la possibilitat d'importar una imatge i editar-la (**Add Image** i **Edit Image**). Podem escollir qualsevol imatge, mínimament perfilada, com la silueta d'un mapa, un logo del nostre observatori, o qualsevol altra forma que tinguem.

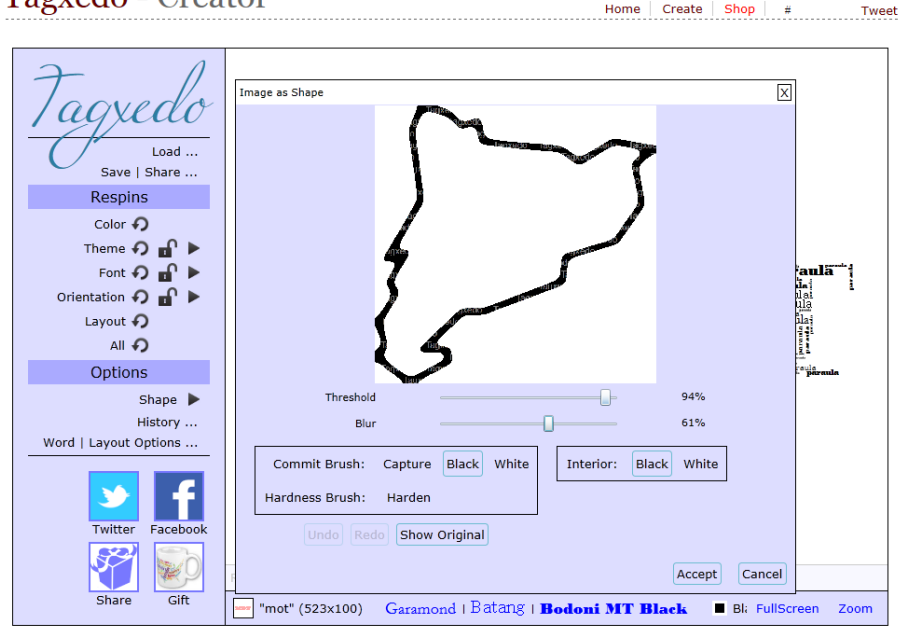

Tagxedo - Creator

101 | Gallery | Lang | About | Blog | Daily | FAQ | Credits | Forum | Privacy | TOS | Template by OS Templates

Amb els comandaments que hi ha podem modificar el gruix, el difuminat, etc., i finalment acceptar. Per exemple, si hem importat aquest perfil de Catalunya, d'entrada farceix la silueta (només la línia) amb el text que havíem importat:

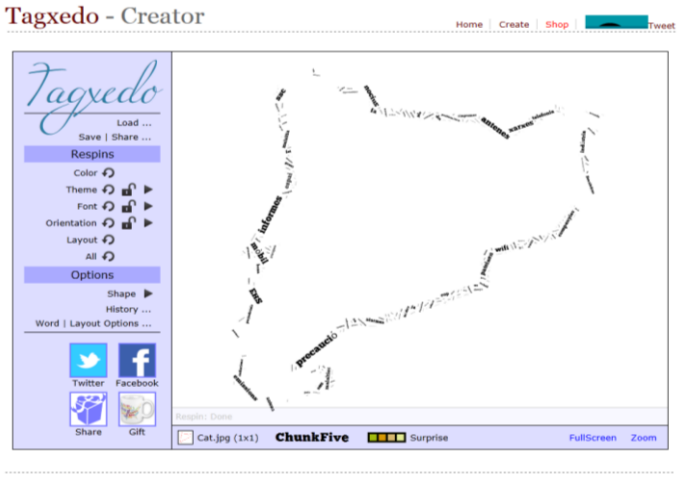

1 | Gallery | Lang | About | Elog | Daily | FAQ | Credits | Forum | Privacy | TOS | Template by OS Template

Però potser el que ens interessa més, visualment, és farcir-la sencera o bé embolcallar-la, i amb els colors, tipografies i direccions que vulguem:

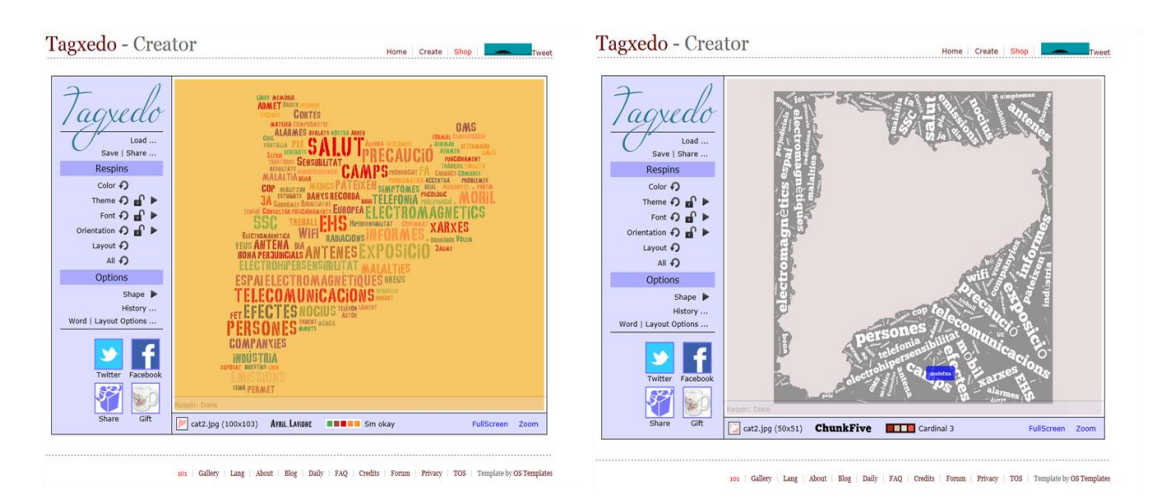

Encara que es pot aconseguir amb una silueta jugant amb les opcions del menú d'importació i el botó **Invert** que hi ha dins del menú **Shape**, com és el cas d'aquest exemple, la millor opció si volem farcir la figura és que aquesta sigui sòlida des de bon començament.

9. Si obrim l'apartat **Word / Layout Options** hi ha diverses opcions. Una d'elles és **Skip**, que fa un recompte de la quantitat de cops que surt cada paraula:

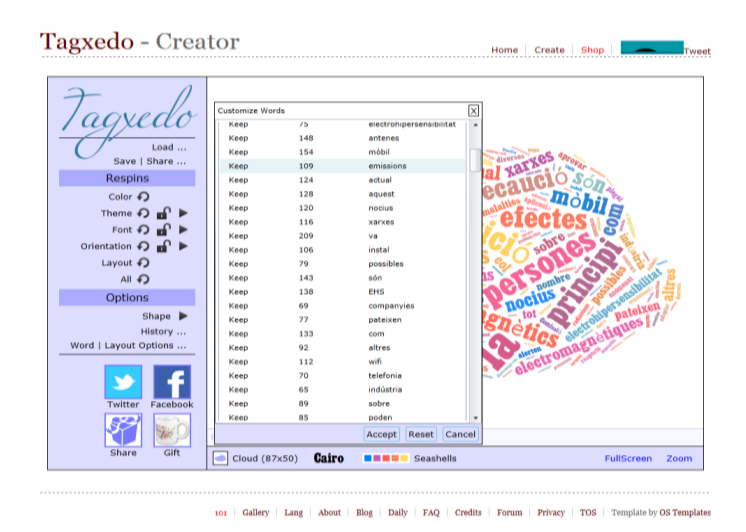

10. Aquest menú Skip permet seleccionar (individualment o col·lectiva) les paraules que vulguem i treure-les per tal que no siguin recomptades i no apareguin al resultat final tot i que, per defecte, Tagxedo elimina les paraules més freqüents de cada idioma, i també unifica aquelles amb un significat semblant (plurals, alguns derivats, temps verbals, etc.)

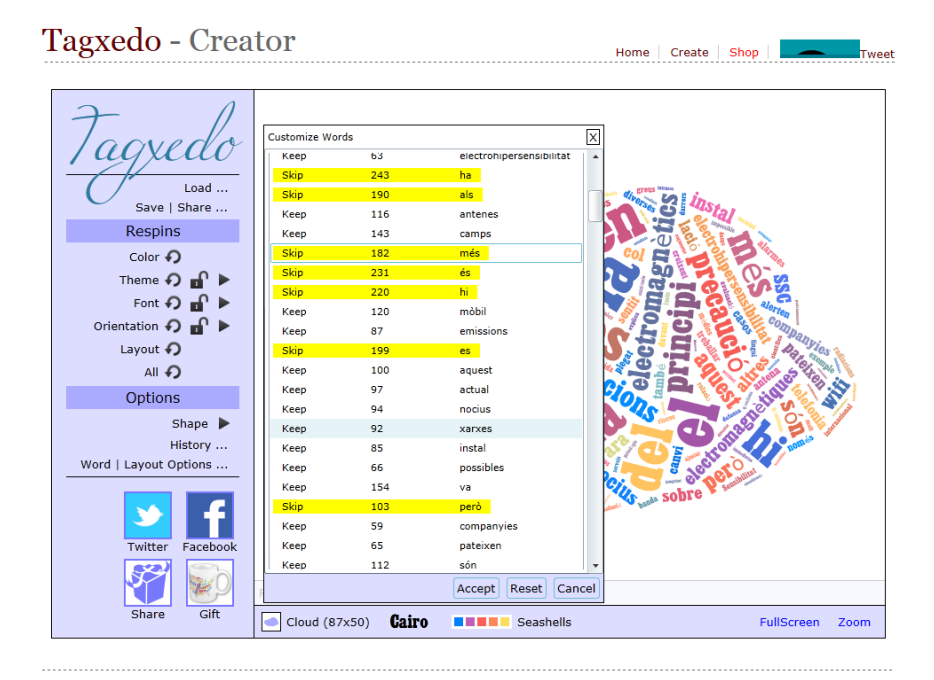

101 | Gallery | Lang | About | Blog | Daily | FAQ | Credits | Forum | Privacy | TOS | Template by OS Templates

 Dins també del menú Word / Layout Options podem jugar amb els comandaments i triar el grau d'èmfasi que volem que doni als mots més freqüents en una escala 0-120:

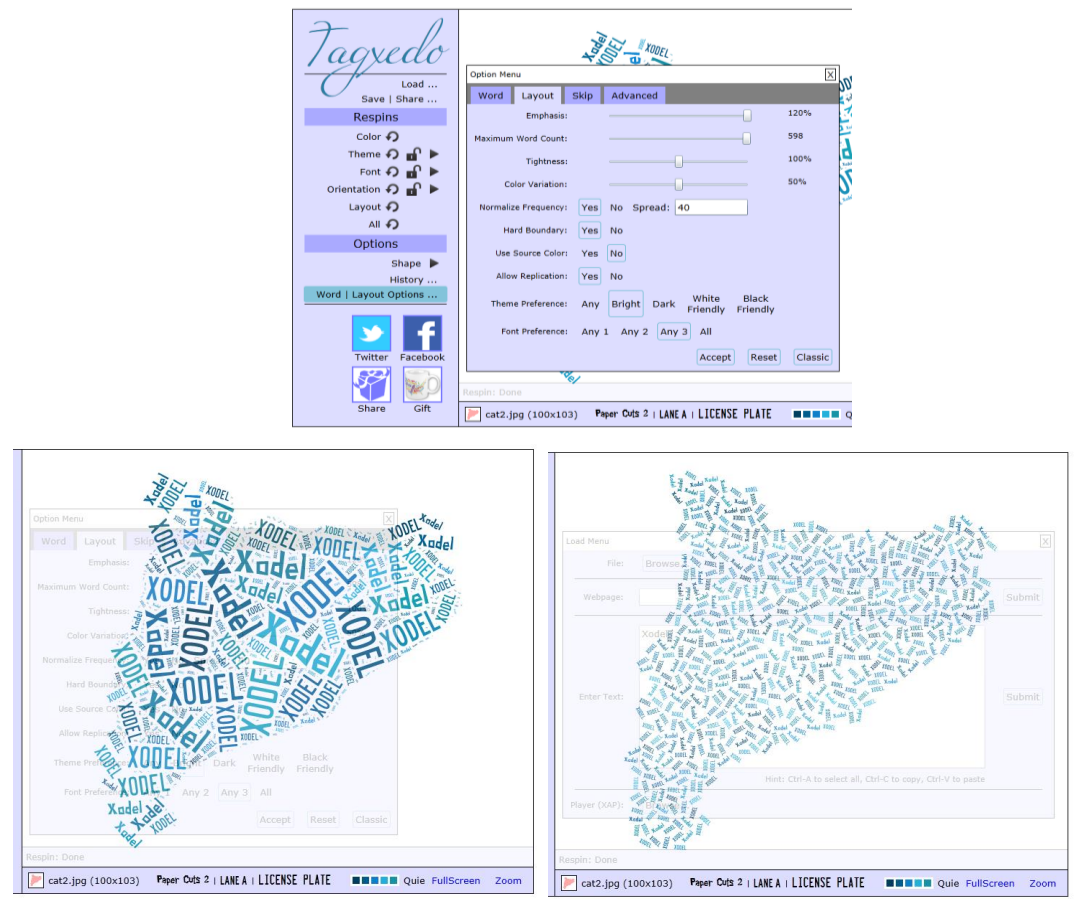

També podem triar el màxim de paraules que volem que contingui (de 50 a 600); la densitat que volem que tingui (amb més espais buits o amb els mots més junts), i que dependrà de les característiques de la forma i del nombre de paraules escollit. En aquesta imatge-núvol, per exemple, el màxim de paraules no es recomana que baixi d'un nivell de **Tighness** (estretor) inferior a 90 perquè l'aplicatiu pot deixar algun espai descobert.

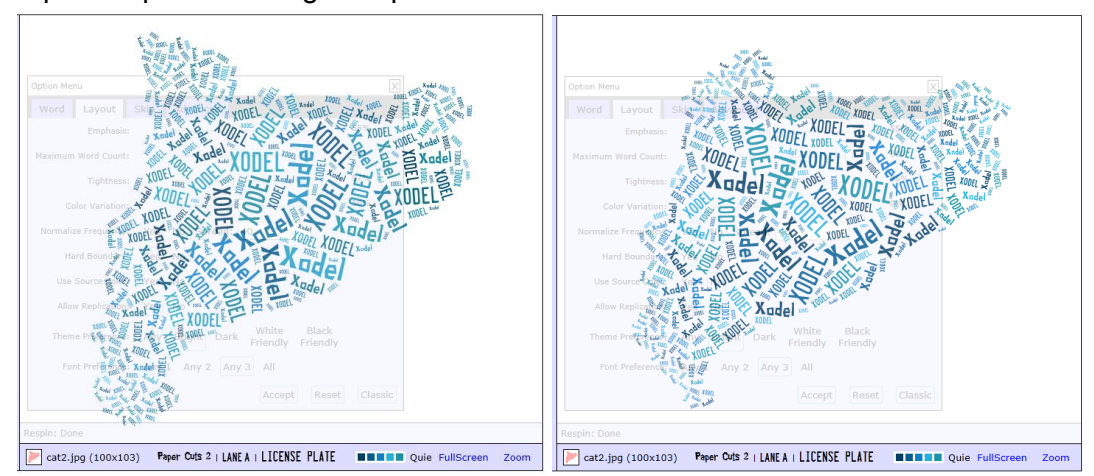

Al mateix apartat trobem altres comandaments més avançats i a on les variacions que fem executar dependran molt dels paràmetres que haguem escollit abans. En qualsevol cas, és recomanable conservar en afirmatiu l'acció **Hard Boundary** perquè el perfil quedi ben definit. També és interessant marcar l'acció **Use Source Color** si volem que conservi el color original de la forma que havíem importat. Per exemple si volem conservar els colors del logo de la XODEL:

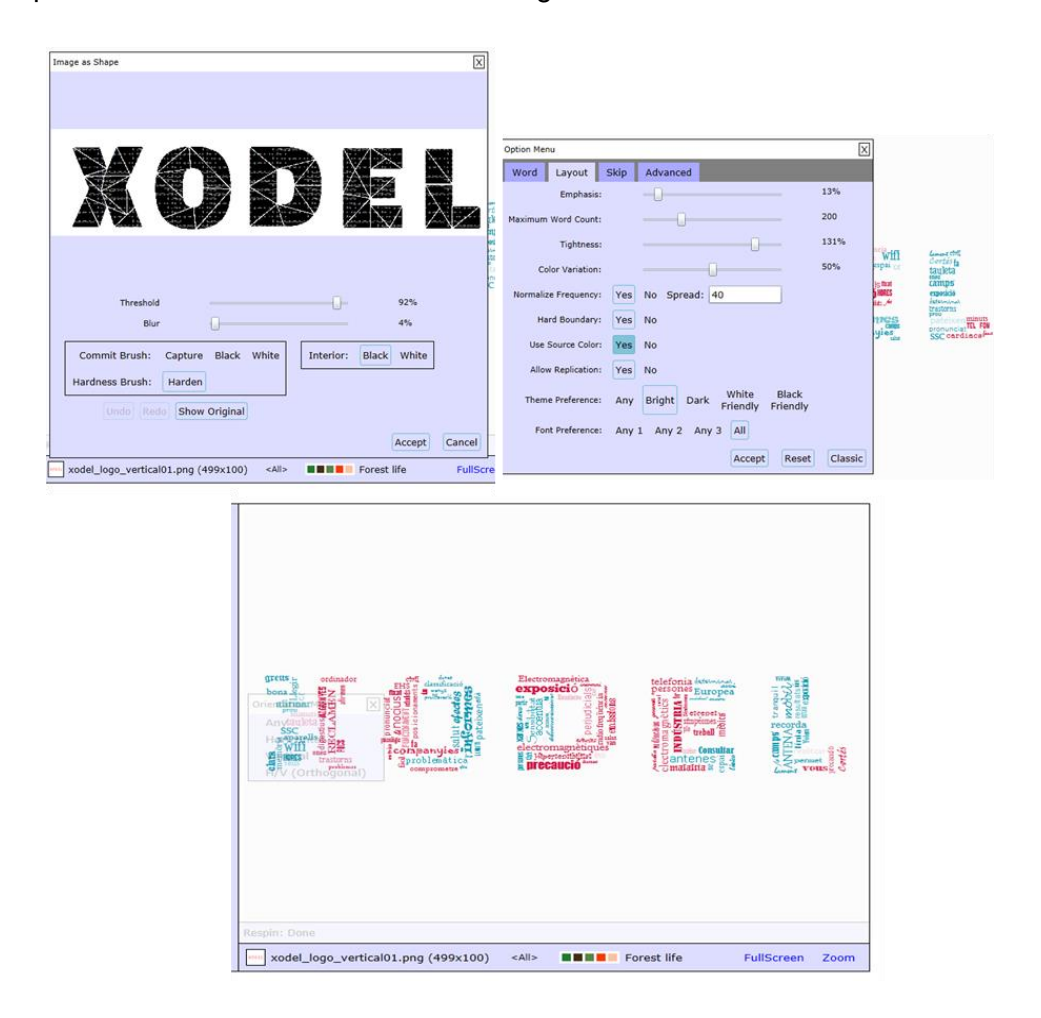

Hem importat el logo (que es veu en negre però que amb el botó **Show Original** veurem sempre com era) i hem especificat que conservi els colors. Si no volem fer-ho, podem anar alternant amb els comandaments i aconseguir diferents colors, farcits, etc.

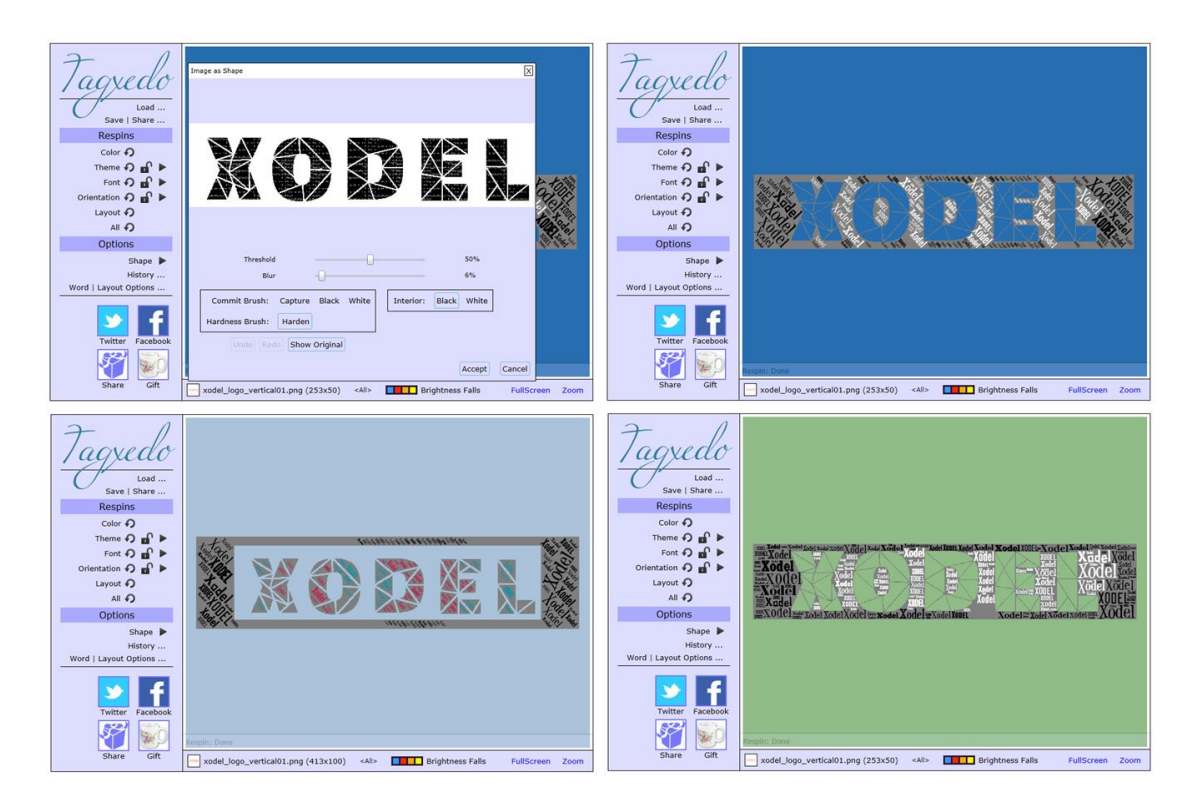

Dins l'apartat **Layout options** hi ha també el camp **Advanced**, i allà trobem l'opció de poder personalitzar els colors introduint codis o bé lliscant per la paleta i acceptant.

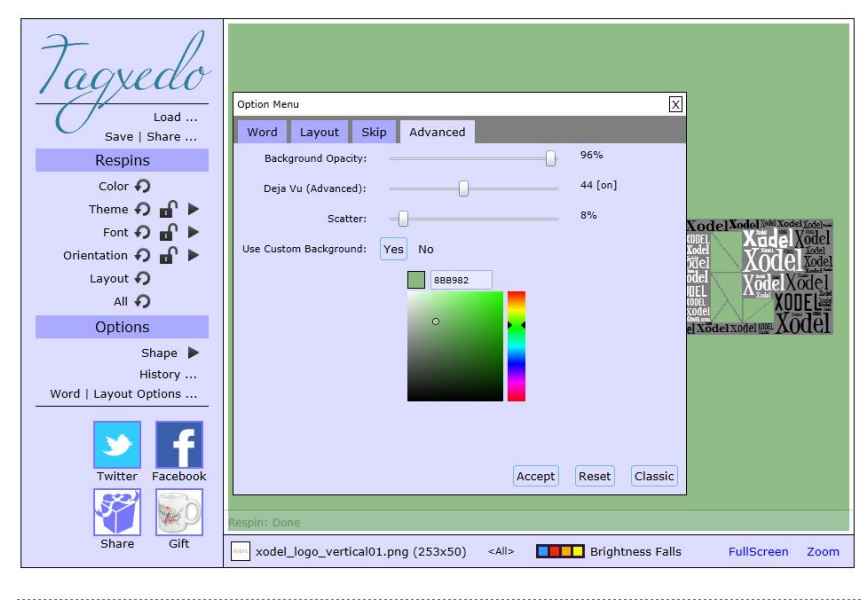

101 Gallery Lang About Blog Daily FAQ Credits Forum Privacy TOS Template by OS Templates

Sempre podrem recuperar els colors originals i jugar amb difuminats amb els menús, sobretot en el d'edició de la imatge importada (**Shape + Edit Image**). Les possibilitats són gairebé il·limitades.

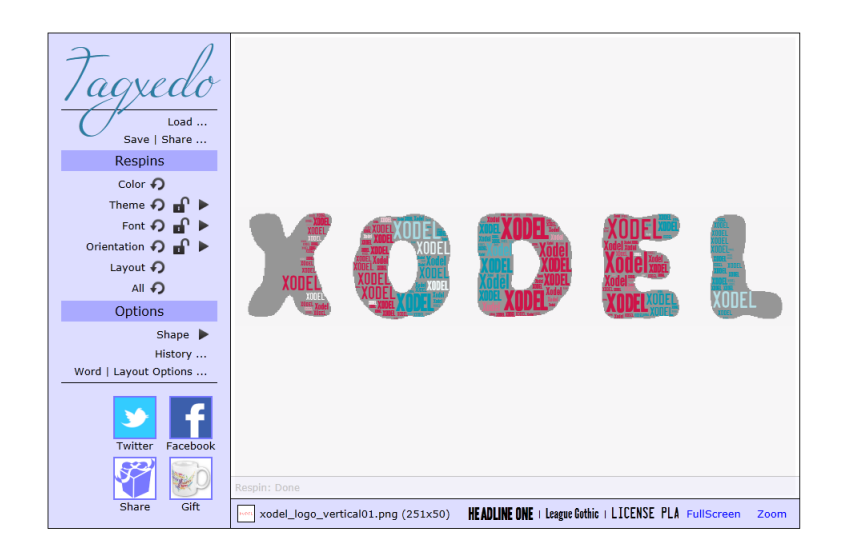

- 12. Hem de pensar que estem treballant en línia, i no és fàcil desfer canvis sobre el que fem, però Tagxedo té l'opció **History**, que ens permet anar a qualsevol de les versions que hem estat fent per recuperar-la (sempre que no tanquem la sessió!). A més, cal recordar que sempre hi ha l'opció de treballar a pantalla completa.
- 13. A l'hora de gravar ho podem fer fàcilment a l'apartat Save / Share en diferents mides i en format JPG i PNG, i el mateix en l'opció miniatura (Thumbnail). D'altra banda, tant l'opció Web com la Advanced ens ha de permetre generar els codis per enllaçar els núvols fets, encara que alguna de les opcions cal dir que semblen estar en fase de proves.
# Analitzem i visualitzem la nostra informació amb Tableau Public

#### Descripció i resultats que en podem obtenir

Tableau Public és una eina de Business Intelligence dissenyada per a tractar dades de forma massiva i disposar-les i visualitzar-les d'una manera adient des del punt de vista de la presa de decisions.

Els resultats que podem obtenir amb l'eina són quadres i gràfics interactius, i la combinació dels mateixos en termes de quadres de comandament integrals. Aquests poden ser d'ús intern (en versions de pagament) o poden tenir difusió pública a través del web

#### 1. Instal·lació

Per a utilitzar l'eina Tableau Public és necessari donar una adreça electrònica i instal·lar el programari en el nostre ordinador. Podem realitzar la descàrrega en el següent enllaç:

#### https://public.tableau.com/s/

#### 2. Càrrega de dades i connexió a fonts de dades

El primer pas per a treballar amb Tableau Public és la càrrega i la necessària preparació de les dades/informació amb la qual voldrem treballar.

Per fer-ho, només entrar al programa trobem l'opció Connect, amb la qual podem connectar amb un arxiu de què disposem, o bé connectar a un servidor.

L'opció de connectar les dades a un arxiu és la més fàcil en un nivell inicial de l'eina.

| Tableau Public - Book1       |                                                                                   |                            |                            |  |  |  |
|------------------------------|-----------------------------------------------------------------------------------|----------------------------|----------------------------|--|--|--|
| $  \leftarrow \rightarrow  $ | <b>森 山</b> 田田 田田 田田                                                               | 🖉 - Abc 📊 - Normal 💌 🕂 🔟 - | iii. Illi Show Me          |  |  |  |
| Data Analy                   | Connect                                                                           | Search                     | = 123 123 - 11 11          |  |  |  |
| Connect to Dimensions        |                                                                                   | OData                      | TTT TTT 0                  |  |  |  |
| Dimensions                   | Excel                                                                             | Web Data Connector         |                            |  |  |  |
|                              | Text File                                                                         |                            | 820 9829                   |  |  |  |
|                              | Access                                                                            |                            |                            |  |  |  |
|                              | Statistical File                                                                  |                            |                            |  |  |  |
|                              | To a server                                                                       |                            |                            |  |  |  |
|                              | OData                                                                             |                            |                            |  |  |  |
|                              | More Servers >                                                                    |                            |                            |  |  |  |
| Measures                     | Save locally. Work with big data.<br>Connect to more data sources.<br>Upgrade Now |                            |                            |  |  |  |
| Contract                     |                                                                                   |                            |                            |  |  |  |
| Data Source                  | Sheet 1 🛅 🏦 📩                                                                     |                            |                            |  |  |  |
| 🕼 Inicia                     | 0 0 😌 🛢 🔟 🔛                                                                       |                            | CA 😵 😌 💽 🎱 🖻 🚺 🖳 🐚 13:08 💻 |  |  |  |

La versió gratuïta del programa permet la càrrega d'informació procedent d'arxius en format de llibres de Microsoft Excel (extensió .xls, .xlsx o .xlsm), de text pla (.txt, .csv, .tab o .tsv), Microsoft Access (.mdb o .accdb), o fitxers estadístics (.sa7bdat (SAS), .sav (SPSS) o .rdata i .rda (R)).

Un cop carregat l'arxiu:

| File Data Window Heip                                                                                                    | Ξ×      |
|----------------------------------------------------------------------------------------------------|---------|
| Image: Contract of a block                                                                                                    |         |
| Workbook         tableau_2015.vls         Sheets         Enter sheet name         III cAPS_PART_JUDICIALS         III tableau         Data doesn't look right? Tableau Data Interpreter might be able to help.         IIII tableau         Data doesn't look right? Tableau Data Interpreter might be able to help.         IIII tableau         IIII tableau         IIIII tableau         IIII tableau         IIII tableau         IIII tableau         IIII tableau         IIII tableau         IIII tableau         IIIII |         |
| Image: Tableau 2       Data doesn't look right? Tableau Data Interpreter might be able to help.       Turn on         Image: Tableau 2       Image: Tableau Data Interpreter might be able to help.       Turn on         Image: Tableau 2       Sort fields       Data source order       Image: Tableau 2         Abc       Image: Tableau 2       Image: Tableau 2       Image: Tableau 2         Image: Tableau 2       Abc       Image: Tableau 2       Image: Tableau 2         Image: Tableau 2       Tableau 2       Tableau 2       Tableau 2         Image: CODL_PARTIT       PARTIT JUDICIAL       ANY       POBLACIÓ       EXECUCIONS HIP       EXEC_ACUM         Image: Tableau 2       Tableau 2       Tableau 2       Tableau 2       Tableau 2       Tableau 2                                                                                                    |         |
| Abc tableau<br>CODI_PARTIT UDICIAL ANY POBLACIÓ EXECUCIONS HIP EXEC_ACUM EXEC<br>01 Martorell 31/12/2001 101.852 20 tableau.EXEC/1000hab                                                                                                    | +       |
| 01 Martorel 31/12/2001 101.852 20 tableau.EXEC/1000hab                                                                                                    | /1000hz |
|                                                                                                    |         |
| 02 Manresa 31/12/200 155.118 72 72                                                                                                    |         |
| 03 Granollers 31/12/2001 😏 223.413 57 57                                                                                                    |         |
| 04 Mataró 31/12/2001 244.086 76 76                                                                                                    |         |
| 05 Vic 31/12/2001 128.618 56 56                                                                                                    |         |
| 06 Arenys de Mar 31/12/2001 103.911 70 70                                                                                                    |         |
| 07 Igualada 31/12/2001 87.053 60 60                                                                                                    |         |
| Data Source Sheet 1 加 把 加                                                                                                    |         |

A la banda esquerra hi constarà la diversa informació que conté (nom de l'arxiu, fulls de treball, etc.) (A).

A l'espai central hi arrossegarem la informació que desitgem gestionar/representar: és en aquest àmbit central on és poden establir relacions entre les diferents fonts d'informació (informació continguda en diferents arxius o en diversos fulls d'un mateix arxiu a través d'un camp relacional comú) (B).

L'àmbit inferior és el que permet la previsualització de la informació, i és en aquest on es poden realitzar canvis generals en la font de dades, com ara canviar el nom dels camps, ocultar camps, canviar el tipus de dades i/o calcular nous camps a partir dels existents (C).

En relació amb la tipologia de les dades, cal tenir en compte que per aquells arxius que incorporin la dimensió temporal, aquesta ha d'estar recollida en una columna específica.

## 3. Disseny de la visualització

Un cop configurada la informació, el treball d'anàlisi oi/o visualització d'aquesta es realitza des del full de treball (Sheet). En aquest full, la funcionalitat i el comportament que hi pot exercir cada camp d'informació vindrà determinat, sobretot, per si aquest està definit com a dimensió o mesura.

De manera predeterminada, Tableau Public considera com a dimensions tots aquells camps que contenen informació qualitativa i categòrica (generalment són aquells valors en format de data o text: anys, municipis, comarques, etc.)

Per contra, seran considerades com a mesures tots aquells camps que continguin informació numèrica (quantitativa).

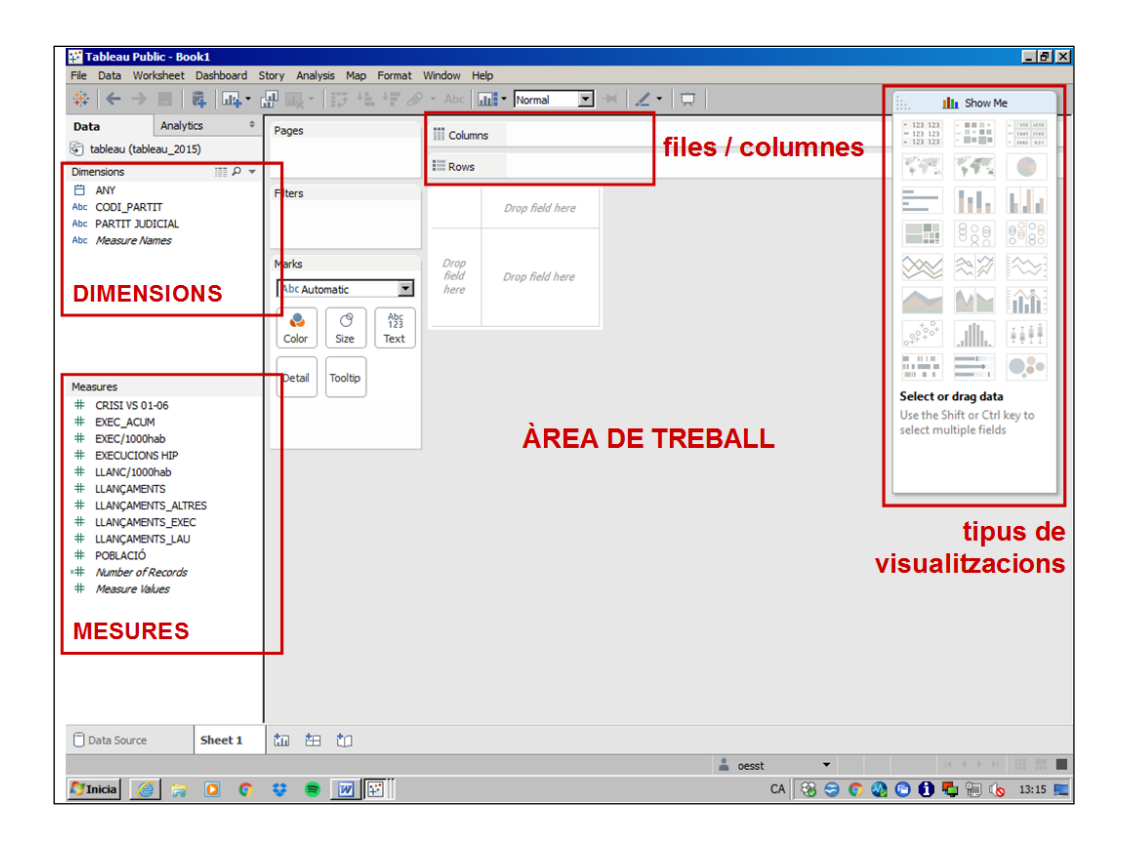

Per a visualitzar la informació, dimensions i mesures s'han de bellugar dins de l'àrea de treball, a l'apartat de files i columnes, en funció de les característiques d'allò que vulguem visualitzar: les dimensions crearan encapçalaments, les mesures produiran eixos d'informació.

En funció de les dimensions i mesures escollides el programa activa les visualitzacions disponibles que tenen sentit amb la informació introduïda.

| 🎬 Tableau Public - Book1      |                                                   |                                          |                          |
|-------------------------------|---------------------------------------------------|------------------------------------------|--------------------------|
| File Data Worksheet Dashboard | Story Analysis Map Format                         | Window Help                              |                          |
| 🔅 🗧 ⇒ 🖪 📑 📭•                  | 🖽 🕠 • 📅 👫 🖓 🖉                                     | - Abc 🔐 - Normal 💌 🖼 🔟 -                 | III Show M               |
| Data Analytics °              | Pages                                             | Columns SUM(POBLACIÓ)                    |                          |
| 둸 tableau (tableau_2015)      |                                                   |                                          |                          |
| Dimensions III P 💌            |                                                   | Rows PARTIT JUDICIAL                     |                          |
| 🗄 ANY                         | Filters                                           |                                          | PARTIT JUDICIAL          |
| bc CODI_PARTIT                | PARTIT JUDICIAL                                   | Amposta                                  | (III)                    |
| DC PARTIT JUDICIAL            | YEAR(ANY): 2008                                   | Arenvs de Mar                            | Amposta                  |
| ic measure maines             |                                                   | Badalona                                 | Badalona                 |
| filtres                       |                                                   | Balaguer                                 | Balaguer                 |
|                               | Marks                                             | Berga PARTIT JUDICIAL: Badalona          | Barcelona                |
|                               | II Bar                                            | Bisbal d'Empordà, la EXEC/1000hab: 1,941 | Berga                    |
|                               |                                                   | POBLACIO: 258.611                        | Bisbai d'Emporda, la     |
|                               | Color Size Label Detail Tooltip SUM(EXEC/1000hab) | Cerdanyola del Vallès                    | Cerdanyola del Vallès    |
|                               |                                                   | Cervera                                  | Cervera                  |
| easures                       |                                                   | Cornellà de Llobregat                    | Cornellà de Llobregat    |
| CRISI VS 01-06                |                                                   | Esplugues del Llobregat                  | Esplugues del Llobrega   |
| F EXEC_ACUM                   |                                                   | Falset                                   | Figueres                 |
| EXECUCIONS HIP                |                                                   | Figueres                                 | Gandesa                  |
| LLANC/1000hab                 |                                                   | Gandesa                                  | Gava                     |
| LLANÇAMENTS                   | marques                                           | Gavà                                     | Granollers               |
| LLANÇAMENTS_ALTRES            |                                                   | Girona                                   | Hospitalet de Llobreg    |
| F LLANÇAMENTS_EXEC            |                                                   | Granollers                               | Igualada                 |
| = PORLACIÓ                    |                                                   | Hospitalet de Llobregat, l'              | Lieida                   |
| Number of Records             |                                                   | Igualada                                 | Martorell                |
| Measure Values                |                                                   | Lleida                                   | Mataró                   |
|                               |                                                   | Manresa                                  | Moliet del Vallès        |
|                               |                                                   | Martorell                                | Prat de Llobregat el     |
|                               |                                                   | Mataró                                   | Puigcerdà                |
|                               |                                                   | Mollet del Vallès                        | Reus                     |
|                               |                                                   | 0K 50K 100K 150K 200K 250K 300           | OK Ripoll                |
|                               |                                                   | POBLACIÓ                                 | Sabadell                 |
| Data Source Sheet 1           | ta ta ta                                          |                                          |                          |
| Jour over June 1              |                                                   |                                          | The second second second |
| marks 48 rows by 1 column S   | UM(POBLACIO): 5.748.170                           | in oesst 💌                               |                          |

Arrossegant mesures o dimensions en l'apartat Marques podem canviar les característiques / propietats de la visualització. Per altra banda, l'apartat de Filtres permet especificar dades a incloure o excloure de la visualització (visualització dinàmica: anys, àmbits, etc.)

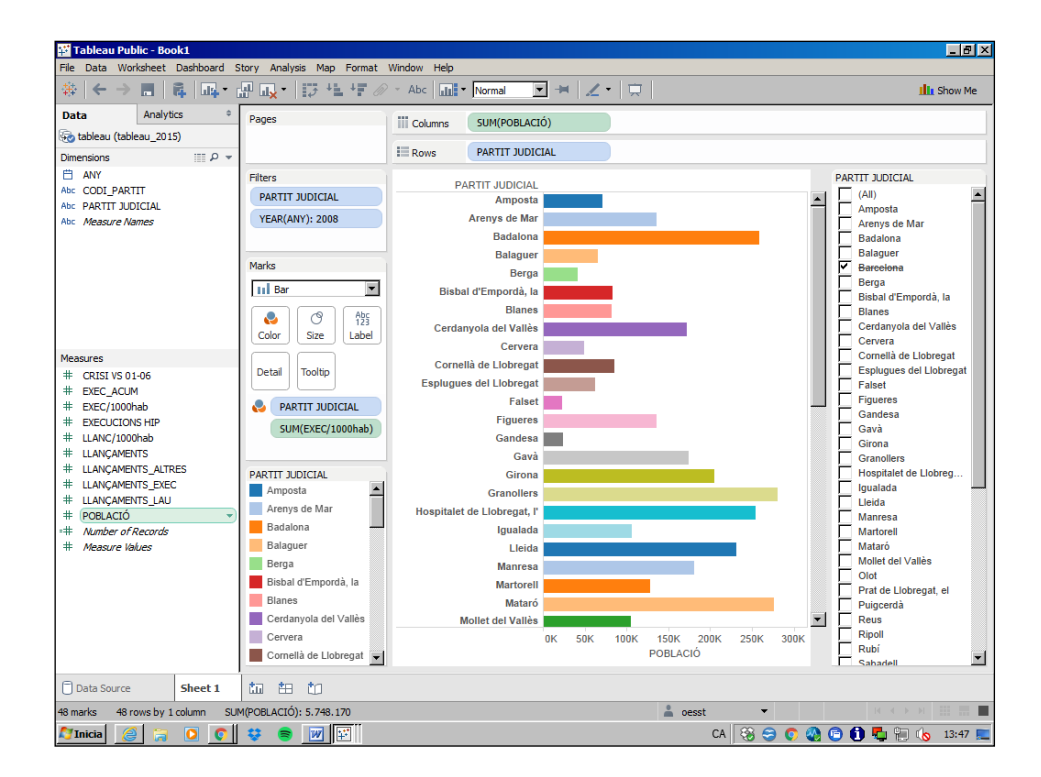

Tableau Public permet generar visualitzacions en diferents fulls (Sheet), amb la possibilitat de relacionar-los entre ells (els filtres generats, per exemple, poden aplicarse en diferents visualitzacions a la vegada).

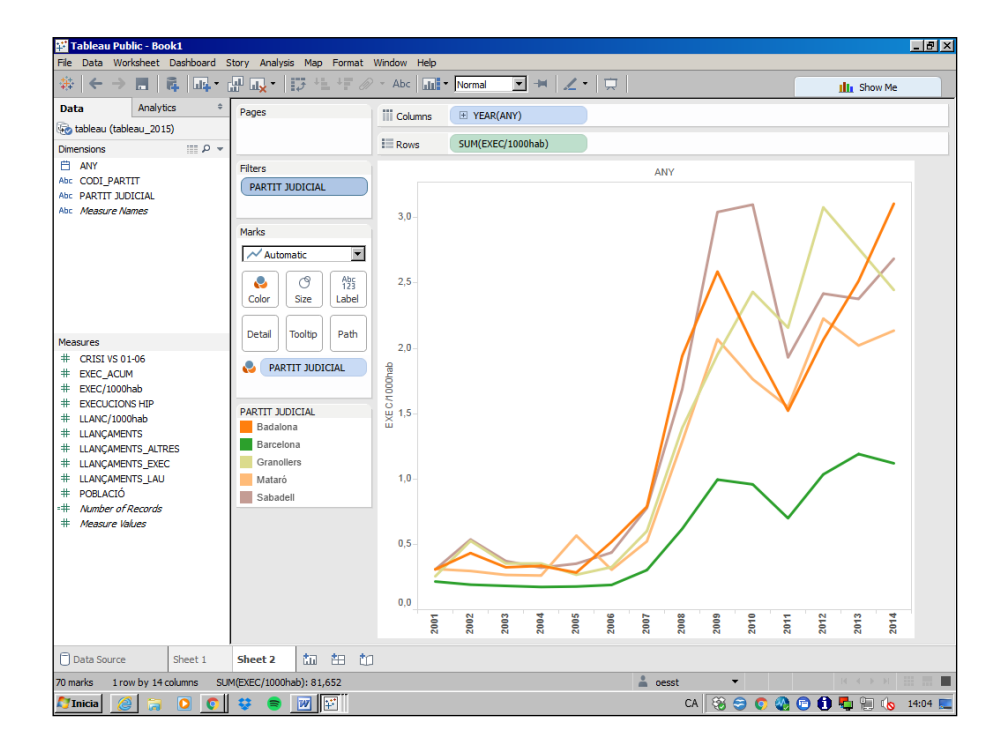

## 4. Disseny de la publicació

Prèviament a la publicació de les visualitzacions dissenyades, caldrà elaborar allò que Tableau Public anomena com a Dashboard: és allò que acabarem publicant i integra la feina realitzada en cadascun dels fulls (diferents visualitzacions).

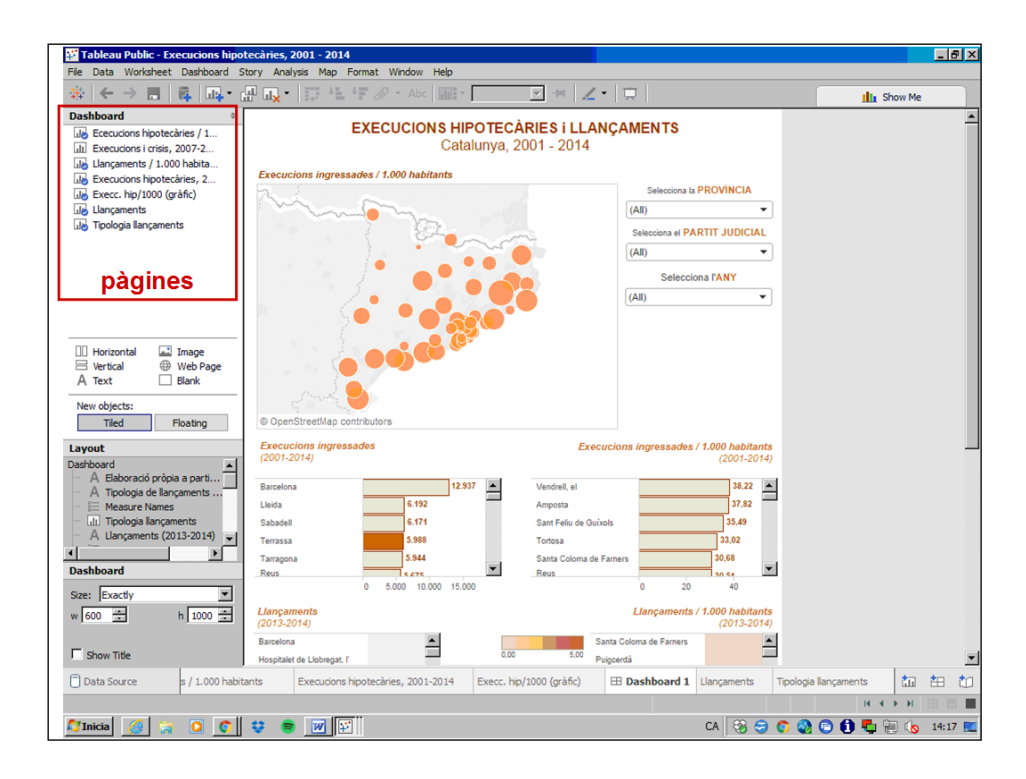

El disseny del Dashboard es fa arrossegant cadascun dels diferents fulls de treball (Sheet) a l'àrea de visualització i seleccionant els elements que desitgem de cada una d'elles. Cadascun dels diferents elements és susceptible de ser redimensionat, eliminat, etc.

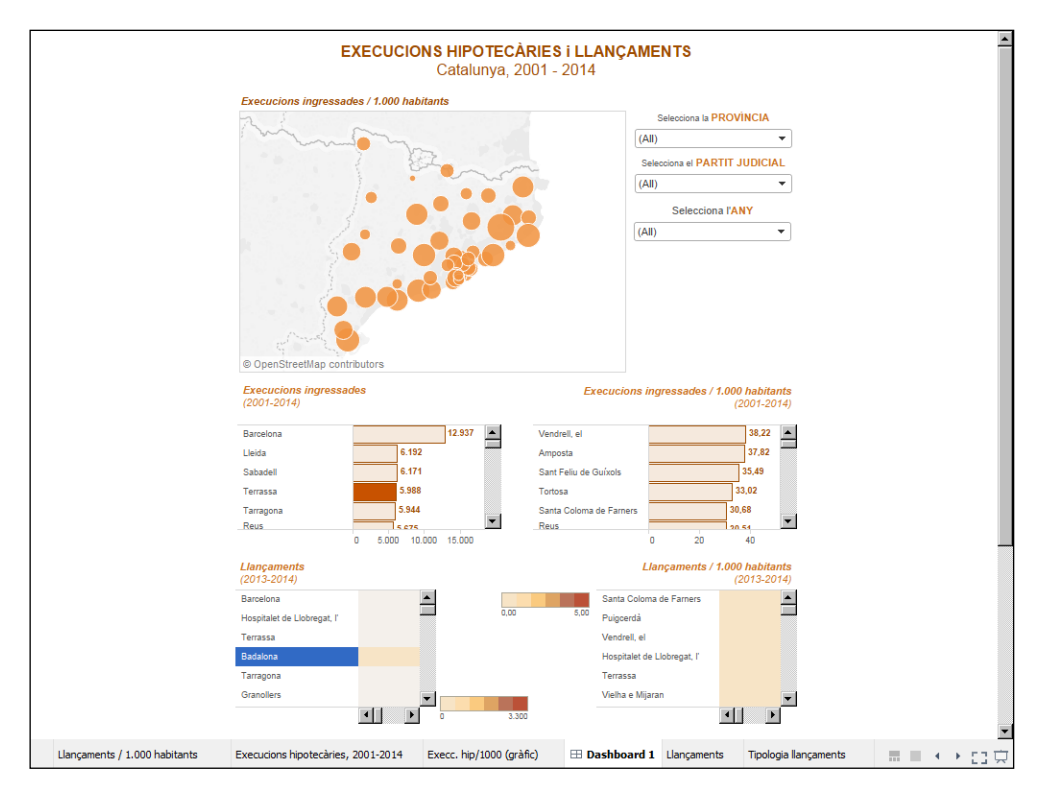

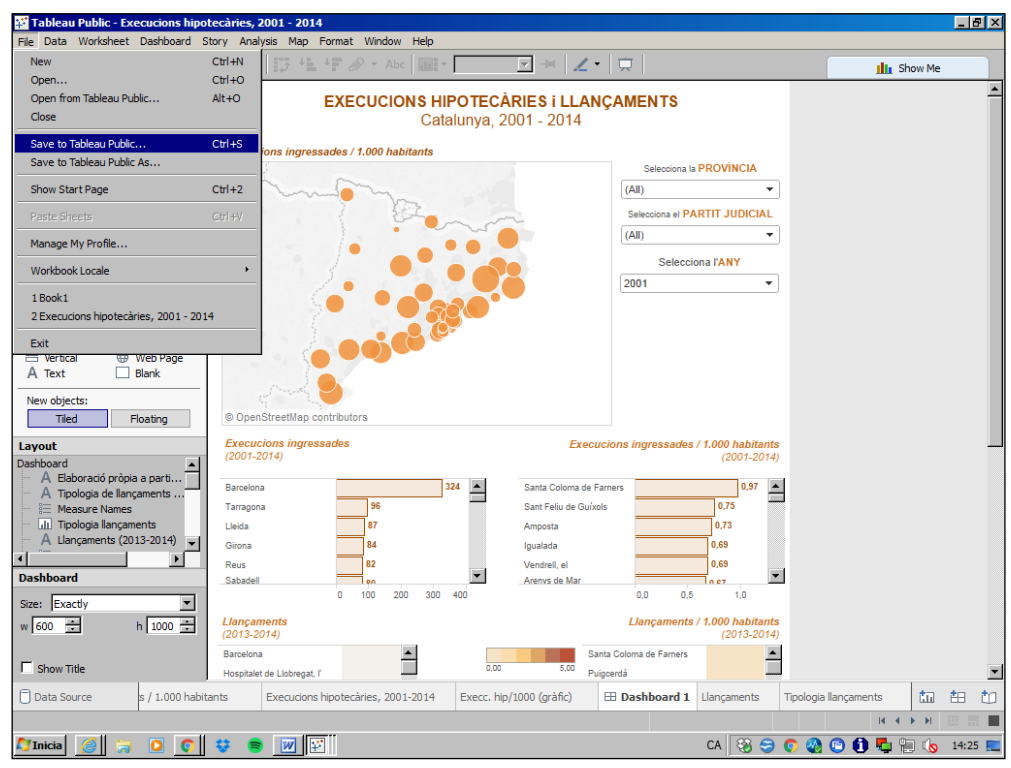

Un cop s'ha finalitzat el Dashboard, cal fer servir l'opció de publicar-lo per tal de pujarlo a Internet, concretament al nostre perfil de Tableau Public, de tal manera que estarà públic a la web i estarà disponible en el nostre perfil personal de Tableau.

| 🤗 oesst - Profile   Tableau Public - Windows Internet Explorer provided by Ajuntament de Terrassa 📃 🗗 🗙 |                                                                                           |  |  |  |  |  |  |
|----------------------------------------------------------------------------------------------------|-------------------------------------------------------------------------------------------|--|--|--|--|--|--|
| C v kttps://public.tableau.com/profile/oesst#!/                                                         | P 🔄 🎍 😏 🔀 🍸 Utinc - Portal de Treball de l'Aju 🔅 oesst - Profile   Tableau Public 🗙 🏠 🏦 🔅 |  |  |  |  |  |  |
| Fitxer Edició Visualització Preferits Eines Ajuda                                                       |                                                                                           |  |  |  |  |  |  |
| 🔄 🐂 🔹 🖃 🔹 Pàgina 🗸 Seguretat 🗸 Eines 🕶 🔞 🕶 🎎 👘                                                          |                                                                                           |  |  |  |  |  |  |
| +ableau‡public                                                                                          | gallery authors blog resources activity 🌏 $\wp$ 🕇                                         |  |  |  |  |  |  |
| Spain terrassa.cat<br>2 Workbooks                                                                       | View Profile as Me Others                                                                 |  |  |  |  |  |  |
| Workbooks 2                                                                                             |                                                                                           |  |  |  |  |  |  |
| Execucions hipotecàries, 2001 - 2014                                                                    |                                                                                           |  |  |  |  |  |  |
|                                                                                                    | t, 100% +                                                                                 |  |  |  |  |  |  |
| 🎦 Inicia  🧝 💿 💿 😌 📚 👿 🔛                                                                                 | CA 😣 🖘 💿 🔕 🖻 🚺 🖏 🐜 14:22 💻                                                                |  |  |  |  |  |  |

Posteriorment, podem compartir el Dashboard mitjançant un enllaç url o inserint el codi html que genera el programa en una pàgina web. Els canvis realitzats posteriorment en el nostre Dashboard es veuran reflectits en els llocs web on s'hagin publicat, de tal manera que podrem actualitzar les nostres visualitzacions de dades.

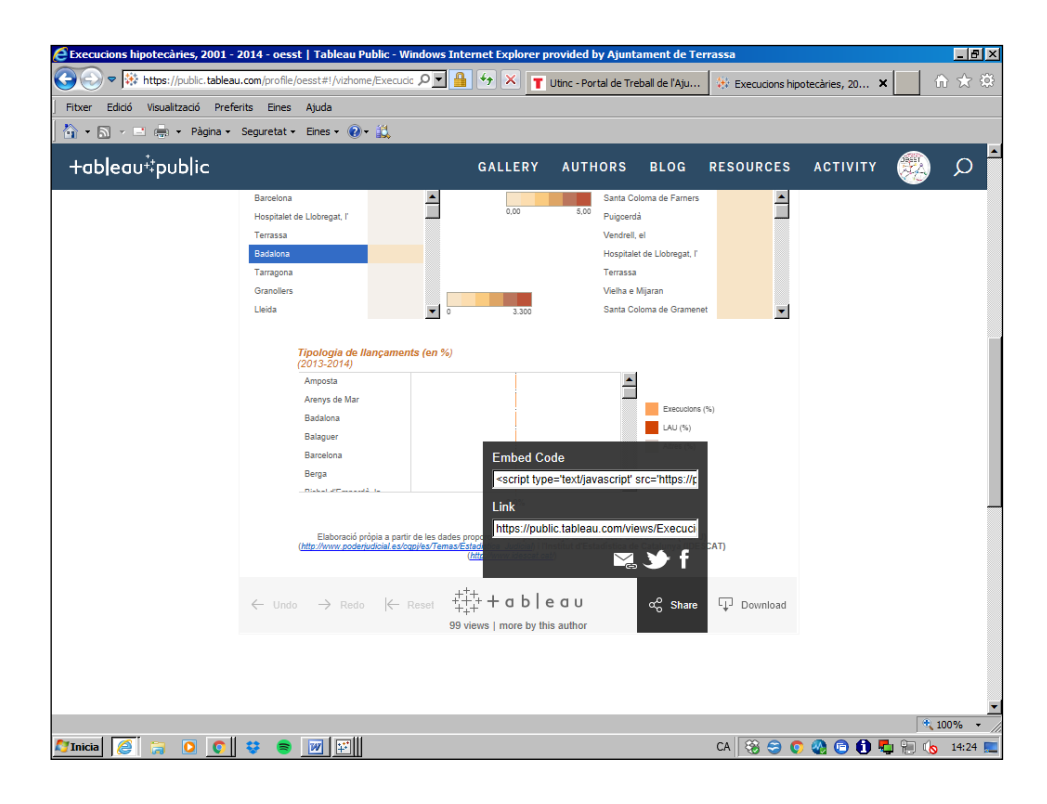

## 5. Contacte i enllaços de suport

Tableau Public habilita un apartat d'assistència en forma de manual interactiu disponible online.

No hi ha opció de contacte directe amb un desenvolupador, així doncs el suport es dóna per la via de la comunitat d'usuaris.

http://onlinehelp.tableau.com/current/pro/online/eses/help.htm#default.html%3FTocPath%3D

# 7. Webgrafia i bibliografia

# Webgrafia

ABELA, Andrew. *The extreme presentation method.* <a href="https://extremepresentation.com/design/7-charts/">https://extremepresentation.com/design/7-charts/</a>

IGLESIAS, Diego Daniel; RUIZ, Eulalia Amparo. *Guía de representación práctica y creativa de datos* estadísticos (en línea). Instituto de Estadística y Cartografía de Andalucía, 2016.

<a href="https://www.juntadeandalucia.es/institutodeestadisticaycartografia/doctrabajo/representacion.pdf">https://www.juntadeandalucia.es/institutodeestadisticaycartografia/doctrabajo/representacion.pdf</a>

Nacions Unides. Como hacer comprensibles los datos.

*Parte 1. Una guía para escribir sobre números.* Nova York i Ginebra, 2009. <a href="https://www.unece.org/fileadmin/DAM/stats/documents/writing/MDM\_Part1\_Spanish.pdf">https://www.unece.org/fileadmin/DAM/stats/documents/writing/MDM\_Part1\_Spanish.pdf</a>

Parte 2. Una guía para presentar estadísticas. Ginebra, 2009. <a href="https://www.unece.org/fileadmin/DAM/stats/documents/writing/MDM\_Part2\_Spanish.pdf">https://www.unece.org/fileadmin/DAM/stats/documents/writing/MDM\_Part2\_Spanish.pdf</a>

*Parte 3. Una guía para la comunicación con los medios.* Ginebra, 2011. <a href="https://www.unece.org/fileadmin/DAM/stats/documents/writing/MDM3\_SPANISH\_version.pdf">https://www.unece.org/fileadmin/DAM/stats/documents/writing/MDM3\_SPANISH\_version.pdf</a>>

PALOMAR, Jesús. <https://www.linkedin.com/in/jesuspalomarbaget>

RIBECCA, Severino. *The Data Visualisation Catalogue.* <a href="http://www.datavizcatalogue.com/">http://www.datavizcatalogue.com/</a>

## Bibliografia

WARE, Colin. *Information Visualization: Perception for Design*. Waltham (EUA): Morgan Kaufmann, 2013.

ALCALDE, Ignasi. *Visualización de la información: de los datos al conocimiento.* Barcelona: Editorial UOC, 2015.

FEW, Stephen. *Show Me the Numbers. Designing Tables and Graphs to Enlighten.* Burlingame (EUA): Analytics Press, 2012.

## El Llibre blanc de la visualització de la informació ha estat realitzat per:

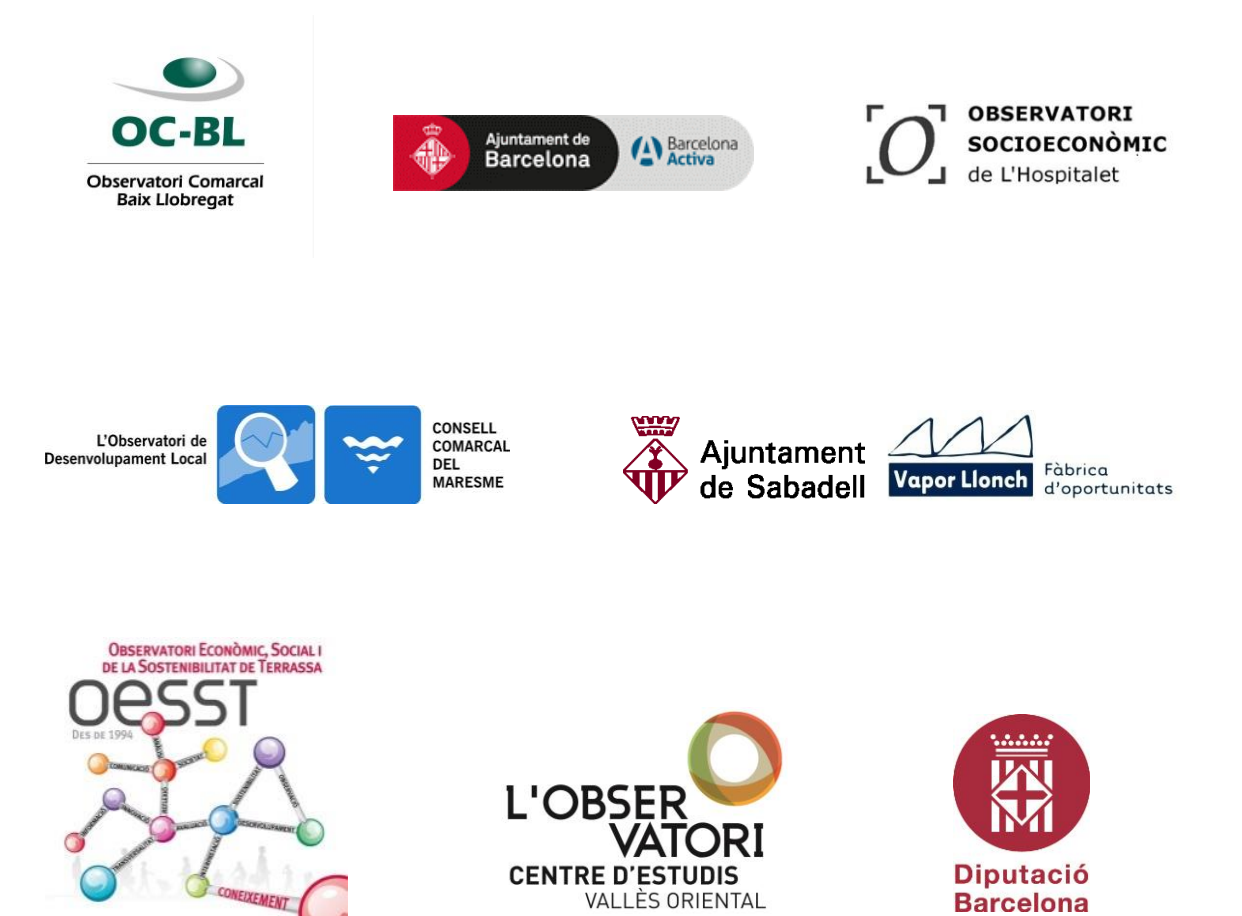

Barcelona

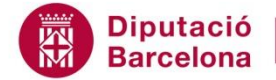

Diputació Area de Desenvolupament Barcelona Econòmic Local

Oficina Tècnica d'Estratègies per al Desenvolupament Econòmic Travessera de les Corts, 131-159 Recinte Maternitat - Pavelló Mestral 08028 Barcelona Tel. 934 049 171 www.diba.cat/web/economieslocals/xodel xodel@diba.cat

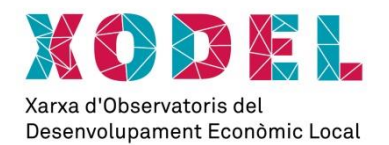